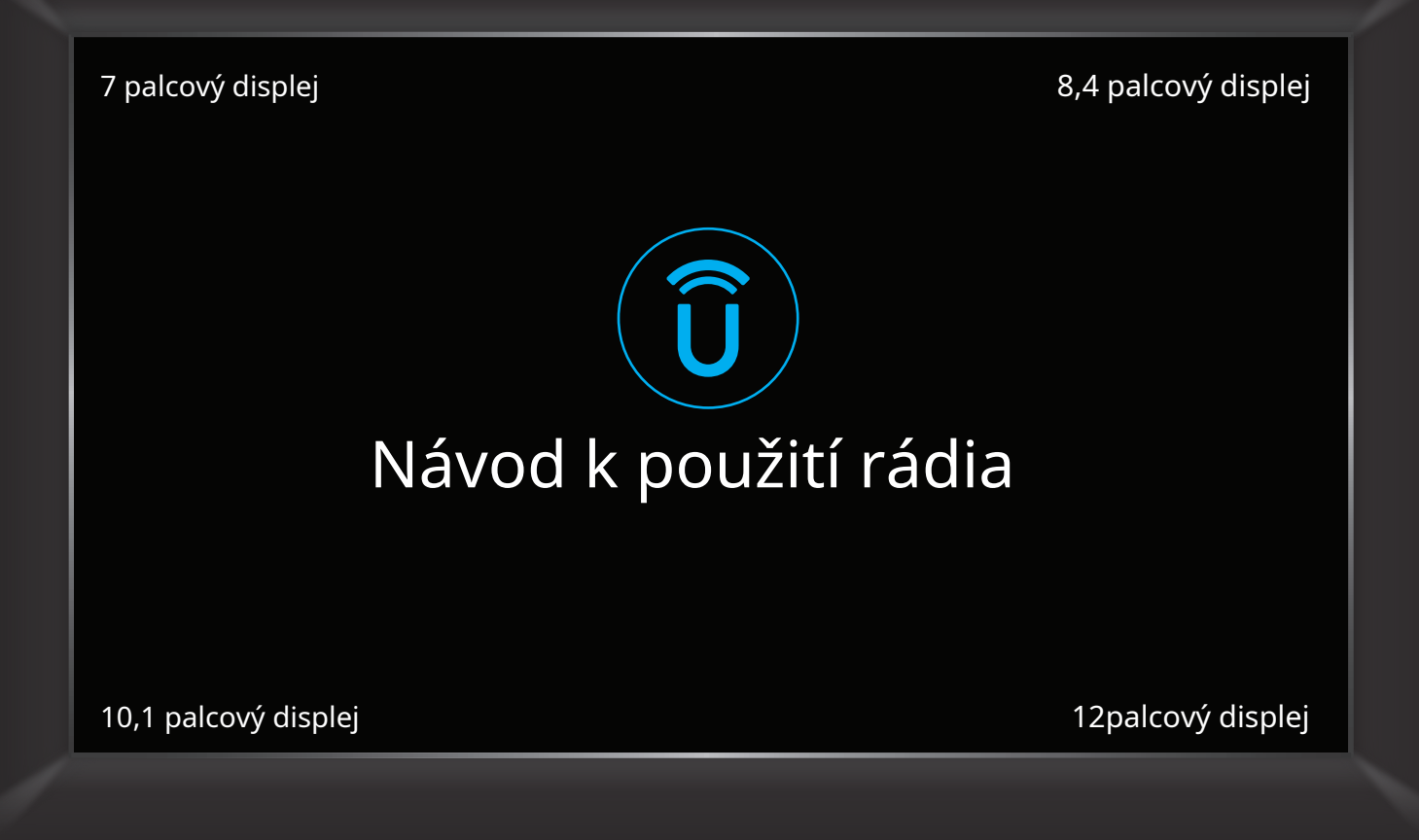

# OBSAH

| ÚVOD UCONNECT                                       | 5   |
|-----------------------------------------------------|-----|
| REŽIMY PŘIPOJENÍ                                    | 40  |
| ANDROID AUTO™ & APPLE CARPLAY® — POKUD JSOU VÝBAVOU | 126 |
| REŽIM NAVIGACE — POKUD JE VE VÝBAVĚ                 | 134 |
| PŘIPOJENÉ SLUŽBY — SIRIUSXM GUARDIAN™               | 158 |
| SLUŽBY PŘIPOJENÝCH VOZIDEL – SLUŽBY PŘIPOJENÍ       | 74  |
| ČASTÉ OTÁZKY K PŘIPOJENÝM SLUŽBÁM                   |     |
| INDEX                                               | 196 |

|  |  | , |
|--|--|---|
|  |  |   |
|  |  |   |
|  |  |   |

| UCONNECT 5/5 NAV                      |      |
|---------------------------------------|------|
| PŘIZPŮSOBITELNÉ LIŠTY NABÍDKY         | 11   |
| Horní stavový řádek                   | 11   |
| Lišta menu                            | .14  |
| PROFILY                               | 17   |
| Vytvoření nového profilu              | 19   |
| Výběr mezi profily21                  |      |
| Úpravy a mazání profilu               | .22  |
| Připojení profilu ke cloudu           | .26  |
| Servisní režim                        | .28  |
| OZNÁMENÍ                              | 31   |
| BEZPEČNOST A OBECNÉ INFORMACE         | . 34 |
| Asistenční volání — je-li ve výbavě   | .34  |
| SOS volání a automatické volání SOS — |      |
| Pokud je ve výbavě                    | 35   |
| BEZPEČNOSTNÍ PRVKY                    | 37   |
| Bezpečnostní pokyny                   | . 37 |
| Kybernetická bezpečnost               | 37   |
| Bezpečné používání systému Uconnect   | 38   |
| Péče a údržba38                       |      |
| Obecné informace                      | 39   |

## REŽIMY PŘIPOJENÍ

| OVLÁDÁNÍ ZVUKU NA VOLANTU  | 40 |
|----------------------------|----|
| Provoz rádia               | 40 |
| Režim médií                | 40 |
| DOMOVSKÁ OBRAZOVKA         | 40 |
| Obsluha domovské obrazovky | 40 |
| Widgety                    | 45 |

| REŽIM MÉDIÍ                                      | 50         |
|--------------------------------------------------|------------|
| Úvod                                             | .50        |
| Ovládací prvky režimu médií                      | 53         |
| HD Radio™ – je-li ve výbavě                      | 57         |
| Režim satelitního rádia SiriusXM® —              |            |
| Pokud je ve výbavě                               | 60         |
| Ukládání předvoleb do paměťového profilu ovlada  | če — je-li |
| ve výbavě68                                      |            |
| Nastavení předvoleb                              | 68         |
| Výběr zdroje zvuku                               | .70        |
| Režimy zdroje připojeného zařízení               | 70         |
| Nastavení zvuku                                  | 73         |
| REŽIM TELEFONU                                   | 75         |
| Přehled                                          | 75         |
| Správce zařízení a nastavení telefonu            | 76         |
| Klávesnice                                       | 91         |
| Nedávné                                          | 92         |
| Přidání oblíbeného                               | 94         |
| Kontakty/telefonní seznam (automatický přenos te | lefonního  |
| seznamu z mobilního telefonu)95                  |            |
| Zprávy — Je-li ve výbavě                         | 96         |
| Obsluha telefonu                                 | 98         |
| Věci, které byste měli vědět o telefonu          |            |
| Uconnect                                         | 103        |
| Zapnutí                                          | 105        |
| REŽIM VOZIDLA                                    | 105        |
| Provozní režim vozidla                           | . 105      |
| Aktualizace telematického modulu                 | 112        |
| Aktualizace softwaru/map                         | . 115      |

| REŽIM APLIKACE (ZÁSUVKA APPS)     | 118   |
|-----------------------------------|-------|
| Provozní režim aplikací           | . 118 |
| Nastavení oblíbené aplikace       | 120   |
| Relaxační režim – je-li ve výbavě | . 122 |
| Vestavěný Amazon Alexa —          |       |
| Pokud je ve výbavě                | 122   |
| Aktualizace aplikací              | 125   |

#### ANDROID AUTO™ & APPLE

CARPLAY® — POKUD JE VÝBAVOU

| ANDROID AUTO™                   |      |
|---------------------------------|------|
| Мару                            | 128  |
| Hudba                           | 128  |
| Komunikace                      | 128  |
| Aplikace                        | 128  |
| Hlasové ovládání Android Auto™  | 128  |
| APPLE CARPLAY®                  | 129  |
| Telefon                         | 130  |
| Hudba                           | 130  |
| Zprávy                          | 131  |
| Мару                            |      |
| Aplikace                        |      |
| Hlasové ovládání Apple CarPlay® | 131  |
| TIPY A TRIKY ANDROID AUTO™ A A  | PPLE |
| CARPLAY®                        | 132  |
|                                 |      |

## REŽIM NAVIGACE — POKUD JE VE VÝBAVĚ

| PROVOZNÍ REŽIM NAVIGACE — POKUD JE VÝBAVOU 1               | 34    |
|------------------------------------------------------------|-------|
| Interakce s dotykovou obrazovkou TomTom®                   |       |
| Navigation13                                               | 4     |
| Hlavní nabídka TomTom® Navigation                          | 35    |
| Plánování trasy 1                                          | 40    |
| Ukončení trasy 1                                           | 142   |
| Změna trasy 142                                            |       |
| Nabídka možností                                           | 143   |
| Displej navigačního clusteru – je-li ve výbavě             | 147   |
| BODY ZÁJMU                                                 | 147   |
| O bodech zájmu 147                                         | '     |
| Použití bodů zájmu k naplánování trasy                     | 147   |
| Vyhledání konkrétních bodů zájmu                           | 147   |
| HLASOVÉ PŘÍKAZY – POKUD JE VÝBAVOU                         | 148   |
| O hlasovém ovládání                                        | . 148 |
| Použití hlasového ovládání                                 | 148   |
| NÁVODNÍ POHLED                                             | 149   |
| O zobrazení pokynů                                         | 149   |
| POKROČILÉ NAVÁDĚNÍ JÍZDNÍM JÍZDNÍM JÍZDNÍM JÍZDNÍM JÍZDNÍM | 150   |
| O navádění jízdními pruhy                                  | 150   |
| Používání navádění jízdními pruhy                          | . 150 |
| ZOBRAZENÍ MAPY                                             | 150   |
| O zobrazení mapy                                           | 150   |
| MAPOVÁNÍ DYNAMICKÉHO ROZSAHU                               | 151   |

| OBLÍBENÉ                      | 152 |
|-------------------------------|-----|
| O oblíbených                  | 152 |
| Používání oblíbených          | 153 |
| Přidání místa k oblíbeným     | 153 |
| Odstranění místa z Oblíbených | 154 |
| NASTAVENÍ                     | 154 |
| Ukázat                        | 154 |
| Zobrazení mapy                | 155 |
| Směrování                     | 155 |
| Zvuky a upozornění            | 156 |
| Jiný                          | 157 |
| UPOZORNĚNÍ NA AUTORSKÁ PRÁVA  | 157 |
|                               |     |

## PŘIPOJENÉ SLUŽBY — SIRIUSXM GUARDIAN™

#### 

| POUŽÍVÁNÍ SIRIUSXM GUARDIAN™                    | 161   |
|-------------------------------------------------|-------|
| SOS volání                                      | 161   |
| Automatické SOS — je-li ve výbavě               | 164   |
| Dálkové příkazy                                 | 165   |
| Výzva na asistenční službu                      |       |
| (volání ASSIST)                                 | 166   |
| Dálkové zamykání/odemykání dveří                | 167   |
| Dálkové spouštění vozidla                       | 167   |
| Dálkový klakson a světla                        | 168   |
| Odeslat a jít                                   | 168   |
| Vyhledávač vozidel                              | 168   |
| 4G Wi-Fi hotspot — je-li ve výbavě              | 169   |
| Asistence u odcizeného vozidla                  | 170   |
| Měsíční hlášení o stavu vozidla                 | 170   |
| Upozornění na stav vozidla                      | 171   |
| Oznámení ve vozidle – pokud je ve výbavě        | 171   |
| Amazon Alexa Skill — Pokud je vybaven           | 171   |
| Asistent Google – je-li ve výbavě               | 172   |
| Upozornění na rodinný disk – pokud je ve výbavě | 173   |
| Integrace SmartWatch —                          |       |
| Pokud je ve výbavě                              | 173   |
| SPRAVOVAT MŮJ ÚČET SIRIUSXM GUARDIAN            | ™ 173 |
| Jak spravovat můj účet SiriusXM                 |       |
| Guardian™                                       | 173   |
|                                                 |       |

| SLUŽBY PŘIPOJENÝCH VOZIDEL —<br>SLUŽBY UCONNECT                                                              |  |
|----------------------------------------------------------------------------------------------------|--|
| ÚVOD DO PŘIPOJENÍ PŘIPOJENÝCH                                                                                |  |
| SLUŽEB174                                                                                                    |  |
| Kontaktní informace Uconnect Connected                                                                       |  |
| Services 174                                                                                                 |  |
| Co jsou připojené služby Uconnect? 174                                                                       |  |
| Aktivace175                                                                                                  |  |
| Zahrnutá zkušební doba pro nová vozidla 176                                                                  |  |
| Funkce a balíčky 176                                                                                         |  |
| ZAČÍNÁME SE SLUŽBAMI PŘIPOJENÝCH                                                                             |  |
| VOZIDEL176                                                                                                   |  |
| Stáhněte si aplikaci 176                                                                                     |  |
| Používání stránek vašeho vlastníka 177                                                                       |  |
| POUŽÍVÁNÍ PŘIPOJENÝCH SLUŽEB UCONNECT177                                                                     |  |
| SOS volání 177                                                                                               |  |
| Automatické SOS — je-li ve výbavě 180                                                                        |  |
|                                                                                                    |  |
| Výzva na asistenční službu                                                                                   |  |
| Vyzva na asistenčni službu<br>(volání ASSIST) 181                                                            |  |
| Výzva na asistenční službu<br>(volání ASSIST) 181<br>Dálkové příkazy 182                                     |  |
| Výzva na asistenční službu<br>(volání ASSIST) 181<br>Dálkové příkazy 182<br>Dálkové zamykání/odemykání dveří |  |

| Dálkový klakson a světla                         |
|--------------------------------------------------|
| Odeslat a jít 184                                |
| Navigace na poslední míli                        |
| TomTom® Traffic & Travel Services                |
| Vyhledávač vozidel185                            |
| 4G Wi-Fi hotspot – je-li ve výbavě               |
| Asistence u odcizeného vozidla                   |
| Upozornění na krádež vozidla 186                 |
| Měsíční hlášení o stavu vozidla                  |
| Upozornění na stav vozidla 187                   |
| Mobilní aplikace: Můj prodejce 187               |
| Mobilní aplikace: Moje garáž 187                 |
| Mobilní aplikace: Upozornění na vyvolání         |
| Oznámení ve vozidle – pokud je ve výbavě 187     |
| Alexa Vehicle Assistant — Pokud je ve výbavě 187 |
| Google Vehicle Assistant – je-li ve výbavě 188   |
| Upozornění pohonu — je-li ve výbavě              |
| Rozšíření SmartWatch – je-li ve výbavě 189       |
| SPRAVOVAT MŮJ ÚČET PŘIPOJENÝCH SLUŽEB            |
| UCONNECT                                         |

## PŘIPOJENÉ SLUŽBY - Časté dotazy

| PŘIPOJENÉ SLUŽBY SOS ČASTÉ OTÁZKY190                 |
|------------------------------------------------------|
| PŘIPOJENÉ SLUŽBY ČASTÉ OTÁZKY NA DÁLKOVÉ ZAMYKÁNÍ/   |
| ODMEKÁNÍ DVEŘÍ190                                    |
| PŘIPOJENÉ SLUŽBY SILNIČNÍ ASISTENCE ČASTÉ            |
| OTÁZKY190                                            |
| PŘIPOJENÉ SLUŽBY ODESÍLEJTE A PŘEJÍT ČASTÉ OTÁZKY191 |
| VOZIDLO PŘIPOJENÝCH SLUŽEB                           |
| Nejčastější dotazy k FINDERu191                      |
| PŘIPOJENÉ SLUŽBY ASISTENČNÍ ČASTÉ OTÁZKY K           |
| ODCIZENÉMU VOZU                                      |
| PŘIPOJENÉ SLUŽBY ČASTÉ OTÁZKY PŘI STARTOVÁNÍ VOZIDLA |
| NA DÁLKU192                                          |
| PŘIPOJENÉ SLUŽBY ČASTÉ OTÁZKY K VZDÁLENÉMU HORN &    |
| SVĚTLA192                                            |
| ČASTÉ OTÁZKY K ÚČTU PŘIPOJENÝCH SLUŽEB193            |
| SBĚR DAT A OCHRANA OSOBNÍCH ÚDAJŮ195                 |

#### **UCONNECT 5/5 NAV**

Pomocí tohoto QR kódu získáte přístup k digitálnímu zážitku.

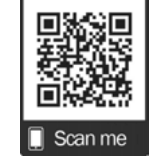

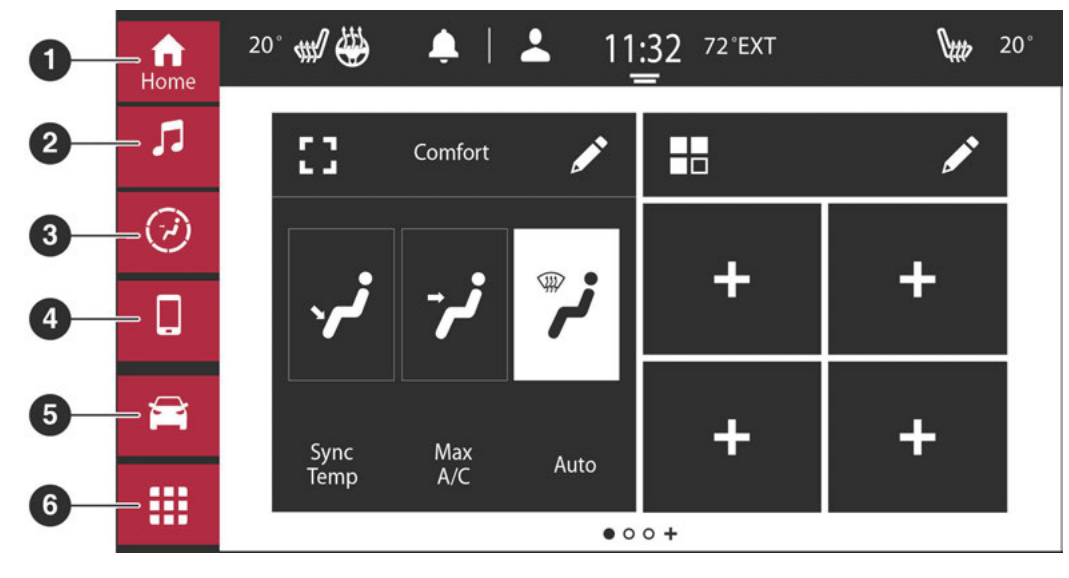

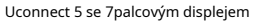

| — Tlačítko Comfort         | Tlačítko Aplikace       |
|----------------------------|-------------------------|
| 2 — Tlačítko rádia/médií 3 | — Tlačítko Vozidlo 6 —  |
| 1 — Tlačítko Domů          | 4 — Tlačítko telefonu 5 |

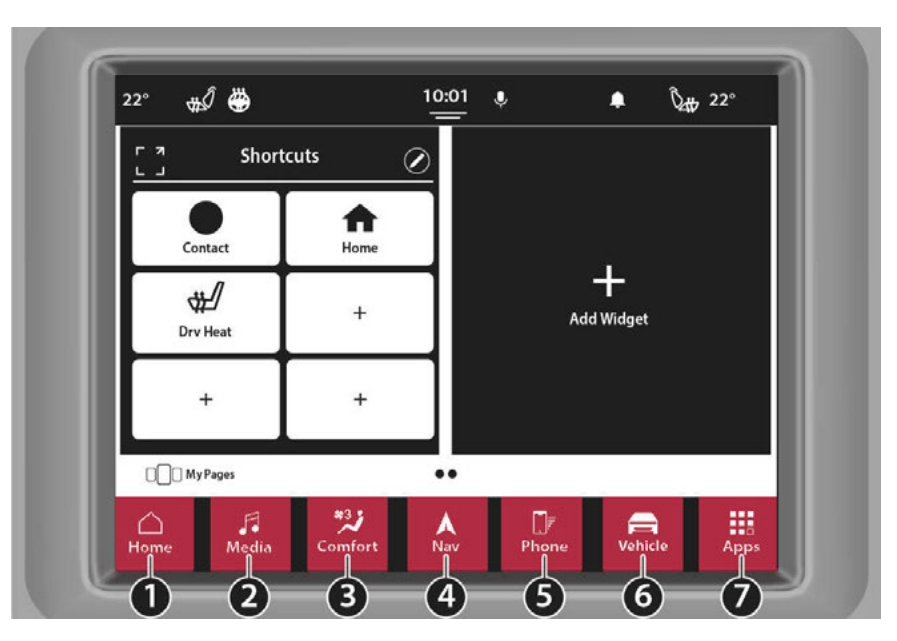

Uconnect 5/5 NAV s 8,4palcovým displejem

- 1 Tlačítko Domů
- 2 Tlačítko rádia/médií 3
- Tlačítko Comfort
- 4 Navigační tlačítko (je-li ve výbavě)

5 — Tlačítko telefonu 6 — Tlačítko Vozidlo 7 — Tlačítko Aplikace

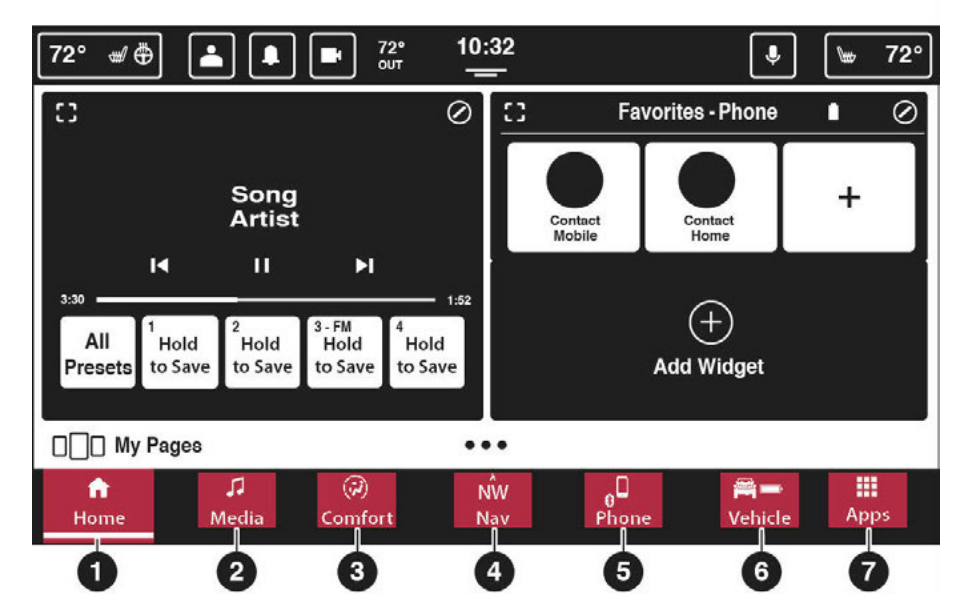

Uconnect 5/5 NAV s 10,1palcovým displejem nebo 12palcovým displejem

- 1 Tlačítko Domů
- 2 Tlačítko rádia/médií 3
- Tlačítko Comfort
- 4 Navigační tlačítko (je-li ve výbavě)

- 5 Tlačítko telefonu 6
- Tlačítko Vozidlo 7 —
- Tlačítko Aplikace

ÚVOD NECT 9

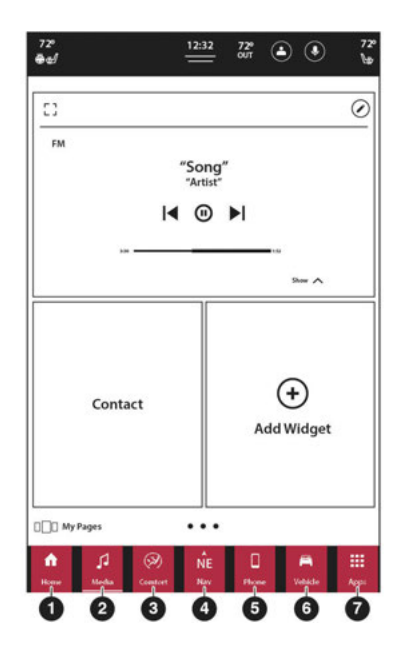

Uconnect 5 NAV s 12palcovým displejem (na výšku)

- 1 Tlačítko Domů
- 2 Tlačítko rádia/médií 3
- Tlačítko Comfort
- 4 Navigační tlačítko (je-li ve výbavě)

- 5 Tlačítko telefonu 6
- Tlačítko Vozidlo 7 —
- Tlačítko Aplikace

#### POZNÁMKA:

-Obrázky obrazovky Uconnect jsou pouze pro ilustrační účely a nemusí odrážet přesný software pro vaše vozidlo.

-Pokud systém Uconnect nereaguje správně, stiskněte tlačítko Power na přístrojové desce po dobu minimálně 15 sekund, aby se systém resetoval. K provedení tohoto úkolu nemusí být zapalování vypnuto.

-Popisky tlačítek ve spodní liště lze zapnout nebo vypnout. Když se nacházíte ve specifickém režimu (režim médií, režim telefonu atd.), název kategorie se zobrazí pod ikonou tlačítka.

| Vlastnosti                 | Popis                                                                                                    |
|----------------------------|----------------------------------------------------------------------------------------------------|
| Domov                      | Stisknutím tlačítka Domů na dotykové obrazovce otevřete domovskou obrazovku rádia.<br>Tato obrazovka umožní uživateli nastavit zkratky a widgety pro snadný přístup<br>jejich oblíbené funkce rádia. Tato obrazovka se může měnit v závislosti na<br>vybraný profil. |
| Média                      | Stisknutím tlačítka Média na dotykové obrazovce vstoupíte do režimu Média a získáte přístup funkce rádia a externí zdroje zvuku – strana 50.                                                                                                    |
| Telefon                    | Stisknutím tlačítka Telefon na dotykové obrazovce vstoupíte do režimu telefonu a získáte přístup telefonní systém handsfree – strana 75.                                                                                                    |
| Vozidlo                    | Stisknutím tlačítka Vozidlo na dotykové obrazovce získáte přístup ke konkrétnímu vozidlu<br>funkce a také nastavení vozidla.<br>Viz "Nastavení Uconnect" v "Multimédia" ve vaší uživatelské příručce<br>další informace.                                             |
| Enter/Browse & Tune/Scroll | Stiskněte tlačítko ENTER/BROWSE na čelním panelu pro přijetí zvýrazněné položky výběr na obrazovce. Otáčejte otočným ovladačem TUNE/SCROLL na<br>čelní panel pro procházení seznamem nebo naladění rozhlasové stanice.                                               |
| Obrazovka vypnuta          | Obrazovku zapnete nebo vypnete stisknutím tlačítka SCREEN OFF na čelním panelu.                                                                                                    |
| Ztlumit                    | Stisknutím tlačítka MUTE na čelním panelu zapnete zvuk rádiového systému<br>vypnuto. Dalším stisknutím jej znovu zapnete.                                                                                                    |

| Vlastnosti                  |                                                                   | Popis                                                                                        |
|-----------------------------|-------------------------------------------------------------------|----------------------------------------------------------------------------------------------|
| Hlasitost a zapnutí/vypnutí | Otáčením otočného ovladače upravte h<br>tlačítko na čelním panelu | lasitost. Stiskněte tlačítko VOLUME a zapněte/vypněte<br>I pro zapnutí nebo vypnutí systému. |
| Zadní                       | Stisknutím tlačítka Zpět na dotykov                               | é obrazovce se vrátíte do ap                                                                 |
|                             | Před                                                              | vorit                                                                                        |
| Арикасе                     |                                                                   | e sys                                                                                        |
|                             | Pr                                                                | er Co                                                                                        |
| Pohodlí                     |                                                                   | udělat radost                                                                                |
| l onodin                    | Ref                                                               | ehicl                                                                                        |
|                             |                                                                   |                                                                                              |
| Nav (Navinace)              | Před                                                              | vigat                                                                                        |
|                             |                                                                   | - pag                                                                                        |

## PŘIZPŮSOBITELNÉ LIŠTY MENU

Rádiový systém je vybaven přizpůsobitelným horním stavovým pruhem a pruhem nabídek.

## **UPPERSTATUSBAR**

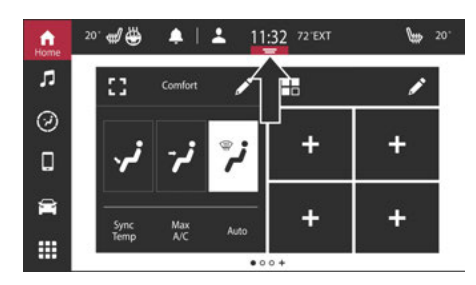

Uconnect 5 se 7palcovým displejem na horním stavovém řádku

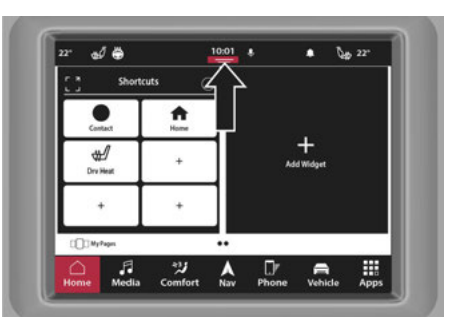

Uconnect 5/5 NAV s 8,4palcovým displejem na horním stavovém řádku

1

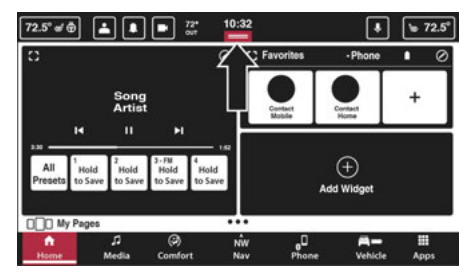

Uconnect 5/5 NAV s 10,1palcovým displejem nebo 12palcovým

Zobrazit horní stavový řádek

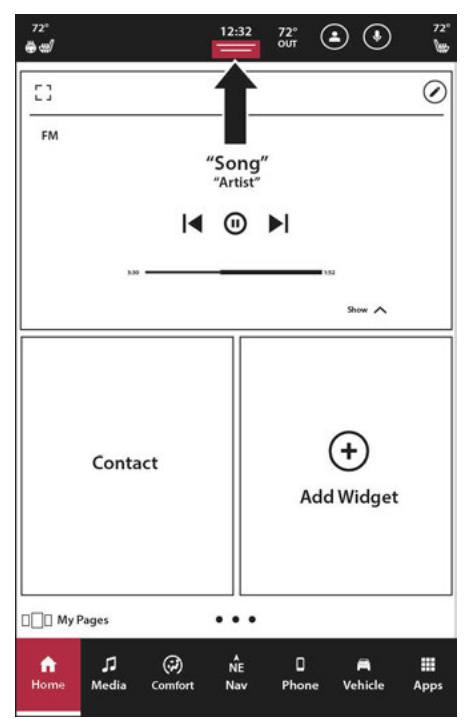

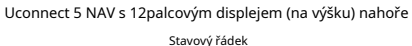

přizpůsobitelné funkce systému. Na na stavovém řádku, sledujte vozidlo není v pohybu: m th

| m th        |
|-------------|
| S           |
| nemocný dis |
| des         |
| ne o        |
| e wa        |
| e box       |

#### otevřít jeho použitelné

strana. Pokud zkratku stisknete znovu, stránka se zavře a vrátí se na domovskou obrazovku.

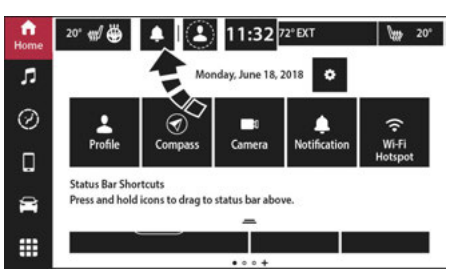

Uconnect 5 se 7palcovým displejem, který mění horní část

Stavový řádek

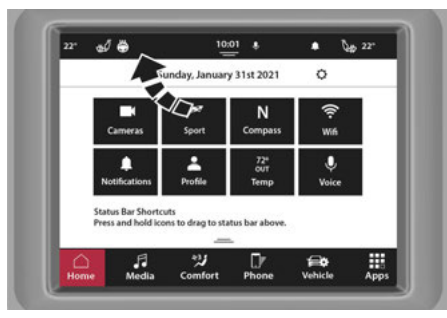

Uconnect 5/5 NAV s 8,4palcovým displejem měnící Horní stavový řádek

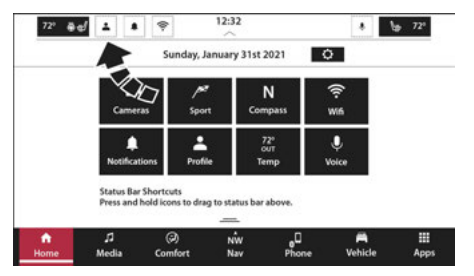

Uconnect 5/5 NAV s 10,1palcovým displejem nebo 12palcovým Displej Změna horního stavového řádku

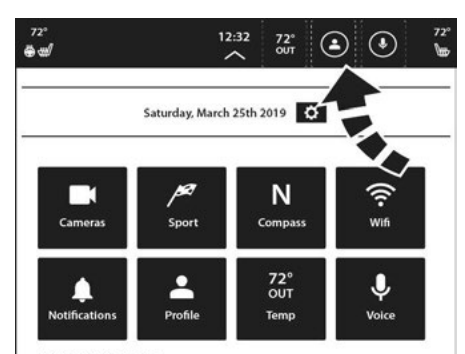

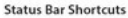

Press and hold icons to drag to status bar above.

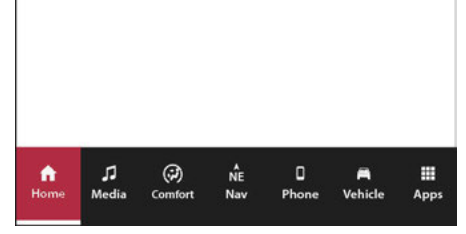

Uconnect 5 NAV s 12palcovým displejem (na výšku) Změna Horní stavový řádek

| e Nahoru |
|----------|
| tempo    |
| d pas    |
| zvolit   |
| ols pro  |
| ering    |
| a dro    |
| řídit    |
| e set    |

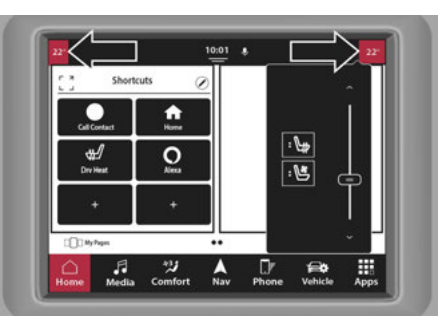

Uconnect 5/5 NAV s 8,4palcovým vyskakovacím displejem pro klima

Umístění

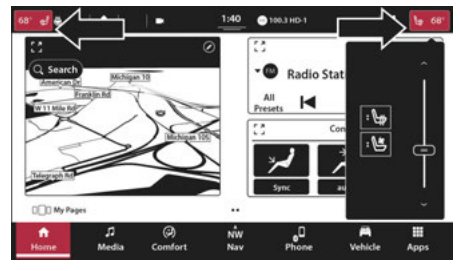

Uconnect 5/5 NAV s 10,1palcovým displejem nebo 12palcovým Zobrazení vyskakovacího okna pro klima

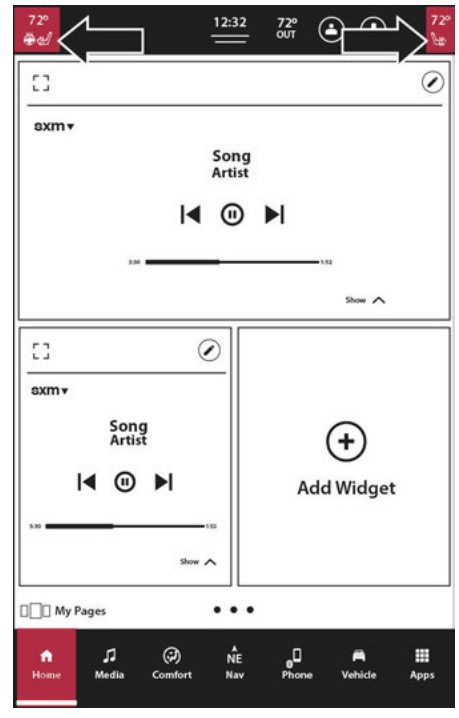

Klima Uconnect 5 NAV s 12palcovým displejem (na výšku). Vyskakovací umístění

e mě lze přeskupit na lištu nabídek, postupujte podle pokynů

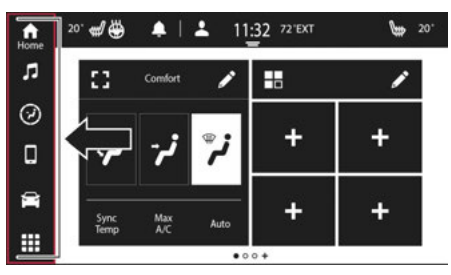

Uconnect 5 se 7palcovým displejem

přetáhněte vybraný kation na liště nabídek.

ikona. Nyní bude zabírat 👖 h ikona vás naviguje k funkcím, nastavením a

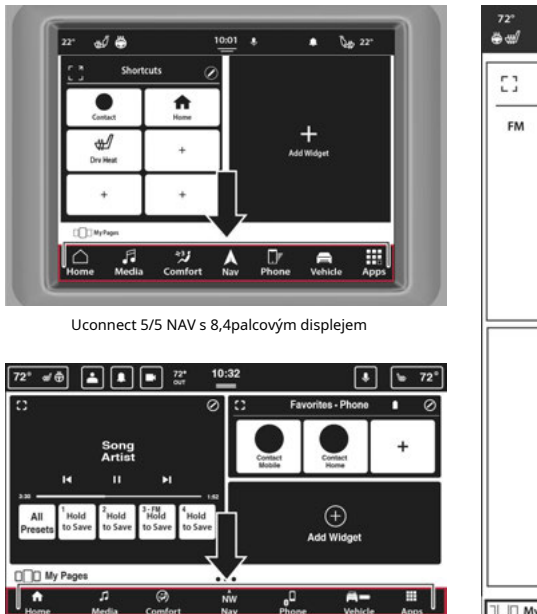

Nas Uconnect 5/5 NAV s 10,1palcovým displejem nebo 12palcovým Zobrazit

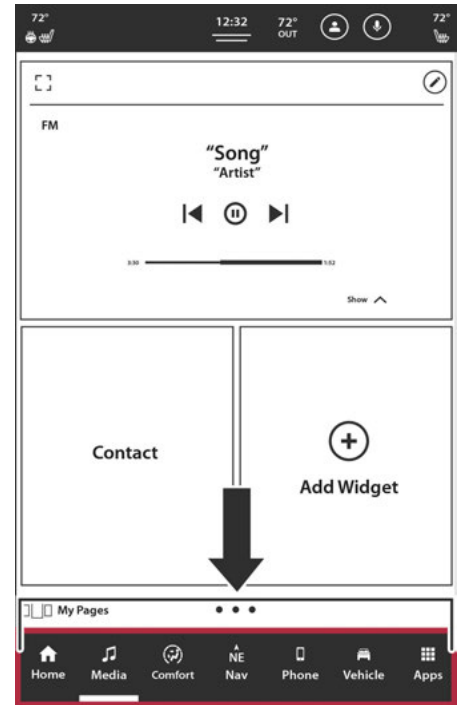

Uconnect 5 NAV s 12palcovým displejem (na výšku)

|                          |                | -Widgety                                          |
|--------------------------|----------------|---------------------------------------------------|
| Domov                    | Home           | -Stránky                                          |
|                          | 1              | -Zdroje, právě se přehrává                        |
| Média                    | 60             | -Nastavení zvuku                                  |
|                          | Media          | -Zábava na zadních sedadlech (pokud je ve výbavě) |
|                          |                | -Adresy                                           |
| Nav — Pokud je ve výbavě |                | -Мара                                             |
|                          | Nav            | -Destinace                                        |
|                          |                | -Poslední hovory                                  |
| Talafan                  |                | -Oblíbené kontakty                                |
| Telefon                  | Phone          | -Textové zprávy                                   |
|                          |                | -Spárujte telefony                                |
|                          |                | -Přední nastavení                                 |
| Pohodlí                  |                | -Zadní nastavení                                  |
|                          | Comfort        | -Masáž                                            |
|                          | 19-Fe          | -Nastavení                                        |
| Vozidlo                  | <b>vehicle</b> | -Řízení                                           |
|                          |                | -Aplikace třetích stran                           |
| Zásuvka aplikace         |                | -Systémové aplikace                               |
|                          | Apps           | -Aplikace podle kategorie                         |

#### POZNÁMKA:

-Ikony na panelu nabídek nelze odstranit a nelze přidat nové ikony.

-Tato funkce je dostupná pouze v případě, že je vozidlo v PARKU.

-Dvojitým klepnutím na jednu z ikon na liště nabídek se zobrazí její podvýběry. Například dvojitým klepnutím na ikonu Média zobrazíte dostupné zdroje médií nebo dvojitým klepnutím na ikonu Telefon zobrazíte seznam připojených telefonů.

#### ŵ 11:32 72° EXT M 20° 11 4 20° Home Edit profile л All profiles 0 Add New Fernando 9 Julia 14 = Valet Mode

Uconnect 5 se 7palcovou nabídkou profilu displeje

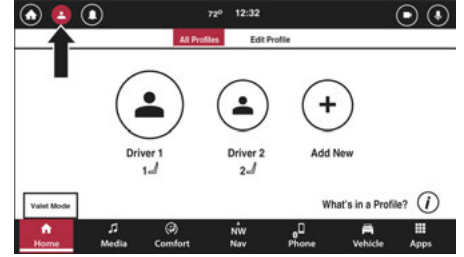

Uconnect 5/5 NAV s 10,1palcovým displejem nebo 12palcovým Zobrazit nabídku profilu

#### PROFILY

Rádiový systém Uconnect 5 může vytvořit až pět uživatelských profilů. Tyto profily uloží uživatelsky specifická nastavení a předvolby. Mezi profily můžete přepínat prostřednictvím nabídky Profil. Stisknutím tlačítka "i" v nabídce vytvoření profilu může uživatel zkontrolovat, jaké funkce jsou uloženy do profilu.

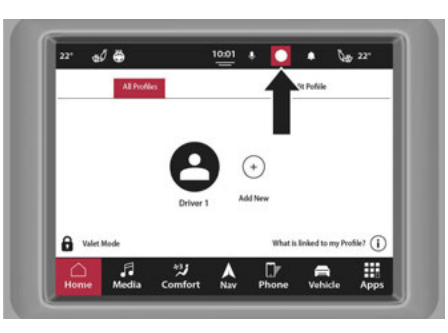

Uconnect 5/5 NAV s 8,4palcovou nabídkou profilu zobrazení

## 180DPOJTE ÚVOD

| 72°<br>⊕∵taf |       |                      | 12:32   | 72°<br>олт | • و                | 72°<br>₩ |
|--------------|-------|----------------------|---------|------------|--------------------|----------|
|              |       |                      |         |            | Î                  |          |
|              |       |                      |         |            | -                  |          |
|              |       |                      |         |            |                    |          |
| J            |       | c                    | 6       |            | ÷                  |          |
| Profi<br>1d  | le    | Profile<br>2         | Profile | e Ad       | ld New             |          |
|              |       |                      |         |            |                    |          |
| ValetMode    |       |                      |         |            | What's in a Profil | e7 (j)   |
|              |       |                      |         |            |                    |          |
|              |       |                      |         |            |                    |          |
| <b>A</b>     | 1     | $(\mathbf{\hat{o}})$ | NE.     | 0          | A                  |          |
| Home         | Media | Comfort              | Nav     | Phone      | Vehicle            | Apps     |

Uconnect 5 NAV s 12palcovým displejem (na výšku) Nabídka profilu ped erence omizace ování es

-Média

-Vaše předvolby -Poslední zdroj médií

-Nastavení zvuku

#### -Navigace

-Oblíbené destinace

-Nedávné destinace

-Nastavení navigace

#### -Bluetooth®

-Oblíbená zařízení

#### -Oznámení

-Nastavení upozornění

| fi<br>Home | 20° 🕷 🌺 🌲                                                      | 11:32 72°E                                                                                | KT 🕅 20°                                                               |
|------------|----------------------------------------------------------------|-------------------------------------------------------------------------------------------|------------------------------------------------------------------------|
| 'n         | Profiles remember wh<br>your personal prefere<br>vehicle e     | at you enjoy Your Driver Pro<br>ences for many of the featur<br>everyday. Below some exan | file will remember<br>es you use in your X<br>nples.                   |
| 0          | Memory Seat<br>•Seat Position<br>•Massage seats<br>preferences | Screen Layout<br>•Home Customization<br>•Menu bar Order<br>•Status bar<br>customization   | Apps<br>•App drawer favorites<br>•Recents apps                         |
| Ø ₩        | Media<br>•Mixed presets<br>•Last player media<br>source        | Navigation<br>•Favorite and recent<br>destination<br>•Predictive navigation               | Connect to cloud<br>•Bring your preferences<br>from vehicle to vehicle |

Uconnect 5 se 7palcovým displejem Sa

Profily

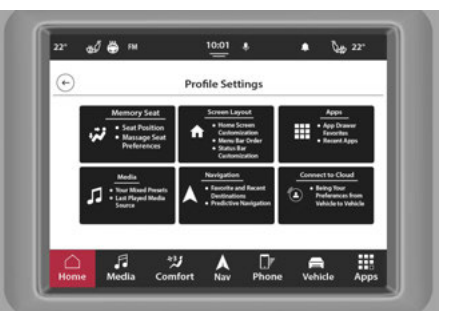

Uconnect 5/5 NAV s 8,4palcovým displejem uloženým nastavením

Prostřednictvím profilů

CT IN

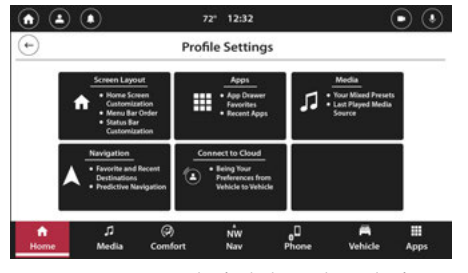

Uconnect 5/5 NAV s 10,1palcovým displejem nebo 12palcovým Zobrazte uložená nastavení prostřednictvím profilů

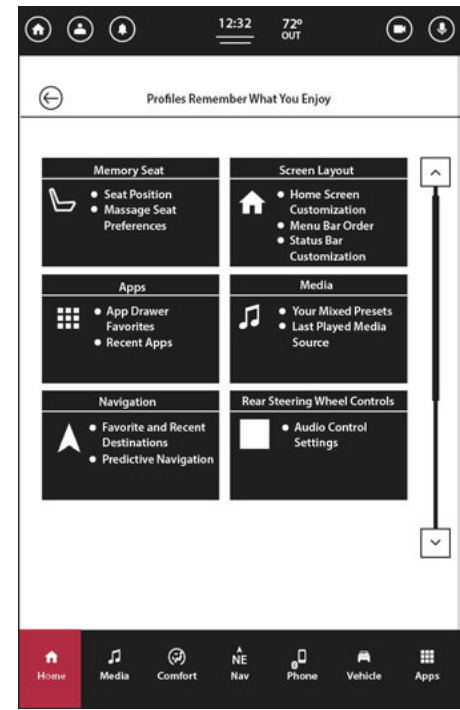

ROFIL

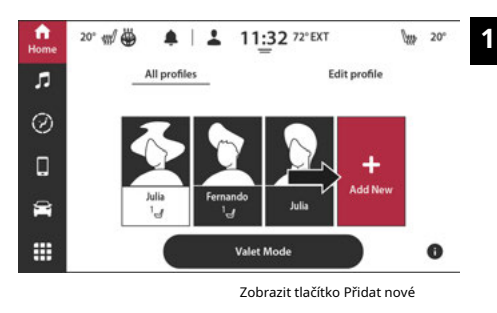

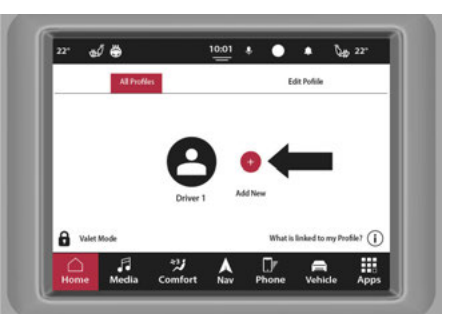

Uconnect 5/5 NAV s 8,4palcovým displejem Přidat nové tlačítko

Nastavení prostřednictvím profilů

Uconnect 5 NAV s 12palcovým displejem (na výšku) Uloženo

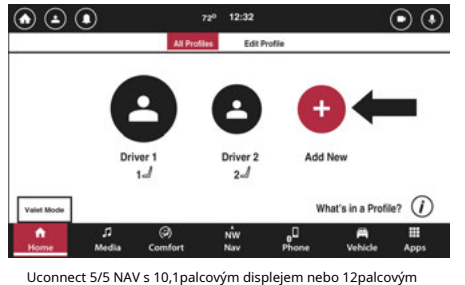

zobrazit tlačítko Přidat nové

| J           | ) ( c  | ) (       | 9 🖸        | -               |
|-------------|--------|-----------|------------|-----------------|
| Profi<br>1d | le Pro | file Prof | ile Add Ne | w               |
|             |        |           |            |                 |
|             |        |           | Whatk      | in a Profile? ( |
| ValotMode   |        |           | Wildts     |                 |
|             |        |           |            |                 |

Uconnect 5 NAV s 12palcovým displejem (na výšku) Přidat nové tlačítko n, poté Profil řidiče ar nebo stiskněte tlačítko Dolů e Profily v

Ikona profilu pro vstup do

, stiskněte "Přidat nový".

čísla, zadejte název souboru má a herci.

 Vyberte profilový avatar. Pokud je avatar již používán jiným profilem, nebude možné jej vybrat.

7. Stiskněte "Uložit".

POZNÁMKA:

- -Nově vytvořený profil se stane aktivním profilem. Profily se zobrazí podle pořadí, ve kterém byly vytvořeny.
- -Když je vytvořen nový profil, systém Uconnect vám nabídne, že vás provede výukovým programem různých funkcí přítomných v rádiu. Pokud souhlasíte s výukovým programem, dozvíte se, jak změnit nastavení vozidla, spárovat telefon a další funkce systému Uconnect 5.

#### Asistent nastavení profilu

Při prvním použití vašeho nového systému Uconnect 5 vás vyzve k nastavení vašeho úplně prvního profilu. Tímto způsobem budete moci změnit název výchozího profilu (ovladač 1), vybrat avatara a zobrazit výukové programy o různých funkcích a funkcích vašeho nového systému Uconnect 5.

- 1. Po zobrazení výzvy stiskněte tlačítko Začínáme.
- 2. Pomocí klávesnice zadejte název profilu. Stiskněte "Pokračovat".
- 3. Vyberte avatara ze seznamu. Stiskněte "Uložit a pokračovat".
- 4. Pokud je k dispozici váš Připojený osobní účet, můžete zahájit proces přihlášení k účtu. Pokud není k dispozici, spustí se obrazovka výukových programů a budete si moci vybrat z dostupných videí.

#### POZNÁMKA:

Výukové programy si můžete kdykoli zobrazit stisknutím tlačítka Výukové programy v zásuvce aplikací na vašem systému Uconnect.

## **SVOLITBETWEENPROFILY**

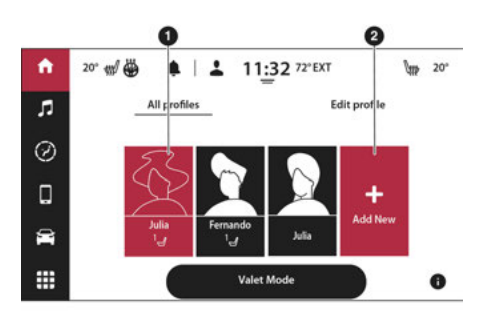

Uconnect 5 se 7palcovým displejem Výběr mezi Profily

1 — Profil 1 (aktivní profil) 2 —

Přidat nové tlačítko

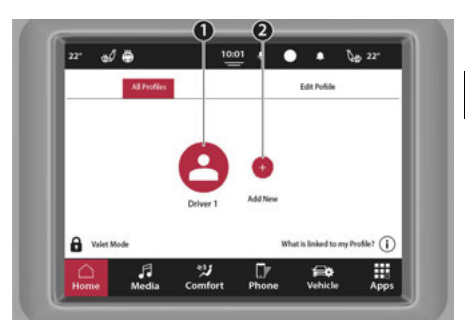

#### Uconnect 5/5 NAV s výběrem 8,4palcového displeje Mezi profily

1 — Profil 1 (aktivní profil) 2 —

Přidat nové tlačítko

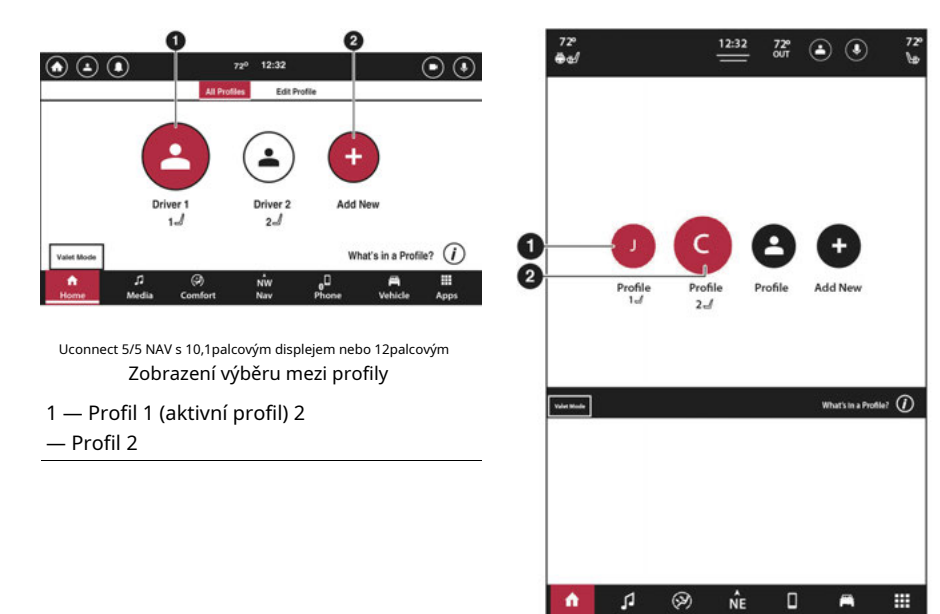

Uconnect 5 NAV s výběrem 12palcového displeje (na výšku). Mezi profily

Nav

Phone

Vehicle

Apps

1 — Profil 1 (aktivní profil) 2

Media Comfort

— Profil 2

aktuální profily:

n v pruhu nabídek nebo tlačítko w v horní části

e tlačítko v nabídce Všechny aplikace z horního st.

, vyberte požadované

#### POZNÁMKA:

Při výběru mezi profily systém zobrazí vyskakovací okno indikující načítání profilu. Jakmile se profil přepne, všechny položky spojené s tímto profilem se zobrazí v příslušných nabídkách.

## **EDITINGANDDELETINGAPROFIL**

Po vytvoření profilu můžete profil upravit podle následujících kroků:

- Stiskněte tlačítko Aplikace na liště nabídek nebo stiskněte tlačítko se šipkou dolů na horním stavovém řádku.
- Stiskněte tlačítko Profil řidiče na kartě Všechny aplikace nebo tlačítko Profily v horní části Seznam zástupců stavového řádku.

PŘIPOJTE SE

- Na kartě Všechny profily vyberte možnost Profil, pokud již není a
- Jakmile je požadovaný profil již vybrán, stiskněte seznam dostupných nastavení wi
- Stiskněte požadované nastavení a upravte jej. Některá nastavení zobrazí vyskakovací okna nebo přesměrují do jiné nabídky.

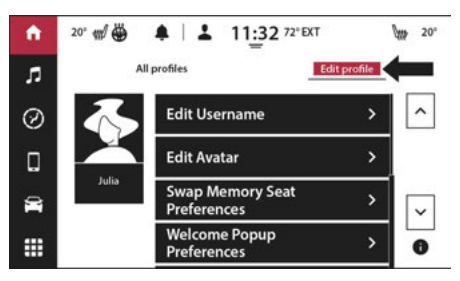

Uconnect 5 se 7palcovým displejem Upravit profil

| 22" 🚽 🖥             | •           |    | 10:01 | * •     | • 04         | ¢ 22° |
|---------------------|-------------|----|-------|---------|--------------|-------|
|                     | All Profile | 8  |       | 6       | dit Politike |       |
| Edit Name: Driver   | 1           |    |       |         | >            |       |
| Edit Avatar         |             |    |       |         | >            | •     |
| Welcome Pop Up      |             |    |       | Off See | all Large    |       |
| Delete Profile      |             |    |       |         | >            | >     |
| What is linked to r | ny Profile  | 9  |       |         | (            | )     |
| More Settings       |             |    |       |         | >            | >     |
| Δ.                  | F           | *2 | A     | D*      |              |       |

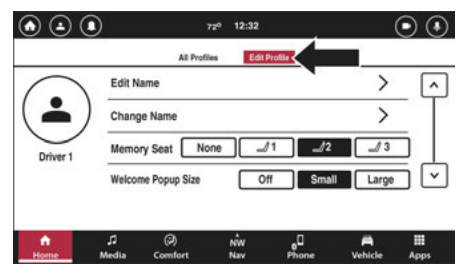

Uconnect 5/5 NAV s 8,4palcovým displejem pro úpravu profilu

Uconnect 5/5 NAV s 10,1palcovým displejem nebo 12palcovým

Zobrazit Upravit profil

|             | All Profile | s   | Edit Prol |          |   |
|-------------|-------------|-----|-----------|----------|---|
| Edit Name   |             |     |           | - •<br>, | 5 |
| Change Avat | ar          |     |           | >        | - |
| Welcome Pop | oup Size    | Off | Small     | Large    | ] |
|             |             |     |           |          |   |
|             |             |     |           |          |   |
|             |             |     |           |          |   |
|             |             |     |           |          | Ŀ |

Uconnect 5 NAV s 12palcovým displejem (na výšku) Upravit profil

Nastavení jsou:

| Název nastavení                 | Popis                                                                                                    |
|---------------------------------|----------------------------------------------------------------------------------------------------|
| Upravit jméno                   | Změňte název aktivního profilu.                                                                                                    |
| Změňte avatara                  | Změňte avatara aktivního profilu.                                                                                                    |
| Vítejte Pop-up                  | Po zobrazení profilu změňte zobrazení nebo velikost "uvítacího" vyskakovacího okna<br>nabito.                                                                                                    |
| Smazat profil                   | Odeberte aktivní profil ze systému.                                                                                                    |
| Co je propojeno s mým profilem? | Zobrazit seznam nastavení a funkcí, které se uloží do aktivního profilu.                                                                                                    |
| Více nastavení                  | Přístup k dalším nastavením profilu, která se nacházejí na kartě Nastavení vozidla. Pro<br>více informací o nastavení Uconnect najdete v části "Nastavení Uconnect".<br>"Multimédia" ve vaší uživatelské příručce. |

#### PŘIPOJTE SE

#### Smazání profilu

- Na kartě Upravit profil stiskněte tlačítko Profil.
- Zobrazí se vyskakovací okno s dotazem na potvrzení smazání. Conf
- 3. Profil bude smazán. Všechna nastavení a funkce uložené v tomto profilu budou ztraceny.

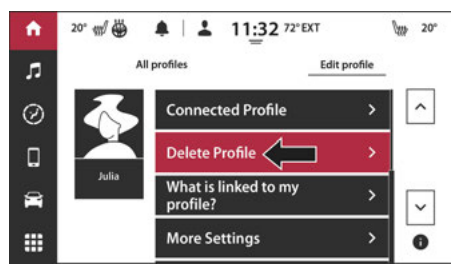

Uconnect 5 se 7palcovým tlačítkem pro odstranění profilu displeje Upravit profil

| <sup>22°</sup> ¢ | 0 🖶              |    | 10:01 | • •     | • Ø        | ¢ 22° |
|------------------|------------------|----|-------|---------|------------|-------|
|                  | All Profil       | es |       | 6       | St Policle |       |
| Edit Name:       | Driver 1         |    |       |         | 2          | >     |
| Edit Avatar      |                  |    |       |         | 3          | >     |
| Welcome Po       | ip Up            |    |       | Off See | all Larp   | •     |
| Delete Prof      | le .             |    |       |         |            | >     |
| What is link     | ed to my Profile | a  |       |         | 0          | D     |
| More Settin      | gs               |    |       |         | ;          | >     |
|                  | F                | *2 | A     | Dr.     |            |       |

Uconnect 5/5 NAV s 8,4palcovým zobrazením profilu Odstranění profilu Tlačítko V Upravit profil

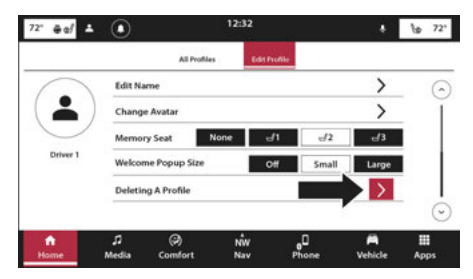

Uconnect 5/5 NAV s 10,1 palcovým displejem nebo 12 palcovým Zobrazit tlačítko Odstranit profil V Upravit profil

| AI                     | l Profiles | Edit Prof | ile |   |
|------------------------|------------|-----------|-----|---|
| Delete Profile: Driver |            |           |     | 5 |
| What is linked to my p | rofile?    |           | Ċ   |   |
| More Settings          |            |           | >   |   |
|                        |            |           |     |   |
|                        |            |           |     | - |
|                        |            |           |     |   |
|                        |            |           |     |   |

Uconnect 5 NAV s 12palcovým profilem displeje (na výšku). Tlačítko Smazat v Upravit profil

#### POZNÁMKA:

Po smazání profilu se zobrazí vyskakovací okno označující, že aktivní profil byl odstraněn, a nabídne možnost odstranění vrátit zpět. Stisknutím tlačítka Zpět mazání zastavíte. Toto vyskakovací okno se za pět sekund zavře.

## **CPŘIPOJITAPROFILTÓTONCHLASITÝ**

Místní profil lze připojit k vašemu účtu Uconnect Services a uložit do cloudu pomocí mobilního zařízení nebo notebooku. Začít:

- 1. V seznamu nastavení stiskněte "Připojit účet".
- 2. Zadejte informace o vašem účtu Uconnect Services. Systém propojí účty.

#### POZNÁMKA:

Pokud je již účet Mopar® připojen, můžete stisknout "Cloud Account" pro uložení profilu a všech aktualizací.

- Pokud nemáte účet Uconnect Services, můžete si jej vytvořit pomocí tohoto nastavení. Chcete-li začít, klikněte na "Vytvořit účet".
- 4. Dále zadejte svou e-mailovou adresu. Systém zkontroluje, zda se jedná o platný e-mail. Pokud je email platný a je již propojen s účtem, systém vás označí, abyste se přihlásili pomocí aktuálního e-mailu.
- Pokud s tímto e-mailem neexistuje žádný účet, bude vám zaslán potvrzovací e-mail. Dokončete nastavení z tohoto e-mailu.

- Po potvrzení účtu prostřednictvím e-mailu se přihlaste k novému účtu. Systém zobrazí "Automatické ukládání do cloudu".
- 7. Pokud vyberete "Ne", nastavení se ukončí a vrátíte se na poslední obrazovku.
- Pokud zvolíte "Ano", systém se zeptá, zda chcete aktivovat "Automatické stahování z cloudu".
- Pokud je vybráno "Ano", kdykoli je tento účet služeb Uconnect propojen s profilem, systém automaticky stáhne nastavení a preference.
- 10. Chcete-li dokončit nastavení, vratte se do aplikace Profily na rádiu a přihlaste se ke svému cloudovému účtu.

\_\_\_\_\_

#### Nastavení cloudového účtu

Jakmile je účet propojen, můžete upravit nastavení účtu. Seznam nastavení je následující:

| Nastavení cloudového účtu     | Popis                                                                                                    |
|-------------------------------|----------------------------------------------------------------------------------------------------|
| Profil automatického načítání | Dostupná nastavení jsou "Zapnuto" a "Vypnuto". Systém vás vyzve k<br>zadání hesla účtu. Informace o aktivním profilu budou automaticky<br>staženy z cloudu do vozidla. Text pod názvem nastavení se zobrazí, zda<br>je profil aktuální.                                                                                                    |
| Automatické ukládání profilu  | Dostupná nastavení jsou "Zapnuto" a "Vypnuto". Systém vás vyzve k<br>zadání hesla účtu. Informace o aktivním profilu se automaticky uloží z<br>vozidla do cloudu. Text pod nastavením zobrazí poslední synchronizaci<br>profilu do cloudu.                                                                                                    |
| Odhlásit se                   | Po stisknutí tlačítka "Log Out" vás systém vyzve k zadání hesla k účtu.<br>Systém se poté zeptá: "Opravdu chcete tento profil odpojit od cloudu".<br>Vyberte "Ano" a systém se z profilu odhlásí.                                                                                                    |
| Vymazat cloudový profil       | Když stisknete "Clear Cloud Profile", systém vás vyzve k zadání hesla k<br>účtu. Systém se poté zeptá: "Opravdu chcete tento profil vymazat z<br>cloudu? Vymazáním tohoto profilu z cloudu jej odstraníte ze všech<br>aktuálně připojených vozidel". Vyberte "Ano"; profil bude vymazán z<br>cloudového účtu. Místní profil lze také z vozidla odstranit. |

#### PROTIALETMÓDA

Režim Valet uzamkne všechny profily řidiče a u určitých vozidel omezí výkon.

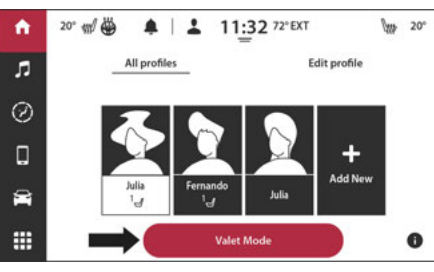

Uconnect 5 se 7palcovým displejem Valet Mode

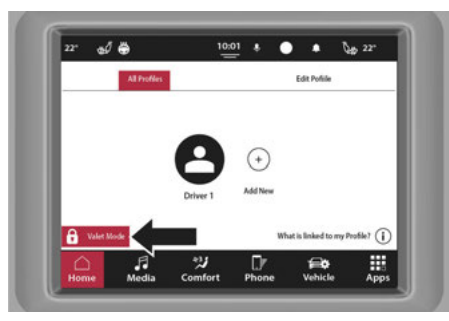

Uconnect 5/5 NAV s 8,4palcovým displejem Valet Mode

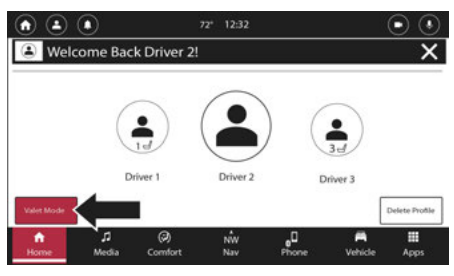

. 1palcový displej nebo 12palcový

letový režim

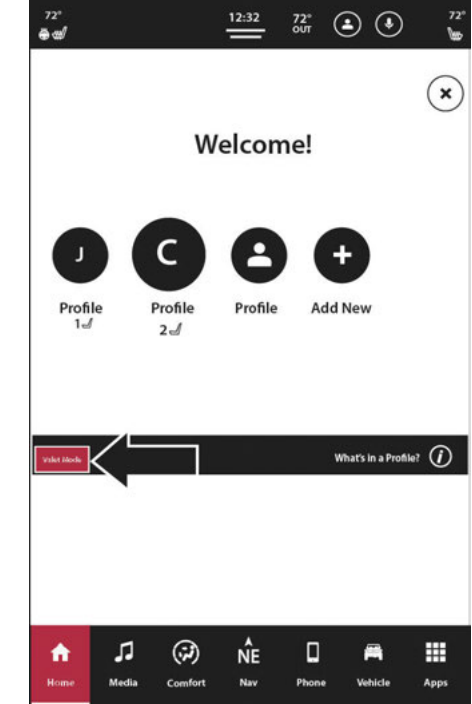

Uconnect 5 NAV s 12palcovým displejem (na výšku)

Režim obsluhy

#### **PŘIPOITE SE**

1

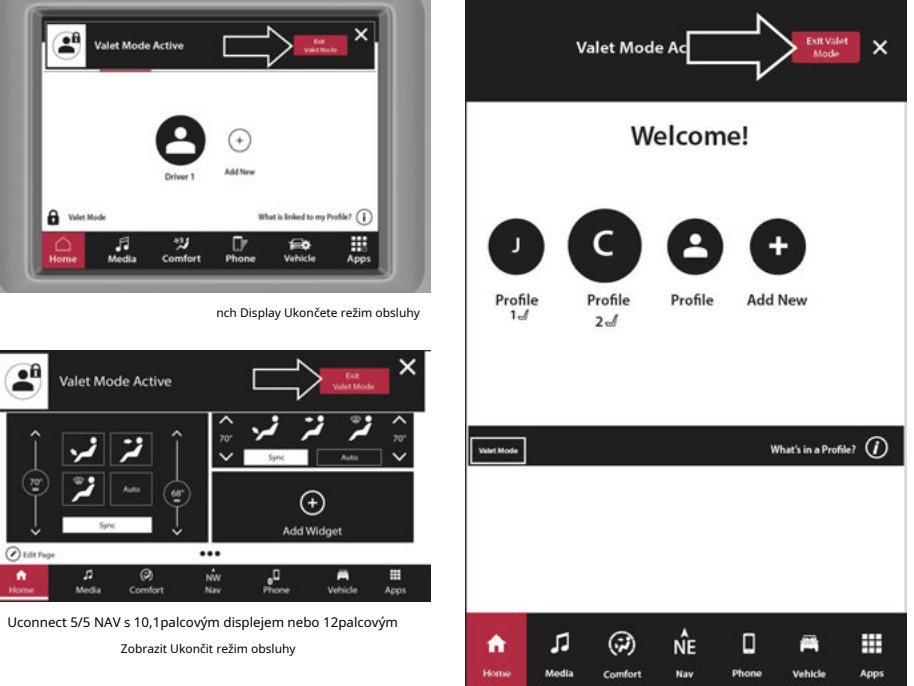

Uconnect 5 NAV s 12palcovým displejem (na výšku)

Ukončete režim obsluhy

Stiskněte tlačítko Valet Mode v nabídce All Profiles v levém dolním rohu dotykové obrazovky. Zobrazí se vyskakovací okno s dotazem, zda chcete vstoupit do režimu Valet. Stiskněte "Ano" vrátit se k mužům všech profilů

Pokud je vybráno "Ano" a vstoupili jste do režimu Valet, U vás vyzve k zadání Valet Mo Tento čtyřmístný PIN je vyžadován pro deaktivaci Valet Mode. Po zadání stiskněte tlačítko Go; t Režim obsluhy.

V horním stavovém řádku se objeví symbol "zamčeno".

#### Ukončení režimu Valet

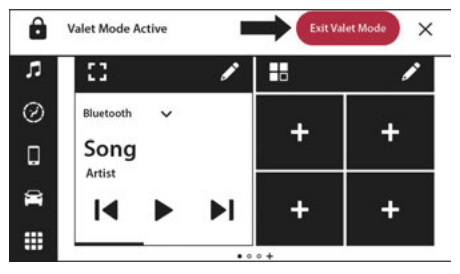

Uconnect 5 se 7palcovým displejem Ukončete režim Valet

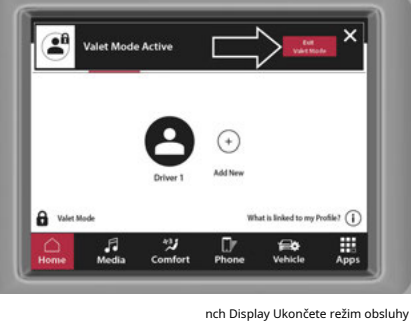

...

ŵ

Nav

Zobrazit Ukončit režim obsluhy

0

Comfort

л

Media

 $( \mathbf{+} )$ 

Add Widget

R Vehicle

Phone

..

( Edit Page

.

Valet Mode Active

#### **30**ODPOJTE ÚVOD

Když je vozidlo nastartováno nebo uvedeno do režimu Valet, vyskakovací vozidlo je v režimu Valet. Vyberte režim obsluhy. Případně stiskněte ikonu v horním stavovém řádku

Zadejte svůj čtyřmístný Valet Mod "Jít". Valet Mode bude deaktivován. Systém Uconnect načte poslední aktivní profil před uvedením vozidla do režimu obsluhy.

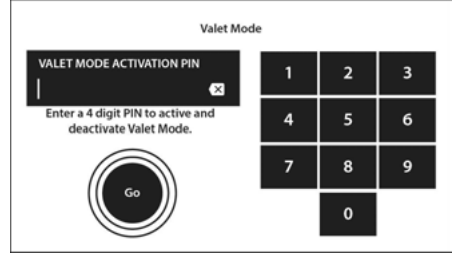

Uconnect 5 se 7palcovým displejem s kódem PIN Valet Mode

| Valet Mode                                                                                                    |                                            |                                 | 111                                     |                     | ×                   |
|----------------------------------------------------------------------------------------------------|--------------------------------------------|---------------------------------|-----------------------------------------|---------------------|---------------------|
| Valet Mode                                                                                                    |                                            |                                 |                                         |                     |                     |
| activation F                                                                                                    | PIN                                        | Ŀ                               | Ľ                                       |                     |                     |
| Enter a 4 di                                                                                                    | git                                        | 4                               | 5                                       | 6                   |                     |
| PIN to activ<br>and deactiv                                                                                                    | ate<br>/ate                                | 7                               | 8                                       | 9                   |                     |
| Valet Mode                                                                                                    |                                            |                                 |                                         | ОК                  |                     |
|                                                                                                    |                                            |                                 |                                         |                     |                     |
|                                                                                                    |                                            |                                 |                                         |                     |                     |
|                                                                                                    | *2                                         | A                               | Dr.                                     | Vahida              | Anne                |
| Home Medi                                                                                                    | a Comfort<br>1<br>palcovým k               | kódem f                         | Phone<br>Phone                          | Vehicle<br>ežim obs | Apps<br>luhy disple |
| ect 5/5 NAV s 8,4                                                                                                    | a Comfort<br>4palcovým k                   | xódem F                         | Phone<br>PIN pro re                     | Vehide<br>ežim obs  | Apps<br>luhy disple |
| ect 5/5 NAV s 8,4                                                                                                    | ېن<br>a Comfort<br>Apalcovým H             | kódem F                         | Phone<br>PIN pro re                     | ežim obs            | Apps<br>luhy disple |
| Home Medi                                                                                                    | ېن<br>a Comfort<br>4palcovým I             | xódem F<br>111_                 | Phone<br>PIN pro re                     | ežim obs            | Apps<br>luhy disple |
| Home Medi<br>ect 5/5 NAV s 8,4<br>Mode<br>t Mode<br>ation PIN                                                                                                    | 4)<br>a Comfort<br>4palcovým k<br>2        | xódem F<br>111_<br>2            | Phone PIN pro re                        | vehide<br>ežim obs  | luhy disple         |
| Home Medi<br>ect 5/5 NAV s 8,4<br>Mode<br>t Mode<br>t Mode<br>ration PIN<br>rs 4 digit                                                                                                    | a Comfort<br>Apalcovým k<br>1              | kódem F<br>111_<br>2<br>5       | Phone<br>PIN pro re                     | €<br>vehicle        | Apps<br>luhy disple |
| Home Medi<br>ect 5/5 NAV s 8,4<br>Mode<br>t Mode<br>t Mode<br>attion PIN<br>r a 4 digit<br>to activate                                                                                                    | s) f<br>a Comfort<br>spalcovým k<br>z<br>1 | xódem F<br>111_<br>2<br>5<br>8  | Phone<br>PIN pro re                     | €<br>Vehicle        | Apps<br>luhy disple |
| And the sector of the sector of the sector o | sy Comfort<br>spalcovým k<br>1<br>4<br>7   | kódem F<br>1111_<br>2<br>5<br>8 | Phone<br>PIN pro re<br>2<br>3<br>6<br>9 | vehicle<br>≥žim obs | Apps<br>luhy disple |

Uconnect 5/5 NAV s 10,1 palcovým displejem nebo 12 palcovým

Zobrazte PIN režimu obsluhy

| Valet<br>activa          | Mode<br>ition PIN                  |   |   | Ø  |  |
|--------------------------|------------------------------------|---|---|----|--|
| Enter<br>PIN to<br>and d | a 4 digit<br>activate<br>eactivate | 1 | 2 | 3  |  |
| Valet                    | Mode                               | 4 | 5 | 6  |  |
|                          |                                    | 7 | 8 | 9  |  |
|                          |                                    |   | 0 | ОК |  |
|                          |                                    |   |   |    |  |
|                          |                                    |   |   |    |  |
|                          |                                    |   |   |    |  |
|                          |                                    |   |   |    |  |

Uconnect 5 NAV s 12palcovým displejem (na výšku)

PIN režimu obsluhy

## PŘIPOJTE SE

#### POZNÁMKA:

- -Servisní režim nelze aktivovat, když je vozidlo v pohybu
- -U pokusů o aktivaci a deaktivaci pro zadání vašich čtyř neúspěšných pokusů nebude funkce zrušení aktivace/deaktivace k dispozici po dobu 30 minut.

## OZNÁMENÍ

Oznámení se zobrazí na dotykové obrazovce, když jsou aktivovány určité funkce nebo dojde ke změnám/ událostem v systému.

| fi<br>Home | ²º* ∰ 🏶 🏃 11:                    | 32 72° EXT     | 20° |
|------------|----------------------------------|----------------|-----|
| л          | Today - Friday, N                | Aarch 08, 2018 |     |
| Ø          | ಆ Contact Name, 2 min            | ~              | ^   |
| ۵          | Last Week - Friday, March 01, 20 | 18             |     |
| 8          | ಆ 123-456-7890, 10 min           | ~              | ~   |
|            | Notification settings            | Clear all      |     |

Uconnect 5 se 7palcovým displejem Seznam upozornění

| 22" | af 🖶                       |                          | 10.01   |              | ٠       | Qup 22" |
|-----|----------------------------|--------------------------|---------|--------------|---------|---------|
|     | 1                          | Sunday, Jar              | nuary 3 | 1st 2021     |         | 0       |
| ç   | Contact<br>New Text, 2 M   | inutes Ago               |         | Listen       | -       |         |
| 5   | Contact<br>Missed Call, 2  | Minutes Ago              |         |              | 3       | •       |
| ٢   | Contact<br>Missed Call - V | Vork                     |         | Dial         |         | •       |
| ,,  | Sirius Favorite<br>Artist  | Artist On Air            |         | Listen       |         | -       |
|     |                            | Notification<br>Settings |         | Clear All    |         | —©      |
| Hon | Media                      | *3<br>Comfort            | A       | []/<br>Phone | Vehicle | Apps    |

Uconnect 5/5 NAV s 8,4palcovým displejem Seznam upozornění

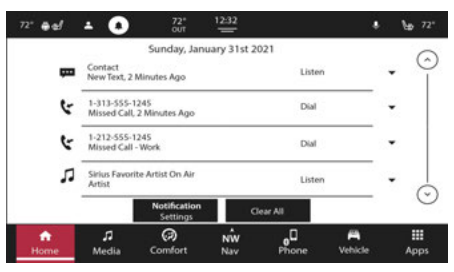

Uconnect 5/5 NAV s 10,1 palcovým displejem nebo 12 palcovým

Zobrazit seznam oznámení

| Ţ | Contact<br>12:45 PM      |   | •             | Ŷ      |
|---|--------------------------|---|---------------|--------|
| Ŀ | 123-456-7890<br>11:04 AM |   | •             |        |
| ¢ | 123-456-7890<br>10:35 AM |   | ·             |        |
|   |                          |   |               |        |
|   |                          |   | <br>          | -<br>- |
|   | Notification Setting     | s | <br>Clear All |        |

Uconnect 5 NAV s 12palcovým displejem (na výšku) Seznam upozornění

Oznámení se zobrazí na bez ohledu na to, v jaké nabídce nebo v jakém menu se tlačítkem OK nebo X odstraní oznámení není vymazáno, systém se automaticky vymaže

Oznámení budou uložena v ● zásuvce. Chcete-li otevřít seznam, stiskněte Horní stavový řádek. Nejnovější oznámení v horní části seznamu. A maximum

oznámení se zobrazí v seznamu oznámení. Pokud jsou přítomny více než čtyři, procházejte seznam stisknutím tlačítka šipka nahoru nebo šipka dolů.

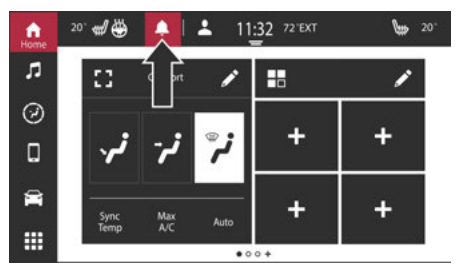

Uconnect 5 se 7palcovým displejem s upozorněním

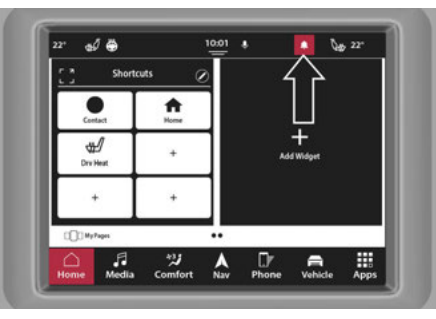

Uconnect 5/5 NAV s 8,4palcovým displejem s upozorněním na zvonek

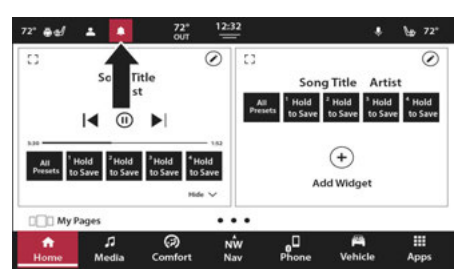

Uconnect 5/5 NAV s 10,1 palcovým displejem nebo 12 palcovým

Zobrazit oznamovací zvonek

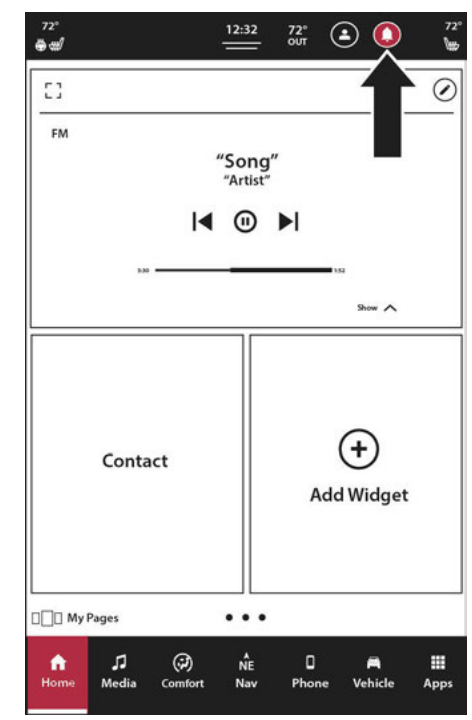

Uconnect 5 NAV s 12palcovým displejem (na výšku) Notifikační zvonek

#### POZNÁMKA:

Když je vozidlo v pohybu, budete moci procházet pouze dvěma stránkami nabídky.

#### Upozornění na toasty

"Toast" je malá zpráva, která se zobrazí ve vlastním poli v horní části obrazovky a po několika sekundách sama zmizí.

#### Vyskakovací okna

Zobrazí se okno s tlačítky, na která můžete kliknout, nebo se seznamem možností, ze kterých si můžete vybrat. Můžete jej zrušit stisknutím "X".

Stisknutím oznámení budete přesměrováni do příslušného režimu nebo aplikace.

Stisknutím tlačítka Odstranit oznámení odstraníte; oznámení můžete také odstranit přejetím prstem doprava nebo doleva. Stisknutím tlačítka Nezobrazovat znovu zabráníte zobrazování tohoto typu upozornění v budoucnu.

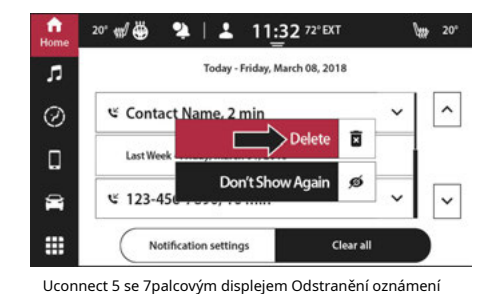

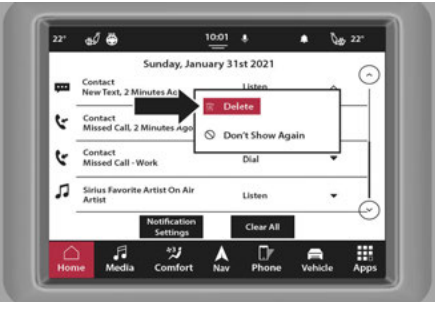

Uconnect 5/5 NAV s mazáním 8,4palcového displeje Oznámení

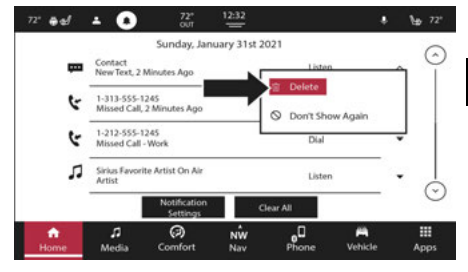

Uconnect 5/5 NAV s 10,1palcovým displejem nebo 12palcovým Zobrazit oznámení o mazání

## 340DPOJTE ÚVOD

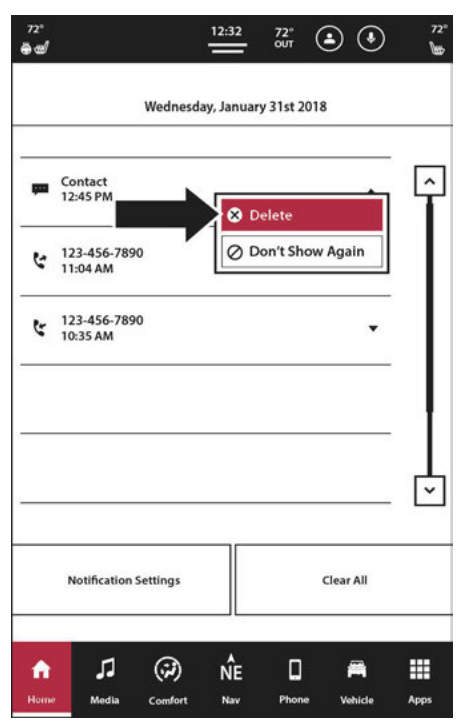

Uconnect 5 NAV s 12palcovým displejem (na výšku) Smazání oznámení odstranit všechny chatrče a pak začít, všechny ed.

nastavení pro nastavení obdržíte. Stiskněte tlačítko při prohlížení karty Nastavení v Nastavení oznámení

s lze deaktivovat/ připojit systém: otifications

-Zmeškané hovory

-Zásuvka aplikace Oblíbená vyskakovací okna

-Vyskakovací okna pro zrušení výběru zásuvek aplikace

#### **BEZPEČNOST A VŠEOBECNÉ INFORMACE**

#### ASSISTCVŠECHNO— jáFEZABLOKOVANÝ

Pokud je vaše vozidlo vybaveno touto funkcí a jste v dosahu mobilní sítě a máte aktivní předplatné, můžete se připojit k následujícímu:

-Výzva na asistenční službu

-Uconnect péče o zákazníky

-Péče o vozidlo stisknutím tlačítka ASSIST

#### POZNÁMKA:

# Silniční asistence a SOS vyžadují aktivní nastavení účtu s připojenými službami.

Pokud takové hovory způsobí dodatečné náklady, nesete za ně odpovědnost. Pokud jsou například potřeba odtahové služby, může vám být účtován poplatek v závislosti na záruce vašeho vozidla nebo krytí vaší pojišťovací společností. Pokud je vašemu vozidlu poskytována silniční asistenční služba, souhlasíte s tím, že ponesete odpovědnost za jakékoli další náklady na služby silniční asistence, které vám mohou vzniknout.

Služba Connected Service může zaznamenávat a monitorovat vaše konverzace pomocí Roadside Assistance Call, Uconnect Customer Care nebo Vehicle Care, ať už jsou takové konverzace zahájeny prostřednictvím Připojených služeb ve vašem vozidle nebo prostřednictvím pevné linky či mobilního telefonu, a může sdílet informace získané prostřednictvím takového nahrávání a monitorování v souladu s regulačními požadavky. Berete na vědomí, souhlasíte a souhlasíte s jakýmkoli záznamem, sledováním nebo sdílením informací získaných prostřednictvím takových nahrávek hovorů.

#### SOS CvšechnoAndAutomatickýSOS Cvšechno— jáfE

#### ZABLOKOVANÝ

Systém SOS Call je vestavěný telefonní systém, který vám umožňuje spojit se s agentem v případě nouze. Můžete si vybrat, zda stisknete tlačítko SOS Call na zpětném zrcátku nebo na horní konzole a kontaktujete agenta. Pokud je zařízení vybaveno automatickým voláním SOS, když systém detekuje havárii, automaticky zavolá.

#### Návod k obsluze SOS volání

1. Stiskněte tlačítko SOS Call na zpětném zrcátku nebo stropní konzole.

#### POZNÁMKA:

V případě, že je tlačítko SOS volání stisknuto omylem, dojde k 10sekundové prodlevě, než systém SOS volání zahájí volání agentovi tísňových služeb. Chcete-li spojení SOS volání zrušit, stiskněte tlačítko SOS volání na zpětném zrcátku nebo stropní konzole nebo stiskněte tlačítko zrušení na obrazovce telefonu. Ukončení SOS hovoru zhasne zelené LED světlo na zpětném zrcátku nebo stropní konzole.

 Jakmile je navázáno spojení s agentem tísňových služeb, kontrolka LED na zpětném zrcátku nebo stropní konzole se rozsvítí zeleně.  Jakmile je navázáno spojení mezi vozidlem a agentem tísňových služeb, SOS Systém volání může přenést následující důležité informace o vozidle agentovi tísňových služeb:

-Indikace toho, že cestující zavolal SOS.

#### -Značka vozidla.

- Poslední známé GPS souřadnice vozidla (je-li ve výbavě).
- Měli byste být schopni hovořit s agentem tísňových služeb prostřednictvím audiosystému vozidla, abyste zjistili, zda je potřeba další pomoc.

#### VAROVÁNÍ!

VŽDY dodržujte dopravní předpisy a dávejte pozor na vozovku. VŽDY řiďte bezpečně s rukama na volantu. Nesete plnou odpovědnost a přebíráte všechna rizika související s používáním funkcí a aplikací v tomto vozidle. Používejte funkce a aplikace pouze tehdy, když je to bezpečné. Pokud tak neučiníte, může dojít k nehodě s vážným zraněním nebo smrtí. -Vaše vozidlo může přenášet data, jak je autorizováno předplatitelem.

- -Jakmile je navázáno spojení mezi systémem volání SOS vozidla a agentem tísňových služeb, může být agent schopen otevřít hlasové spojení s vozidlem, aby zjistil, zda je potřeba další pomoc. Jakmile agent otevře hlasové spojení se systémem volání SOS ve vozidle, operátor by měl být schopen hovořit s vámi nebo ostatními cestujícími ve vozidle a slyšet zvuky, které se ve vozidle vyskytují. Systém volání SOS vozidla se pokusí zůstat ve spojení s agentem, dokud agent spojení neukončí.
- Zástupce záchranných služeb se může pokusit kontaktovat příslušné záchranné složky a poskytnout jim důležité informace o vozidle a GPS souřadnice.

#### VAROVÁNÍ!

Pokud by někdo ve vozidle mohl být v nebezpečí (např. je viditelný požár nebo kouř, nebezpečný stav vozovky nebo místo), nečekejte na hlasový kontakt od zástupce tísňových služeb. Všichni cestující by měli okamžitě opustit vozidlo a přesunout se na bezpečné místo. 1

POZNÁMKA:
## VAROVÁNÍ!

 -Nikdy nic nepokládejte na funkční síť vozidla a antény GPS ani do jejich blízkosti. Můžete zabránit provozuschopné síti a příjmu signálu GPS, což může zabránit vašemu vozidlu uskutečnit tísňové volání. Pro správnou funkci systému SOS Call je nutná provozuschopná síť a příjem signálu GPS.

## VAROVÁNÍ!

-Systém SOS Call je zabudován do elektrického systému vozidla. Nepřidávejte do elektrického systému vozidla poprodejní elektrické vybavení. To může zabránit tomu, aby vaše vozidlo vyslalo signál k zahájení tísňového volání. Abyste se vyhnuli rušení, které může způsobit selhání systému SOS Call, nikdy nepřidávejte do elektrického systému vozidla příslušenství (např. obousměrné mobilní rádio, CB rádio, záznamník dat atd.) ani neupravujte antény na vozidle. POKUD VAŠE VOZIDLO Z JAKÉHOKOLI DŮVODU ZTRÁTÍ NAPÁJENÍ BATERIE (VČETNĚ BĚHEM NEHODY NEBO PO NĚM), FUNKCE, APLIKACE A SLUŽBY UCONNECT MIMO JINÉ NEBUDOU FUNGOVAT.

## VAROVÁNÍ!

 -Úpravy kterékoli části systému SOS Call by mohly způsobit selhání systému airbagů, když jej budete potřebovat. Pokud systém airbagů není k dispozici, aby vás chránil, můžete se zranit.

## Omezení systému volání SOS

Pokud systém SOS Call detekuje poruchu, může v době detekce poruchy a na začátku každého zapalovacího cyklu dojít k některé z následujících situací:

-Kontrolka zpětného zrcátka bude trvale svítit červeně.

- -Na obrazovce telefonu na rádiu se zobrazí následující zpráva "Vozový telefon vyžaduje servis. Kontaktujte prosím svého prodejce."
- -Zvuková zpráva ve vozidle bude uvádět "Telefon ve vozidle vyžaduje servis. Kontaktujte prosím svého prodejce."

## VAROVÁNÍ!

 -Ignorování kontrolky zpětného zrcátka může znamenat, že nebudete mít služby SOS volání.
 Pokud se rozsvítí kontrolka zpětného zrcátka, nechte systém SOS Call ihned opravit autorizovaným prodejcem.

## VAROVÁNÍ!

 -Modul ovládání zádržného systému cestujících rozsvítí výstražnou kontrolku airbagu na přístrojové desce, pokud je detekována závada v jakékoli části systému.
 Pokud se rozsvítí varovná kontrolka airbagu, okamžitě požádejte autorizovaného prodejce, aby provedl opravu systému řízení zádržného systému cestujících.

I když je systém volání SOS plně funkční, faktory, které FCA US LLC nemůže ovlivnit, mohou zabránit nebo zastavit provoz systému volání SOS. Mezi ně patří mimo jiné následující faktory:

-Klíč zapalování je v poloze OFF.

-Elektrické systémy vozidla nejsou v pořádku.

- -Software a/nebo hardware systému SOS Call jsou během havárie poškozeny.
- -Baterie vozidla ztrácí energii nebo se odpojí během havárie vozidla.
- -Pokrytí LTE (hlas/data) nebo 3G nebo 4G (data) a/nebo signály družice pro globální určování polohy nejsou dostupné nebo jsou blokovány.

## -Přetížení sítě.

-Povětrnostní podmínky.

### ODPOJENÍ ÚVOD

### VAROVÁNÍ!

VŽDY dodržujte dopravní předpisy a dávejte pozor na vozovku. VŽDY řiďte bezpečně s rukama na volantu. Nesete plnou odpovědnost a přebíráte všechna rizika související s používáním funkcí a aplikací v tomto vozidle. Používejte funkce a aplikace pouze tehdy, když je to bezpečné. Pokud tak neučiníte, může dojít k nehodě s vážným zraněním nebo smrtí.

#### POZNÁMKA:

- -Vaše vozidlo může přenášet data, jak je autorizováno předplatitelem.
- -Nikdy nic nepokládejte na antény vozidla nebo GPS ani do jejich blízkosti. Můžete zabránit příjmu signálu GPS, což může zabránit vašemu vozidlu uskutečnit tísňové volání. Pro správnou funkci systému SOS Call je vyžadováno funkční připojení k síti a signál GPS.

## BEZPEČNOSTNÍ FUNKCE

### SBEZPEČNOSTGUIDELINES

## VAROVÁNÍ!

VŽDY řiďte bezpečně s rukama na volantu. Nesete plnou odpovědnost a přebíráte všechna rizika související s používáním funkcí a aplikací Uconnect v tomto vozidle. Uconnect používejte pouze tehdy, když je to bezpečné. Pokud tak neučiníte, může dojít k nehodě s vážným zraněním nebo smrtí.

Přečtěte si prosím tato bezpečnostní opatření a dodržujte je. Pokud tak neučiníte, může dojít ke zranění nebo poškození majetku.

### NEPŘIPOJUJTE k dotykové obrazovce žádné předměty. Mohlo by dojít k poškození dotykové obrazovky.

- -Dívejte se na obrazovku pouze tehdy, je-li to bezpečné. Pokud je vyžadováno delší sledování obrazovky, zaparkujte na bezpečném místě.
- -Pokud se vyskytne problém, okamžitě přestaňte používat. Pokud tak neučiníte, může dojít ke zranění nebo poškození produktu. Vratte jej autorizovanému prodejci k opravě.

 -Ujistěte se, že je hlasitost systému nastavena na úroveň, která stále umožňuje slyšet vnější provoz a vozidla záchranné služby.

### CYBERZABEZPEČENÍ

Vaše vozidlo může být připojené vozidlo a může být vybaveno kabelovými i bezdrátovými sítěmi. Tyto sítě umožňují vašemu vozidlu odesílat a přijímat informace. Tyto informace umožňují správné fungování systémů a funkcí ve vašem vozidle.

Vaše vozidlo může být vybaveno určitými bezpečnostními funkcemi pro snížení rizika neoprávněného a nezákonného přístupu k systémům vozidla a bezdrátové komunikaci. Technologie softwaru pro vozidla se postupem času neustále vyvíjí a společnost FCA US LLC ve spolupráci se svými dodavateli vyhodnocuje a podle potřeby podniká příslušné kroky. Podobně jako počítač nebo jiná zařízení může vaše vozidlo vyžadovat aktualizace softwaru ke zlepšení použitelnosti a výkonu vašich systémů nebo ke snižení potenciálního rizika neoprávněného a nezákonného přístupu k systémům vašeho vozidla.

Riziko neoprávněného a nezákonného přístupu k systémům vašeho vozidla může stále existovat, i když je nainstalována nejnovější verze softwaru vozidla (jako je software Uconnect).

## 380DPOJENÍ ÚVOD

## VAROVÁNÍ!

- -Není možné znát nebo předvídat všechny možné výsledky, pokud dojde k narušení systémů vašeho vozidla. Je možné, že systémy vozidla, včetně systémů souvisejících s bezpečností, mohou být narušeny nebo může dojít ke ztrátě kontroly nad vozidlem, což může vést k nehodě s vážným zraněním nebo smrtí.
- -Vkládejte do svého vozidla POUZE důvěryhodná zařízení/komponenty. Média neznámého původu mohou obsahovat škodlivý software, a pokud jsou nainstalována ve vašem vozidle, může zvýšit možnost narušení systémů vozidla.
- -Jako vždy, pokud zaznamenáte neobvyklé chování vozidla, okamžitě odvezte vozidlo k nejbližšímu autorizovanému prodejci.

#### POZNÁMKA:

- -FCA US LLC nebo váš prodejce vás mohou přímo kontaktovat ohledně aktualizací softwaru.
- -Majitelé vozidel by měli dále zlepšit zabezpečení vozidel a minimalizovat potenciální riziko narušení zabezpečení:
  - Pravidelně sledujte www.driveuconnect.com (obyvatelé USA) nebo www.driveuconnect.ca (Kanadští obyvatelé), kde se dozvíte o dostupných aktualizacích softwaru Uconnect.
  - -Připojujte a používejte pouze důvěryhodná mediální zařízení (např. osobní mobilní telefony, USB, CD).

# SAFEUŠALVĚJÓFTONUPŘIPOJIT SYSTEM

- -Systém Uconnect je sofistikované elektronické zařízení. Nedovolte malým dětem používat systém.
- Pokud přehráváte hudbu nebo zvukový systém při vysoké hlasitosti, může dojít k trvalé ztrátě sluchu.
   Při nastavování hlasitosti v systému buďte opatrní.

 -Udržujte nápoje, déšť a další zdroje vlhkosti mimo systém. Kromě poškození systému může vlhkost způsobit úraz elektrickým proudem jako u jakéhokoli elektronického zařízení.

### POZNÁMKA:

Mnoho funkcí tohoto systému je závislých na rychlosti. Pro vaši vlastní bezpečnost není možné používat některé funkce dotykové obrazovky, když je vozidlo v pohybu.

# **CAREANDMÚDRŽBA**

- Netlačte na dotykovou obrazovku žádnými tvrdými nebo ostrými předměty (pero, USB klíčenka, šperky atd.), které by mohly poškrábat povrch.
- -Nestříkejte žádné kapaliny nebo chemikálie přímo na obrazovku! K čištění dotykové obrazovky používejte čistý a suchý hadřík na čištění čoček z mikrovlákna.
- -V případě potřeby použijte hadřík, který nepouští vlákna, navlhčený čisticím roztokem, jako je isopropylalkohol nebo roztok isopropylalkoholu a vody v poměru 50:50. Ujistěte se, že dodržujete bezpečnostní opatření a pokyny výrobce rozpouštědla.

## GENERÁLNÍJÁNFORMACE

Následující regulační prohlášení platí pro všechna radiofrekvenční (RF) zařízení vybavená tímto vozidlem:

Toto zařízení je v souladu s částí 15 pravidel FCC a se standardem RSS pro Innovation, Science and Economic Development Canada bez licence. Provoz podléhá následujícím dvěma podmínkám:

- 1. Toto zařízení nesmí způsobovat škodlivé rušení a
- Toto zařízení musí akceptovat jakékoli přijaté rušení, včetně rušení, které může způsobit nežádoucí provoz.

Le présent appareil est conforme aux CNR à Inovace, věda a hospodářský rozvoj se vztahuje na rádiové vybavení aux appareils osvobození od licence. Vykořisťování je autorisée aux deux suivantes:

1. l'appareil ne doit pas produire de brouillage, et

 l'utilisateur de l'appareil doit accepter tout brouillage radioélectrique subi, même si le brouillage est susceptible d'en compromettre le fonctionnement.

Operace je equipo está sujeta a las siguientes dos condiciones:

- 1. es posible que este equipo o dispositivo bez příčiny interferencia perjudicial y
- je equipo o dispositivo debe aceptar cualquier interferencia, incluyendo la que pueda causar su operationón no deseada.

### POZNÁMKA:

Změny nebo úpravy, které nejsou výslovně schváleny stranou odpovědnou za shodu, mohou zrušit oprávnění uživatele provozovat zařízení.

# **ZVUK VOLANTU C**

Dálkové ovladače zvukového systému jsou umístěny na zadní ploše volantu v poloze tři a devět hodin.

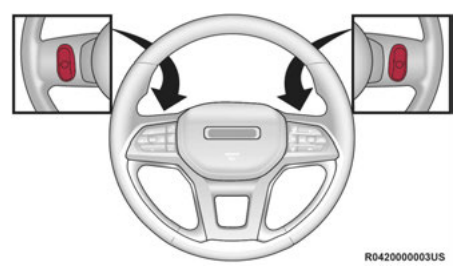

Dálkové ovládání zvukového systému

Pravý ovladač je kolébkový přepínač s tlačítkem uprostřed a ovládá hlasitost a režim zvukového systému. Stisknutím horní části kolébkového přepínače zvýšíte hlasitost a stisknutím spodní části kolébkového přepínače hlasitost snížíte.

Stisknutím středního tlačítka se rádio přepne mezi různými režimy (AM/FM/SXM nebo Media, atd.). spínač typu ocker s funkcí

RFŽIMY CT

ovládání levou rukou se liší podle toho, v jakém režimu se nacházíte.

Následující text popisuje ovládání levou rukou v každém režimu:

# RADIOÓPERACE

Stisknutím horní části přepínače vyhledáte další dostupnou stanici nahoru a stisknutím spodní části přepínače vyhledáte další dostupnou stanici dolů.

Tlačítkem umístěným ve středu levého ovladače se naladí další předvolená stanice, kterou jste naprogramovali v tlačítku předvolby rádia.

## MediaMóda

Stisknutím horní části přepínače přeskočíte na další skladbu na zvoleném médiu (AUX/USB/Bluetooth®). Dvojitým stisknutím spínače nahoru přejdete o dvě skladby dopředu. Stisknutím spodní části přepínače přejdete na začátek aktuální stopy nebo na začátek předchozí stopy, pokud je to do osmi sekund po zahájení přehrávání aktuální stopy. DOMOVSKÁ OBRAZOVKA

# HomeScreenÓperati

Úvodní obrazovka poskytuje přizpůsobitelnou hlavní nabídku. Na t může uživatel vytvářet "stránky", které vám umožní přístup k shor a aplikací. Celkem lze vytvořit pět stránek. Pro přístup k vytvořeným stránkám přejedte po obrazovce doleva nebo doprava.

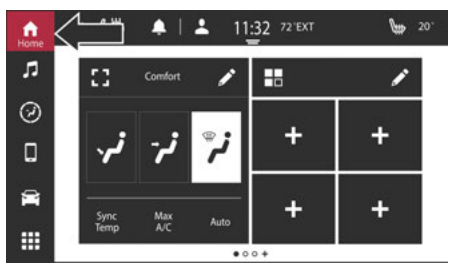

Uconnect 5 se 7palcovým displejem Home Screen

na tlačítko My Pages

2

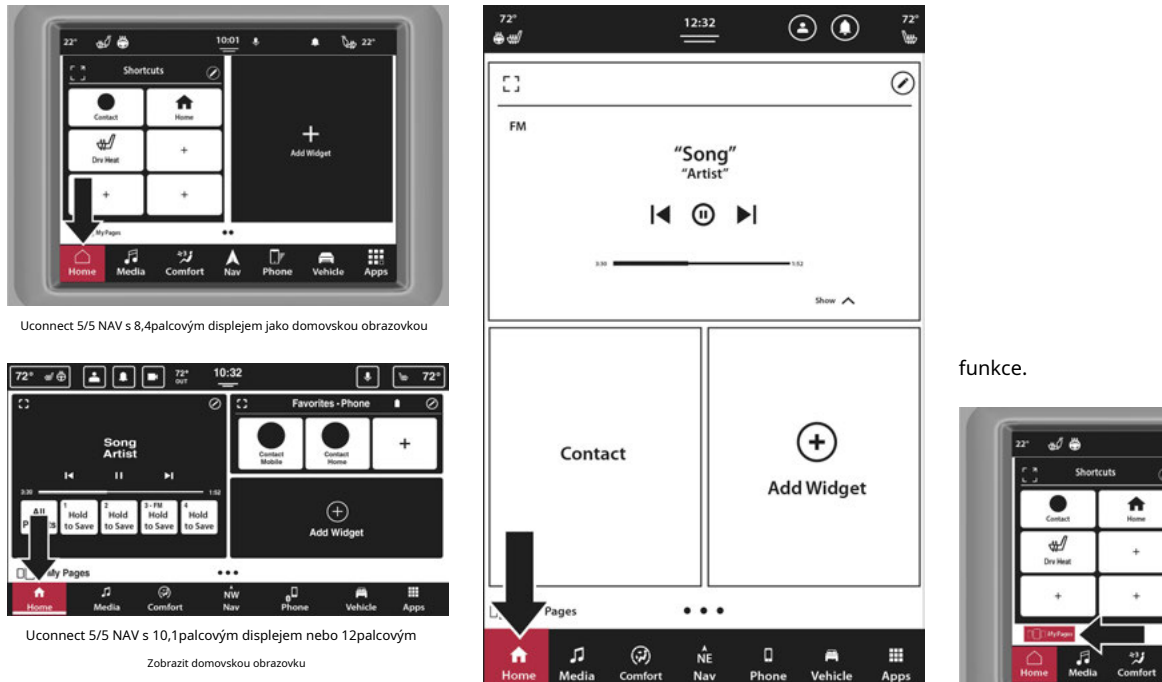

en ic ARK t 10:01 🔅 A \$ 22" + Add Widget •• Apps D A Vehicle

Phone

re cr

vozidlo

ok o

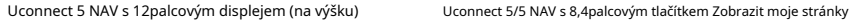

Domovská obrazovka

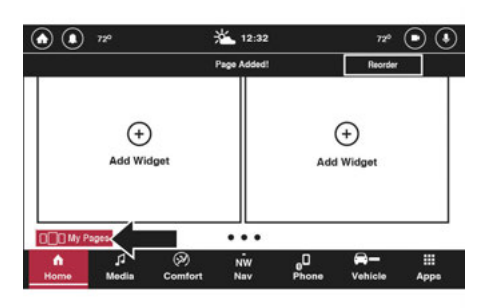

Uconnect 5/5 NAV s 10,1palcovým displejem nebo 12palcovým Zobrazit tlačítko Moje stránky

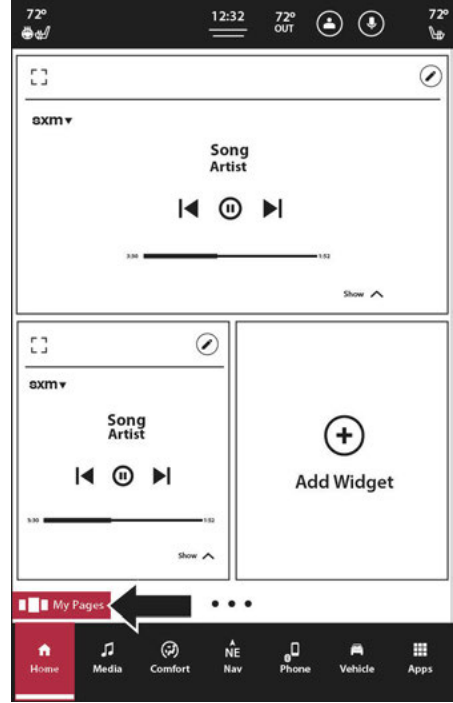

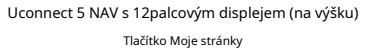

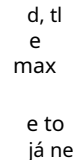

budu

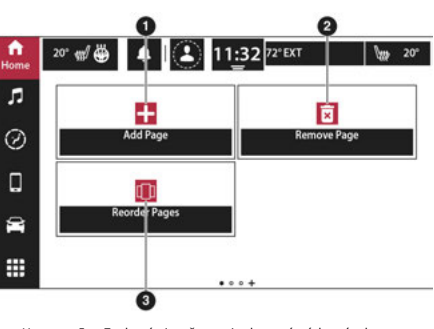

Uconnect 5 se 7palcovými možnostmi zobrazení mých stránek

1 — Tlačítko Přidat stránku

2 — Tlačítko Odebrat aktuální stránku 3 —

Tlačítko Změnit pořadí stránek

UCON

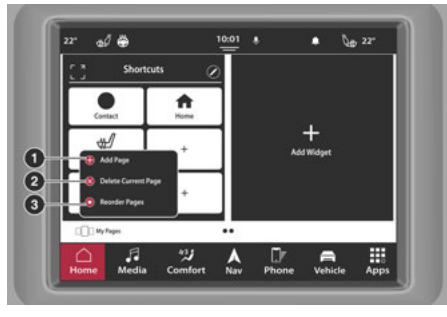

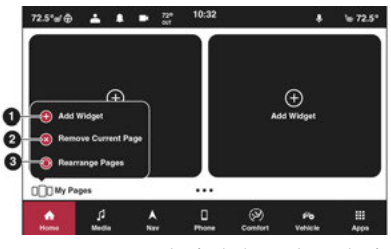

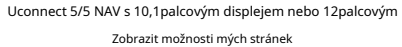

- 1 Tlačítko Přidat stránku
- 2 Tlačítko Odebrat aktuální stránku 3 —
- Tlačítko Přeuspořádat stránky

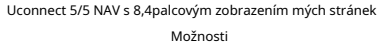

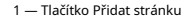

2 — Tlačítko Odebrat aktuální stránku 3 —

Tlačítko Změnit pořadí stránek

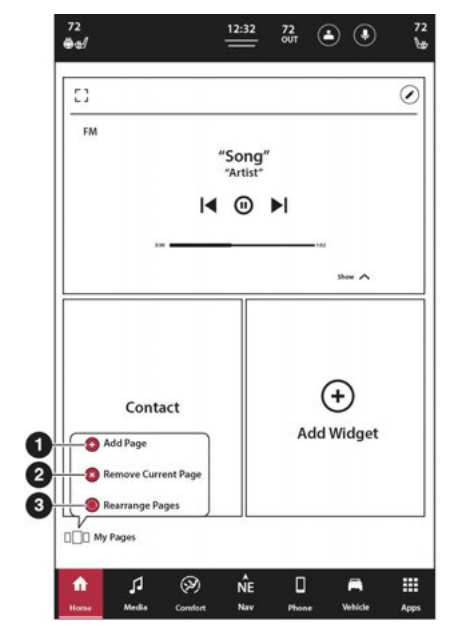

Uconnect 5 NAV s 12palcovým displejem (na výšku) Možnosti mých stránek

- 1 Tlačítko Přidat stránku
- 2 Tlačítko Odebrat aktuální stránku 3 —

Tlačítko Přeuspořádat stránky

### Změna pořadí stránek

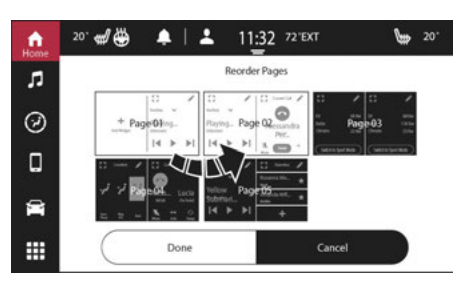

Uconnect 5 se 7palcovými stránkami pro změnu pořadí zobrazení

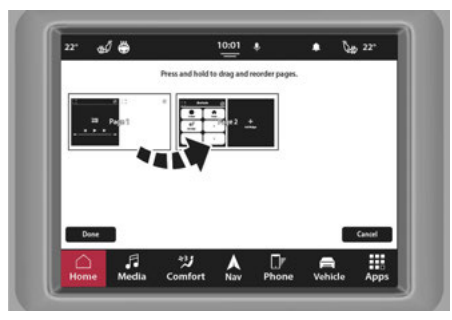

Uconnect 5/5 NAV s 8,4palcovým displejem

Změna pořadí stránek

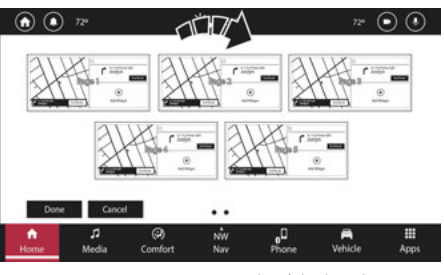

. 1palcový displej nebo 12palcové stránky

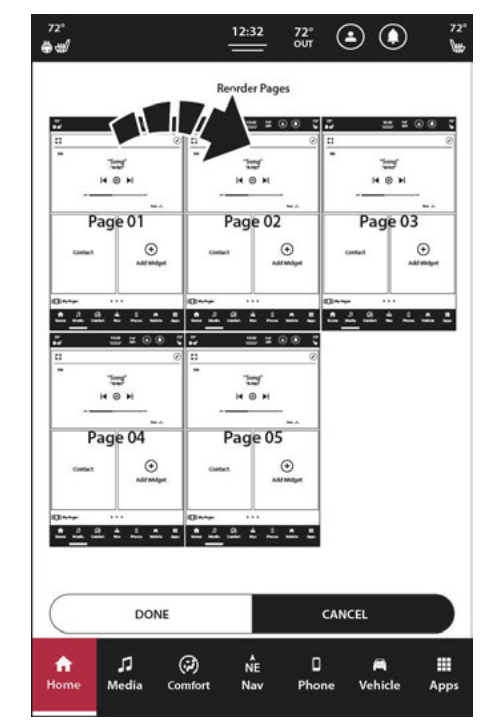

Uconnect 5 NAV s 12palcovým displejem (na výšku) Změna pořadí stránek Na domovské obrazovce lze změnit pořadí stránek. Chcete-li změnit pořadí stránek:

- 1. Stiskněte ikonu Home Screen na liště nabídek.
- 2. Stiskněte "Moje stránky".
- 3. Stiskněte "Změnit pořadí stránek".
- Na obrazovce se zobrazí všechny dostupné stránky. Stiskněte a podržte požadovanou stránku a poté ji přetáhněte na požadované místo.
- Po dokončení stiskněte "Hotovo" pro návrat na domovskou obrazovku nebo stiskněte "Zrušit" pro zrušení změny a návrat na domovskou obrazovku.

### Odstranění stránky

Smazání stránky:

- 1. Stiskněte ikonu Home Screen na liště nabídek.
- 2. Přejděte na stránku, kterou chcete odstranit.

3. Stiskněte "Moje stránky".

4. Stiskněte "Smazat aktuální stránku". Aktuální stránka bude okamžitě smazána.

#### POZNÁMKA:

Na obrazovce se zobrazí vyskakovací okno indikující, že aktuální stránka byla odstraněna. Ve vyskakovacím okně se zobrazí možnost Zpět. Stisknutím zrušíte odstranění stránky.

## WIDGETS

Na domovské obrazovce uživatel své stránky. Tyto widgety budou způsob, jak získat přístup k ovládacím prvkům funkcí pro rádio, navigační mapě, widgety lze snadno přidat nebo přeskupit na domovské obrazovce.

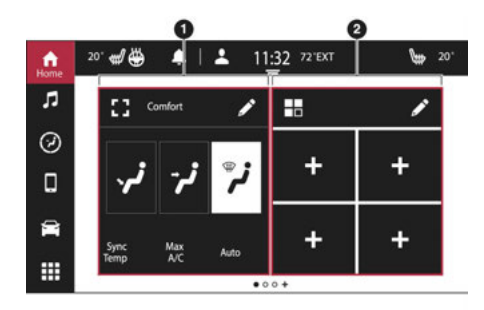

Uconnect 5 se 7palcovými widgety displeje

- 1 Widget Comfort 2
- Widget zkratky

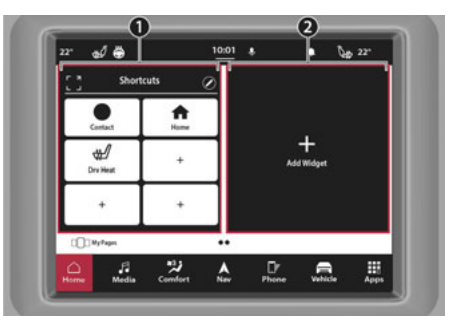

Uconnect 5/5 NAV s 8,4palcovými widgety displeje

- 1 Widget zástupců 2
- Přidat widget

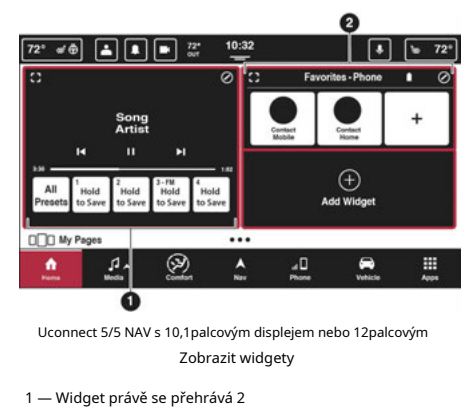

— Oblíbený widget telefonu

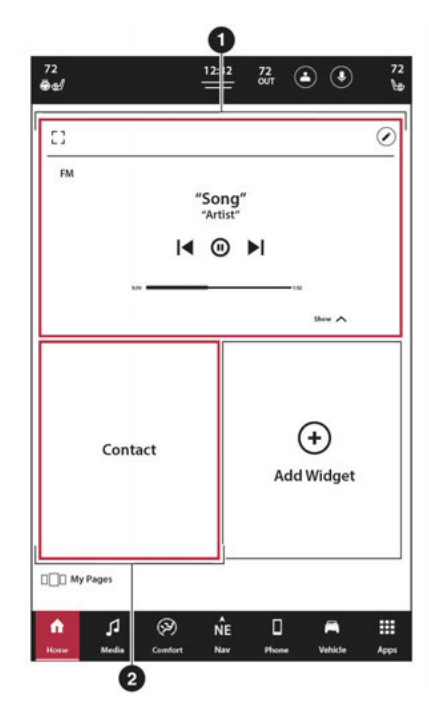

Uconnect 5 NAV s 12palcovými widgety displeje (na výšku).

- 1 Widget právě se přehrává
- 2 Widget kontaktu

Kromě toho, že je to zkratka k této funkci, Widget umožňuje uživateli přímou interakci s funkcí (tj. upravit teplotu vozidla a změnit zdroje médií). Některé z dostupných widgetů jsou:

| Název widgetu                                     | Popis                                                                                                    |
|---------------------------------------------------|----------------------------------------------------------------------------------------------------|
| Nyní hraje                                        | Tento widget zobrazí, co se aktuálně přehrává na kartě Média. Uživatel může změnit zdroj, vybrat nové rádio<br>stanice, změnit aktuální zvukovou stopu a vybrat z přednastavených rozhlasových stanic. |
| Pohodlí                                           | Tento widget zobrazí a umožní uživateli upravit aktuální teplotu vozidla a zvolený průtok vzduchu.                                                                                                    |
| Telefon — Oblíbené                                | Tento widget zobrazí oblíbená telefonní čísla pro aktivní profil. Uživatel může vybrat telefonní číslo a zahájit a<br>volání.                                                                          |
| Telefon — Nedávné                                 | Tento widget zobrazí poslední hovory uskutečněné z aktivního profilu. Uživatel si může vybrat telefonní číslo a<br>zahájit hovor.                                                                      |
| Zkratky                                           | Tento widget zobrazí dostupné zkratky pro funkce specifické pro rádio nebo vozidlo. Uživatel může přidat zástupce do seznamu<br>a vyberte je pro aktivaci konkrétní nabídky nebo funkce.               |
| Sedadla                                           | Tento widget zobrazí ovládací prvky pro vyhřívání a odvětrávání sedadel nebo vyhřívaný volant. Uživatel může otočit<br>zapnutí nebo vypnutí vyhřívání a odvětrávání sedadel nebo volantu.              |
| Navigace – je-li ve výbavě                        | Tento widget zobrazí a umožní uživateli používat funkci Navigace ve vozidle pro navigaci do az<br>konkrétní destinace.                                                                                 |
| Cesta A/B — Pokud je vybavena                     | Tyto widgety zobrazují informace o cestě.                                                                                                    |
| Zábava na zadních sedadlech —<br>Pokud je vybaven | Tento Widget vyvolá ovládací systém Rear Seat Entertainment.                                                                                                    |
| Odpružení — je-li ve výbavě                       | Tento widget otevře stránku Pozastavení ze stránek Off-Road.                                                                                                    |
| Pitch/Roll — Pokud je ve výbavě                   | Tento widget otevře stránku Pitch & Roll ze stránek Off-Road.                                                                                                    |
| Režimy jízdy — Pokud je ve výbavě                 | Tento widget otevře funkci režimů jízdy.                                                                                                    |
| Stránky výkonu — jsou-li ve výbavě                | Tento widget otevře funkci Performance Pages.                                                                                                    |
| Možnosti rasy — Pokud je ve výbavě                | Tento widget otevře funkci Race Options.                                                                                                    |

POZNÁMKA:

Mohou být k dispozici další widgety a mohou být specifické pro vozidlo v závislosti na vybavených funkcích.

## Přidání/změna widgetu

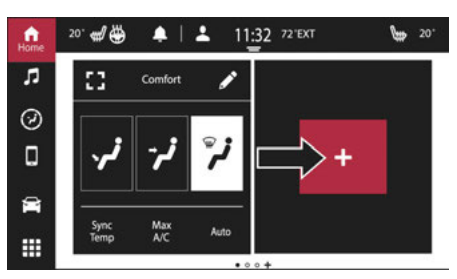

Uconnect 5 se 7palcovým displejem Widget

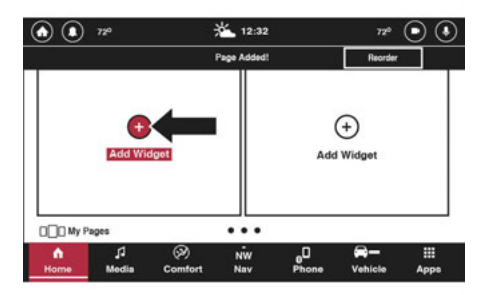

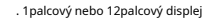

Zobrazit přidání/změnu widgetu

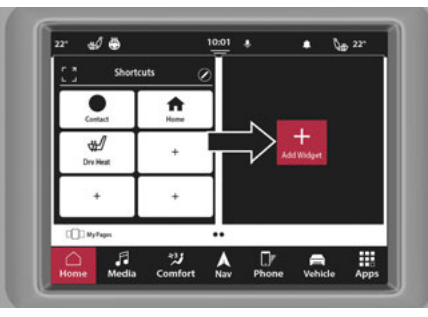

Uconnect 5/5 NAV s přidáním 8,4palcového displeje/ Změna widgetu

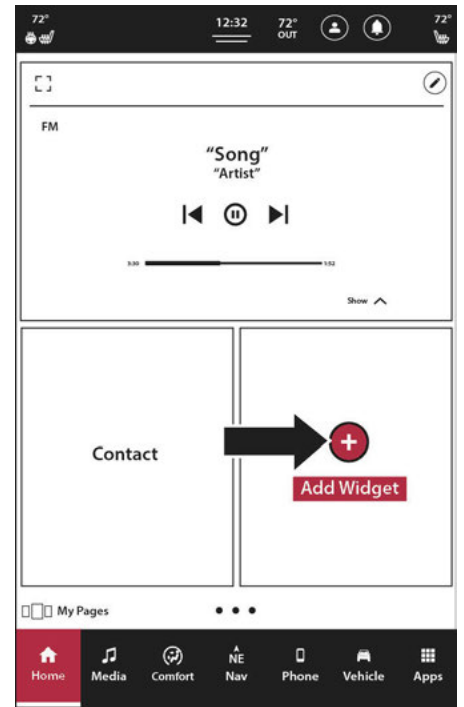

Uconnect 5 NAV s 12palcovým displejem (na výšku) Přidání/změna widgetu Chcete-li přidat nebo změnit widget:

- 1. Stiskněte ikonu Domů na liště nabídek.
- Přejeďte prstem na požadovanou stránku, kam bude přidán nový widget.
- 3. Na widgetu stiskněte tlačítko Upravit (tužka).
- Zobrazí se seznam widgetů. Vyberte požadovaný. Widget se objeví na vybraném místě. Pokud byl k dispozici předchozí widget, bude nahrazen novým.
- 5. Chcete-li funkci zobrazit na celé obrazovce, stiskněte ikonu Zvětšit na widgetu.

#### POZNÁMKA:

Widgety lze na stránce přeskupit. Stiskněte, podržte a přetáhněte widget na požadované místo.

Widgety nelze duplikovat na stejné domovské stránce. Například: dva multimediální widgety nelze zobrazit na stejné domovské stránce. Pokud je stejný widget duplikován na více domovských stránkách, změny provedené v rámci tohoto typu widgetu se aktualizují na všech widgetech stejného obsahu. Změna zdroje na FM na Media Widget na jedné stránce Home Screen změní zdroj v Media Widget na všech ostatních stránkách Home Screen.

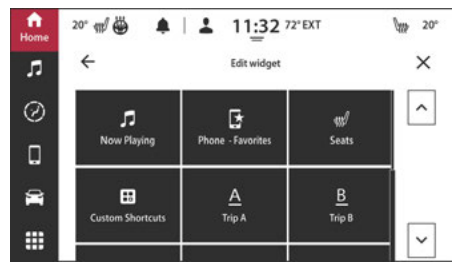

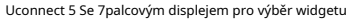

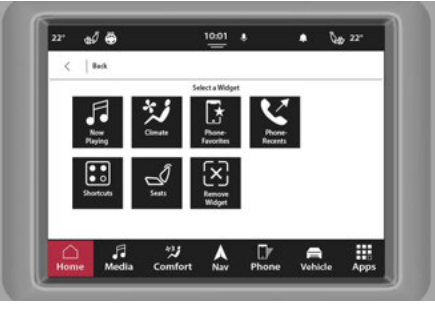

Uconnect 5/5 NAV s 8,4palcovým displejem pro výběr widgetu

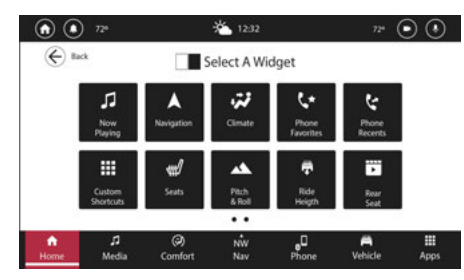

Uconnect 5/5 NAV s 10,1palcovým displejem nebo 12palcovým Zobrazit výběr widgetu

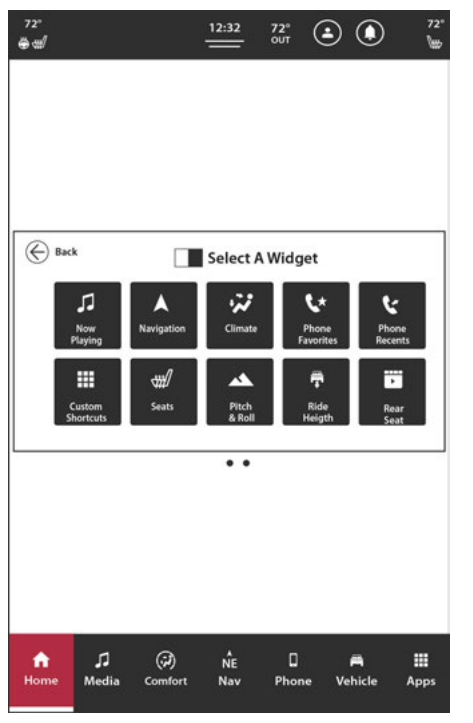

Uconnect 5 NAV s 12palcovým widgetem Display (Portrait). Výběr ) na widgetu. ble Widgety, stiskněte n.

budou odstraněny z

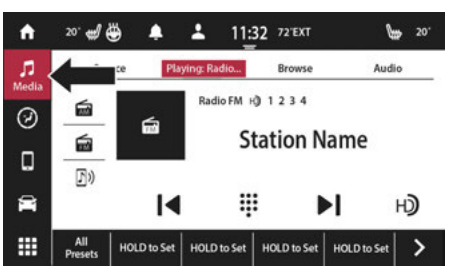

Uconnect 5 Se 7palcovým režimem Display Media Mode

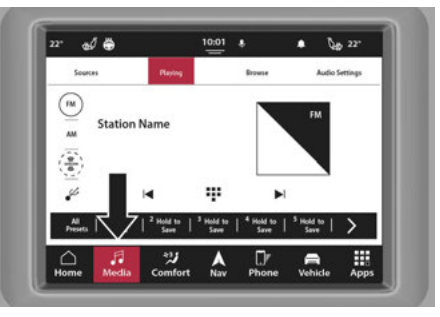

Uconnect 5/5 NAV s 8,4palcovým režimem Display Media Mode

## ess do všech rádií a

funkce systému Uconnect související s připojeným zařízením. V režimu médií můžete ukládat své oblíbené rozhlasové stanice, streamovat hudbu ze zařízení USB nebo Bluetooth® a upravovat nastavení zvuku systému.

Režim médií lze otevřít stisknutím tlačítka Média na liště nabídek. Chcete-li přepínat mezi různými stránkami, přejeďte po obrazovce doleva nebo doprava nebo stiskněte možnost na obrazovce.

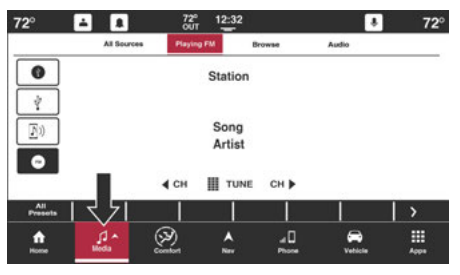

Uconnect 5/5 NAV s 10,1palcovým displejem nebo 12palcovým Režim zobrazení médií

| 72°<br>මිස්                                                                                                    |                | 12:32          | 72°<br>out    | ی ک            |       |
|----------------------------------------------------------------------------------------------------|----------------|----------------|---------------|----------------|-------|
| All Sources                                                                                                    | Playing: F     | м              | Browse        |                | Audio |
| 1.                                                                                                    |                |                |               |                |       |
| Y<br>AM                                                                                                    |                |                |               |                |       |
| EM                                                                                                    |                |                |               |                |       |
| <b>I</b> ))                                                                                                    |                |                |               |                |       |
| -                                                                                                    |                |                |               |                |       |
|                                                                                                    | ;              | Station        |               |                |       |
|                                                                                                    |                | Artist<br>Song |               |                |       |
| ŀ                                                                                                    | •              | Ψ              |               | ►I             |       |
| 1                                                                                                    | 2              | 3              | 4             | 5-FM           | F     |
| All<br>Presets                                                                                                   | Hold<br>to Set | Hold<br>to Set | Hold<br>to Se | Hold<br>to Set | >     |
|                                                                                                    |                |                | -             |                |       |
| and the second second second second second second second second second second second second second second second | / * *          |                |               |                |       |

Uconnect 5 NAV s 12palcovým displejem (na výšku) Režim médií

### Výběrová lišta

lze přizpůsobit pro ● poslouchaná zařízení v rádiových pásmech (USB nebo Zobrazí se pruh výběru karty a aktualizuje nebo změní zdroj na liště.

e Panel výběru zdroje: karta

Všechny zdroje v Médii

možnost sired source a možnost d na jednu z

## čtverce.

 Uvolněte novou možnost. Lišta se aktualizuje a zobrazí vaši změnu.

#### POZNÁMKA:

Pokud již existuje možnost zdroje v požadovaném umístění, nová možnost zdroje přepíše tu starou.

Zdroje lze také změnit v nabídce Zdroj pouhým stisknutím jedné z dostupných možností. Nabídka Přehrávání nyní zobrazí vybranou možnost a systém přehraje zvuk související s tímto zdrojem.

Seznam dostupných možností zdroje je:

## -FM

#### -DOPOLEDNE

-SiriusXM®

-Bluetooth®

### -USB 1

-USB 2 — Je-li ve výbavě

-USB 3 — Pokud je ve výbavě

-SD karta – je-li ve výbavě

-Audio/Video 1 — Je-li ve výbavě

-Audio/Video 2 — Je-li ve výbavě

## -Pomocný kabel

-CD — Pokud je ve výbavě

-Android Auto™ – je-li ve výbavě

-Apple CarPlay® – je-li ve výbavě

-Alexa – pokud je vybaven

### POZNÁMKA:

 -Porty USB vozidla podporují zařízení USB FAT16/32 a NTFS. Zařízení USB FAT/FAT8 nejsou podporována. -Když vyberete na obrazovce Bluet Auto™
nebo Apple CarPlay® fr a žádné zařízení
není připojeno, zobrazí se zpráva
"Žádné zařízení se nepřipojuje k
připojení nebo spárování zařízení?
přesměruje vás na Device Man
budete moci buď připojit stávající zařízení, nebo
spárovat nové zařízení. Stisknutím tlačítka
"Storno" se dostanete zpět na obrazovku Média.

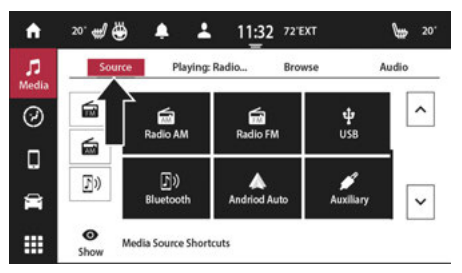

Uconnect 5 se 7palcovou nabídkou výběru zdroje zobrazení

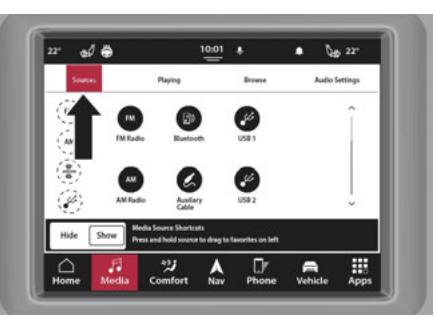

Uconnect 5/5 NAV s 8,4palcovým zdrojem displeje Nabídka výběru

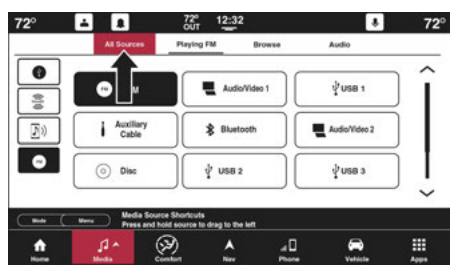

Uconnect 5/5 NAV s 10,1palcovým displejem nebo 12palcovým Zobrazit nabídku pro výběr zdroje

2

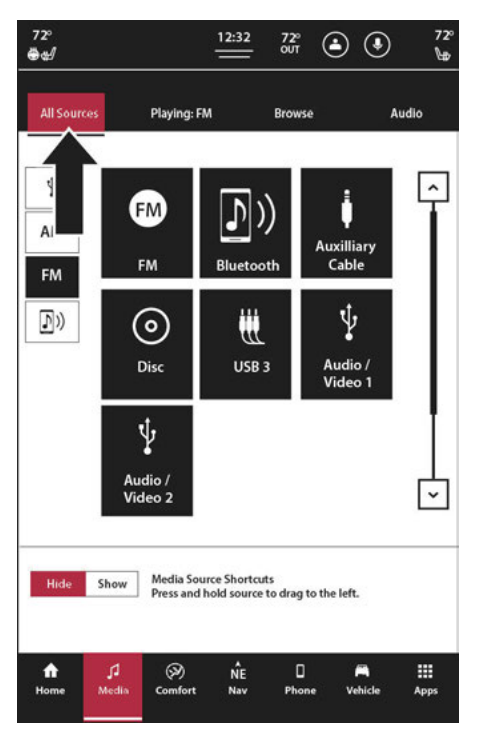

Uconnect 5 NAV s 12palcovým displejem (na výšku) Zdroj Nabídka výběru

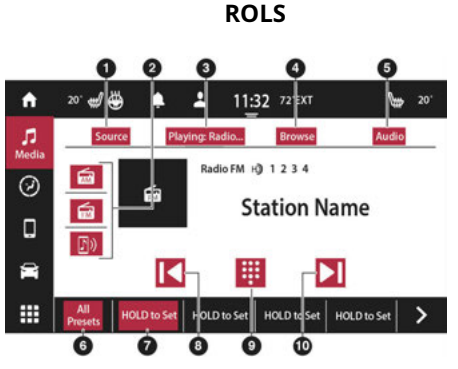

Uconnect 5 se 7palcovými ovládacími prvky režimu zobrazení médií

- Nabídka výběru zdroje 2
   Lišta výběru zdroje 3 –
   karta Přehrává se
   Karta Procházet
   Záložka Audio Settings
   All Presets Button 7 –
   Preset Button
   Seek Down
   Tlačítko Tune
- 10 Tlačítko vyhledávání nahoru

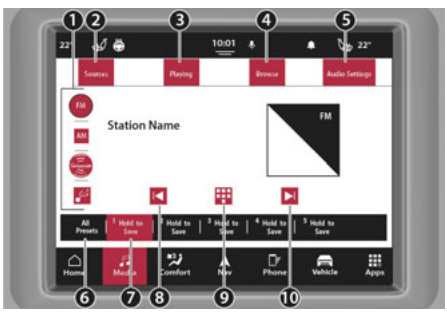

Uconnect 5/5 NAV s 8,4palcovým režimem Display Media Mode Řízení

- 1 Lišta výběru zdroje 2 Nabídka výběru zdroje 3 — Karta Now Playing 4 — Karta Procházet 5 — Záložka Audio Settings 6 — All Presets Button 7 — Preset Button 8 — Seek Down 9 — Tlačítko Tune
- 10 Tlačítko vyhledávání nahoru

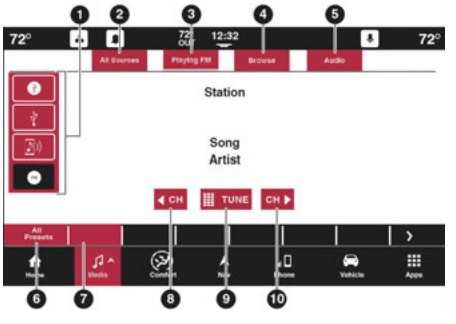

Uconnect 5/5 NAV s 10,1palcovým displejem nebo 12palcovým Ovládací prvky režimu zobrazení médlí

1 — Lišta výběru zdroje 2 —

Nabídka výběru zdroje 3 —

Karta Now Playing

4 — Karta Procházet

5 — Záložka Audio Settings

6 — All Presets Button 7 —

Preset Button

- 8 Seek Down
- 9 Tlačítko Tune

10 — Tlačítko vyhledávání nahoru

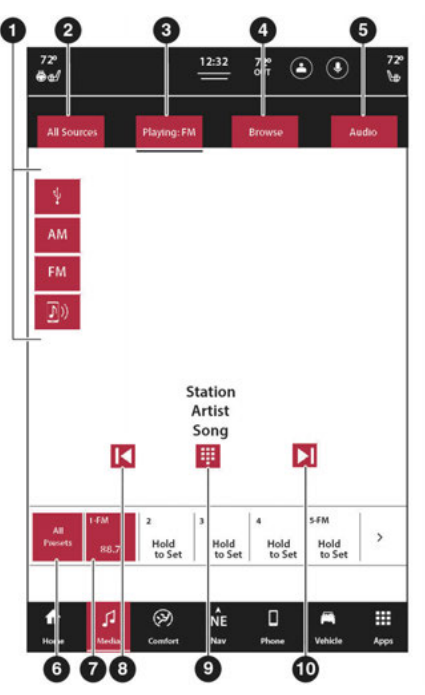

Uconnect 5 NAV s 12palcovým displejem (na výšku) Media Ovládání režimu Lišta výběru zdroje 2 –
 Nabídka výběru zdroje 3 –
 Karta Now Playing
 4 – Karta Procházet
 5 – Záložka Audio Settings
 6 – All Presets Button 7 –
 Preset Button
 8 – Seek Down
 9 – Tlačítko Tune

10 — Tlačítko vyhledávání nahoru

#### Ovládání hlasitosti a zapnutí/vypnutí

Stisknutím ovládacího knoflíku VOLUME a On/Off systém Uconnect zapnete a vypnete.

Elektronické ovládání hlasitosti se nepřetržitě otáčí (360 stupňů) v obou směrech, bez zastavení. Otočením ovládacího knoflíku VOLUME a On/Off ve směru hodinových ručiček zvýšíte hlasitost a proti směru hodinových ručiček jej snižuje.

Když je audio systém zapnutý, zvuk se nastaví na stejnou úroveň hlasitosti jako naposledy přehrávaný.

#### Tlačítko ztlumení

Stisknutím tlačítka Mute ztlumíte nebo zrušíte ztlumení systému.

#### Ovládání ladění/posouvání

Otáčejte otočným ovladačem TUNE/SCROLL ve směru hodinových ručiček pro zvýšení nebo proti směru hodinových ručiček pro snížení frekvence rádiové stanice. Stisknutím tlačítka Enter/Browse vyberte výběr.

### Hledat naharu aSeek Down

Stiskněte a uvolněte tlačítko Seek Up ► nebo Seek Down Lačítko pro naladění rádia na další dostupnou stanici nebo kanál. Pokud během funkce Seek Up/Down rádio dosáhne výchozí stanice poté, co dvakrát projde celým pásmem, zastaví se na stanici, kde začalo.

#### Rychlé vyhledávání naho a Rychlé hledání dolů

Stiskněte, podržte a poté uvolněte tlačítko Seek Up 🕨 ト nebo

Tlačítko Hledet dolů pro rychlejší procházení dostupných stanic nebo kanálů. Po uvolnění tlačítka na dotykové obrazovce se rádio zastaví na další dostupné stanici nebo kanálu.

#### POZNÁMKA:

Stiskněte a podržte buď tlačítko Seek Up **hebo** Tlačítko Seek Down prohledá různá frekvenční pásma pomaleji.

#### Naladit

Stisknutím tlačítka Tune umístěného ve spodní části obrazovky rádia přímo naladíte požadovanou rozhlasovou stanici nebo kanál.

Stisknutím dostupného číselného tlačítka na dotykové obrazovce začněte vybírat požadovanou stanici. Jakmile zadáte číslo, všechna čísla, která již nejsou možná (stanice, které nejsou dosažitelné), se deaktivují/zašednou.

Po zadání poslední číslice stanice stiskněte tlačítko Tune. Obrazovka Přímé ladění se zavře a systém se automaticky naladí na tuto stanici.

#### Trat/Všechny stanice

Na kartě Procházet se v závislosti na vybraném zdroji budou dostupné volitelné možnosti lišit a zobrazit seznam všech dostupných rozhlasových stanic nebo zvukových stop na připojeném zařízení. Chcete-li vybrat skladbu/ stanici, stiskněte požadovanou skladbu/stanici na dotykové obrazovce; systém naladí tuto stanici nebo přehraje tuto zvukovou stopu.

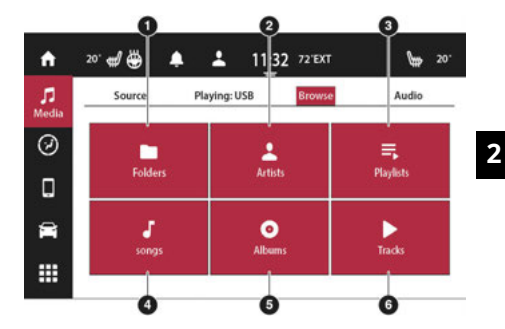

Uconnect 5 se 7palcovým displejem karta Procházení

Procházet podle složek 2 —
 Procházet podle interpreta 3 —
 Procházet podle seznamu skladeb
 4 — Procházet podle skladby 5 —
 Procházet podle alb 6 — Procházet
 podle skladeb

| 22"           | ፊ ⊕     | FM            | 10:01      | *      | • 🕹   | 22* |
|---------------|---------|---------------|------------|--------|-------|-----|
|               | Sources | Play          | ing: FM    | Browse | Audio |     |
| - folder      | م ا     | Search        |            |        | ( ARC | 0   |
| - Artist      |         | All Albums    |            |        | >     |     |
| - Playlad     | -       | Artist - Song |            |        | >     |     |
| $\overline{}$ |         | Artist - Song |            |        |       | _   |
|               | 0       | Artist - Song |            |        |       | Ō   |
|               | J.      |               | , <b>A</b> | .Dr    |       |     |

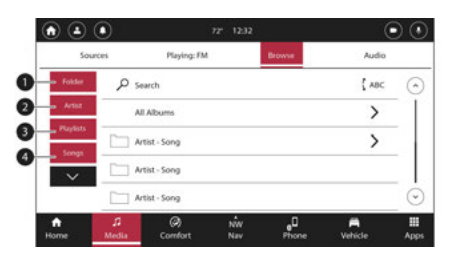

Uconnect 5/5 NAV s 10,1palcovým displejem nebo 12palcovým Zobrazit kartu Procházet

Uconnect 5/5 NAV s 8,4palcovým displejem karta Procházení

1 — Procházet podle složek 2 —

Procházet podle interpreta 3 —

Procházet podle seznamu skladeb

4 — Procházet podle skladby

Zobrazit kartu Procházet 1 — Procházet podle složek 2 —

Procházet podle interpreta 3 —

Procházet podle seznamu skladeb

4 — Procházet podle skladby

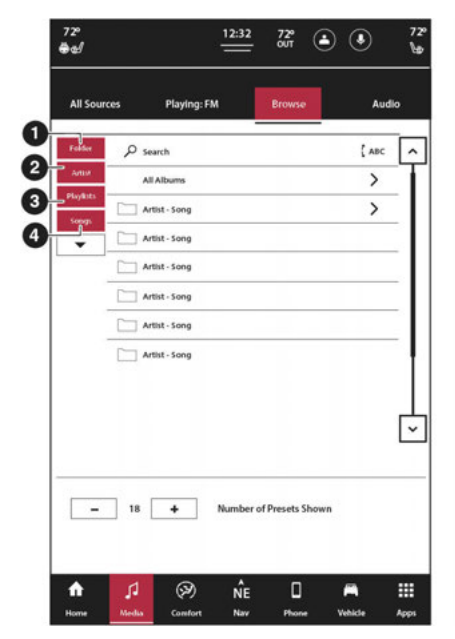

Uconnect 5 NAV s 12palcovým displejem (na výšku) Karta Procházení

1 — Procházet podle složek 2 —

Procházet podle interpreta 3 —

Procházet podle seznamu skladeb

4 — Procházet podle skladby

### HD RADIO<sup>™</sup> — jáfEzablokovaný

Technologie HD Radio<sup>™</sup> je digitální evolucí analogového AM/FM rádia. Váš systém má speciální přijímač, který mu umožňuje přijímat kromě analogového vysílání také digitální vysílání (pokud je k dispozici). Digitální vysílání poskytuje bezplatný, křišťálově čistý zvuk bez statického náboje nebo zkreslení.

Další informace a průvodce dostupnými stanicemi a programem naleznete na adrese hdradio.com.

Zahájení používání HD Radio™:

- 1. Stiskněte tlačítko Média.
- 2. Vyberte kartu AM nebo FM.
- 3. Vyberte tlačítko HD.

Když je povolen příjem HD Radio™ a hraje se stanice s vysíláním HD Radio™, mohou se na obrazovce objevit následující indikátory:

- -Logo HD Radio<sup>™</sup>:Tento indikátor se zobrazí šedě, když je přijímána digitální stanice, a zobrazí se oranžově a bíle při přehrávání digitálního zvuku. Když je toto logo k dispozici, uvidíte na obrazovce také pole Volací znak stanice (např. WNIC), Titul a Umělec.
- -Indikátor vícesměrového vysílání (1 2 3...): Tato čísla se zobrazí, pokud má aktuální stanice více digitálních vysílání. Opakovaným stisknutím tlačítka Seek Up nebo Down získáte přístup k dalším digitálním vysíláním. Čísla, která jsou zvýrazněna, znamenají dostupné digitální kanály, kde je k dispozici nový/jiný obsah. HD1 bude znamenat hlavní programovou službu a je k dispozici v analogovém a digitálním vysílání. Jakékoli další multicastové stanice (HD2-HD8) jsou vysílány pouze digitálně.

-Umění alba/Logo stanice:Některé stanice HD

Radio<sup>™</sup> vysílají loga stanic a obaly alb související s přehrávanou skladbou jako součást vysílací služby HD Radio<sup>™</sup>. Grafika loga stanice je uložena v rádiu a může trvat až pět minut, než se naučíte pro každou stanici, která podporuje službu loga stanice. Obal alba je vysílán na začátku písní. Pokud ladíte uprostřed skladby, grafika nemusí být k dispozici.

Když je aktivní vysílání HD Radio™, máte přístup k následujícím funkcím:

Hledat nahoru a dolů:Stisknutím vyhledáte další rozhlasovou stanici se silným signálem. Pokud má aktuální stanice více digitálních vysílání, zobrazí se čísla indikátorů vícesměrového vysílání. Opakovaným stisknutím tlačítka "Seek" můžete procházet všemi dostupnými položkami

vysílání. Pokud jste na posledním multicastovém kanálu, stiskněte "Seek Up" pro přechod na další stanici se silným signálem.

### -Uložení stanice Multicast jako předvolby:Když

je kanál aktivní na obrazovce, stiskněte a podržte tlačítko předvolby; uloží stanici do dostupného slotu. Při odvolání an Před nastavením paměti HD2-HD8 bude před přehráváním digitálního zvuku na chvíli ztlumeno, jakmile systém získá digitální signál. Pokud jste tuto funkci vypnuli, automaticky se zapne vysílání HD Radio™ a naladí se zvolená frekvence. Stejně jako u jakékoli uložené rozhlasové stanice nebudete mít přístup k uložené stanici, pokud se vaše vozidlo nachází mimo oblast příjmu stanice.

-"LIVE" přenosy v režimu Ballgame:Pokud stanice vysílá živé vysílání (jako je baseballový zápas), na obrazovce se vedle čísel multicast může objevit "LIVE". Jedná se o analogové vysílání s digitálními komponenty (tj. interpret, titul). Pokud je HD1 v režimu živého vysílání, logo HD Radio™ bude šedé. Uslyšíte analogový zvuk; uživatel bude i nadále moci naladit kanály multicast.

### Prostor recepce: Pokud posloucháte

multicastovou (HD2-HD8) stanici a jste na okraji oblasti příjmu, stanice se může ztišit kvůli slabé síle signálu. Pokud posloucháte HD1, systém se jednoduše přepne na analogové vysílání, dokud nebude opět dostupné digitální vysílání.

Pokud však posloucháte některý z možných multicastových (HD2-HD8) kanálů, stanice se ztlumí a zůstane ztlumená, dokud se nebude moci znovu připojit k digitálnímu signálu. V tomto stavu se na 30 sekund objeví text "Buffering". Pokud se nelze znovu připojit k digitálnímu signálu, obrazovka se vymaže a v oblasti interpreta a názvu se zobrazí "HD Radio™ Signal nedostupné". Míšení stanic:Když je přijata stanice HD1, systém bude několik sekund přehrávat analogové audio vysílání ze stanice a poté, pokud přijímač ověří, že se jedná o stanici HD Radio™, přejde k přehrávání digitálního audio vysílání. V závislosti na kvalitě stanice můžete při přechodu stanice z analogového na digitální vysílání slyšet mírnou změnu zvuku. Posun od analogového k digitálnímu nebo digitálnímu zpět k analogovému zvuku je známý jako "prolnutí".

Problémy se stanicí: Abychom vám poskytli co nejlepší zážitek, byl vyvinut kontaktní formulář pro nahlášení jakýchkoli problémů se stanicí zjištěných při poslechu stanice vysílající pomocí technologie HD Radio™. Každá stanice je nezávisle vlastněna a provozována. Tyto stanice jsou zodpovědné za zajištění přesnosti všech audio streamů a datových polí. Tento formulář najdete na https:// hdradio.com/stations/feedback/.

|                                                                                                    | Odstraňování problémů                                                                                                    |                                                                                                    |
|----------------------------------------------------------------------------------------------------|----------------------------------------------------------------------------------------------------|----------------------------------------------------------------------------------------------------|
| Zkušenosti                                                                                                    | Způsobit                                                                                                    | Akce                                                                                                    |
| Nesoulad časového zarovnání – uživatel může slyšet<br>přehrání krátké doby programování nebo ozvěnu, koktání<br>nebo přeskakování.         | Analogová a digitální hlasitost rádiové stanice není<br>správně vyrovnána nebo je stanice v režimu Ballgame.                                                      | Žádný. Je to záležitost rozhlasového vysílání. Uživatel může<br>stanici kontaktovat.                                                          |
| Zvuk mizí, mísí se dovnitř a ven.                                                                                                    | Rádio přechází mezi analogovým a digitálním<br>zvukem.                                                                                                    | Problém s příjmem: Může se vyjasnit, když vozidlo<br>pokračuje v jízdě. Vypnutí HD Radio™ může donutit<br>rádio, aby žalovalo analogový zvuk. |
| Stav ztlumení zvuku při přehrávání kanálu HD2-<br>HD8 multicast.                                                                           | Rádio v tuto chvíli nemá přístup k digitálním<br>signálům.                                                                                                    | Toto je normální chování; počkejte, dokud se neobnoví digitální<br>signál. Pokud jste mimo oblast pokrytí, vyhledejte novou stanici.          |
| Zpoždění ztlumení zvuku při výběru předvolby<br>vícesměrového vysílání HD2-HD8.                                                            | Obsah digitálního vícesměrového vysílání nebude<br>dostupný, dokud nebude možné dekódovat vysílání HD<br>Radio™ a zpřístupnit zvuk. To může trvat až sedm sekund. | Toto je normální chování; počkejte, až bude zvuk<br>opět dostupný.                                                                            |
| Textové informace neodpovídají aktuálnímu zvuku skladby<br>nebo se pro aktuálně vybranou frekvenci nezobrazují<br>žádné textové informace. | Problém datové služby ze strany provozovatele rozhlasového vysílání.                                                                                              | Vysílatel by měl být informován. Použijte formulář na<br>https://hdradio.com/stations/feedback/                                               |

Technologie HD Radio<sup>™</sup> vyrobená v licenci společnosti iBiquity Digital Corporation. US a zahraniční patenty. Patenty viz http://dts.com/patents. HD Radio, Artist Experience a loga HD, HD Radio<sup>™</sup> a "ARC" jsou registrované ochranné známky nebo ochranné známky společnosti iBiquity Digital Corporation ve Spojených státech a/nebo jiných zemích.

# SIRIUSXM® SATELLITERADIOMÓDA— jáfE ZABLOKOVANÝ

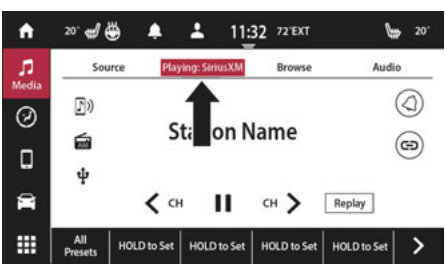

Uconnect 5 se 7palcovým displejem SiriusXM® Satellite Radio

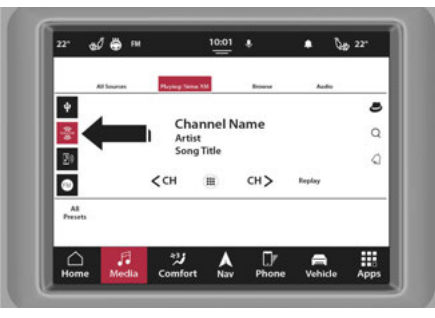

Uconnect 5/5 NAV s 8,4palcovým displejem SiriusXM® Satelitní rádio

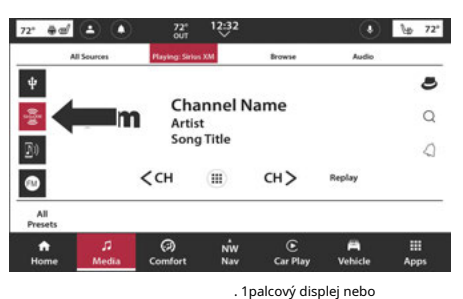

12palcové ® satelitní rádio

| 72°<br>⊕∉      |                        |                     | 12:32                                             | 72º<br>out        | ٩                 | ۲                    | 72<br>Na |
|----------------|------------------------|---------------------|---------------------------------------------------|-------------------|-------------------|----------------------|----------|
| All Sou        | rces                   | Playing: Fl         | м                                                 | Browse            |                   | ,                    | Audio    |
| ¥              |                        |                     |                                                   |                   |                   |                      |          |
| AM             |                        |                     |                                                   |                   |                   |                      |          |
| FM             |                        | _                   |                                                   |                   |                   |                      |          |
|                |                        |                     |                                                   |                   |                   |                      |          |
| SXM 4          |                        |                     |                                                   |                   |                   |                      |          |
| SXM •          |                        |                     | Station                                           |                   |                   |                      |          |
| SXM •          |                        |                     | Station<br>Artist<br>Song                         |                   |                   |                      |          |
| SXM •          |                        |                     | Station<br>Artist<br>Song<br>III                  |                   | ►I                |                      |          |
| SXM •          | <b>↓</b>               | 2                   | Station<br>Artist<br>Song<br>III                  | 4                 | ►I                | FM                   |          |
| All<br>Presets | 1-FM<br>Hold<br>to Set | 2<br>Hold<br>to Set | Station<br>Artist<br>Song<br>III<br>And<br>to Set | 4<br>Hold<br>to S | ► S <sup>5.</sup> | FM<br>Hold<br>to Set |          |

Uconnect 5 NAV s 12palcovým displejem (na výšku) Satelitní rádio SiriusXM®

#### POZNÁMKA:

Některé funkce SiriusXM® nejsou podporovány všemi kanály nebo obsahem SiriusXM®, například oblíbené skladby a interprety, upozornění na sportovní hry, zahájení ladění a další.

SiriusXM® Satellite Radio využívá technologii přímého vysílání ze satelitu k přijímači k poskytování čistého rádiového obsahu od pobřeží k pobřeží. SiriusXM® je služba založená na předplatném.

Navštivte https://www.siriusxm.com/phx/getlogin nebo prohlédněte si brožuru rádia SiriusXM® v sadě návodu k obsluze.

Služby SiriusXM® vyžadují předplatné, které se prodává samostatně po zkušební verzi, která je součástí nákupu nového vozidla. Pokud se na konci zkušebního předplatného rozhodnete pokračovat ve své službě, vybraný plán se automaticky obnoví a bude účtovat podle aktuálních sazeb, dokud nezavoláte SiriusXM® na číslo 866-635-2349, abyste jej zrušili. Úplné podmínky naleznete v zákaznické smlouvě SiriusXM® na adrese

www.siriusxm.com (USA) nebo www.siriusxm.ca (Kanada). Všechny poplatky a programování se mohou změnit. Satelitní služba SiriusXM® je dostupná pouze osobám starším 18 let ve 48 sousedních amerických a DC satelitní službě SiriusXM® je k dispozici také v Portoriku (s omezením pokrytí) a Kanadě. Internetové rádio je dostupné v celé naší satelitní oblasti a v AK. © 2022 SiriusXM® Radio Inc. SiriusXM® a všechny související značky a loga jsou ochranné známky společnosti SiriusXM® Radio Inc.

Tato funkce je dostupná pouze pro rádia vybavená satelitním přijímačem. Aby bylo možné přijímat satelitní rádio, musí být vozidlo venku s jasným výhledem na oblohu.

Pokud se na obrazovce zobrazí "Acquiring Signal", možná budete muset změnit polohu vozidla, abyste mohli přijímat signál. Ve většině případů satelitní rádio nepřijímá signál v podzemních garážích nebo tunelech.

### Získání předplatného SiriusXM®

Chcete-li aktivovat předplatné SiriusXM® Satellite Radio, obyvatelé USA navštivte https:// www.siriusxm.com/phx/getlogin nebo volejte: 1-800-643-2112.

Obyvatelé Kanady navštivte https:// www.siriusxm.ca/ nebo volejte: 1-888-539-7474. POZNÁMKA:

Budete muset zadat ID SiriusXM® (RID) umístěné ve spodní části obrazovky kanálu 0. Satelitní režim se aktivuje stisknutím tlačítka SXM na dotykové obrazovce.

V satelitním režimu:

-Tlačítko SXM na dotykové obrazovce je zvýrazněno.

-Předvolby SiriusXM® se zobrazí ve spodní části obrazovky.

-Uprostřed se zobrazí číslo kanálu SiriusXM®.

- -Informace o programu se zobrazí ve spodní části čísla kanálu.
- -Funkční tlačítka SiriusXM® jsou zobrazena pod informacemi o programu.

Ladění se provádí pomocí ovladače TUNE/SCROLL nebo tlačítka Tune, podobně jako u jiných rádiových pásem.

Kromě funkcí ladění společných pro všechny režimy rádia jsou v režimu SiriusXM® k dispozici tlačítka pro přehrávání a související tlačítka.

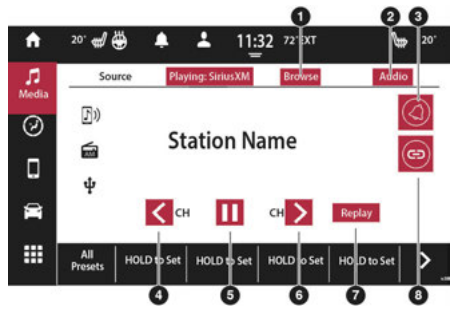

Uconnect 5 se 7palcovým displejem SiriusXM® Satellite Radio

1 — Procházení

2 — Nastavení zvuku 3 —

Tlačítko upozornění 4 —

Hledat dolů

5 — Tlačítko Přehrát/Pozastavit 6 —

Hledat nahoru

7 — Tlačítko Přehrát 8

Související tlačítko

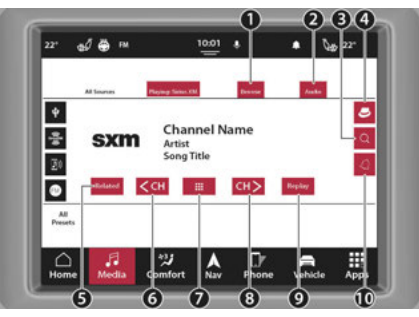

Uconnect 5/5 NAV s 8,4palcovým displejem SiriusXM® Satelitní rádio

- 1 Procházení
- 2 Nastavení zvuku
- 3 Tlačítko Hledat
- 4 Nastavení profilu SiriusXM® 360 5 —
- Související tlačítko
- 6 Seek Down
- 7 Tlačítko Tune
- 8 Hledejte nahoru
- 9 Tlačítko Přehrát 10 —
- Tlačítko upozornění

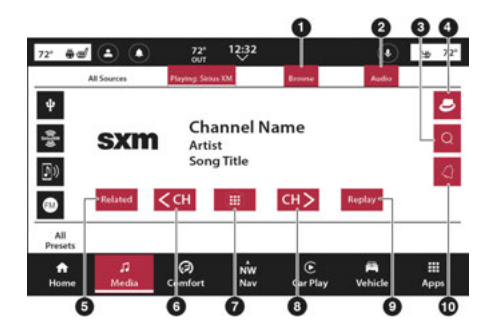

Uconnect 5/5 NAV s 10,1palcovým displejem nebo 12palcovým Zobrazit SiriusXM® Satellite Radio

1 — Procházení

- 2 Nastavení zvuku
- 3 Tlačítko Hledat
- 4 Nastavení profilu SiriusXM® 360 5 —
- Související tlačítko
- 6 Seek Down
- 7 Tlačítko Tune
- 8 Hledejte nahoru
- 9 Tlačítko Přehrát 10 —
- Tlačítko upozornění

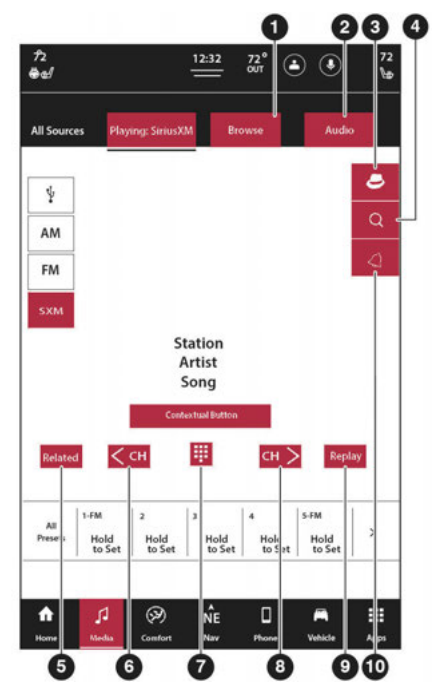

Uconnect 5 NAV s 12palcovým displejem (na výšku) Satelitní rádio SiriusXM®

#### 1 — Procházení

2 — Nastavení zvuku

- 3 Nastavení profilu SiriusXM® 360 4
- Tlačítko Hledat
- 5 Související tlačítko
- 6 Seek Down
- 7 Tlačítko Tune
- 8 Hledejte nahoru
- 9 Tlačítko Přehrát 10 —
- Tlačítko upozornění

### Žádné předplatné

Rádia vybavená satelitním přijímačem vyžadují předplatné služby SiriusXM®. Pokud rádio nemá potřebné předplatné, je schopno přijímat pouze náhled kanálu.

### SiriusXM® s 360 l - pokud je ve výbavě

Nový SiriusXM® s 360L poskytuje více rozmanitosti obsahu pro všechny uživatele, včetně přístupu ke konkrétním streamovacím kanálům a obsahu na vyžádání (po vypršení zkušebního období bude pro příjem streamovacích kanálů a obsahu na vyžádání vyžadován zakoupený datový tarif). Umožňuje vám mít větší kontrolu nad vaším zážitkem z poslechu a také navrhování přizpůsobitelné nabídky oblíbeného obsahu přesně tak, jak chcete. Systém vám doporučí obsah na základě vašich zvyklostí při poslechu a poskytne vám nekonečné možnosti poslechu.

#### Hlasové vyhledávání

Stiskněte tlačítko Hledat a vyslovte výrazy, jako je váš oblíbený umělec, sportovní tým, talk show nebo celebrita. Výsledky personalizovaného vyhledávání jsou seřazeny podle relevance k mluvenému hledanému výrazu. Nejrelevantnější obsah je uveden jako první na základě historie poslechu.

### Personalizovaný poslechový zážitek

Doporučení (For You) vycházejí z poslechových zvyklostí každého posluchače. Doporučení se mohou zlepšit a rozšířit díky zvýšenému používání. Čím více posluchač poslouchá, tím lépe doporučení dostat. Podobné kanály bude také snazší najít na základě historie poslechu uživatele.

#### POZNÁMKA:

Další funkce (jako je Hlasové vyhledávání a Personalizovaná doporučení) jsou k dispozici pouze v případě, že existuje datové připojení ke cloudu. 2

## Správa účtu

SiriusXM® vám usnadnil ovládání vašeho účtu z vašeho vozidla. Některé klíčové funkce správy účtu, které jsou nyní dostupné z vašeho vozidla, zahrnují:

-Přihlášení k odběru zvukové služby SiriusXM®

-Nastavení přihlášení pro online centrum účtů

-Vytváření profilů posluchačů SiriusXM®

-Aktualizace vašich kontaktních údajů

-Zobrazení zbývající doby trvání zkušební verze SiriusXM® a stavu vašeho účtu

#### Poskytování rozmanitosti

Nejen, že SiriusXM® nabízí 160+ satelitních kanálů ve vašem vozidle, získáte také všechny streamovací kanály a obsah na vyžádání. Už nikdy tak nezmeškáte oblíbený pořad. Zarputilí sportovní fanoušci mohou snadno najít a sledovat oblíbený sportovní tým na cestách pomocí speciální kategorie Live Sports. Tato funkce má všechny hry NFL®, MLB®, NBA®, NHL®, školní fotbal a univerzitní basketbal. Vysílá všechny hry s národními nezaujatými herními hovory, pokud jsou k dispozici.

# VYLEPŠENÉ SPORTY PXP A ŽIVÉ SPORTY

Vaše oblíbené sportovní týmy musí být načteny na liště oblíbených položek SiriusXM®, která se nachází pod položkou nabídky Oblíbené.

Klepněte a podržte logo ligy na stránce Now Playing. Poté se zobrazí přednastavený modal týmu, který zobrazuje týmy pro aktuálně vysílanou hru play-by-play.

Přístup k různým sportovním týmům:

- Stiskněte ikonu Média na dotykové obrazovce a přejděte na ikonu SiriusXM® na levé straně obrazovky.
- Stiskněte záložku Procházet, kde budete moci doladit vyhledávání podle jednotlivých kategorií.
- V kategorii Sport pak budete moci najít požadovanou hru nebo show. Stisknutím a podržením události/pořadu ji uložíte jako oblíbenou.

Můžete také přidat novou oblíbenou položku prostřednictvím nabídky Oblíbené SiriusXM® v nabídkách Profil posluchače. Když posloucháte stanici nebo událost, klikněte na tlačítko Přidat v nabídce Oblíbené SiriusXM®.

V rámci jednotlivých kategorií Sport jsou zobrazeny všechny týmové kanály a také obecné sportovní kanály.

Dlouze stiskněte logo týmu nebo logo kanálu a tým přidáte/ odeberete tým z vašich oblíbených položek SiriusXM®.

## PŘIDÁNÍ FUNKCE PROFILŮ SIRIUSXM®

SiriusXM® vytvořil funkci profilu posluchače, která umožňuje přidávat/měnit/odstraňovat profily posluchače. Při přepínání uživatelů, oblíbených položek, předvoleb vozidla, historie poslechu, doporučení a personalizované funkce budou odrážet poslední vybraný profil posluchače řidičem.

Pokud byl vytvořen více než jeden profil SiriusXM®, při přepínání mezi profily posluchače Řidič 1 a Řidič 2 SiriusXM® se lišta předvoleb vozidla automaticky/ odpovídajícím způsobem změní/aktualizuje. Pokud existuje pouze jeden profil posluchače SiriusXM®, lišta předvoleb se nezmění.

#### POZNÁMKA:

Pokud neexistují žádné pojmenované profily posluchače, zobrazí se výchozí avatar posluchače s textem, který vás vyzve k vytvoření profilu posluchače.

Chcete-li vytvořit nový profil posluchače (funkce s omezenou rychlostí):

- 1. V nabídce Profil a nastavení vyberte možnost "Vytvořit posluchače".
- Začněte přidávat nový profil posluchače pomocí klávesnice s libovolnými znaky, které si vyberete.
- Po stisknutí dalšího tlačítka si můžete vybrat ze sady osmi obecných avatarů pro další přizpůsobení profilu posluchače a poté stisknout tlačítko Hotovo.

### POZNÁMKA:

Uživatelé si mohou stáhnout aplikaci SiriusXM® pro smartphone a používat Radio ID pro bezplatný přístup, pokud vám předplatné umožňuje přístup k obsahu SiriusXM® mimo vaše vozidlo.

#### POZNÁMKA:

Jména a avatary lze kdykoli změnit a změna se projeví na všech zařízeních spojených se stejným účtem Radio ID.

 Jakmile vyberete avatara, vrátíte se do nabídky Profil a Nastavení s novým profilem posluchače, který jste právě vytvořili.

### POZNÁMKA:

Pokud má účet již pět nebo více posluchačů, možnost "Přidat posluchače" nebude k dispozici.

Obrazovka Přepnout profil posluchače umožňuje přepínat mezi existujícími profily posluchače.

Postup smazání profilu posluchače:

- 1. Stiskněte a podržte profil posluchače, který chcete odstranit. Stiskněte tlačítko Odebrat na profilu.
- Objeví se vyskakovací zpráva se zmínkou, že smazání profilu posluchače není obnovitelné. Pokud jste si jisti, že chcete pokračovat, stiskněte tlačítko Delete.

### Přehrát

Funkce opakovaného přehrávání umožňuje uložit a přehrát až 22 minut hudebního zvuku a 48 minut rozhlasového hovoru. Po přepnutí kanálu se obsah v paměti přehrávání ztratí.

Stiskněte tlačítko Přehrát na dotykové obrazovce. V horní části obrazovky se zobrazí tlačítka Play/ Pause, Rewind/Forward a Live spolu s dobou přehrávání.

Režim opakování můžete kdykoli ukončit stisknutím tlačítka Přehrát na dotykové obrazovce.

| Přehrát/Pozastavit       | ►⁄11 | Stisknutím tlačítka Pozastavit/Přehrát na dotykové obrazovce<br>můžete kdykoli pozastavit přehrávání živého nebo přetočeného<br>obsahu. Přehrávání lze obnovit stisknutím tlačítka Pozastavit/<br>Tlačítko Přehrát na dotykové obrazovce.                                                                                                    |
|--------------------------|------|----------------------------------------------------------------------------------------------------|
| Přetočit                 |      | Stiskněte tlačítko Přetočit na dotykové obrazovce<br>převinout obsah v krocích po pěti sekundách.<br>Stisknutím tlačítka Přetočit na dotykové obrazovce pro<br>o více než dvě sekundy přetočí obsah zpět.<br>Rádio začne přehrávat obsah v bodě u<br>které tisk vydává.                                                                                                    |
| Vpřed                    |      | Každé stisknutí tlačítka Vpřed na dotykové<br>obrazovce posune obsah vpřed v krocích po pěti<br>sekundách. Přeposlání obsahu lze provést pouze<br>tehdy, když byl obsah dříve přetočen a<br>proto nelze provést pro živý obsah. Nepřetržité<br>stisknutí tlačítka Vpřed na dotykové obrazovce<br>také posune obsah vpřed. Rádio začne přehrávat<br>obsah v bodě, ve kterém je<br>tisk je uvolněn. |
| Živě – pokud je vybaveno | LIVE | Stisknutím tlačítka Živě na dotykové obrazovce<br>obnovit přehrávání živého obsahu.                                                                                                    |

### Oblíbené

Stisknutím tlačítka Oblíbené v profilu poslechu zobrazíte seznam svých oblíbených stanic a nastavíte nové oblíbené.

Funkce Oblíbené umožňuje nastavit oblíbeného interpreta nebo skladbu, která se právě přehrává. Rádio pak tyto informace použije k tomu, aby vás upozornilo, když je na některém z kanálů SiriusXM® kdykoli přehráván oblíbený interpret nebo skladba.

Seznam oblíbených můžete procházet stisknutím šipky nahoru nebo šipky dolů na pravé straně obrazovky. Posouvání lze také provádět pomocí ovladače TUNE/SCROLL.

### Odebrat oblíbené

Stiskněte kartu Odebrat oblíbené v horní části obrazovky. Stisknutím tlačítka Delete All na dotykové obrazovce vymažete všechny oblíbené položky nebo stiskněte ikonu koše vedle oblíbené položky, kterou chcete odstranit.

#### Nastavení upozornění

Stiskněte kartu Nastavení upozornění v horní části obrazovky Oblíbené. Nabídka Nastavení upozornění vám umožňuje vybrat si mezi vizuálním upozorněním nebo zvukovým a vizuálním upozorněním, když některý z vašich oblíbených kanálů vysílá na některém z kanálů SiriusXM®.

Nabídku Oblíbené můžete opustit stisknutím tlačítka Zpět.

### Procházet v SXM

Stisknutím tlačítka Procházet na dotykové obrazovce můžete upravit předvolby a nastavit oblíbené položky spolu se seznamem kanálů SiriusXM®.

#### PŘEDVOLBY

Stiskněte tlačítko Předvolby (je-li ve výbavě) umístěné v levé části obrazovky Procházet.

Seznam předvoleb můžete procházet stisknutím šipky nahoru nebo šipky dolů na pravé straně obrazovky. Posouvání lze také provádět pomocí ovladače TUNE/ SCROLL.

### Přednastavený výběr

Předvolbu lze vybrat stisknutím kterékoli z uvedených předvoleb nebo stisknutím tlačítka ENTER/BROWSE na ovladači TUNE/SCROLL pro výběr aktuálně zvýrazněné předvolby. Po výběru se rádio naladí na stanici uloženou v předvolbě.

### Odstranění předvolby

Předvolbu lze smazat na obrazovce Procházení předvoleb stisknutím ikony koše pro příslušnou předvolbu.

### HERNÍ ZÓNA

Stiskněte tlačítko Game Zone, které se nachází v levé části obrazovky Procházet. Tato funkce vám poskytuje možnost vybrat týmy, upravit výběr a nastavit upozornění.

### Živé sporty

Stiskněte kartu Živé sporty v horní části obrazovky. Seznam Živé sporty poskytuje seznam kanálů, které aktuálně vysílají některou z položek v seznamu Výběr, a stisknutím libovolné položky v seznamu naladíte rádio na tento kanál.

#### Play-by-Play — Pokud je ve výbavě

Stisknutím tlačítka Play-by-Play na dotykové obrazovce aktivujte seznam League Scroll. Stiskněte vybranou ligu a zobrazí se rolovací seznam všech týmů v lize, poté můžete vybrat tým stisknutím odpovídajícího pole. U všech vybraných týmů se zobrazí zaškrtnutí.

### Odebrat ikonu výběru/popelnice

Chcete-li smazat, přejděte na obrazovku profilu posluchače. Stisknutím tlačítka Smazat vše na dotykové obrazovce odstraníte všechny výběry nebo stiskněte ikonu koše vedle výběru, který chcete odstranit.

#### Nastavení upozornění

Stiskněte kartu Nastavení upozornění v horní části obrazovky. Nabídka Nastavení upozornění vám umožňuje vybrat si z možností "Upozornit mě na on-air hry při spuštění" nebo "Upozornit při aktualizaci skóre" nebo obojí, když je jeden nebo více vašich výběrů vysíláno na kterémkoli z kanálů SiriusXM®.

### LADĚNÍ START

Tune Start začne přehrávat aktuální skladbu od začátku, když naladíte hudební kanál pomocí jedné z 12 předvoleb. Tato funkce se objeví při prvním výběru předvolby během aktuální skladby.

## SavingPresetujeTóINZERÁTřeka MemoryProfil— jáfEzablokovaný

Po nastavení požadovaných předvoleb rádia:

1. Stiskněte tlačítko S na spínači paměti řidiče.

- Do pěti sekund od stisknutí S stiskněte tlačítko 1 nebo 2. Předvolby rádia se uloží do paměti řidiče profilu 1 nebo do paměti řidiče Profil 2.
- Pro vyvolání paměťového profilu řidiče stiskněte tlačítko 1 nebo 2; rádio zobrazí přednastavené rozhlasové stanice.

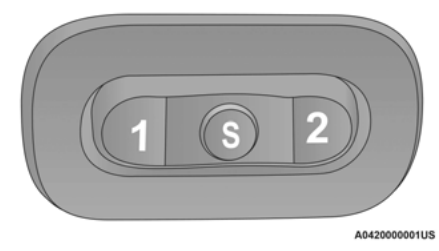

Tlačítka paměti ovladače

Po nastavení/změně požadovaných předvoleb rádia (např. SXM/AM/FM) se vaše aktualizace automaticky uloží pod aktuální aktivní profil. Zarovnání sedadla se neuloží automaticky. Další informace naleznete v části "Nastavení paměti řidiče" v části "Seznámení s vozidlem" ve vaší uživatelské příručce.

## **SETTINGPRESETUJE**

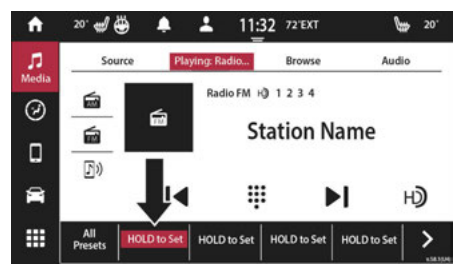

Uconnect 5 s předvolbami nastavení 7palcového displeje

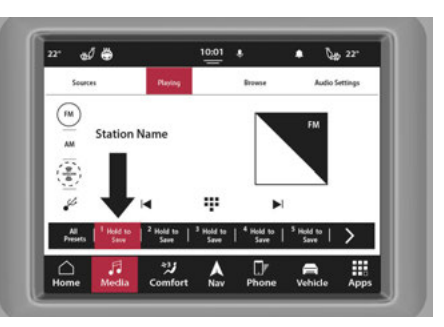

Uconnect 5/5 NAV s 8,4palcovými předvolbami nastavení zobrazení

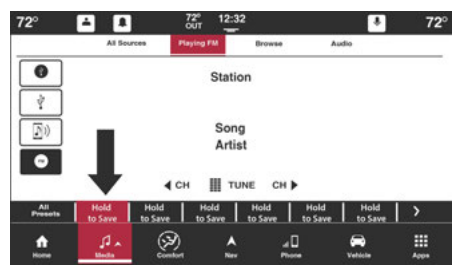

Uconnect 5/5 NAV s 10,1 palcovým displejem nebo 12 palcovým

Předvolby nastavení zobrazení

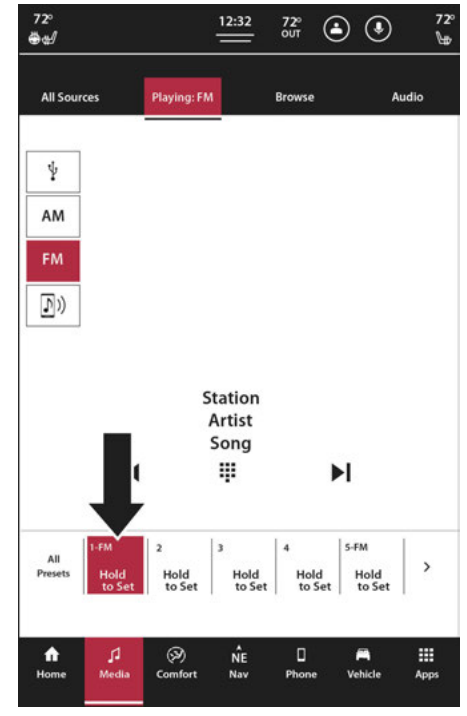

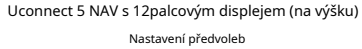

nebo všechny rozhlasové stanice a kteroukoli z předvoleb v dolní části obrazovky nebo výběrem "Předvolby" a předvolby stanice.

které si přejete uložit jako očíslované tlačítko na než dvě sekundy. Tato pokládací karta nebo v ts".

t, stiskněte kartu Předvolby. Počet e upravený na této stránce.

### Přednastavené funkce

#### Přednastavený výběr

Předvolbu lze vybrat stisknutím kterékoli z uvedených předvoleb nebo stisknutím tlačítka ENTER/BROWSE na ovladači TUNE/SCROLL pro výběr aktuálně zvýrazněné předvolby.

Po výběru se rádio naladí na stanici uloženou v předvolbách.

### Mazání předvoleb

Předvolbu lze vymazat na obrazovce Procházení předvoleb stisknutím tlačítka X vedle příslušné předvolby.

# **AUDIOSOURCESVOLBY**

Stiskněte požadované tlačítko Zdroj nebo na kartě Zdroj vyberte z dostupných možností zdroje: Disk (je-li ve výbavě), USB, AUX a Bluetooth®. Je-li k dispozici, můžete vybrat tlačítko Procházet na dotykové obrazovce pro následující možnosti:

### -Umělci

-alba

-Žánry

-Titul

-Rok

-Skladatel

-Číslo dráhy

## **CPŘIPOJENÝDEVICESOURCEMODES**

### Režim disku — Je-li ve výbavě

### Přehled

Pokud není v rádiu přítomen disk, zobrazí se na obrazovce v režimu disku zpráva "Vložte disk".

Režim disku se aktivuje vložením disku nebo výběrem "Disk" na levé straně dotykové obrazovky nebo pod tlačítkem Výběr zdroje (je-li ve výbavě). V režimu médií stiskněte tlačítko CD na levé straně obrazovky nebo na kartě Zdroj.

## Režim USB Přehled

Režim USB se aktivuje buď vložením zařízení USB do portu USB, nebo výběrem tlačítka USB na levé straně dotykové obrazovky nebo tlačítka Výběr/ Výběr zdroje a následným výběrem USB 1 nebo 2 (je-li ve výbavě).

## **Režim Bluetooth®**

## Přehled

Do režimu Bluetooth® Streaming Audio (BTSA) nebo Bluetooth® se vstupuje spárováním zařízení Bluetooth® obsahujícího hudbu se systémem Uconnect.

Než budete pokračovat, zařízení Bluetooth® musí být spárováno s telefonem Uconnect, aby komunikovalo se systémem Uconnect – strana 75.

Pro přístup do režimu Bluetooth® stiskněte záložku zdrojů na levé straně obrazovky a poté vyberte tlačítko Bluetooth®.

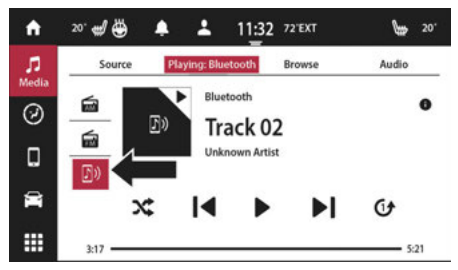

Uconnect 5 Se 7palcovým displejem Režim Bluetooth®

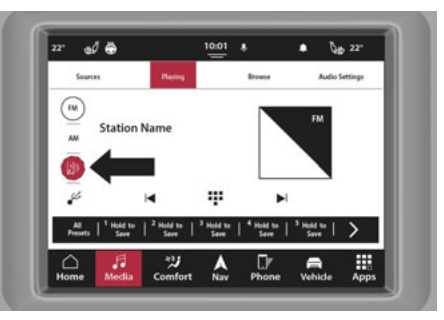

Uconnect 5/5 NAV s 8,4palcovým displejem Bluetooth® Režim

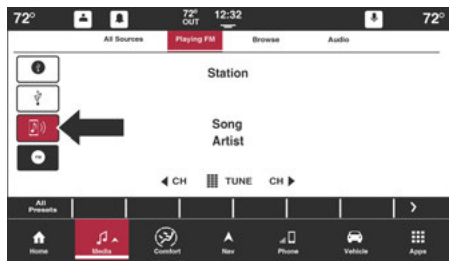

Uconnect 5/5 NAV s 10,1palcovým displejem nebo 12palcovým Zobrazení režimu Bluetooth®

|                |                        |                     |                                                    |                    |                        | ~     |
|----------------|------------------------|---------------------|----------------------------------------------------|--------------------|------------------------|-------|
| All Sou        | rces                   | Playing: Fl         | м                                                  | Browse             |                        | Audio |
| ş              | ĺ                      |                     |                                                    |                    |                        |       |
| •              | 1                      |                     |                                                    |                    |                        |       |
|                |                        |                     |                                                    |                    |                        |       |
| FM             |                        |                     |                                                    |                    |                        |       |
| <b>D</b> )) ·  | <                      |                     |                                                    |                    |                        |       |
|                |                        |                     |                                                    |                    |                        |       |
|                |                        |                     |                                                    |                    |                        |       |
|                |                        | ,                   | Station                                            |                    |                        |       |
|                |                        | :                   | Station<br>Artist<br>Song                          |                    |                        |       |
|                | 14                     | :                   | Station<br>Artist<br>Song<br>III                   |                    | ►I                     |       |
|                | 14                     | :                   | Station<br>Artist<br>Song<br>III                   | 1.2                | ►I                     | 1     |
| All<br>Presets | 1-FM<br>Hold           | 2<br>Hold           | Station<br>Artist<br>Song<br>III                   | 4<br>Hold          | S-FM<br>Hold           | >     |
| All<br>Presets | I-FM<br>Hold<br>to Set | 2<br>Hold<br>to Set | Station<br>Artist<br>Song<br>III<br>Hold<br>to Set | 4<br>Hold<br>to Se | S-FM<br>Hold<br>to Set |       |
| All<br>Presets | I-FM<br>Hold<br>to Set | 2<br>Hold<br>to Set | Station<br>Artist<br>Song<br>III<br>Hold<br>to Set | 4<br>Hold<br>to Se | S-FM<br>Hold<br>to Set |       |

Uconnect 5 NAV s 12palcovým displejem (na výšku) Režim Bluetooth® zasunutím AUX a 3,5 mm audio jacku do tlačítka AUX na n nebo pod Zdrojem

2

ce, jemně vložte port AUX. Pokud se zapalováním a ch přepnete do režimu AUX a umístíte kabel zařízení.

### evice

Ovládání pomocného zařízení (např. výběr playlistů, přehrávání, přetáčení vpřed atd.) nemůže zajistit rádio; místo toho použijte ovládací prvky zařízení. Nastavte hlasitost pomocí tlačítka Volume, otočného ovladače VOLUME/MUTE nebo otočného ovladače On/Off nebo pomocí hlasitosti připojeného zařízení.

#### POZNÁMKA:

Rádiová jednotka funguje jako zesilovač pro audio výstup z pomocného zařízení. Pokud je tedy ovladač hlasitosti na pomocném zařízení nastaven na příliš nízkou hodnotu, nebude mít rádiová jednotka dostatek zvukového signálu k přehrávání hudby na zařízení.
#### Procházet

Pokud to zařízení podporuje, můžete procházet podle složek, umělců, seznamů skladeb, alb, skladeb atd. Stiskněte požadované tlačítko na dotykové obrazovce. Uprostřed okna procházení jsou zobrazeny položky a jejich podfunkce, kterými lze procházet stisknutím tlačítek Nahoru a Dolů vpravo. K posouvání lze také použít knoflík TUNE/SCROLL.

#### Opakovat

V režimu disku stiskněte tlačítko Opakovat na dotykové obrazovce pro přepnutí funkce opakování. Tlačítko Opakovat na dotykové obrazovce je zvýrazněno, když je aktivní. Rádio bude pokračovat v přehrávání aktuální skladby, opakovaně, dokud je opakování aktivní. Chcete-li opakování zrušit, stiskněte tlačítko Opakovat na dotykové obrazovce podruhé.

V režimu USB stiskněte tlačítko Opakovat na dotykové obrazovce pro přepnutí funkce opakování. Tlačítko Opakovat na dotykové obrazovce je zvýrazněno, když je aktivní. Rádio bude pokračovat v přehrávání aktuální skladby, opakovaně, dokud je opakování aktivní. Dalším stisknutím tlačítka Opakovat vstoupíte do funkce Opakovat vše. Rádio bude opakovaně přehrávat všechny aktuální skladby, dokud je funkce opakování aktivní. Chcete-li opakování zrušit, stiskněte tlačítko Opakovat potřeť.

#### Zamíchat

V režimu disku stiskněte tlačítko Shuffle na dotykové obrazovce pro přehrání výběru na kompaktním disku v náhodném pořadí. Chcete-li tuto funkci vypnout, stiskněte tlačítko na dotykové obrazovce podruhé.

V režimu USB stiskněte tlačítko Shuffle na dotykové obrazovce a přehrajte si výběry na zařízení USB v náhodném pořadí, abyste získali zajímavou změnu tempa. Chcete-li tuto funkci vypnout, stiskněte tlačítko Shuffle na dotykové obrazovce podruhé.

### Hlasové příkazy v režimu médií — Pokud je

### ve výbavě

Použijte svůj hlas k rychlému přístupu ke stanicím AM, FM, satelitního rádia SiriusXM® nebo jiným zvukovým zdrojům, které chcete slyšet. (Vyžaduje se předplatné nebo zahrnutá zkušební verze SiriusXM® Satellite Radio.)

Stiskněte tlačítko rozpoznávání hlasu (VR) na volantu nebo vyslovte slovo aktivace systému. Aktivační slovo systému může být buď "Uconnect" nebo název značky vozidla. Toto slovo lze změnit v nastavení Uconnect. Po pípnutí vyslovte jeden z následujících příkazů a podle pokynů přepněte zdroj médií nebo vyberte interpreta.

- -"Nalaďte seHity satelitního kanálu 1"
- -"Změnit zdroj naBluetooth®"
- -"Změnit zdroj naAUX"
- -"Změnit zdroj naUSB"
- -"Přehrát umělceBeethoven", "Přehrát albumNejvětší hity"; "Přehrát písničkuMěsíční sonáta"; "Hrát žánr Klasický"

### Věděl jsi:

- -Kdykoli, pokud si nejste jisti, co říci, nebo se chcete naučit hlasový příkaz, stiskněte tlačítko VR nebo řekněte aktivační slovo a řekněte "Pomoc". Systém vám poskytne seznam příkazů.
- Stisknutím tlačítka Procházet na dotykové obrazovce zobrazíte veškerou hudbu na svém zařízení USB. Váš hlasový příkaz musí přesně odpovídat tomu, jak jsou zobrazeny informace o interpretovi, albu, skladbě a žánru.

### UCON

2

### **AUDIOSNASTAVENÍ**

Stisknutím tlačítka Audio v nabídce

• aktivujte funkci Audio Se

Nastavení zvuku může být také obrazovka Režim rádia stisknutím tlačítka Můžete přejet prstem doleva nebo doprava po t přístup k různým nastavením zvuku a vrátit se/ukončit Nastavení zvuku

Můžete také ovládat různé f různé hlasitosti, jako je pho navigace a rozpoznávání hlasu. Speciální nabídka úpravy hlasitosti se nachází na kartě Nastavení zvuku.

| A       | 20° 🛫 🥶 🌲 🌲 11:32 72°EXT   | 1  | 20" |
|---------|----------------------------|----|-----|
| л       | Source Playing: USB Browse | Au | tio |
| Media   | 1. Balance and Fade        | >  |     |
| $\odot$ | 2. Equalizer               | >  | ^   |
| _       | 3. Speed Adjusted Volume   | >  |     |
| u       | 4. Surround Sound          | >  |     |
| 9       | 5. Aux Volume Offset       | >  |     |
|         | 6. Auto Play               | >  |     |
|         | 7. Radio Off with Door     | >  | ~   |

Uconnect 5 Se 7palcovým displejem Nastavení zvuku

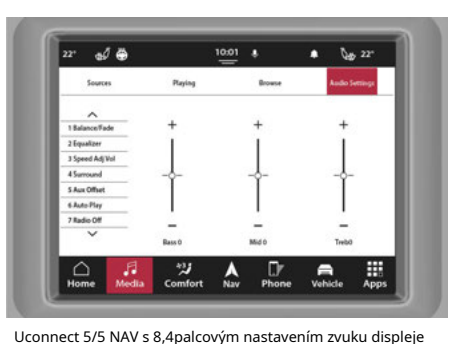

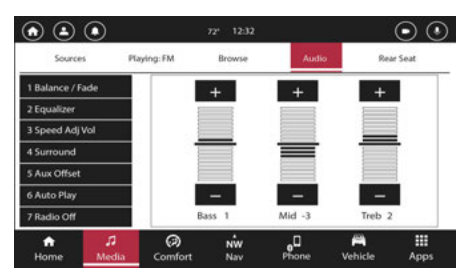

Uconnect 5/5 NAV s 10,1palcovým displejem nebo 12palcovým

Zobrazit nastavení zvuku

| 72°<br>⊕∰   |                  | 12:32            | 72°<br>OUT | •            | 72°  |
|-------------|------------------|------------------|------------|--------------|------|
| All Sources | Playing: F       | FM               | Browse     | Au           | dio  |
|             | +<br>-<br>Bass 1 | +<br>-<br>Mid -3 | +<br>Tret  | •            |      |
| 1. Bal      | ance / Fade      |                  |            |              | Ŷ    |
| 3. Sp       | eed Adj Vol      |                  |            |              | ł    |
| 4. Su       | rround           |                  |            |              |      |
| 6. Au       | to Play          |                  |            |              | Τ    |
| 7. Ra       | dio Off          |                  |            |              | Ľ    |
| fi J        | Kila Comfort     | NE<br>Nav        | Phone      | File Vehicle | Apps |

Uconnect 5 NAV s 12palcovým displejem (na výšku) Nastavení zvuku

| Nastavení zvuku                   | Popis                                                                                                    |
|-----------------------------------|----------------------------------------------------------------------------------------------------|
| Rovnováha/Fade                    | Stiskněte tlačítko Balance/Fade na dotykové obrazovce pro vyvážení zvuku mezi<br>levý a pravý reproduktor nebo zeslabování zvuku mezi zadními a předními reproduktory.<br>Stiskněte přední, zadní, levé nebo pravé tlačítko nebo stiskněte a přetáhněte červené<br>Ikona reproduktoru pro nastavení vyvážení/stmívání. |
| Ekvalizér                         | Stiskněte tlačítko + nebo – nebo stiskněte a přetáhněte lištu úrovně pro zvýšení nebo snížení<br>každé z pásem ekvalizéru. Hodnota úrovně, která se pohybuje mezi plus nebo<br>mínus devět, se zobrazí ve spodní části každého z pásem.                                                                                |
| Speed Adjusted Volume             | Upravená hlasitost rychlosti se nastavuje výběrem z "Vypnuto", "1", "2" a<br>"3". Tím se mění automatické nastavení hlasitosti zvuku s variací<br>na rychlost vozidla. Hlasitost se automaticky zvyšuje se zvýšením rychlosti na<br>kompenzovat běžný silniční hluk.                                                   |
| Prostorový zvuk — je-li ve výbavě | Když je prostorový zvuk zapnutý, můžete slyšet zvuk přicházející ze všech směrů<br>jako v kině nebo systému domácího kina.                                                                                                    |
| Posun hlasitosti AUX              | Posun hlasitosti AUX se nastavuje stisknutím tlačítek + a –. Tím se změní hlasitost<br>zvuku vstupu AUX. Hodnota úrovně, která se pohybuje mezi plusem a mínusem<br>tři, se zobrazí nad lištou úprav.                                                                                                    |
| Automatické přehrávání            | Funkce automatického přehrávání začne přehrávat hudbu, jakmile je mediální zařízení<br>USB připojeno k jednomu z mediálních USB portů vozidla, když je zapnuto. lis<br>Off pro vypnutí nastavení.                                                                                                    |
| Rádio vypnuté s dveřmi            | Funkce Radio Off With Door, pokud je aktivována, udržuje rádio zapnuté, dokud nejsou otevřeny<br>dveře řidiče nebo spolujezdce nebo dokud není zvolena doba zpoždění vypnutí rádia<br>vypršela.                                                                                                    |
| Auto v rádiu                      | Rádio se automaticky zapne, když je vozidlo v režimu ON/RUN nebo se vyvolá<br>zda byl zapnutý nebo vypnutý při posledním vypnutí zapalování.                                                                                                    |
| Nastavení hlasitosti              | Toto nastavení vám umožňuje opravit úrovně nastavení hlasitosti pro média, telefon,<br>Navigace a rozpoznávání hlasu. Můžete také upravit příchozí hovor<br>zvlášť hlasitost vyzvánění a hlasitost hovoru.                                                                                                    |

### **REŽIM TELEFONU**

# ÓPŘEHLED

Uconnect Phone je hlasově aktivovaný, hands-free komunikační systém ve vozidle. Umožňuje vám vytočit telefonní číslo pomocí mobilního telefonu.

Funkce podporuje následující: Funkce

#### aktivované hlasem

- -Hands-free vytáčení prostřednictvím hlasu ("Call John Smith Mobile" nebo "Dial 248-555-1212").
- -Hands-free poslech textu na řeč vašich příchozích SMS zpráv.
- Hands-free odpověď na textovou zprávu: Přepošlete jednu z 18 předdefinovaných SMS zpráv na příchozí hovory/textové zprávy.

-Opakované vytáčení posledních volaných čísel ("Redial").

- -Zpětné volání na číslo posledního příchozího hovoru ("Zpětné volání").
- -Zobrazení protokolů hovorů na obrazovce ("Zobrazit příchozí hovory", "Zobrazit odchozí hovory", "Zobrazit zmeškané hovory", "Zobrazit poslední hovory").

-Hledání telefonního čísla v Kontaktech ("Hledat John Smith Mobile").

#### Funkce aktivované obrazovkou

-Vytáčení pomocí klávesnice pomocí dotykové obrazovky.

- -Zobrazení a volání kontaktů z telefonních seznamů zobrazených na dotykové obrazovce.
- -Nastavení oblíbených kontaktních telefonních čísel, aby byla snadno dostupná na hlavní obrazovce telefonu.

-Zobrazení a volání kontaktů ze záznamů posledních hovorů.

- -Kontrola vašich nedávných příchozích SMS zpráv.
- -Spárování až 10 telefonů/audio zařízení pro snadný přístup a rychlé připojení k nim.

#### POZNÁMKA:

Aby funkce zasílání zpráv fungovaly správně, musí váš telefon umožňovat zasílání zpráv SMS přes Bluetooth®.

Zvuk vašeho mobilního telefonu je přenášen prostřednictvím audiosystému vašeho vozidla; systém automaticky ztlumí vaše rádio při použití telefonu Uconnect.

Pro zákaznickou podporu Uconnect:

 Obyvatelé USA — navštivte UconnectPhone.com nebo zavolejte na číslo 800-777-3600 Uconnect Phone umožňuje přepojovat hovory mezi systémem a vaším mobilním telefonem při nastupování nebo vystupování z vozidla a umožňuje ztlumit mikrofon systému pro soukromou konverzaci.

### VAROVÁNÍ!

VŽDY řiďte bezpečně s rukama na volantu. Nesete plnou odpovědnost a přebíráte všechna rizika související s používáním funkcí a aplikací Uconnect v tomto vozidle. Uconnect používejte pouze tehdy, když je to bezpečné. Pokud tak neučiníte, může dojít k nehodě s vážným zraněním nebo smrtí.

Funkce telefonu je řízena prostřednictvím vašeho mobilního telefonu Bluetooth® "Hands-Free Profile". Uconnect je vybaven technologií Bluetooth® – globálním standardem, který umožňuje vzájemné propojení různých elektronických zařízení bez kabelů nebo dokovací stanice. Ujistěte se, že je váš telefon zapnutý s aktivním Bluetooth® a že byl spárován se systémem Uconnect. K systému lze připojit až 10 mobilních telefonů nebo audio zařízení.

#### Tlačítko telefonu – je-li ve výbavě

Tlačítkem Telefon na volantu se dostanete do režimu Telefon a provedete poslední, příchozí nebo odchozí hovory, zobrazíte telefonní seznam atd. Po stisknutí tlačítka uslyšíte PÍPNUTÍ.

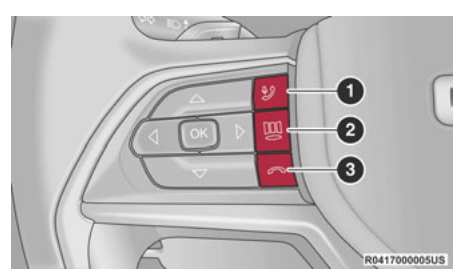

Rozpoznávání Hlasu A Tlačítka Telefonu

1 — Stisknutím tlačítka rozpoznávání hlasu spustíte rádio, média, navigaci, pohodlí, zahájíte nebo přijmete telefonní hovor a odešlete nebo přijmete textovou zprávu

2 — Stisknutím otevřete funkci stránek nabídky

3 — Stisknutím tlačítka Zavěsit ukončíte právě probíhající hovor

### Pokud je vybaven n na volantu a když jste iiž hovoříte nebo chcete uskutečnit další hovor.

Tlačítko na volantu se také používá pro přístup k hlasovým příkazům pro funkce Uconnect Voice Command, pokud je jím vaše vozidlo vybaveno.

Uconnect Phone je plně integrován s audio systémem vozidla. Hlasitost lze nastavit buď pomocí knoflíku pro ovládání hlasitosti rádia, nebo pomocí pravého spínače na zadní straně volantu.

### VR "Wake Up" Word (Slovo pro aktivaci rozpoznávání hlasu) — je-li ve výbavě

Slovo "Wake Up" pro rozpoznávání hlasu lze použít k aktivaci systému Uconnect Voice Recognition bez stisknutí tlačítka. Pro začátek řekněte naprogramované aktivační slovo: buď "Uconnect" nebo název značky vozidla (tj. Dodge nebo Chrysler).

Jako příklad řekněte "Hey Uconnect, call Bill Smith". Systém poté vytočí kontakt bez nutnosti mačkat jakákoli tlačítka.

# **DeviceManagerAndPhoneSetup**

### Přístup do Správce zařízení

Správce zařízení poskytuje snadný způsob, jak přidat nová zařízení/smartphony, změnit nastavení zařízení/ smartphonu a aktivovat režim Nerušit.

### Přístup ke správci zařízení:

- 1. Stiskněte tlačítko Telefon na liště nabídek.
- 2. Stiskněte "Správce zařízení".

Správce zařízení zobrazí seznam všech dostupných zařízení, která byla dříve spárována a připojena k systému. Chcete-li přidat nové zařízení, stiskněte tlačítko Přidat zařízení.

Připojené zařízení zvýrazní a zobrazí slova "Připojeno" pod názvem zařízení. Pokud je zařízení "oblíbené", vlevo od názvu zařízení se zobrazí hvězdička. Na připojeném zařízení můžete povolit určité funkce na zařízení. Stisknutím ikony telefonu nebo hudební poznámky upravíte tyto funkce:

 -Když není zvýrazněna žádná ikona:Zařízení se odpojí od systému.

 -Když je zvýrazněna ikona telefonu: Systém umožní telefonu přijímat a uskutečňovat hovory.

- -Když je zvýrazněna ikona Music Note:Zařízení bude schopno přehrávat zvuk prostřednictvím připojení Bluetooth®.
- -Když jsou zvýrazněny jak ikona telefonu, tak ikona Music Note:Zařízení bude mít plnou funkčnost a může přijímat/uskutečňovat hovory a také streamovat zvuk.

Apple CarPlay® a Android Auto<sup>™</sup> lze také povolit/ deaktivovat ze Správce zařízení. Stisknutím příslušné ikony vedle názvu zařízení povolíte přístup k Apple CarPlay® nebo Android Auto™.

#### Spárovat zařízení

Pomocí tohoto QR kódu získáte přístup k digitálnímu zážitku.

Chcete-li začít používat funkci Bluetooth® a Uconnect Phone, musíte spárovat své kompatibilní zařízení s podporou Bluetooth®.

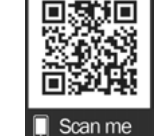

Pro dokončení procesu párování použijte odkaz vo

manuál. Ple kompletní m jednoho uživatele/uživatele zařízení necPhone.com pro informace o kompatibilitě.

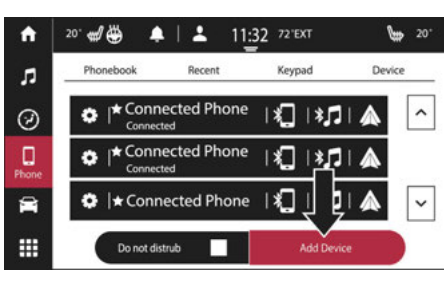

Uconnect 5 se 7palcovým displejem Párování telefonu

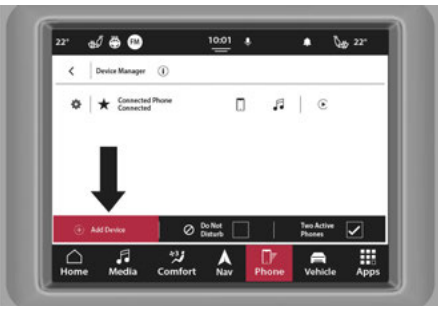

Uconnect 5/5 NAV s 8,4palcovým displejem Párování telefonu

| 72.5° # 🕀 | <b>▲</b> ■ <b>∠</b> :  | 10:32 |                   |              | •              | `⇔ 72.5°    |
|-----------|------------------------|-------|-------------------|--------------|----------------|-------------|
| E Dev     | vice Manager           |       |                   |              |                |             |
| O Paire   | ed Device              | • 0   | •13               |              |                | $\odot$     |
| O Pairo   | ed Device              | • 🗆   | •10               | -            | 1              |             |
| Ø Paire   | ed Device              | • 0   | e.0               | *            | - 1            |             |
| 0 P.      | d Device               | • 0   | •1                | *            |                |             |
| O P       | d Device               | • 0   | ٩.•               |              | -              | - 😔         |
| · Add Dev | rice                   | 0     | Do not<br>Disturb | X Ena<br>Pho | ble Two<br>nes | X           |
| ft.       | ゴ (2)<br>Media Comfort | NW    | Phoe              |              | A<br>bicle     | III<br>Anns |

. 1palcový displej nebo 12palcový

ng A telefon

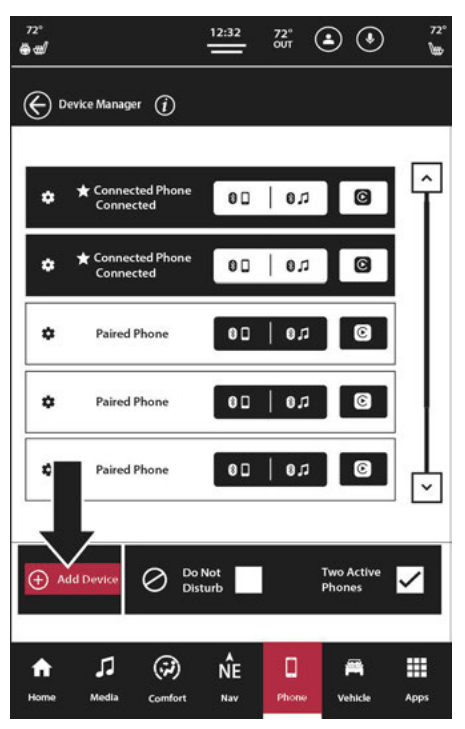

Uconnect 5 NAV s 12palcovým displejem (na výšku) Párování telefonu

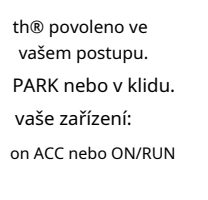

na.

nes aktuálně připojené op-up se objeví s dotazem na spárování mobilního telefonu.

 -Toto vyskakovací okno se zobrazí pouze tehdy, když uživatel vstoupí do režimu telefonu a žádné jiné zařízení nebylo dříve spárováno. Pokud je v systému dříve spárovaný telefon, toto vyskakovací okno se nezobrazí, i když k systému není aktuálně připojen žádný telefon.

- 3. Vyberte "Ano" pro zahájení procesu párování.
- 4. Vyhledejte dostupná zařízení na svém zařízení s podporou Bluetooth®.

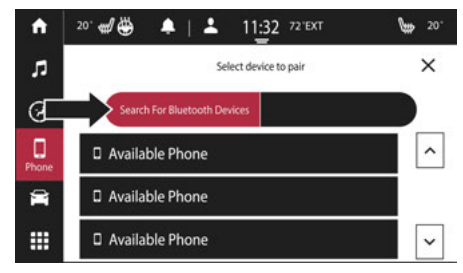

Uconnect 5 se 7palcovým displejem Sea Zařízení

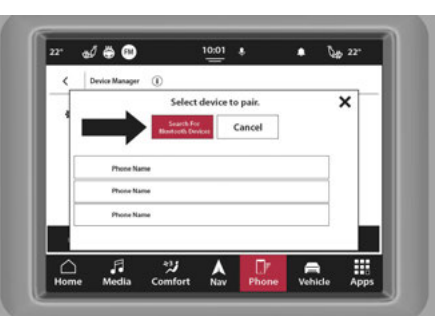

Uconnect 5/5 NAV s 8,4palcovým displejem Hledá Zařízení Bluetooth®

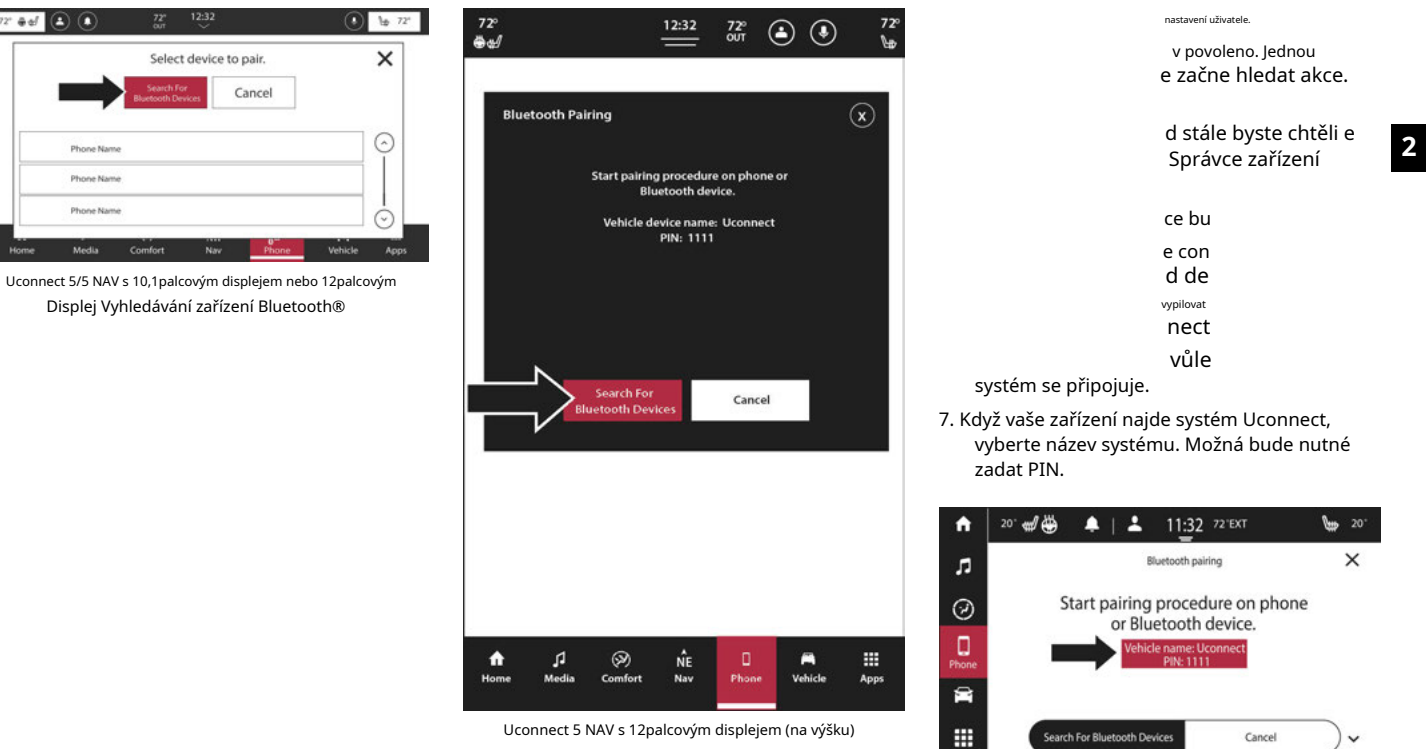

Vyhledávání zařízení Bluetooth®

Uconnect 5 se 7palcovým displejem Umístění kódu PIN

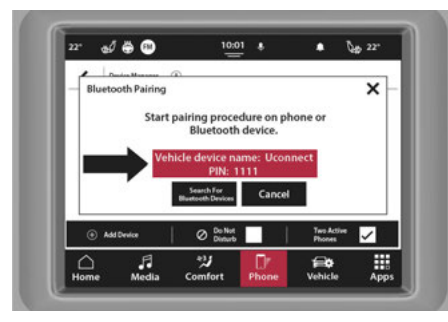

Uconnect 5/5 NAV s 8,4palcovým displejem Umístění PIN

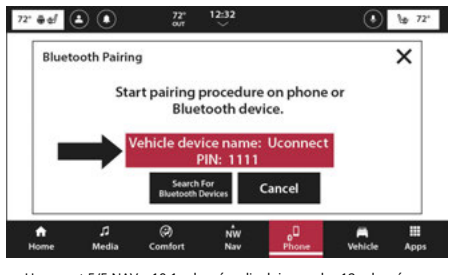

Uconnect 5/5 NAV s 10,1palcovým displejem nebo 12palcovým Zobrazit umístění PIN

| Bluetool | th Pairing            |                                               |                                       |      | × |
|----------|-----------------------|-----------------------------------------------|---------------------------------------|------|---|
| 1        | Start pai             | iring procedu<br>Bluetooth de<br>e device nam | ire on phone<br>evice.<br>ie: uConnec | e or |   |
|          |                       | PIN: 111                                      | 1                                     |      |   |
|          |                       |                                               |                                       |      |   |
|          | Search<br>Bluetooth ( | For<br>Devices                                | Cancel                                |      |   |
|          |                       |                                               |                                       |      |   |
|          |                       |                                               |                                       |      |   |
|          |                       |                                               |                                       |      |   |

Uconnect 5 NAV s 12palcovým displejem (na výšku) Umístění PIN

e de om U ess m wil t toto "Wil jeho de r pai t až th nastupování do vozidla. Dva oblíbené (Oblíbený 1 a

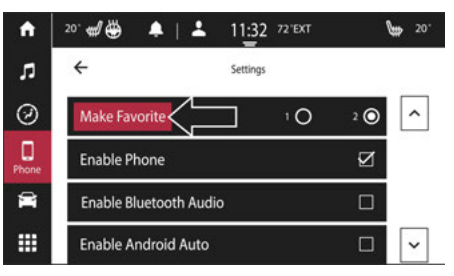

Uconnect 5 se 7palcovým displejem Udělejte oblíbené nastavení

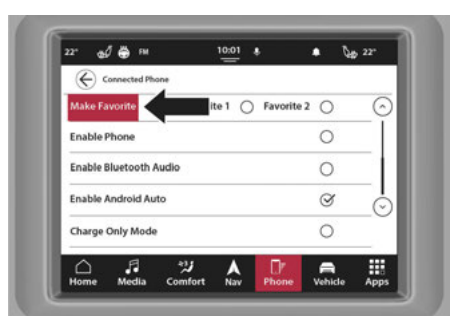

Uconnect 5/5 NAV s 8,4palcovým displejem Zařaďte mezi oblíbené Nastavení

| * @ef (          | ۵ (           | 72°<br>олт     | 12:32        |                         | ۲            | ₩ 72        |
|------------------|---------------|----------------|--------------|-------------------------|--------------|-------------|
| Conr<br>Make     | Favorite      |                | Favorite 1 ( | ) Favori                | te 2()       | C           |
| Enabl            | e Phone       |                |              |                         | 0            |             |
| Enabl            | e Bluetooth A | Audio          |              |                         | 0            |             |
| Enabl            | e Android Au  | to             |              |                         | S            | 6           |
| Charg            | e Only Mode   |                |              |                         | 0            |             |
| <b>↑</b><br>Home | ,⊐<br>Media   | (?)<br>Comfort | NW<br>Nav    | 0 <sup>D</sup><br>Phone | M<br>Vehicle | III<br>Apps |

Uconnect 5/5 NAV s 10,1palcovým displejem nebo 12palcovým Display Make Favorite Setting

| Make Favorite          | Favorite 1 O Favorite 20 |   |
|------------------------|--------------------------|---|
| Enable Phone           | 0                        |   |
| Enable Bluetooth Audio | 0                        |   |
| Enable Android Auto    | Ø                        |   |
| Charge Only Mode       | 0                        |   |
| Enable Bluetooth Music | 0                        | ~ |
|                        |                          |   |

Uconnect 5 NAV s 12palcovým displejem (na výšku) Provedte oblíbené nastavení Nepřiřazeno mezi oblíbené, bude vytěženo podle pořadí v posledním spárovaném zařízení

edure, můžete obdržet a nebo systém Uconnect ges" a "kontakty". w<sup>°</sup> bude synchronizovat vaše kontakty em. naše zařízení nebo

ninterference s

. Pokud se to stane, jednoduše

opakujte proces párování. Nejprve však nezapomeňte odstranit zařízení ze seznamu zařízení ve vašem systému Uconnect. Dále nezapomeňte odebrat Uconnect ze seznamu připojení v nastavení Bluetooth® vašeho zařízení.

.

### Připojení k zařízení Particula nebo audio zařízení po spárování

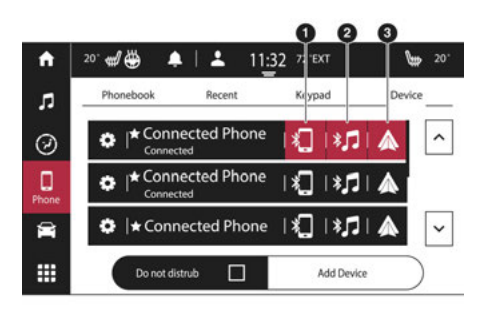

Uconnect 5 se 7palcovým displejem Připojení zařízení

1 — Připojte zařízení k funkcím telefonu 2 — Připojte zařízení k funkcím médií 3 — Připojeno Android Auto™ nebo Apple CarPlay®

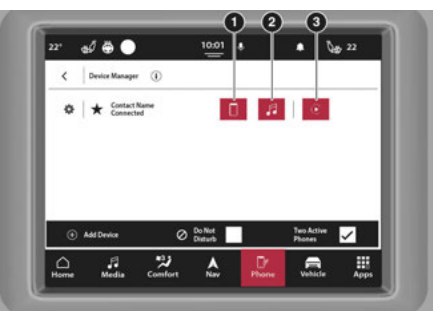

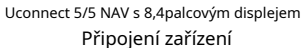

1 — Připojte zařízení k funkcím telefonu 2 — Připojte zařízení k funkcím médií 3 — Připojeno Android Auto™ nebo Apple CarPlay®

|                                         | 2° #d | ۹          | 72°<br>our | 12,32 |      | 3          | 10 72 |
|-----------------------------------------|-------|------------|------------|-------|------|------------|-------|
| (7) Add Davide 🖉 Do Not 🔳 Tero Active 🔽 | •     | Phone Name | •          | 0     | 10 C |            | (     |
| 🕞 Add Devrice 🖉 Do Not 🗖 Two Active 🔽   |       |            |            |       |      |            |       |
|                                         | ⊕ A   | dd Device  | Ø Don      | ot    |      | Two Active | 0     |

Uconnect 5/5 NAV s 10,1palcovým displejem nebo 12palcovým Displej Připojení zařízení

1 — Připojte zařízení k funkcím telefonu 2 — Připojte zařízení k funkcím médií 3 — Připojeno Android Auto™ nebo Apple CarPlay®

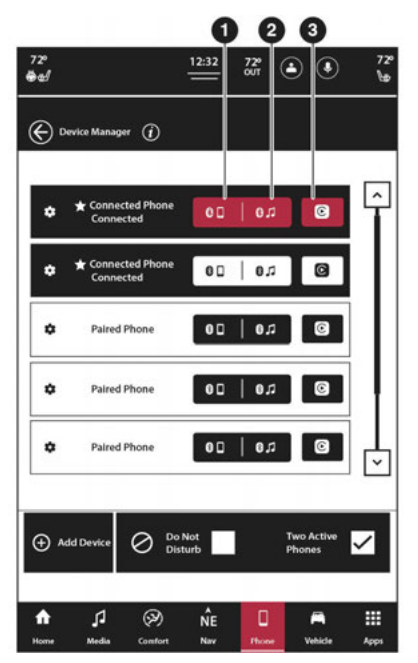

Uconnect 5 NAV s 12palcovým displejem (na výšku) Připojení zařízení

1 — Připojte zařízení k funkcím telefonu 2 — Připojte zařízení k funkcím médií 3 — Připojeno Android Auto™ nebo Apple CarPlay®

```
automaticky připojit k
zařízení v dosahu. Pokud
icular telefon nebo audio
```

na panelu nabídek.

ehm".

e požadované připojeno připojit k systému. Pokud je funkce dio streamingu , vyberte buď atures) nebo Music Note

ikona (funkce streamování zvuku) jej spojí se zapnutou konkrétní funkcí.

4. Stisknutím tlačítka se šipkou zpět ukončete Správce zařízení.

Pokud probíhá telefonní hovor a druhý telefon se připojí k systému Uconnect přes Android Auto™ nebo Apple CarPlay®, v horní části obrazovky se objeví vyskakovací okno "Spustit (Android Auto™/Apple CarPlay®) na nové zařízení a přepojit hovor do telefonu?" Stisknutím tlačítka "Ano" přenesete aktuálně probíhající hovor na sluchátko prvního připojeného telefonu a spustíte buď Android Auto™ nebo Apple CarPlay® z druhého připojeného telefonu. Další informace o systémech Android Auto™ a Apple CarPlay® a projekci zařízení – strana 126.

#### POZNÁMKA:

 -Pokud nestisknete žádný příkaz, vyskakovací okno do pěti sekund zmizí.

- -Pokud je první připojený telefon, vyskakovací okno zobrazuje zavřeno a Android Auto CarPlay® se spustí autom
- -Pokud se druhé zařízení při pokusu o připojení k zařízení odpojí, bude zrušeno a U nespustí Android Auto™ o

# Nastavení zařízení a odpojení/ smazání zařízení

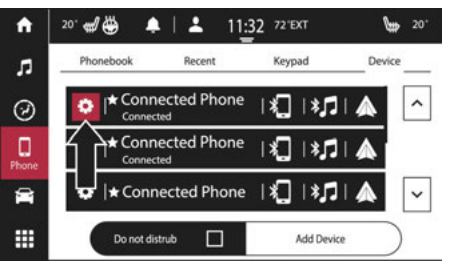

Uconnect 5 Se 7palcovým zobrazením Nastavení zařízení

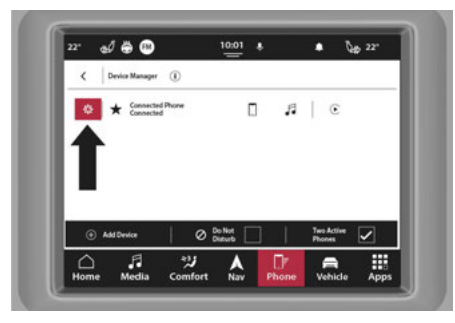

Uconnect 5/5 NAV s 8,4palcovým nastavením zobrazovacího zařízení

| 2° @d            | ٤              | 72°<br>ОЛ      | 12:32     |            | •                    | <b>\</b> ∰ 72' |
|------------------|----------------|----------------|-----------|------------|----------------------|----------------|
|                  | Pevice Manager | (U)<br>10      | 00        | 0.0        | 8                    | $\bigcirc$     |
|                  | 5              |                |           |            |                      |                |
| 0                | Add Device     | Ø Dof<br>Dist  | Not.      |            | Two Active<br>Phones | .⊙<br>∡        |
| <b>↑</b><br>Home | ,∏<br>Media    | (?)<br>Comfort | NW<br>Nav | 0<br>Phone | A<br>Vehicle         | III<br>Apps    |

Uconnect 5/5 NAV s 10,1palcovým displejem nebo 12palcovým Zobrazit nastavení zařízení

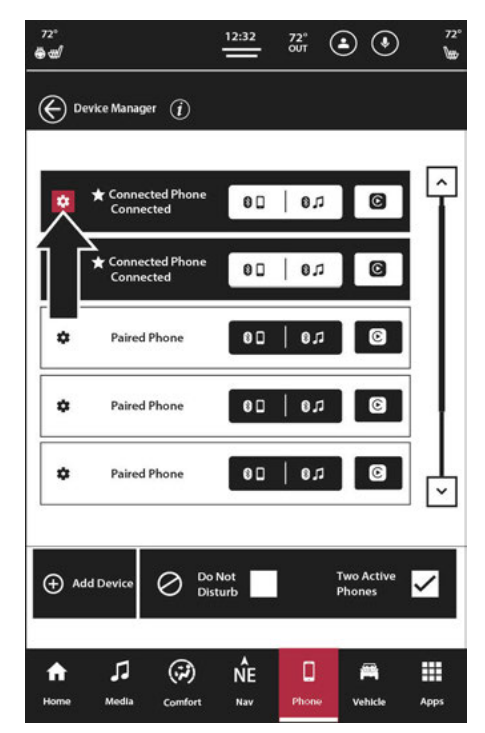

Uconnect 5 NAV s 12palcovým displejem (na výšku) Nastavení zařízení

anag ar ico

> <sup>Jídelní lístek</sup> che nastavení vypnout, stiskněte zaškrtnutí je

| ft.   | 20" 🐗 🍎 🔺        | ▲ 11:32 72"EXT | <b>10</b> 20° |
|-------|------------------|----------------|---------------|
| л     | ÷                | Settings       |               |
| 0     | Make Favorite    | 1 O            | 2 🔘 🔨         |
| Phone | Enable Phone     |                | N             |
| 8     | Enable Bluetooth | Audio          |               |
|       | Enable Android A | luto           |               |

Uconnect 5 S nabídkou nastavení 7palcového displeje

UCON

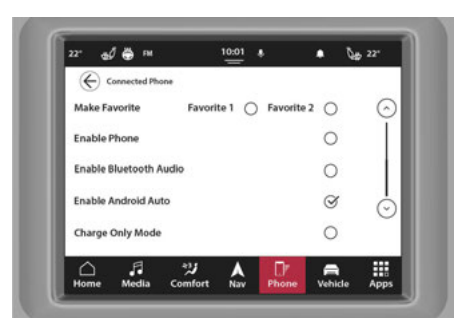

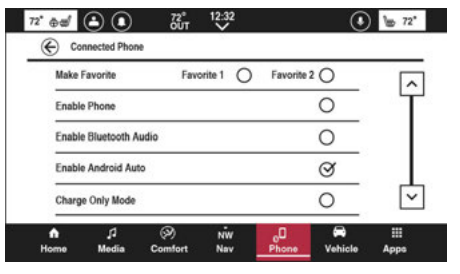

Uconnect 5/5 NAV s 10,1palcovým displejem nebo 12palcovým Nabídka nastavení zobrazení

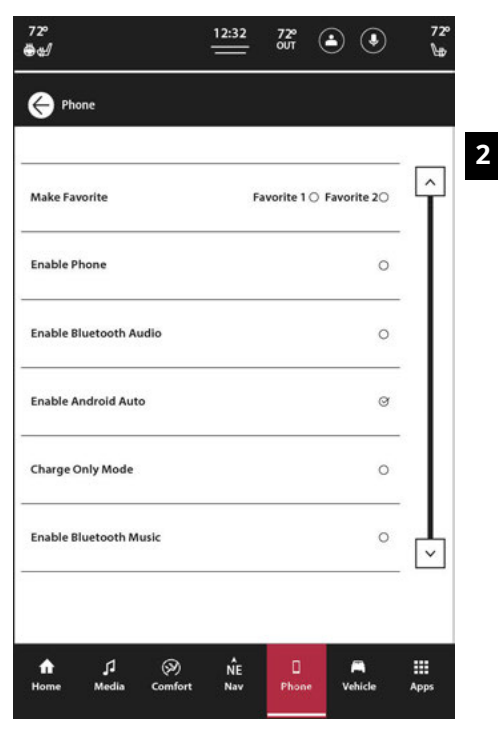

Uconnect 5 NAV s 12palcovým displejem (na výšku)

Nabídka nastavení

Uconnect 5/5 NAV s 8,4palcovým menu nastavení zobrazení

| Název nastavení                           | Popis                                                                                                    |
|-------------------------------------------|----------------------------------------------------------------------------------------------------|
| Zařadit mezi oblíbené                     | Toto nastavení označí vybrané zařízení buď jako "Oblíbené 1" nebo "Oblíbené".<br>2". Pokud není vybrána žádná možnost, zařízení se nepovažuje za oblíbené. |
| Povolit telefon                           | Toto nastavení povolí funkce telefonu z připojeného zařízení.                                                                                              |
| Povolit Bluetooth® Audio                  | Toto nastavení povolí zvuk Bluetooth® z připojeného zařízení.                                                                                              |
| Povolte Android Auto™ nebo Apple CarPlay® | Toto nastavení povolí/zakáže Apple CarPlay® a Android Auto™ z<br>s přístupem do systému Uconnect.                                                          |
| Režim Pouze nabíjení                      | Toto nastavení nastaví připojené zařízení tak, aby se nabíjelo pouze tehdy, je-li připojeno k zásuvce<br>Systém.                                           |
| Nerušit                                   | Toto nastavení zobrazí dostupné možnosti Nerušit.                                                                                                    |
| Odpojit zařízení                          | Toto nastavení odpojí zařízení od systému Uconnect.                                                                                                    |
| Smazat zařízení                           | Toto nastavení odstraní zařízení ze systému Uconnect.                                                                                                    |

| Povolit textové zprávy — je-li ve výbavě               | Toto nastavení umožní odesílání a přijímání textových zpráv prostřednictvím vašeho<br>mobilního zařízení do vašeho systému Uconnect. |
|--------------------------------------------------------|----------------------------------------------------------------------------------------------------|
| Smazat data telefonního seznamu — je-li ve výbavě      | Toto nastavení vymaže data telefonního seznamu, pokud byla data telefonního seznamu<br>Stažené z Vašeho zařízení.                    |
| Stáhnout data telefonního seznamu – pokud je ve výbavě | Toto nastavení stáhne data vašeho telefonního seznamu.                                                                               |

2

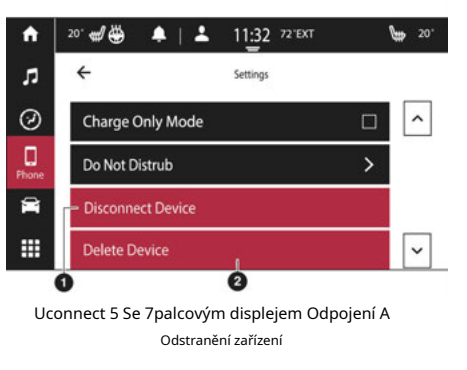

1 — Odpojení zařízení 2 —

Odstranění zařízení

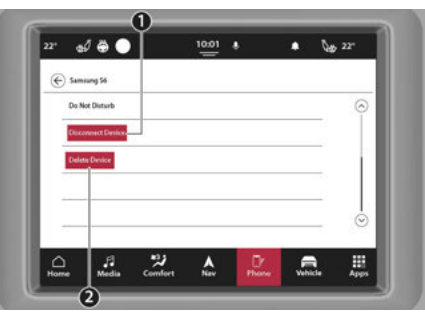

Uconnect 5/5 NAV s odpojením 8,4palcového displeje A Smazání Zařízení

1 — Odpojení zařízení 2 — Odstranění zařízení

0 72° 👼 🛃 💽 12:32 ( ) b nº Phone Name Do Not Disturb isconnect Devic Delete Device ŵ ,∏ Media (7) Comfort NŴ Nav R Vehicle III Apps Home 0

Uconnect 5/5 NAV s 10,1palcovým displejem nebo 12palcovým Displej Odpojení a odstranění zařízení

1 — Odpojení zařízení 2 —

Odstranění zařízení

| Do Not Disturb Mode      |        |          | >         |
|--------------------------|--------|----------|-----------|
| Auto Text Reply          | Both 🕑 | Text ()  | Call ()   |
| Auto Reply Message       |        | Custom @ | Default O |
| Customize Auto Reply Mes | isage  |          | >         |
| Disconnect Device        |        |          |           |
| Delete Devico            |        |          |           |

Uconnect 5 NAV s 12palcovým displejem (na výšku) Odpojení a smazání zařízení

1 — Odpojení zařízení 2 —

Odstranění zařízení

| eded                 |
|----------------------|
| anag                 |
| n (pokud např        |
| , dva                |
| do s                 |
| může být             |
| e může               |
| ™ a streamovat zvuk. |
|                      |

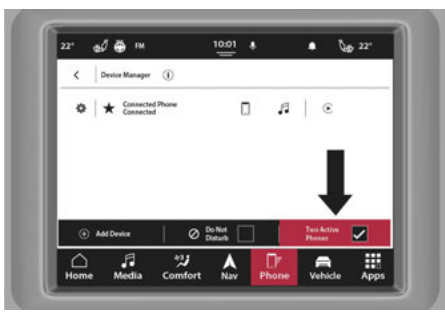

Uconnect 5/5 NAV s 8,4palcovým displejem Two Active Tlačítko telefony

| Paired   | Device | • 🗆 | •12 |   |     | 0 |
|----------|--------|-----|-----|---|-----|---|
| O Paired | Device | • 0 | •.0 |   | 1   |   |
| O Paired | Device | • 0 | ۵.0 |   |     |   |
| O Paired | Device | • 0 | 0,0 | * |     |   |
| O Paired | Device | • 0 | e,a |   | 1.0 | à |

Uconnect 5/5 NAV s 10,1palcovým displejem nebo 12palcovým

Zobrazit tlačítko dvou aktivních telefonů

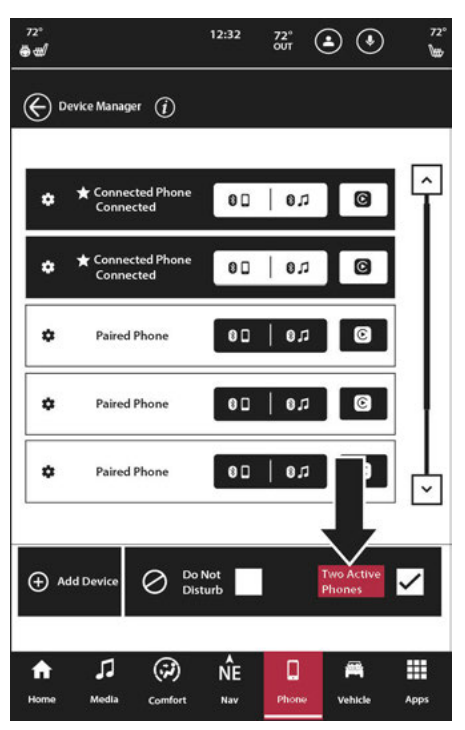

Uconnect 5 NAV s 12palcovým displejem (na výšku) Dva aktivní Tlačítko telefony nastavení je aktivní, jak je připojeno v ve spodní části obrazovky byly připojeny telefony. Vybrat zvýrazní a to se stane aktivní. Přepnout druhé zařízení. Pokud zavoláte a vy ho přijmete, e aktivní telefon. Jakmile ert zpět k bytí

připojíte nový smartphone, n je aktivní a a připojený, Uconnect

systém připojí nově spárovaný smartphone jako druhé zařízení. Pokud jsou již dvě zařízení připojena, systém Uconnect vám dá možnost vyměnit jedno ze zařízení za nově spárované.

#### POZNÁMKA:

Zařízení nastavené jako možnost Oblíbené 1 bude mít přednost před zařízením nastaveným jako možnost Oblíbené 2 nebo jakýmikoli jinými spárovanými zařízeními. Při použití funkce rozpoznávání hlasu (VR) bude aktivní telefon přijímat příkazy VR.

### Nerušit

Díky funkci Nerušit můžete od příchozích hovorů a textových zpráv a vašich očí na silnici a ruce Pro vaše pohodlí je k dispozici počítadlo pro sledování zmeškaných hovorů a textových zpráv, když je aktivní režim Nerušit.

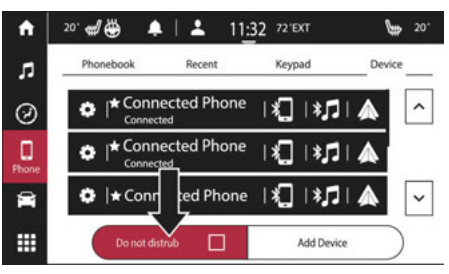

Uconnect 5 se 7palcovým displejem Nerušit

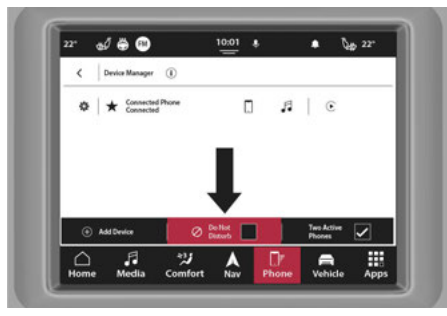

Uconnect 5/5 NAV s 8,4palcovým displejem Nerušit

| Paired Device | • 🛛     | •12 |   |   | 6   |
|---------------|---------|-----|---|---|-----|
| Paired Device | • 🛛     | •12 |   | 1 |     |
| Paired Device | • 0     | •.r |   | 1 |     |
| Paired Device | <br>• 0 | 1   | * |   |     |
| Paired Device | <br>• 0 |     | ٠ | 1 | - 0 |

Uconnect 5/5 NAV s 10,1palcovým displejem nebo 12palcovým Displej Nerušit

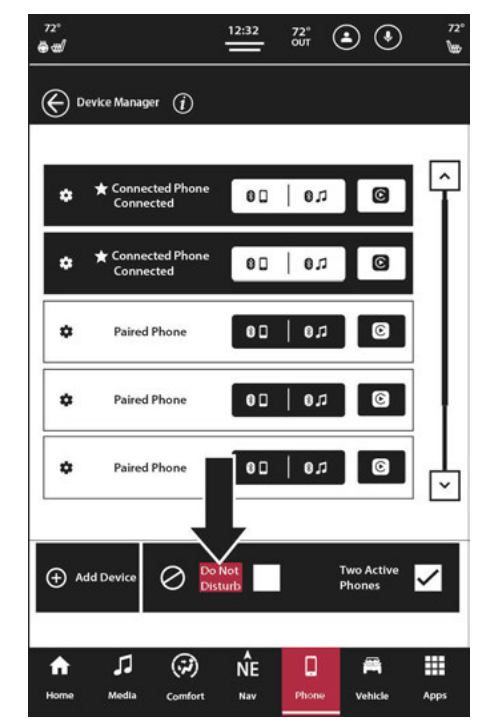

Uconnect 5 NAV s 12palcovým displejem (na výšku) Nerušit

# ext k názvu zařízení. " ze zařízení

aticky odpovědět textem slepice klesající an do hlasové schránky. s může být:

ozvu se ti

odešlete zprávu do 160

Při psaní vlastní zprávy je na dotykové obrazovce vidět pouze prvních 25 znaků.

V režimu Nerušit lze vybrat Konferenční hovor, takže stále můžete uskutečnit druhý hovor, aniž byste byli rušeni příchozími hovory.

#### POZNÁMKA:

- -Pokud je zapnuto "Dva aktivní telefony" a se systémem jsou spárována dvě zařízení, nastavení Nerušit všechny telefony bude platit pro obě zařízení. Ve Správci zařízení lze každý telefon samostatně nastavit na režim Nerušit.
- -"Odpovědět SMS zprávou" není kompatibilní se zařízeními iPhone®.
- -"Automatická odpověď pomocí textové zprávy" je k dispozici pouze na telefonech, které podporují Bluetooth® Message Access Profile (MAP).

## Keypad

Vytočení telefonního čísla pomocí klávesnice: 1.

Stiskněte tlačítko Telefon.

- 2. Stiskněte záložku Klávesnice. Zobrazí se klávesnice.
- Pomocí číselných tlačítek zadejte telefonní číslo. Pokud uděláte chybu, stiskněte tlačítko Zpět (se symbolem X uprostřed) pro vymazání dříve přidaných čísel.
- 4. Po zadání celého telefonního čísla zahajte hovor stisknutím tlačítka Vytočit.

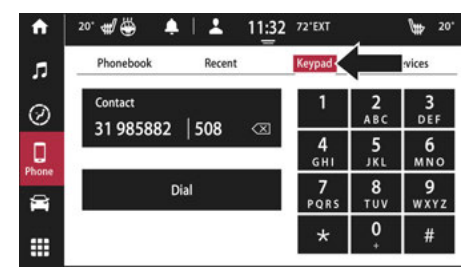

Uconnect 5 se 7palcovou obrazovkovou klávesnicí

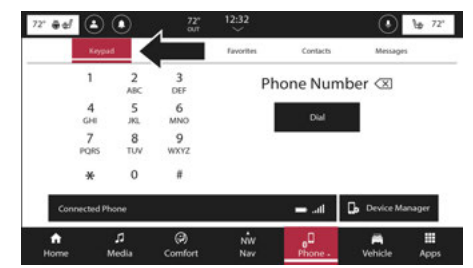

Uconnect 5/5 NAV s 10,1palcovým displejem nebo 12palcovým

Displejová klávesnice

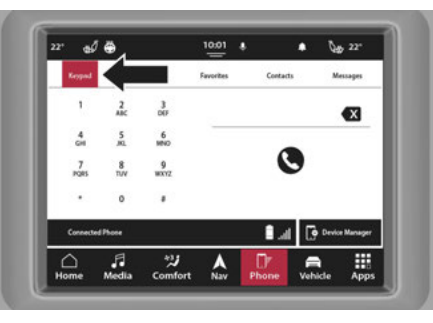

Uconnect 5/5 NAV s 8,4palcovou zobrazovací klávesnicí

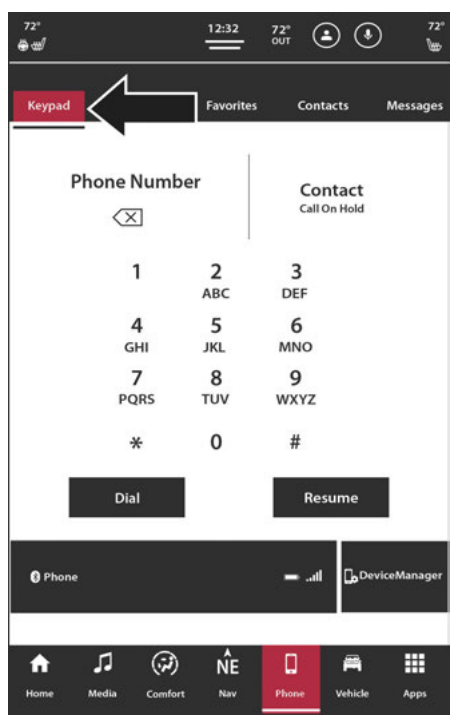

Uconnect 5 NAV s 12palcovou klávesnicí s displejem (na výšku).

seznam všech nedávných hovorů připojeného zařízení. Li e následující tlačítka pro volání:

rec on k e

Můžete také stisknout tlačítko VR na volantu a provést výše uvedenou operaci. Řekněte například "Zobrazit moje příchozí hovory".

| <b>f</b> | 20" ## 👑 🐥   上 📑               | 11:32 72'EXT                 | <b>₩</b> 20' |
|----------|--------------------------------|------------------------------|--------------|
| л        | Phonebook Recent               | /pad                         | Devices      |
| Ø        | Contact<br>2 missed calls      | <ul> <li>AT&amp;T</li> </ul> | × 1   ^      |
| 0        | ری Contact                     | l                            | >            |
|          | د Contact<br>Mobile, 10:21 AM  | l                            | >            |
|          | と Contact<br>Work, Missed Call |                              | > 🗸          |
|          |                                |                              |              |

Uconnect 5 se 7palcovým displejem Poslední hovory

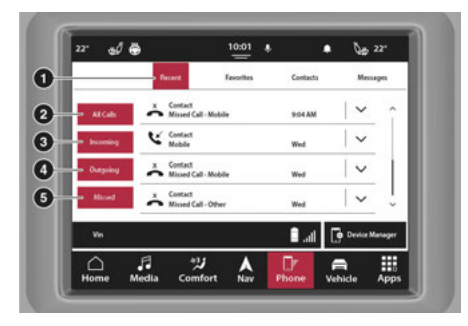

- palcový displej Poslední hovory

1 — Nedávné 2 – Všechny hovory 3 — Příchozí hovory 4 — Odchozí hovory 5 —

Zmeškané hovory

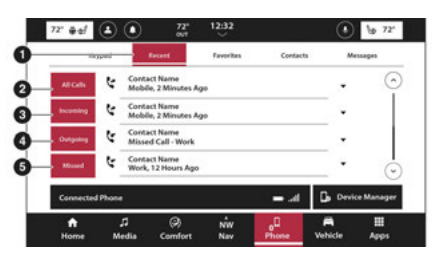

Uconnect 5/5 NAV s 10,1palcovým displejem nebo 12palcovým Zobrazit poslední hovory

- 1 Nedávné
- 2 Všechny hovory
- 3 Příchozí hovory 4 —
- Odchozí hovory 5 —
- Zmeškané hovory

| Keypad                 | R  | ecent             | Favorites | Cont  | acts 1   | Messa |
|------------------------|----|-------------------|-----------|-------|----------|-------|
| All<br>Calls           | Ŀ  | Phone<br>Contacts |           |       | •        | [     |
| ⇒Incoming<br>⇒Outgoing | Ŀ  | Phone<br>Contacts |           |       | •        |       |
| → Missed               | ę  | Phone<br>Contacts |           |       | •        |       |
|                        | ¢  | Phone<br>Contacts |           |       | •        |       |
|                        | ۲  | Phone<br>Contacts |           |       | •        | [     |
| Phone                  | 8  |                   |           | — .al | De Devic | eMan  |
| ۸                      | L1 | Ø                 | ŃE        | ۵     | -        | :     |

Uconnect 5 NAV s 12palcovým displejem (na výšku)

Poslední hovory

- 1 Nedávné
- 2 Všechny hovory
- 3 Příchozí hovory 4 —
- Odchozí hovory 5 —
- Zmeškané hovory

# **ADDINGAFOBLÍBIT**

Systém Uconnect poskytuje oblíbené kontakty.

- 1. V režimu telefonu stiskněte
- 2. Stiskněte tlačítko + (přidat).
- Systém Uconnect stáhne kontakty z požadovaného kontaktu.
- Stiskněte ikonu hvězdičky vedle jména kontaktu. Kontakt byl zařazen mezi oblíbené a nyní se zobrazí na kartě Oblíbené.

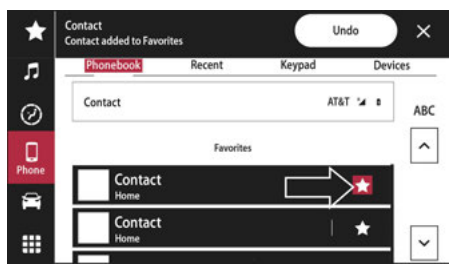

Uconnect 5 se 7palcovým displejem Přidání oblíbené položky

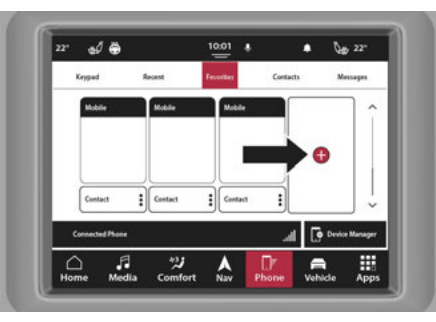

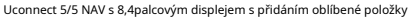

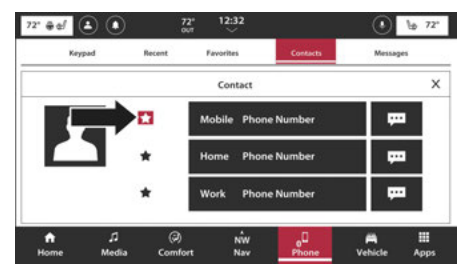

Uconnect 5/5 NAV s 10,1palcovým displejem nebo 12palcovým

Zobrazit Přidání oblíbené položky

| ***<br>** |                     | Co      | 12:32     | 72º<br>out | ٩   | •             | ,<br>1     |
|-----------|---------------------|---------|-----------|------------|-----|---------------|------------|
|           |                     |         |           |            |     |               |            |
|           | •                   | Mobi    | le (313)  | 555-12     | 12  | ģ             | -<br>_<br> |
|           |                     | 🛉 Home  | 2 (313)   | 555-12     | 12  | ģ             |            |
|           |                     | 🚖 Work  | (313)     | 555-121    | 2   | m             |            |
|           |                     | 🚖 Work  | (313)     | 555-12     | 12  | ļ             | _          |
|           |                     |         |           |            |     |               |            |
| ff.       | <b>∫</b> ]<br>Media | Comfort | NE<br>Nav | Phone      | , i | Pian a shicle | Apps       |

Uconnect 5 NAV s 12palcovým displejem (na výšku) Přidání oblíbeného

Oblíbené lze také přidat na kartě Kontakty vyhledáním požadovaného kontaktu a stisknutím ikony hvězdičky vedle jména kontaktu.

#### Chcete-li odebrat oblíbenou položku

1. Chcete-li odebrat oblíbenou položku, stiskněte kartu Kontakty.

2. Najděte požadované oblíbené jméno kontaktu ze seznamu.

- 3. Stiskněte tři svislé tečky nebo šipku dolů vedle jména kontaktu.
- 4. Stisknutím svítící ikony hvězdičky odeberete kontakt ze seznamu oblíbených.
- 5. Na kartě Oblíbené se jméno kontaktu již nebude zobrazovat v seznamu.

# CKONTAKTY/PHONEBOOK(AUTOMATICKÝ PHONEBOOKTRANSFERFROMMOBILE PHONE)

Pokud to váš telefon podporuje, má Uconnect Phone možnost stahovat jména kontaktů a číselné položky z telefonního seznamu mobilního telefonu. Tuto funkci mohou podporovat konkrétní telefony Bluetooth® s profilem přístupu k telefonnímu seznamu. Váš mobilní telefon může obdržet vyskakovací okno s žádostí o povolení systému Uconnect pro přístup k vašim zprávám a kontaktům. Výběrem "OK" nebo "Povolit" se vaše kontakty synchronizují se systémem Uconnect. Podporované telefony najdete na webu Uconnect, UconnectPhone.com.

- -Automatické stahování a aktualizace telefonního seznamu, je-li podporována, začne, jakmile je navázáno bezdrátové připojení Bluetooth® k telefonu Uconnect Phone, například po nastartování vozidla.
- -V závislosti na maximálním počtu stažených položek může dojít ke krátké prodlevě, než bude možné použít nejnovější stažené názvy. Do té doby, pokud je k dispozici, je k dispozici dříve stažený telefonní seznam.
- -Přístupný je pouze telefonní seznam aktuálně připojeného mobilního telefonu.
- -Tento stažený telefonní seznam nelze v Uconnect Phone upravovat ani mazat. Lze jej upravovat pouze na mobilním telefonu. Změny se přenesou a aktualizují do Uconnect Phone při příštím připojení telefonu.

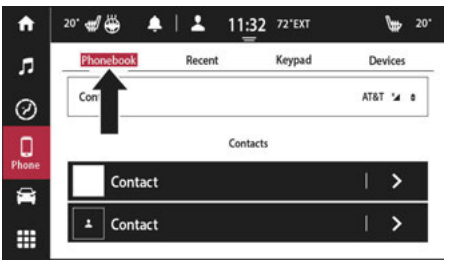

Uconnect 5 se 7palcovým displejem Karta telefonního seznamu

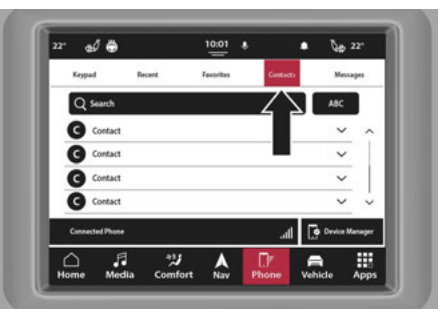

Uconnect 5/5 NAV s 8,4palcovým displejem Kontakty Tab

. .

2

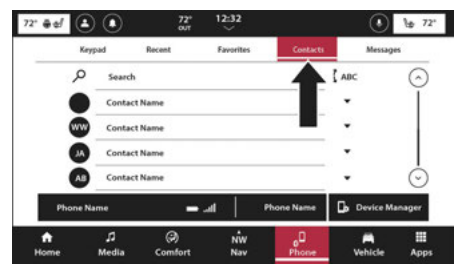

Uconnect 5/5 NAV s 10,1palcovým nebo 12palcovým displejem Zobrazit kartu Kontakty

| 72°<br>මිභ් |              | 12:32     | 72º<br>out ( | ف 🖲            | 7        |
|-------------|--------------|-----------|--------------|----------------|----------|
| Keypad      | Recent       | Favorites | Con          | tacts          | Message  |
| s مر        | earch        |           | 3            | Σ¢             | ζ AB     |
| C           | Contact      |           |              | ·              | Â        |
| C           | Contact      |           |              | •              |          |
| B <b>C</b>  | Contact      |           |              | ·              |          |
| C           | Contact      |           |              | •              |          |
| °G          | Contact      |           |              | •              | Ľ        |
| Phone       |              |           | —            | <b>De Devi</b> | ceManage |
|             | 1 3          |           |              |                |          |
| Home -      | dedia Comfor | NE<br>Nav | Phone        | Vehicle        | 4095     |

Uconnect 5 NAV s 12palcovým displejem (na výšku) Karta Kontakty

#### VYPNUTO

je způsob, jak zobrazit textový neřest za jízdy. Když ssage, Uconnect buď si zprávu prohlédněte zpět k vám. Chcete-li vidět tlačítko. Chcete-li mít u, stiskněte tlačítko Přehrát.

ab, stiskněte tlačítko Telefon, stiskněte tlačítko Zprávy

může zobrazit aktuální doručenou poštu nebo pouze nově přijatá zpráva. Chcete-li získat přístup k úplné schránce, stiskněte tlačítko Doručená pošta. Chcete-li získat přístup pouze k novým zprávám, stiskněte tlačítko Nová zpráva.

V seznamu textových zpráv se nejprve zobrazí nejnovější zprávy. Zobrazí se jméno kontaktu a datum přijetí a také možnost poslechnout si zprávu, která vám byla přečtena, nebo zobrazit zprávu na obrazovce.

UCON

2

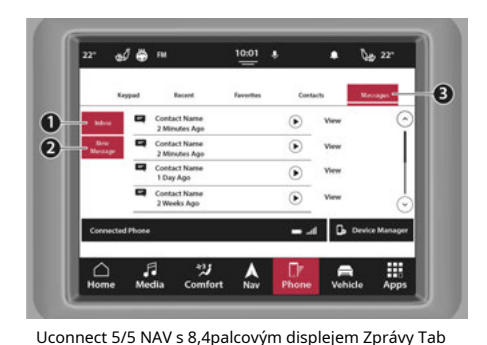

1 10 m 72° @d 🔔 🚺 Recent Favorites Contacts **Contact Name** • View 2 Minutes Ago Contact Name ۲ Vie 2 Minutes Ago 8 Contact Name () Viet 1 Day Ago Contact Name ۲ View 2 Weeks Ago Device Manager - .4 **Connected** Phone R Vehicle = ÷ л J. Home Media Comfort Nav Apps

Uconnect 5/5 NAV s 10,1palcovým displejem nebo 12palcovým Karta Zobrazení zpráv

1 — Doručená pošta

2 — Nové zprávy 3 — Karta Zprávy

1 — Doručená pošta

2 — Nové zprávy 3 — Karta Zprávy

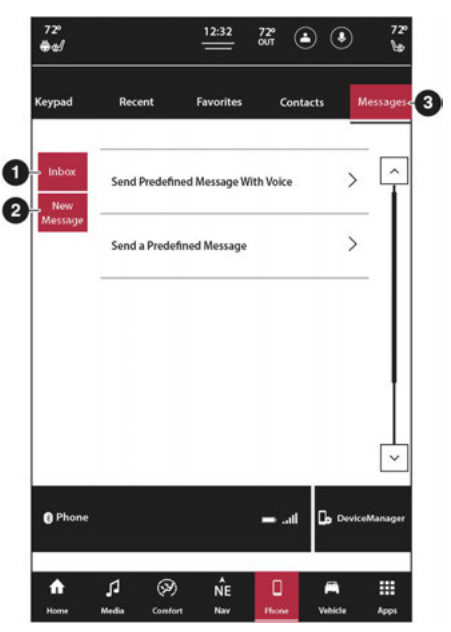

Uconnect 5 NAV s 12palcovým displejem (na výšku) Karta Zprávy

1 — Doručená pošta

2 — Nové zprávy 3

— Karta Zprávy

### Zprávy se dvěma aktivními telefony

Pokud je aktivní nastavení Dva aktivní telefony, upozornění na textové zprávy poskytne název zařízení, které zprávu přijímá. Ve vyskakovacím okně textové zprávy se zobrazí celkový počet zmeškaných zpráv na každém zařízení. Chcete-li tyto zprávy zobrazit, stiskněte tlačítko Doručená pošta pro požadované zařízení. Pokud vybrané zařízení není aktivním telefonem, stane se aktivním telefonem a přepne telefonní seznamy.

#### POZNÁMKA:

Pokud probíhá hovor a hovor je zahájen prostřednictvím karty Zprávy, zobrazí se vyskakovací okno s dotazem, zda chcete ukončit aktuální hovor a připojit se k novému hovoru. Stiskněte "Ano" pro ukončení hovoru a zahájení nového. Tato funkce nemusí být dostupná na všech mobilních telefonech.

# **PHONEÓPERACE**

Hlasové příkazy lze použít k ovládání telefonu Uconnect a procházení jeho strukturou menu. Hlasové příkazy jsou vyžadovány po většině výzev Uconnect Phone. Existují dva obecné způsoby, jak funguje Hlasové ovládání:

- 1. Vyslovte složené příkazy jako "Call John Smith mobile".
- Vyslovte jednotlivé příkazy a nechte systém, aby vás vedl k dokončení úkolu.

Budete vyzváni k zadání konkrétního příkazu a poté budete provedeni dostupnými možnostmi.

- -Před zadáním hlasového příkazu musíte počkat na pípnutí, které následuje po výzvě "Poslouchejte" nebo jiné výzvě.
- -Pro určité operace lze použít složené příkazy. Například namísto vyslovení "Volat" a poté "Jan Novák" a poté "mobil" lze říci následující složený příkaz: "Zavolat Johnu Smithovi mobil".
- -U každého vysvětlení funkcí v této části je uveden pouze složený příkaz hlasového příkazu. Můžete také rozdělit příkazy na části a říci každou část příkazu, když jste o to požádáni. Můžete například použít hlasový příkaz ve formě složeného příkazu "Vyhledat Jana Nováka" nebo můžete formulář složený příkaz rozdělit na dva hlasové příkazy: "Vyhledat kontakty" a na dotaz "Jan Novák". Pamatujte, že telefon Uconnect funguje nejlépe, když mluvíte normálním konverzačním tónem, jako byste mluvili s někým, kdo sedí několik stop/metrů od vás.

# Přirozená řeč

Váš systém Uconnect Phone Voice používá modul rozpoznávání hlasu v přirozeném jazyce (VR).

Přirozená řeč umožňuje uživateli mluvit příkazy ve frázích nebo celých větách. Systém filtruje určité neslovní výroky a zvuky jako "ah" a "eh". Systém zvládá doplňovací slova jako "chtěl bych".

Systém zpracovává více vstupů ve stejné frázi nebo větě, jako je "zavolat" a "Kelly Smith". U více vstupů ve stejné frázi nebo větě systém identifikuje téma nebo kontext a poskytne související následnou výzvu, například "Komu chcete zavolat?" v případě, kdy byl požadován telefonní hovor, ale konkrétní jméno nebylo rozpoznáno.

Systém využívá nepřetržitý dialog. Když systém vyžaduje od uživatele více informací, položí otázku, na kterou může uživatel odpovědět, aniž by musel stisknout tlačítko Hlasové ovládání na volantu.

### Příkaz nápovědy

Pokud potřebujete pomoc při jakékoli výzvě nebo pokud chcete při jakékoli výzvě znát své možnosti, řekněte po pípnutí "Nápověda".

Chcete-li aktivovat Uconnect Phone z nečinnosti, jednoduše stiskněte tlačítko Phone (je-li aktivní) na volantu a řekněte příkaz nebo řekněte "Help". Všechny telefonické relace začínají stisknutím tlačítka VR nebo použitím slova "Wake Up" vozidla.

# Zrušit příkaz

Kdykoli po pípnutí můžete říci "Zrušit" a vrátíte se do hlavní nabídky.

Můžete také stisknout tlačítko VR nebo tlačítko telefonu na volantu, když systém naslouchá příkazu a vrátit se do hlavní nebo předchozí nabídky.

#### Ovládání hovorů

Dotykový displej umožňuje volat funkce:

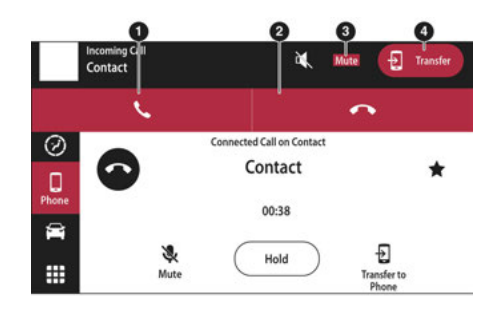

Uconnect 5 se 7palcovým displejem pro ovládání hovorů

- 1 Odpověď
- 2 Ignorovat/Odmítnout
- 3 Ztlumit
- 4 Přenos na sluchátko

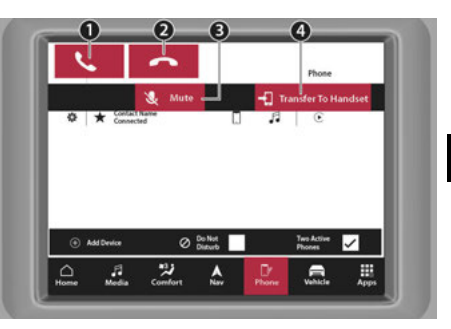

Uconnect 5/5 NAV s 8,4palcovým displejem pro ovládání hovorů

- 1 Odpověď
- 2 Ignorovat/Odmítnout
- 3 Ztlumit
- 4 Přenos na sluchátko

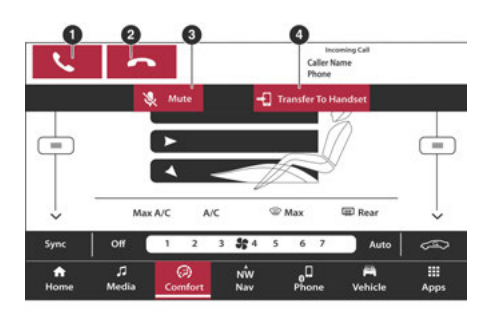

Uconnect 5/5 NAV s 10,1palcovým displejem nebo 12palcovým

Zobrazení ovládacích prvků hovorů

- 2 Ignorovat/Odmítnout
- 3 Ztlumit
- 4 Přenos na sluchátko

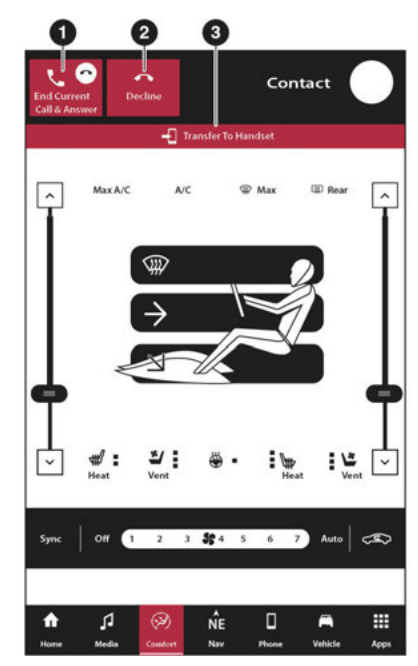

Uconnect 5 NAV s 12palcovým displejem (na výšku) Ovládání hovorů

1 — Odpověď

2 — Ignorovat/Odmítnout

3 — Přenos na sluchátko

zahrnout:

telefonní hovory s jinou kabinou" přehraje telefonní hovory cle a ztlumí všechny hrát dříve. vše pouze v přední zóně vozidla a umožňuje zadní části vozidla přehrávat vybraný zvuk.

## Přijmout nebo ignorovat příchozí hovor — hovor právě probíhá

Pokud právě probíhá hovor a máte další příchozí hovor, uslyšíte pro čekající hovor stejné síťové tóny, jaké běžně slyšíte při používání mobilního telefonu. Stisknutím tlačítka Telefon na volantu, stisknutím tlačítka Přijmout na dotykové obrazovce nebo stisknutím pole ID volajícího podržíte aktuální hovor a přijmete příchozí hovor.

#### POZNÁMKA:

Telefony, které jsou dnes na trhu kompatibilní se systémem Uconnect, nepodporují odmítnutí příchozího hovoru, když probíhá jiný hovor. Uživatel tedy může příchozí hovor pouze přijmout nebo jej ignorovat.

2

### Přijmout nebo ignorovat příchozí hovor — Aktuálně neprobíhá žádný hovor

Když přijmete hovor na svém mobilním telefonu, Uconnect Phone přeruší audiosystém vozidla. Stiskněte tlačítko Telefon na volantu nebo stiskněte tlačítko Přijmout na dotykové obrazovce.

Můžete také stisknout pole Caller ID, abyste přidrželi aktuální hovor nebo přijali příchozí hovor.

## Umístit/vyvolat hovor z

Během aktivního hovoru stiskněte tlačítko na hlavní obrazovce telefonu.

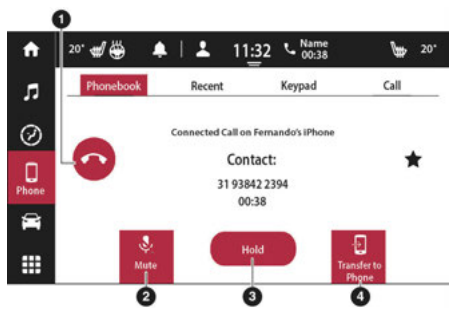

Uconnect 5 se 7palcovým displejem pro ovládání hovoru

- 1 Ukončit aktuální hovor 2
- Ztlumit
- 3 Přidržet aktuální hovor 4
- Přepojit do telefonu

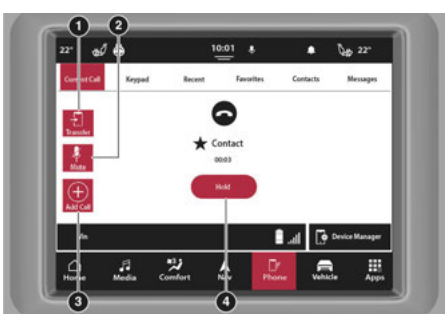

Uconnect 5/5 NAV s 8,4palcovým displejem během hovoru

- 1 Přenést na sluchátko 2
- Ztlumit
- 3 Přidat hovor
- 4 Přidržet aktuální hovor

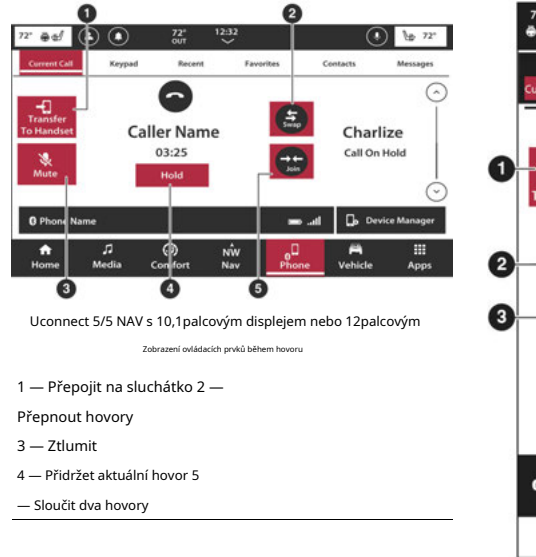

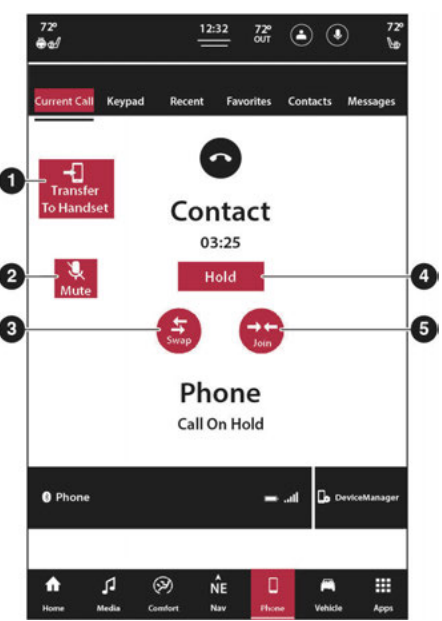

Uconnect 5 NAV s 12palcovým displejem (na výšku)

Ovládací prvky během hovoru

- 1 Přenést na sluchátko 2
- Ztlumit

3 — Přepnout hovory

- 4 Přidržet aktuální hovor 5
- Připojit hovory

### Zatímco aktuální hovor je

Během hovoru vytočte číslo z klávesnice, posledních hovorů, doručené pošty nebo ze stažených kontaktů.

### Přepínání mezi hovory

Pokud probíhají dva hovory (jeden aktivní a jeden přidržený), stiskněte na hlavní obrazovce telefonu tlačítko Zaměnit. V jednu chvíli lze přidržet pouze jeden hovor.

Můžete také stisknout tlačítko Telefon pro přepínání mezi aktivním a přidrženým telefonním hovorem.

#### Připojit

Když probíhají dva hovory (jeden aktivní a jeden přidržený), stiskněte tlačítko Připojit na hlavní obrazovce telefonu a spojte všechny hovory do konferenčního hovoru.

### Přepojování hovorů do az mobilního telefonu

Uconnect Phone umožňuje přenos probíhajících hovorů z vašeho mobilního telefonu bez ukončení hovoru. Chcete-li přenést probíhající hovor z připojeného mobilního telefonu do Uconnect Phone nebo naopak, stiskněte tlačítko Transfer To Handset na hlavní obrazovce telefonu.

### Ukončení hovoru

Chcete-li ukončit probíhající hovor, krátce stiskněte tlačítko Ukončit hovor na dotykové obrazovce nebo tlačítko Ukončení hovoru na volantu. Ukončí se pouze aktivní hovor(y) a pokud je hovor přidržen, stane se novým aktivním hovorem.

#### Znovu vytočit

Stiskněte tlačítko Redial na dotykové obrazovce nebo stiskněte tlačítko VR a po výzvě "Listening" a následujícím pípnutí řekněte "Redial".

Uconnect Phone zavolá na poslední číslo, které bylo vytočeno z vašeho mobilního telefonu.

### Pokračování hovoru

Pokračování hovoru je průběh telefonního hovoru na telefonu Uconnect poté, co bylo zapalování vozidla vypnuto.

#### POZNÁMKA:

Hovor zůstane v audio systému vozidla, dokud se telefon nedostane mimo dosah pro připojení Bluetooth®. Při opouštění vozidla se doporučuje stisknout tlačítko Transfer na dotykové obrazovce.

# TZÁVĚSYYOUSHOULDKNYNÍAZÁPAS UPŘIPOJITPHONE

# Hlasový příkaz

Pro nejlepší výkon:

-Než začnete mluvit, vždy počkejte na pípnutí

- -Mluvte normálně, bez přestávek, stejně jako byste mluvili s osobou sedící několik stop/ metrů od vás
- -Ujistěte se, že během doby hlasového příkazu nemluví nikdo jiný než vy

-Nízké až střední nastavení ventilátoru

-Nízká až střední rychlost vozidla

-Nízký silniční hluk

-Hladký povrch vozovky

-Plně zavřená okna

-Suché povětrnostní podmínky

### VAROVÁNÍ!

VŽDY řiďte bezpečně s rukama na volantu. Nesete plnou odpovědnost a přebíráte všechna rizika související s používáním funkcí a aplikací Uconnect v tomto vozidle. Uconnect používejte pouze tehdy, když je to bezpečné. Pokud tak neučiníte, může dojít k nehodě s vážným zraněním nebo smrtí.

I když je systém navržen pro mnoho jazyků a akcentů, nemusí systém pro některé vždy fungovat.

### POZNÁMKA:

Doporučuje se neukládat jména do telefonního seznamu oblíbených, když je vozidlo v pohybu.

Míra rozpoznávání čísel a jmen je optimalizována, pokud si položky nejsou podobné. Můžete říct "O" (písmeno "O") pro "O" (nulu).

I když je podporováno mezinárodní vytáčení pro většinu kombinací čísel, některé kombinace čísel pro zkrácené vytáčení nemusí být podporovány.

### Zvukový výkon

Kvalita zvuku je maximalizována za:

-Nízké až střední nastavení ventilátoru

-Nízká až střední rychlost vozidla

-Nízký silniční hluk

-Hladký povrch vozovky

-Plně zavřená okna

-Suché povětrnostní podmínky

-Obsluha ze sedadla řidiče

Výkon, jako je čistota zvuku, ozvěna a hlasitost, do značné míry závisí na telefonu a síti, nikoli na telefonu Uconnect.

Echo na vzdáleném konci lze někdy snížit snížením hlasitosti zvuku ve vozidle.

TELEFONNÍ HLASOVÉ PŘÍKAZY – POKUD JE VE VÝBAVĚ

Uconnect je snadné uskutečňovat a přijímat hovory handsfree. Když se na dotykové obrazovce rozsvítí tlačítko Telefonní seznam, systém je připraven. Kompatibilitu mobilních telefonů a pokyny k párování najdete na webu UconnectPhone.com.

Stiskněte tlačítko Rozpoznávání hlasu nebo vyslovte slovo aktivace systému. Aktivační slovo systému může být buď "Uconnect" nebo název značky vozidla. Toto slovo lze změnit v nastavení Uconnect. Počkejte na pípnutí a vyslovte příkaz. Podívejte se na některé příklady:

-"VoláníJohn Smith"

-"Vytáčení123 456 7890"

-"Znovu vytočit" (zavolejte na předchozí odchozí telefonní číslo)

-"Zavolejte zpět" (zavolejte na předchozí příchozí telefonní číslo)

Věděl jsi: Při poskytování hlasového příkazu

stiskněte tlačítko Telefon chebo řekněte slovo aktivace systému a řekněte "**Volání**", pak vyslovte jméno**přesně tak**jak se objeví ve vašem telefonním seznamu. Když má kontakt více telefonních čísel, můžete říct "**Volání**John Smith**práce**."

HLASOVÁ TEXTOVÁ ODPOVĚĎ — POKUD JE VÝBAVOU

Uconnect může oznámit**přicházejíc**ítextové zprávy. Stiskněte tlačítko VR, **(tlač**ítko telefonu ne**bov**yslovte aktivační slovo vozidla a řekněte:

 "Poslouchat", aby systém přečetl příchozí textovou zprávu. (Musí mít kompatibilní mobilní telefon spárovaný se systémem Uconnect.)

2."**Odpověď**" po přečtení příchozí textové zprávy.

Poslouchejte výzvy Uconnect. Po pípnutí zopakujte jednu z předdefinovaných zpráv a postupujte podle pokynů systému.

| PREDEM DEFIN     | ODPOVĚDI                      | JDPOVED                                        |
|------------------|-------------------------------|------------------------------------------------|
| Ano.             | Uvízl v<br>provoz.            | Uvidíme se později.                            |
| Ne.              | Začněte bez<br>mě.            | Přijdu pozdě.                                  |
| Dobře.           | Kde jsou<br>vy?               | Bude mi 5 <nebo<br>10, 15, 20,</nebo<br>       |
| Zavolej mi.      | Jsi tam<br><sub>dosud?</sub>  | 25, 30, 45,<br>60 > minut<br><sub>pozdě.</sub> |
| zavolám ti       | potřebuji                     | Uvidíme se za 5                                |
| později.         | Pokyny.                       | <nebo 10,="" 15,<="" td=""></nebo>             |
| Jsem na cestě.   | Nelze správně mluvit<br>Nyní. | 20, 25, 30,<br>45, 60><br>minut.               |
| Ztratil jsem se. |                               | Dík.                                           |

#### POZNÁMKA:

Používejte pouze číslování uvedené v poskytnuté tabulce. Jinak systém zprávu netransponuje.

### Věděl jsi:Váš mobilní telefon musí mít plnou implementaci**Message Access Profile (MAP)** využít této funkce. Pro detaily o MAP, navštivte UconnectPhone.com.

Apple® iPhone® iOS 5 nebo novější podporuje čtení **přicházející**pouze textové zprávy. Další informace o aktivaci této funkce na vašem Apple® iPhone® najdete v uživatelské příručce vašeho iPhone®.

Věděl jsi:Hlasová textová odpověď není kompatibilní s iPhone®, ale pokud je vaše vozidlo vybaveno funkcí Siri® Eyes Free, můžete k odeslání textové zprávy použít svůj hlas.

SIRI® EYES FREE — POKUD JE VÝBAVOU

Při použití s vaším Apple® iPhone® připojeným k vozidlu vám Siri umožňuje používat váš hlas k odesílání textových zpráv, výběru médií, telefonování a mnoha dalším. Siri používá váš přirozený jazyk, aby pochopila, co máte na mysli, a odpovídá, aby potvrdila vaše požadavky. Systém je navržen tak, aby nespouštěl oči z vozovky a ruce na volantu tím, že umožňuje Siri, aby vám pomáhala provádět užitečné úkoly.

Chcete-li aktivovat Siri, stiskněte a podržte tlačítko Uconnect Voice Recognition (VR) na volantu a poté jej uvolněte. Poté, co uslyšíte dvojité pípnutí, můžete požádat Siri o přehrávání podcastů a hudby, získání trasy, čtení textových zpráv a mnoho dalších užitečných požadavků.

# POVĚŘ-UP

Po přepnutí klíčku zapalování z polohy OFF do polohy ON/RUN nebo ACC nebo po změně jazyka musíte před použitím systému počkat alespoň 15 sekund – strana 39.

## REŽIM VOZIDLA

### **ÓOPERACEPROTIEHICLEMÓDA**

Režim Vozidlo poskytuje přístup k funkcím specifickým pro vozidlo, vyhřívání sedadel a volantu a nastavení Uconnect/vozidla. Chcete-li vstoupit do režimu Vozidlo, stiskněte tlačítko Vozidlo na liště nabídek.

K výběru budou k dispozici následující karty:

-Funkce specifické pro vozidlo (režimy jízdy, stránky Off-Road atd.)

-Řízení

-Nastavení

Další informace o těchto funkcích naleznete v příslušných částech vaší uživatelské příručky.

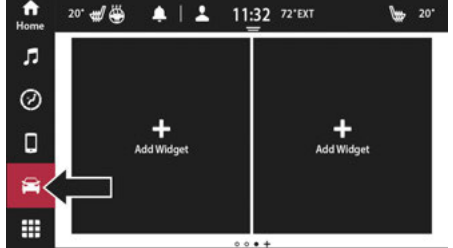

Uconnect 5 se 7palcovým displejem Režim vozidla

| Connected Phone        |              |            |         |
|------------------------|--------------|------------|---------|
| Make Favorite          | Favorite 1 🔿 | Favorite 2 | $\odot$ |
| Enable Phone           |              | 0          |         |
| Enable Bluetooth Audio | 8            | 0          |         |
| Enable Android Auto    |              |            |         |
| Charge Only Mode       |              |            |         |
|                        | <u>با</u> لا | D7 6       |         |

Uconnect 5/5 NAV s 8,4palcovým displejem v režimu vozidla

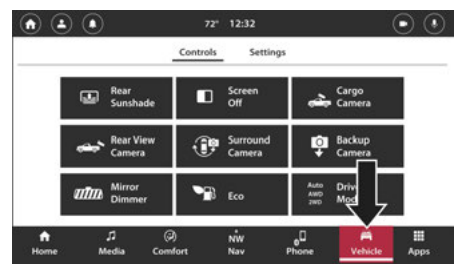

Uconnect 5/5 NAV s 10,1palcovým displejem nebo 12palcovým Zobrazení režimu vozidla

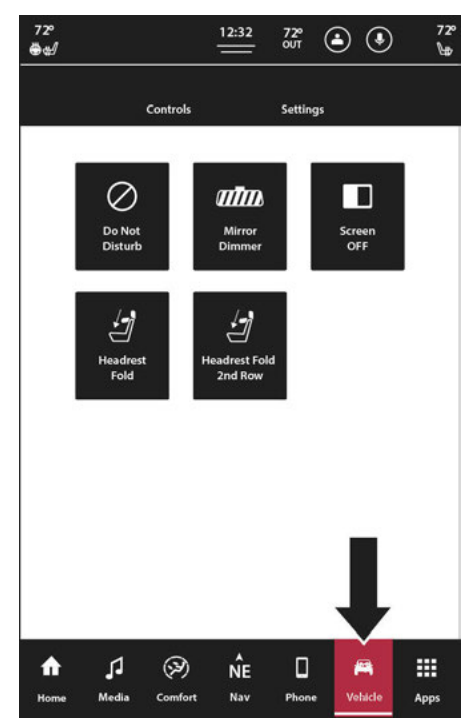

Uconnect 5 NAV s 12palcovým displejem (na výšku) Režim vozidla

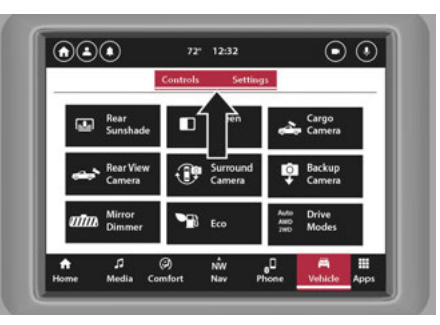

Uconnect 5/5 NAV s 8,4palcovým displejem Vehicle Tabs

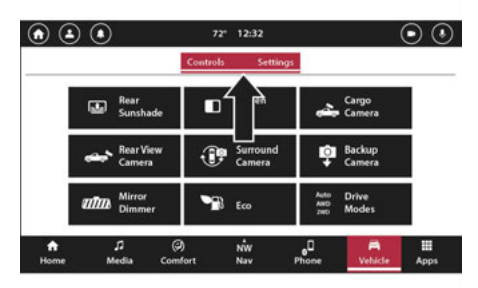

Uconnect 5/5 NAV s 10,1palcovým displejem nebo 12palcovým Zobrazit karty vozidla

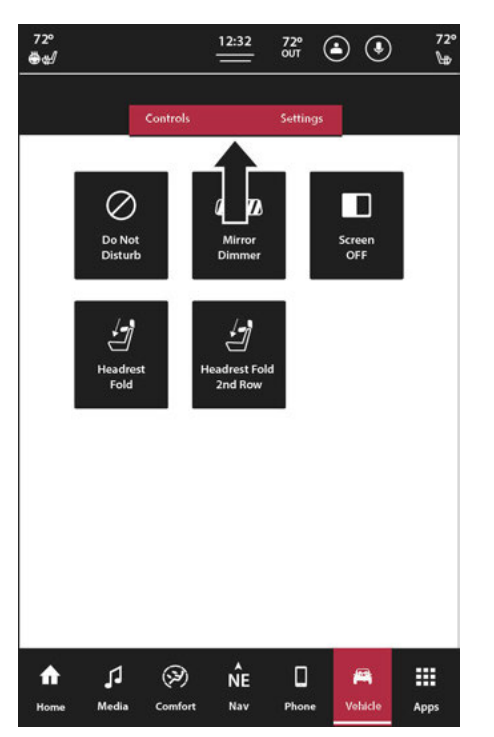

Uconnect 5 NAV 12palcový displej (na výšku) Záložky vozidla

přístup k ovládacím prvkům n zapínat a vypínat zaviněné), vyhřívané d) a zapnout a vypnout můžete také zobrazit nebo Surround View

tyto funkce, viz váš návod k obsluze.

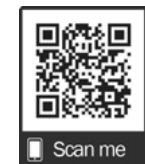

je kompletní, <sup>Dotyková obrazovka</sup> Šipka dolů Dotyková obrazovka

ostatní tlačítka na ngs". Stisknutím tlačítka Nahoru nebo posunutím prstu na u se posunete nahoru nebo dolů

2

prostřednictvím dostupných nastavení a nabídek.

Další informace naleznete v části "Nastavení Uconnect" v části "Multimédia" ve vaší uživatelské příručce.

### Head Up Display (HUD) — Je-li ve výbavě

Rozložení Head Up Display na sdruženém přístroji lze přizpůsobit pomocí dotykové obrazovky Uconnect. Každé přizpůsobené rozvržení lze uložit do profilů ovladačů, které jsou vytvořeny různými ovladači.

Tato funkce je přístupná pouze prostřednictvím displeje sdruženého přístroje, jakmile je vybrána možnost "Custom" na kartě "Content & Layout". Chcete-li začít s přizpůsobením rozvržení HUD prostřednictvím displeje sdruženého přístroje, postupujte takto:

 Prostřednictvím displeje sdruženého přístroje pomocí tlačítek se šipkami nahoru a dolů na na volantu, vyberte možnost Content & Layout stisknutím tlačítka OK na volantu.

#### POZNÁMKA:

Tato možnost nebude k dispozici, pokud vozidlo jede rychlostí vyšší než 8 km/h.

Zobrazit obrazovka nastavení. V tomto režimu vám systém Uconnect umožňuje přístup ke všem vašim programovatelným funkcím.

je vaše

#### POZNÁMKA:

V závislosti na možnostech vozidla se dostupná nastavení funkcí mohou lišit.

Při výběru stiskněte požadovanou nabídku na dotykové obrazovce. Jakmile jste v požadované nabídce, stiskněte a uvolněte preferované nastavení, dokud se vedle nastavení neobjeví značka zaškrtnutí, která ukazuje, že bylo nastavení vybráno. Jakmile výběr
2. Vyberte možnost Vlastní stisknutím tlačítka se šipkou vpravo na volantu.

POZNÁMKA:

Na displeji i se zobrazí zpráva "Set Custom La

Na dotykové obrazovce Uconnect mezi čtyřmi různými vlastními třemi ikonami, čtyřmi ikonami a tlačítky Šipka doprava nebo doleva nebo t spodní část obrazovky, chcete-li změnit

S vybraným požadovaným rozložením můžete přetáhnout dostupné ikony do požadovaných zón a přizpůsobit tak rozložení svého displeje.

| · #d ( | ۵ (   | 72"<br>007   | 12:32          |               | ۹       | 1 72    |
|--------|-------|--------------|----------------|---------------|---------|---------|
| € Ba   | ck    |              | Select an item |               |         |         |
|        |       |              |                |               |         | $\odot$ |
|        | (55)  | $\bigcirc$   |                |               | D       | LΤ      |
|        | Speed | furn By Turn | Speed Limit    | Driver Assist | Gear    |         |
|        |       |              |                |               |         | 0       |
|        | 4     | 0            |                |               |         |         |
| Home   | Media | Comfort      | NW             | Phone         | Vehicle | Apps    |

Uconnect 5/5 NAV s 10,1palcovým displejem nebo 12palcovým Zobrazení rozvržení HUD

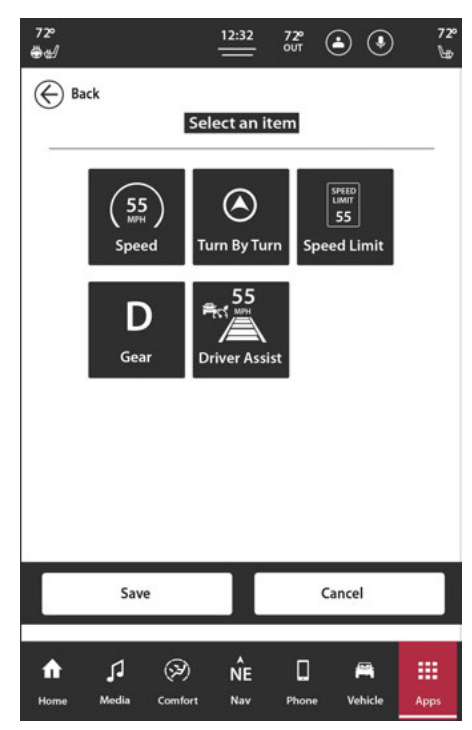

Uconnect 5 NAV s 12palcovým displejem (na výšku) Rozložení HUD

Níže jsou uvedeny dostupné ikony, které lze v clusteru přizpůsobit:

| Název funkce                                                                                                    | Ikona                              | Popis                                                                                                    |   |
|----------------------------------------------------------------------------------------------------|------------------------------------|----------------------------------------------------------------------------------------------------|---|
| Rychlost                                                                                                    | (55<br>Speed                       | Tato ikona zobrazuje aktuální rychlost vozidla.                                                                                        | 2 |
| Turn-By-Turn — Pokud je ve výbavě                                                                                            | Turn By Turn                       | Tato ikona ukazuje nadcházející směr<br>Navigace.                                                                                      |   |
| Rychlostní omezení                                                                                                    | SPEED<br>LAWT<br>55<br>Speed Limit | Tato ikona zobrazuje aktuální rychlostní limit<br>oblast, ve které jezdíte.                                                            |   |
| Asistent řidiče / adaptivní tempomat / tempomat<br>Ovládání a aktivní řízení jízdních pruhů —<br><sub>Pokud je vybaven</sub> | Driver Assist                      | Tato ikona zobrazí informace související s asistentem<br>řidiče, adaptivním tempomatem, tempomatem a<br>Aktivní řízení jízdních pruhů. |   |
| Ozubené kolo                                                                                                    | D<br>Gear                          | Tato ikona zobrazuje aktuální rychlostní stupeň, ve kterém je vozidlo zařazeno.                                                        |   |

Pouze pro vozidla SRT:

| Název funkce              | Ikona                                    | Popis                                                                                             |
|---------------------------|------------------------------------------|---------------------------------------------------------------------------------------------------|
| Trans Oil Temp            | Trans Oil Temp                           | Tato ikona zobrazuje aktuální převodový olej<br>teplota.                                          |
| Tachometr                 | ₹ <sup>51</sup> ×<br>Tachometer          | Tato ikona zobrazí informace tachometru. To bude<br>také odpovídat displeji sdruženého přístroje. |
| Rozteč                    | UT Pitch                                 | Tato ikona zobrazuje aktuální sklon vozidla.                                                      |
| Válec                     | ( 🏞 )<br>Not                             | Tato ikona zobrazí aktuální nájezd vozidla.                                                       |
| Tlak v pneumatice         | (R)<br>(R)<br>(R)<br>(R)<br>The Pressure | Tato informace zobrazí aktuální stav vašeho vozidla<br>údaje o tlaku v pneumatikách.              |
| G-Force                   | N/A                                      | Tato ikona zobrazí aktuální G-Force vašeho<br>vozidlo.                                            |
| Teplota oleje             | Gi Temp                                  | Tato ikona zobrazuje aktuální teplotu oleje.                                                      |
| Teplota chladicí kapaliny | Costant Temp                             | Tato ikona zobrazuje aktuální chladicí kapalinu<br>teplota.                                       |

| Název funkce      | Ikona                        | Popis                                                                     |
|-------------------|------------------------------|---------------------------------------------------------------------------|
| Tlak oleje        | CE Pression                  | Tato ikona zobrazuje aktuální tlak oleje.                                 |
| Časovač 1000 stop | 5.21<br>360<br>1000ft Timer  | Zato ikona ukazuje, jak rychle vozidlo jelo<br><sub>ujet</sub> 1000 stop. |
| 60 stop časovač   | 5.21<br>550<br>60ft Timer    | Tato ikona ukazuje, jak rychle vozidlo jelo<br>jízda 60 stop.             |
| Časovač 330 stop  | S.21<br>SEC                  | Tato ikona ukazuje, jak rychle vozidlo jelo<br>dojezd 330 stop.           |
| Časovač 1/8 míle  | 5.2/<br>SEC                  | Tato ikona ukazuje, jak rychle vozidlo jelo<br>ujet 1/8 míle.             |
| Časovač 1/4 míle  | 5. 2/<br>SEC                 | Tato ikona ukazuje, jak rychle vozidlo jelo<br>ujet 1/4 míle.             |
| Časovač 60 MPH    | 5.27<br>SEC<br>60 MPH Timer  | Tato ikona ukazuje, jak rychle vozidlo jelo<br>jet 60 MPH.                |
| Časovač 100 MPH   | 5.21<br>SEC<br>100 MPH Timer | Tato ikona ukazuje, jak rychle vozidlo jelo<br>jet 100 MPH.               |

#### POZNÁMKA:

- -Po dokončení přizpůsobení rozvržení HUD stiskněte tlačítko Uložit na dotykové obrazovce a poté tlačítko OK v části "Uložit změny? obrazovka. Po uložení se na sdruženém přístroji zobrazí zpráva "Nastavení uloženo".
- -Stiskněte tlačítko X umístěné v pravém horním rohu dotykové obrazovky a poté stiskněte tlačítko Storno, abyste opustili přizpůsobení rozvržení HUD. Tím se nezachovají žádné přizpůsobené informace v zobrazení rozvržení. Displej sdruženého přístroje se vrátí na obrazovku možností rozvržení.
- -Stisknutí jakékoli jiné položky nabídky na dotykové obrazovce, například "Komfort", vrátí uživatele zpět na obrazovku, na které se předtím nacházel před přístupem k rozvržení HUD. Další informace o HUD naleznete v uživatelské příručce.

# TELEMATIKAMODULEUPDATES

### POZNÁMKA:

Ujistěte se, že přijímáte aktualizace včas, abyste měli jistotu, že používáte nejaktuálnější software.

### Aktualizace modulu Over-the-Air

Uconnect 5/5 NAV má schopnost aktualizovat systém bezdrátově.

#### POZNÁMKA:

Bezdrátové aktualizace nepoužívají Wi-Fi a využívají data poskytovaná z vozidla.

Když je pro systém k dispozici aktualizace modulu vzduchem, na rádiu se objeví vyskakovací okno s oznámením, že nové aktualizace modulu jsou pro systém Uconnect připraveny.

#### POZNÁMKA:

Aktualizace modulů vozidla lze provádět pouze tehdy, když je vozidlo zcela vypnuté.

#### Nyní aktualizovat

Když se na rádiu objeví vyskakovací okno pro aktualizaci softwaru, stisknutím tlačítka Aktualizovat nyní aktualizujte software okamžitě. Aktualizace proběhne, až bude vozidlo zcela vypnuté.

### Aktualizace plánu

Pomocí možnosti Naplánovat aktualizaci můžete pomocí dotykové obrazovky nastavit jiný čas, kdy má aktualizace probíhat. Pomocí šipek nahoru a dolů na dotykové obrazovce zadejte požadovaný čas pro nastavení plánované aktualizace. Aktualizace proběhne v naplánovanou dobu, kdy je vozidlo zcela vypnuté.

#### POZNÁMKA:

Možnost Naplánovat aktualizaci lze pro každou aktualizaci použít pouze 20krát. Po 20. době si systém vynutí aktualizaci, když se vozidlo úplně vypne. Jedinou možností pro vyskakovací okno Forced Software Update je vybrat "OK".

Po dokončení aktualizace se systém restartuje.

### Aktualizace softwaru Over-the-Air

Uconnect 5/5 NAV má schopnost přijímat aktualizace softwaru prostřednictvím bezdrátového připojení, aby zajistila, že technologie vašeho vozidla zůstane aktuální a umožní společnosti Uconnect poskytovat vám nové funkce.

Aktualizace se doporučuje nainstalovat, jakmile budou dostupné pro vaše vozidlo. Jakmile budou k dispozici, na dotykové obrazovce Uconnect se zobrazí zpráva. Podle pokynů na dotykové obrazovce dokončete stahování a aktualizujte své vozidlo.

#### POZNÁMKA:

 Bezdrátové aktualizace softwaru nevyužívají data Wi-Fi hotspotu ve vozidle a lze je dokončit připojením k domácí nebo podobné síti Wi-Fi.

2

-Počáteční stažení softwaru může trvat přibližně 15 minut, zatímco instalace softwaru může trvat až 60 minut. Po dokončení instalace se doporučuje, aby se vozidlo alespoň po dobu nehýbalo 40 minut. To umožní režim hlubokého spánku a umožní rádiu dokončit proces bez přerušení

-Po dokončení vašeho vozidla se v části "CO IE NOVÉHO" dozvíte více o funkcích softwaru.

-Během aktualizací záloha

systém a několik dalších asistenčních funkcí nebude k dispozici. Během aktualizací by mělo být vozidlo v klidu.

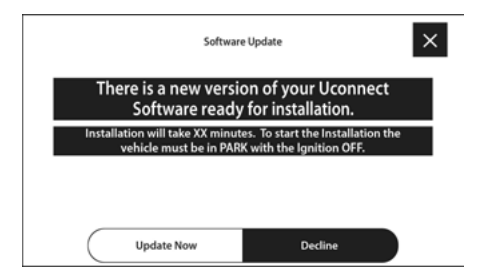

ŵ

Uconnect 5 s aktualizacemi softwaru pro 7palcový displej Zpráva

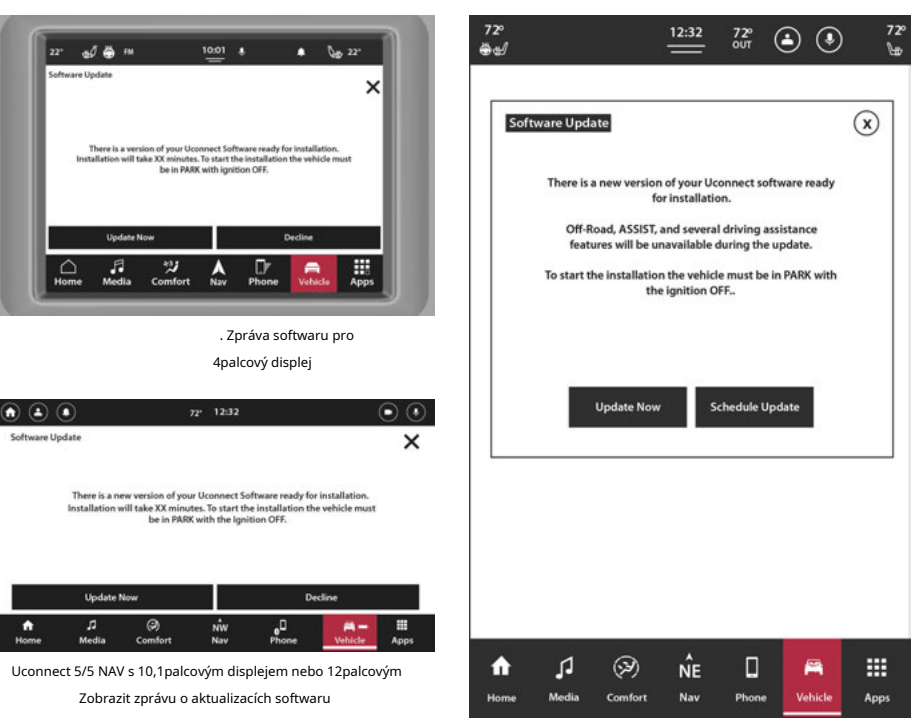

Uconnect 5 NAV s 12palcovým displejem (na výšku) Zpráva o aktualizaci softwaru

#### Nyní aktualizovat

Když se na rádiu objeví vyskakovací okno pro aktualizaci softwaru, stisknutím tlačítka Aktualizovat nyní aktualizujte software okamžitě.

#### Aktualizace plánu

Pokud dojde k vynucené aktualizaci, můžete stisknout "Aktualizovat nyní" nebo "Naplánovat aktualizaci". Možnost Naplánovat aktualizaci slouží k nastavení jiného času, kdy má aktualizace probíhat. Pomocí šipek nahoru a dolů na dotykové obrazovce zadejte požadovaný čas pro nastavení plánované aktualizace.

#### POZNÁMKA:

Možnost Naplánovat aktualizaci lze pro každou aktualizaci použít pouze 20krát. Po 20. době si systém vynutí aktualizaci při zapnutí vozidla. Jedinou možností pro vyskakovací okno Forced Software Update je vybrat "OK".

Během aktualizace bude rádio zobrazovat procento dokončení aktualizace se zbývajícím časem.

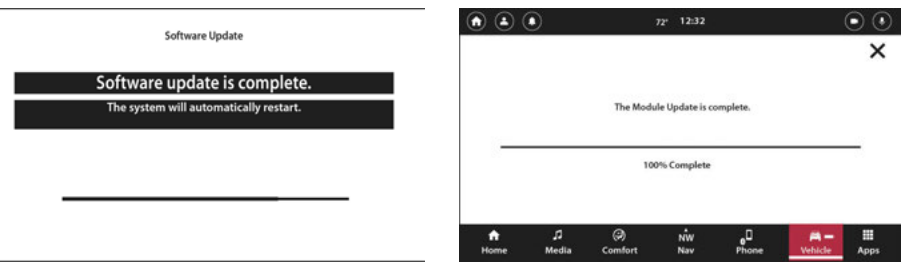

Uconnect 5 se 7palcovým displejem

Kompletní

Uconnect 5/5 NAV s aktualizací softwaru displeje 8,4 palce Kompletní

. 1palcový nebo 12palcový displej

Zobrazení aktualizace softwaru dokončena

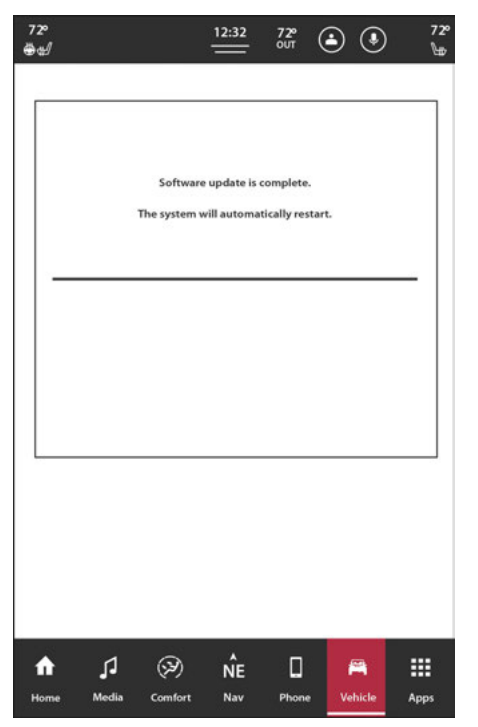

#### systém

### TERMÍNY

lze provést pomocí

А

gation systém lze provést takto:

### -Wi-Fi ve vozidle

#### POZNÁMKA:

Aktualizace map se budou řídit stejnými kroky jako aktualizace softwaru, ale vyskakovací okna Aktualizace map budou uvádět, že se jedná o navigační systém.

#### Aktualizace USB

Uconnect 5/5 NAV má schopnost aktualizovat software pomocí USB disku.

Chcete-li zahájit aktualizaci, musíte si na USB stáhnout kompatibilní software a USB zapojit do USB portu na přední konzole.

#### POZNÁMKA:

Během aktualizací nebude k dispozici zadní kamera, rádio, systém SOS a několik dalších asistenčních funkcí. Během aktualizací by mělo být vozidlo v klidu.

Postup provedení aktualizace softwaru pomocí zařízení USB naleznete takto:

- 1. Vložte USB zařízení s kompatibilním softwarem do předního USB portu.
- Pokud je software kompatibilní, na obrazovce rádia se objeví vyskakovací okno s možnostmi "Aktualizovat nyní" nebo "Odmítnout". Chcete-li pokračovat v aktualizaci, stiskněte "Aktualizovat nyní".

Aktualizace softwaru:Když se software stahuje, na rádiu se objeví vyskakovací okno, které ukazuje čas zbývající do aktualizace a také procento. Ve vyskakovacím okně se také zmíní, že během aktualizace systému je třeba neodpojovat zařízení USB.

3. Po dokončení aktualizace softwaru se na rádiu zobrazí vyskakovací okno s oznámením, že aktualizace softwaru byla úspěšná a je třeba odebrat zařízení USB. V tomto okamžiku je bezpečné vyjmout zařízení USB z předního portu USB.

Uconnect 5 NAV s 12palcovým displejem (na výšku) Aktualizace softwaru dokončena

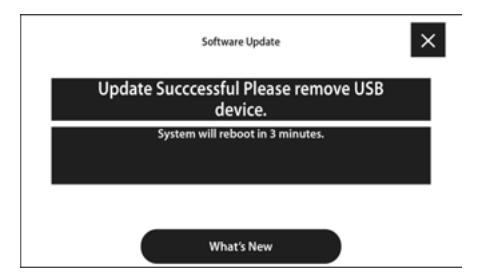

Uconnect 5 se 7palcovým displejem s aktualizacemi softwaru USB

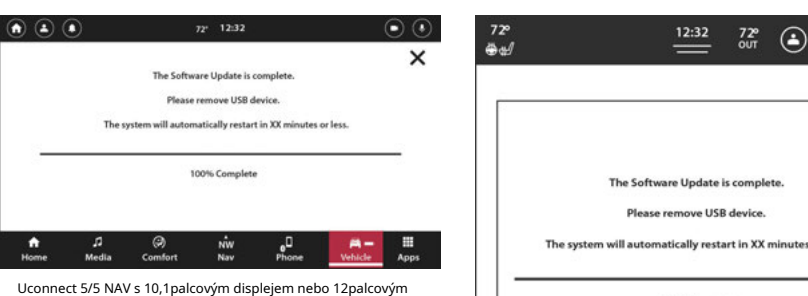

Zobrazit aktualizace softwaru USB

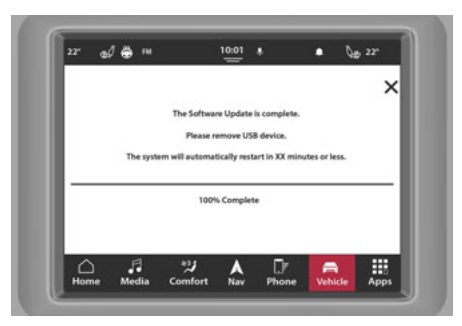

Uconnect 5/5 NAV s 8,4palcovým displejem USB Software

Aktualizace

72º

Uconnect 5 NAV s 12palcovým displejem (na výšku) Aktualizace softwaru USB Výše uvedené kroky může být nutné zopakovat, pokud se během kroků na rádiu objeví vyskakovací okno s chybou, že se aktualizace nezdařila, a zkontrolujte zařízení USB. Pokud chybová vyskakovací okna přetrvávají i po několika pokusech, software nemusí být kompatibilní se systémem Uconnect 5/5 NAV.

### Aktualizace Wi-Fi

# Uconnect 5/5 NAV má schopnost Wi-Fi aktualizace systému.

Když je pro systém k dispozici aktualizace Wi-Fi, na rádiu se objeví vyskakovací okno s informací, že nový software a funkce jsou připraveny pro systém Uconnect.

#### POZNÁMKA:

Během aktualizací nebude k dispozici zadní kamera, rádio, systém SOS a několik dalších asistenčních funkcí. Během aktualizací by vozidlo mělo stát.

Aby systém mohl mít aktualizaci softwaru pomocí Wi-Fi, postupujte takto:

- 1. Vyberte "Nastavení" na dotykové obrazovce.
- 2. V seznamu nastavení vyberte "Wi-Fi".
- Ze zobrazeného seznamu vyberte správné připojení Wi-Fi routeru.

#### POZNÁMKA:

Pokud je Wi-Fi router příliš daleko od vozidla, router se nezobrazí v seznamu dostupných routerů.  Pokud je to nutné pro zabezpečení routeru, zadejte webový klíč routeru a poté vyberte "OK".

Postup povolení aktualizací softwaru přes Wi-Fi naleznete níže:

- 1. Na stránce Nastavení Wi-Fi zaškrtněte políčko "Povolit stahování softwaru přes Wi-Fi".
- 2. Jakmile je k dispozici aktualizace softwaru, objeví se na rádiu vyskakovací okno s informací, že je pro vaše vozidlo k dispozici nová aktualizace softwaru. "Chcete se připojit k místní síti Wi-Fi a stáhnout aktualizaci?" Pro tuto zprávu vyberte "Ano".
- Během aktualizace se ve vyskakovacím okně zobrazí čas zbývající do aktualizace a procento. Po dokončení aktualizace vyberte "OK".

Když je pro systém k dispozici aktualizace Wi-Fi, na rádiu se objeví vyskakovací okno s informací, že nový software a funkce jsou připraveny pro systém Uconnect.

#### Nyní aktualizovat

Když se na rádiu objeví vyskakovací okno pro aktualizaci softwaru, stisknutím tlačítka Aktualizovat nyní aktualizujte software okamžitě.

#### Aktualizace plánu

Pomocí možnosti Naplánovat aktualizaci můžete pomocí dotykové obrazovky nastavit jiný čas, kdy má aktualizace probíhat. Použijte up a d dotykovou obrazovku pro zadání požadované naplánované aktualizace.

#### POZNÁMKA:

Možnost Schedule Update ca krát pro každou aktualizaci. Poté, co systém vynutí zapnutí aktualizace w. Jedinou možností pro Ovyskakovací okno Aktualizace je vybrat "OK Během aktualizace bude rádio zobrazovat

Béhem aktualizace bude rádio zobrazovat procento dokončení aktualizace se zbývajícím časem.

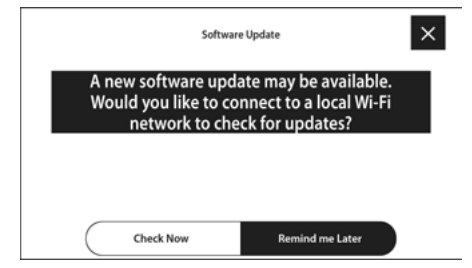

Uconnect 5 se 7palcovým displejem Stav aktualizace softwaru

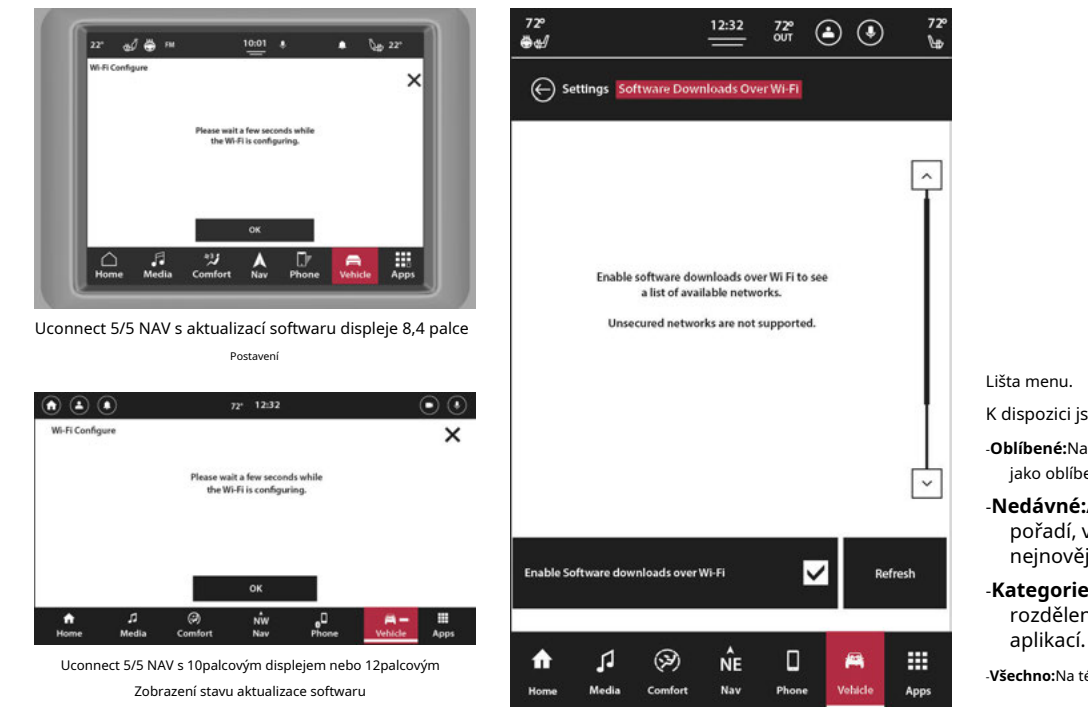

Uconnect 5 NAV s 12palcovým displejem (na výšku) Stav aktualizace softwaru

systém

Aktualizace

je schopnost pro ROV

### AWER)

# ÓDA

poskytuje umístění ps (předinstalovaný popř e pro snadný přístup. K tlačítku Aplikace v

K dispozici jsou následující karty:

- -Oblíbené:Na této kartě se zobrazí aplikace nastavené jako oblíbené.
- -Nedávné: Aplikace se na této kartě zobrazí v pořadí, v jakém byly použity, počínaje nejnovější.
- -Kategorie:Na této kartě se zobrazí aplikace rozdělené do kategorií podle funkce aplikací.

-Všechno:Na této kartě se zobrazí všechny dostupné aplikace.

UCONN

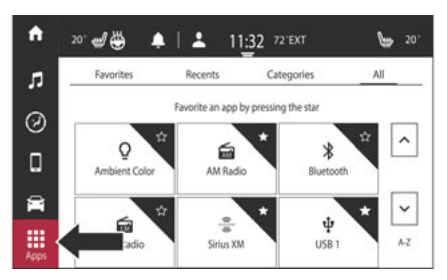

Uconnect 5 se 7palcovým displejem v režimu aplikací

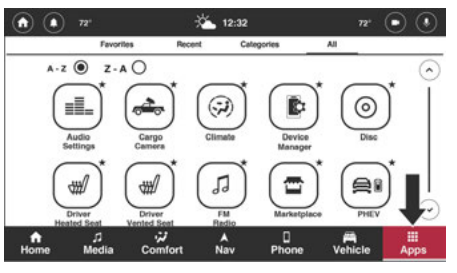

Uconnect 5/5 NAV s 10,1palcovým displejem nebo 12palcovým Režim zobrazení aplikací

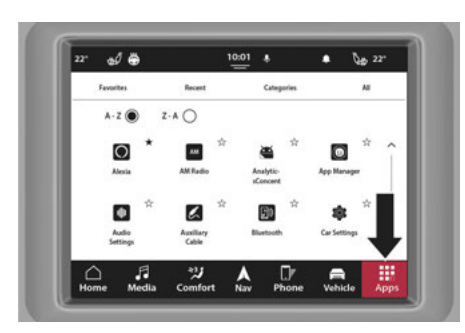

Uconnect 5/5 NAV s 8,4palcovým režimem zobrazení aplikací

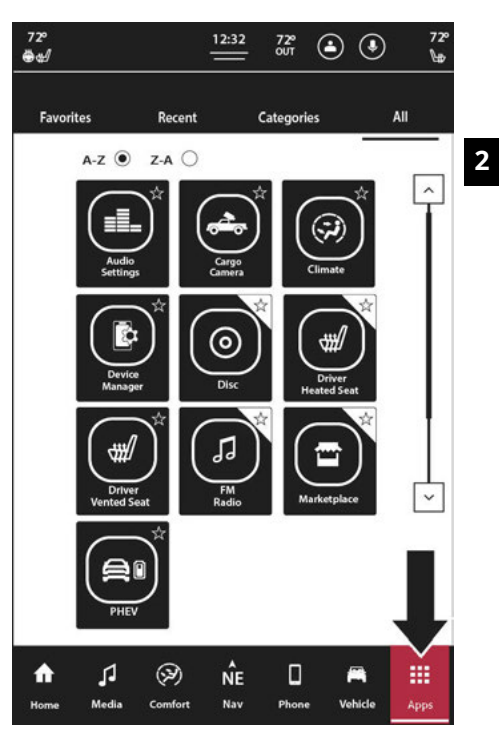

Uconnect 5 NAV s 12palcovým displejem (na výšku) Režim aplikací

#### Změna pořadí aplikací

Je možné, že také změníte pořadí aplikací na obrazovce. V zásuvce aplikací jednoduše stiskněte a podržte aplikaci, kterou chcete přesunout. Poté přetáhněte aplikaci na nové požadované místo v zásuvce aplikací. Aplikace, kterou přesouváte, se stane průhlednou, a když aplikace překročí místo přijatelné pro umístění, bude méně průhledná.

#### POZNÁMKA:

Uspořádání aplikací je možné pouze v zásuvce aplikací.

# SETTINGAFOBLÍBITAPP

Chcete-li aplikaci nastavit jako oblíbenou, vyhledejte požadovanou aplikaci na kartě Poslední, Kategorie nebo Vše. Stiskněte ikonu hvězdičky na požadované aplikaci. Zobrazí se zpráva s informací, že je nastaveno jako oblíbené. Stisknutím tlačítka Zpět vrátíte nastavení zpět, stisknutím tlačítka X zprávu opustíte.

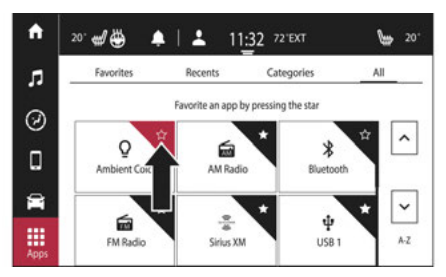

Uconnect 5 Se 7palcovým displejem Nastavení Oblíbené

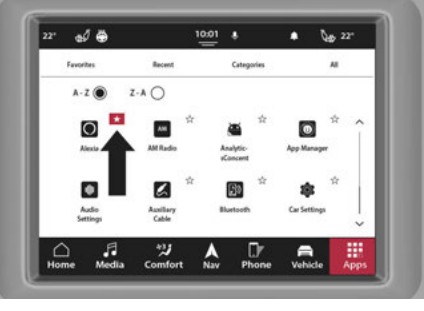

Uconnect 5/5 NAV s 8,4palcovým displejem

Nastavení oblíbené položky

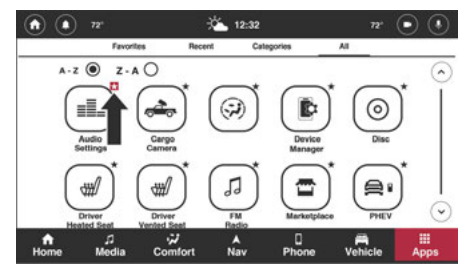

Uconnect 5/5 NAV s 10,1palcovým displejem nebo 12palcovým

Nastavení zobrazení Oblíbené

2

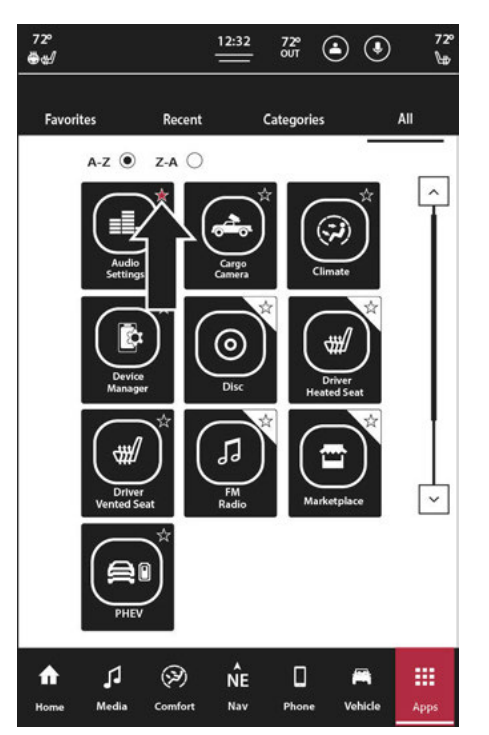

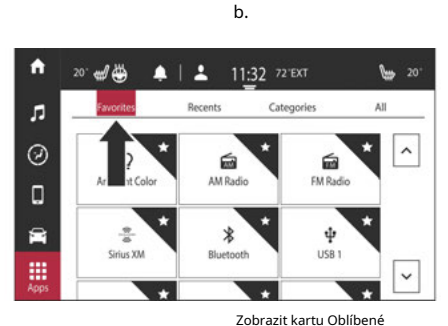

t jako oblíbené, bude

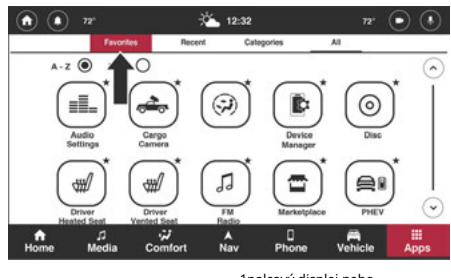

. 1palcový displej nebo 12palcové ority Tab

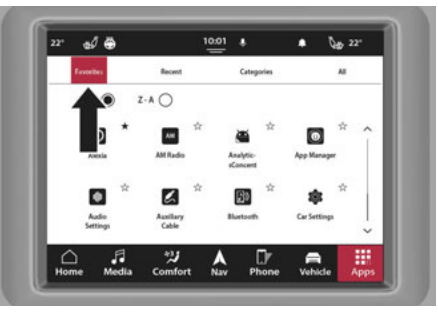

Uconnect 5/5 NAV s 8,4palcovým displejem s záložkou Oblíbené

Uconnect 5 NAV s 12palcovým displejem (na výšku) <sub>Nastavení oblíbené položky</sub>

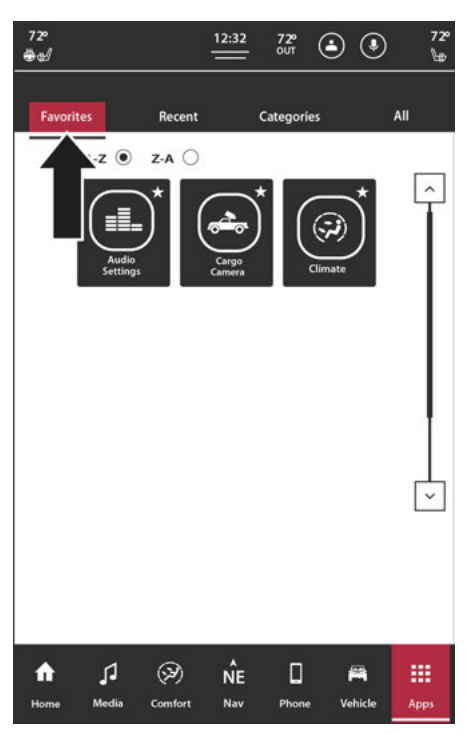

Uconnect 5 NAV s 12palcovým displejem (na výšku) Karta Oblíbené

### — jáfEzablokovaný

přístup pomocí aplikací

používá, když je vozidlo ve vypnutém stavu.

různá videa mohou být deo lze vybrat do en, Cluster a ped).

zobrazí se nabídka přehrávaného videa. Tím vypnete proud

přehrávání videa nebo vyberte jiné video.

## AMAZONALEXABUILT-Ján— jáfE

### ZABLOKOVANÝ

Vestavěný Amazon Alexa je nyní plně integrován s vaším systémem Uconnect. Svůj účet Amazon Alexa si můžete zaregistrovat ve svém systému Uconnect prostřednictvím předinstalované aplikace Alexa. S aktivovanou funkcí Alexa Built-in můžete použít vestavěné tlačítko pro rozpoznávání hlasu (VR) k přímé komunikaci s Alexou.

#### POZNÁMKA:

 -Vestavěná funkce Amazon Alexa vyžaduje připojení k internetu. Pokud v systému Uconnect nebylo aktivováno Wi-Fi a je otevřena aplikace Alexa, zahajte nastavení internetového připojení stisknutím "Jak nakupovat" – strana 185.

- -Řidičův účet Amazon je vozidlo v režimu obsluhy
- -Připojení Alexa Built-in je nedostupné. Zpráva "D Zkuste to znovu později." bude d

### Propojení aplikace Amazon

### Acco Amazon Alexa

Chcete-li začít používat Alexa Built-in tl V systému Uconnect musí být aktivní účet Amazon propojen s nainstalovanou aplikací Alexa. Chcete-li začít propojovat účty:

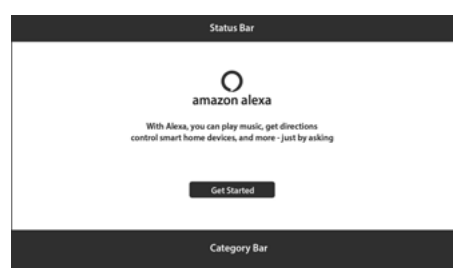

Propojení Alexa

 Otevřete aplikaci Amazon Alexa stisknutím "Aplikace" na liště nabídek, vyberte "Všechny aplikace" a poté vyberte aplikaci Alexa.

2. Stisknutím tlačítka Začínáme spusťte tento proces.

 Systém vygeneruje kód a vydá pokyn přejděte na stránku www.amazon.com/code smartphone, počítač nebo tablet. Poskytne také QR kód, který můžete použít.

4. Jakmile jste na webu, přihlaste se ke svému účtu Amazon.

- Zadejte kód uvedený na dotykové obrazovce a stiskněte "Enter". Účet bude nyní propojen. Propojení vašeho účtu Amazon s vaším vozidlem může trvat až 10 sekund.
- Alexa požádá o přístup k vaší poloze GPS. Stiskněte "Sdílet" pro sdílení polohy GPS nebo "Přeskočit" nesdílet polohu GPS.

#### POZNÁMKA:

Pokud po vygenerování kódu uplyne příliš mnoho času, zobrazí se zpráva "Platnost kódu vypršela. Zkuste znovu vygenerovat nový kód." zobrazí se zpráva. Pro vygenerování nového kódu stiskněte "Opakovat".

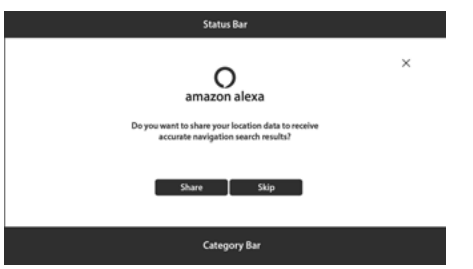

Žádost o umístění

#### POZNÁMKA:

- -Propojení účtu Amazon nelze provést, když je vozidlo v pohybu. Během jízdy se na vozidle zobrazí zpráva "Není k dispozici za jízdy". Chcete-li propojit účet, úplně se zastavte a spusťte výše uvedený postup.
- -Pokud kód zůstane neaktivní nebo dojde k chybě ověřování, stiskněte "Opakovat" a Amazon vygeneruje nový kód.
- -Jakmile je účet propojen, tlačítko Hlas na stránce Účty nyní otevře relaci Alexa Voice Recognition (VR).

## Pomocí hlasové relace Amazon Alexa

Když je účet Amazon propojen s aplikací Alexa, můžete pomocí tlačítka rozpoznání hlasu (VR) vozidla aktivovat hlasovou relaci Alexa. Chcete-li začít, stiskněte tlačítko VR a řekněte "Alexa". Když je během hlasové relace rozpoznáno "Alexa", aktivuje se relace Alexa VR. Stisknutím tlačítka VR na aplikaci Alexa také aktivujete relaci Alexa VR.

- Pokud řeknete "Alexa", otevře se relace Alexa. Zazní "naslouchací" tón a požadavek lze vyslovit.
- -Pokud vyslovíte "Alexa" a požadavek, bude požadavek odeslán Alexovi, aniž by bylo nutné požadavek opakovat.

Alexa lze například použít k uskutečnění hovoru. Řekněte "Alexa, zavolejte 123-3456-7890" nebo řekněte "Alexa call <jméno kontaktu>".

Zatímco Alexa odpovídá, stiskněte tlačítko VR pro "vstup" a přerušte odpověď. Můžete zadat nový požadavek, zatímco Alexa naslouchá.

Alexa lze zrušit stisknutím tlačítka VR, když je Alexa v režimu poslechu.

### Vestavěný režim médií a Amazon Alexa

S vestavěnou funkcí Alexa můžete streamovat hudbu přes reproduktory vašeho vozidla a ovládat zvuk na dotykové obrazovce. Chcete-li začít, stiskněte tlačítko VR a řekněte "Alexa, přehraj skladbu/žánr/umělce/album/atd.". Zdroj přehrávaný prostřednictvím obrazovky Media Mode: Now Playing se změní na Amazon Alexa. Obrazovka vás automaticky nepřesměruje na obrazovku Média – strana 50.

#### POZNÁMKA:

-Pokud není účet Amazon propojen, zdroj Alexa se nezobrazí v části Zdroje médií.

- -Stisknutím zdroje Alexa se otevře audio přehrávač Alexa.
- Pokud se zvuk přehrává z audio přehrávače Alexa a přepnete na jiný zdroj, audio stream se pozastaví. Opětovným otevřením audio přehrávače Alexa se obnoví audio stream.
- Ovládací prvky zvuku na volantu lze použít s Amazon Alexa ke zvýšení nebo snížení hlasitosti nebo k vyhledávání nahoru nebo dolu mezi skladbami.

### Vestavěná umístění Amazon Alexa

Prostřednictvím vestavěného rozhraní Amazon Alexa můžete pomocí hlasu najít určitá místa a namapovat je přímo do navigačního systému vozidla (je-li ve výbavě). Chcete-li začít, stiskněte tlačítko VR a řekněte "Alexa, najdi (název/typ umístění)". The

dotyková obrazovka zobrazí seznam výsledků vyhledávání. Na této obrazovce se zobrazí název místa, adresa a vzdálenost k místu (je-li k dispozici).

Stisknutím ikony Telefon (je-li k dispozici) zavoláte na místo. Aby bylo možné uskutečnit hovor, musí být zařízení spárováno se systémem.

Stisknutím ikony Mapa zobrazíte polohu na navigační mapě. Váš systém Uconnect musí být vybaven Navigací – strana 134.

### Vestavěné seznamy a kalendář Amazon Alexa

Prostřednictvím aplikace Amazon Alexa si můžete prohlížet své seznamy a události uložené ve vašem kalendáři Alexa. Chcete-li začít, stiskněte tlačítko VR a řekněte "Alexa, show me <list name/my calendar>".

Pro zobrazení kalendáře na dotykové obrazovce musíte mít svůj kalendář propojený přes aplikaci Alexa. Chcete-li přidat událost, řekněte "Alexa, přidejte událost". Chcete-li událost odstranit, řekněte "Alexa, delete <name of event>".

# Vestavěná nastavení Amazon Alexa a odpojení účtů

Prostřednictvím domovské stránky aplikace Amazon Alexa můžete přistupovat k nastavení aplikací a odpojit svůj účet Amazon od vozidla. Chcete-li vstoupit do Nastavení, stiskněte aplikaci Amazon Alexa v zásuvce aplikací. Poté stiskněte tlačítko Nastavení pro vstup do Nastavení. V aplikaci jsou k dispozici následující nastavení:

| Název nastavení                                 | Popis                                                                                                    |
|-------------------------------------------------|----------------------------------------------------------------------------------------------------|
| Přihlášeno <uživatelské jméno=""></uživatelské> | Stisknutím tlačítka Odhlásit se deaktivujete svůj účet Amazon z vozidla.<br>Na dotykové obrazovce se zobrazí obrazovka Účet deaktivován; lis<br>tlačítkem Zpět se vrátíte na obrazovku Aktivace účtu. |
|                                                 | Účty Amazon budou také vymazány, pokud se systém Uconnect vrátí na jeho<br>výchozí nastavení a osobní údaje jsou vymazány.                                                                            |
| Sdílejte polohu                                 | S tímto nastavením bude mít Amazon Alexa přístup k vaší poloze GPS.                                                                                                    |
| Oznámení                                        | S tímto nastavením bude Amazon Alexa posílat upozornění prostřednictvím<br>Systém Uconnect.                                                                                                    |
| Začátek zvuku požadavku                         | S tímto nastavením Amazon Alexa na začátku požadavku pípne.                                                                                                    |
| Zvuk konce požadavku                            | S tímto nastavením Amazon Alexa na konci požadavku pípne.                                                                                                    |

# **APPUPDATES**

Systém Uconnect má schopnost povolit aktualizace aplikací při nastartování vozidla. Tyto aktualizace jsou dokončeny "vzduchem".

POZNÁMKA:

-Některé aktualizace mohou vyžadovat odinstalaci aplikace a její opětovnou instalaci.

-Aktualizace systému Uconnect budou mít přednost před aktualizacemi aplikací. Pokud probíhá aktualizace/instalace aplikace, když se systém Uconnect pokouší aktualizovat nebo nainstalovat aktualizaci, proces aktualizace/instalace aplikace se zastaví, dokud nebude aktualizace/instalace systému Uconnect dokončena.

-Pokud aplikace již není podporována, systém Uconnect ji odstraní ze zásuvky aplikací.

# ANDROID AUTO™ & APPLE CARPLAY® — POKUD JE VÝBAVOU

### **ANDROID AUTO™**

### Pomocí tohoto QR kódu získáte přístup k digitálnímu zážitku.

Android Auto™ je funkce vašeho systému Uconnect a vašeho smartphonu se systémem Android™ 6.0 nebo vyšším s datovým tarifem, který vám umožňuje promítat

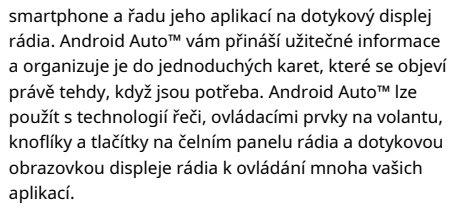

#### POZNÁMKA:

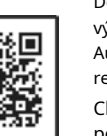

Scan me

Dostupnost funkcí závisí na vašem operátorovi a výrobci mobilního telefonu. Některé funkce Android Auto™ mohou, ale nemusí být dostupné ve všech regionech a/nebo jazycích.

Chcete-li používat Android Auto™, postupujte takto:

- Stáhněte si aplikaci Android Auto™ z obchodu Google Play do smartphonu se systémem Android™.
- Připojte svůj smartphone se systémem Android™ k jednomu z mediálních USB portů ve vašem vozidle.

#### POZNÁMKA:

Ujistěte se, že používáte továrně dodaný kabel USB, který byl dodán s telefonem, protože kabely z trhu s náhradními díly nemusí fungovat. 3. Nebo stiskněte tlačítko Správce telefonu". Pokud je vozidlo s chytrým telefonem a aplikace inst smartphone, můžete pomocí D bezdrátově připojit váš systém sm Uconnect. Stiskněte tlačítko v Mana zařízení a připojte jej.

#### POZNÁMKA:

Další informace o připojení vašeho zařízení – strana 76.

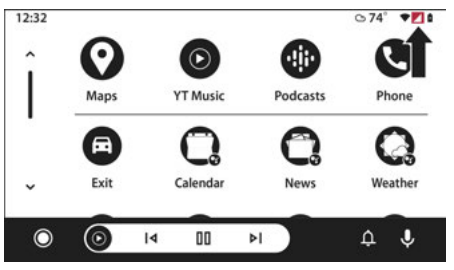

Uconnect 5 se 7palcovým displejem Android Auto™ a LTE Pokrytí dat

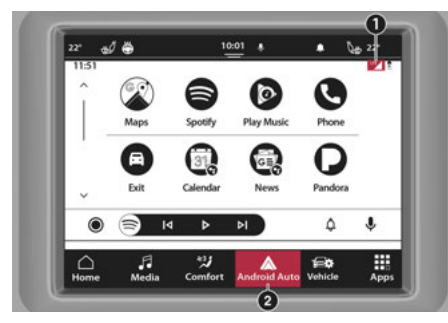

Uconnect 5/5 NAV s 8,4palcovým displejem Android Auto™ A datové pokrytí LTE

- 1 Datové pokrytí LTE 2
- Ikona Android Auto™

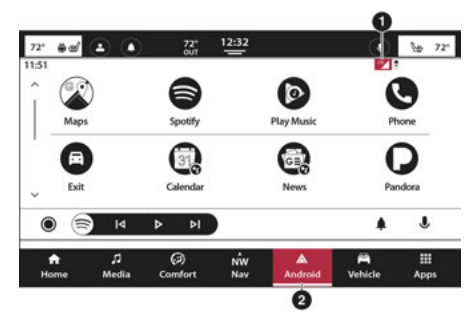

Uconnect 5/5 NAV s 10,1palcovým displejem nebo 12palcovým Zobrazit pokrytí dat Android Auto™ a LTE

- 1 Datové pokrytí LTE 2
- Ikona Android Auto™

#### POZNÁMKA:

Chcete-li používat Android Auto™, ujistěte se, že jste v oblasti s mobilním pokrytím. Android Auto™ může používat mobilní data a vaše mobilní pokrytí se zobrazuje v pravém horním rohu obrazovky rádia. Platí poplatky za datový tarif.

4. Jakmile je zařízení připojeno a rozpoznáno, ikona telefonu na liště nabídek se změní na ikonu Android Auto™. Android Auto™ spustí se okamžitě – strana 132. Můžete ji také spustit stisknutím ikony Android Auto™ na dotykové obrazovce.

Jakmile bude Android Auto™ na vašem systému Uconnect spuštěn a spuštěn, lze pomocí datového tarifu smartphonu využívat následující funkce: -Google Maps™ a Waze pro navigaci -Hudba Google Play, Spotify, iHeart Radio atd. pro hudbu

-Hands-free volání a SMS pro komunikaci

-Různé kompatibilní aplikace

# MAPS

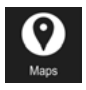

Stiskněte a podržte tlačítko rozpoznávání hlasu (VR) na volantu, dokud nezazní pípnutí, nebo klepněte na ikonu mikrofonu na zařízení/ dotykové obrazovce a zeptejte se Google

aby vás hlasově dovedl do požadovaného cíle. Můžete se také dotknout ikony Navigace v systému Android Auto™, abyste získali přístup ke službě Google Maps™.

#### POZNÁMKA:

Pokud tlačítko VR nedržíte a je pouze stisknuto, spustí se vestavěný navigační systém Uconnect (je-li ve výbavě) namísto aplikace Android Auto<sup>™</sup> Google Maps<sup>™</sup>.

Při používání Android Auto™ nabízí Google Maps™ hlasovou navigaci:

-Navigace

-Živé dopravní informace

-Navádění jízdními pruhy

#### POZNÁMKA:

Pokud používáte vestavěný navigační systém Uconnect a zahájíte novou trasu pomocí Android Auto™, vaše trasa Uconnect Navigation bude zrušena a bude zahájena nová trasa v Android Auto™. Pokud již používáte navigační systém Android Auto™ a pokoušíte se zahájit novou trasu pomocí vestavěného navigačního systému Uconnect, zobrazí se vyskakovací okno s dotazem, zda chcete přepnout z navigace chytrého telefonu na Uconnect. Navigace. Výběrem možnosti "Ano" přepnete typ navigace na nově použitý způsob navigace a do nového cíle se naplánuje trasa. Pokud zvolíte "Ne", typ navigace zůstane nezměněn.

### Další informace viz

www.android.com/auto/ (USA) nebo https:// www.android.com/intl/en\_ca/auto/ (Kanada).

Další informace o navigační funkci naleznete viz https://support.google.com/ android nebo https://support.google.com/ androidauto/.

## Music

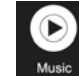

Android Auto<sup>™</sup> vám umožňuje přístup k vaší oblíbené hudbě a její streamování pomocí aplikací jako YouTube Music, iHeartRadio a Spotify. Pomocí datového tarifu vašeho smartphonu můžete

může streamovat nekonečnou hudbu na cestách.

#### POZNÁMKA:

Hudební aplikace, seznamy skladeb a stanice musí být v chytrém telefonu nastaveny před použitím Android Auto™, aby fungovaly s Android Auto<sup>™</sup>.

#### POZNÁMKA:

Chcete-li zobrazit podrobnosti o skladbě pro hudbu přehrávanou prostřednictvím Android Auto<sup>™</sup>, vyberte mediální obrazovku systému Uconnect.

Další informace naleznete na https:// support.google.com/androidauto.

## COMMUNIKACE

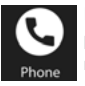

Po připojení Android Auto™ stisknutím a podržením tlačítka VR na volantu aktivujete rozpoznávání hlasu specifické pro Android Auto™. To vám umožní odesílat a odpovídat

na textové zprávy, nechat si nahlas přečíst příchozí textové zprávy a uskutečňovat a přijímat hovory handsfree.

# Apps

Aplikace Android Auto<sup>™</sup> zobrazuje všechny kompatibilní aplikace, které jsou k dispozici pro použití se systémem Android Auto<sup>™</sup>, při každém spuštění. Aby aplikace fungovala se systémem Android Auto<sup>™</sup>, musíte mít staženou kompatibilní aplikaci a musíte být k ní přihlášeni prostřednictvím mobilního zařízení.

Přejděte na https://play.google.com/store/app prohlédněte si nejnovější seznam dostupných aplikací pro Android Auto<sup>™</sup>.

# ANDROIDAUTO<sup>™</sup> VOICECOMMAND

Android Auto<sup>™</sup> vám umožňuje používat váš hlas k interakci s jeho nejlepší technologií řeči ve své třídě prostřednictvím systému rozpoznávání hlasu vašeho vozidla a používat datový plán vašeho smartphonu k promítání vašeho smartphonu se systémem Android<sup>™</sup> a řady jeho aplikací do vašeho Uconnect. Dotyková obrazovka. Připojte svůj Android<sup>™</sup> 6.0 nebo vyšší k jednomu z mediálních portů USB pomocí kabelu USB dodaného výrobcem a stiskněte nový

3

Ikona Android Auto™, která nahradí ikonu telefonu na liště hlavní nabídky a spustí Android Auto™.

#### POZNÁMKA:

Dostupnost funkcí závisí na vašem operátorovi a výrobci mobilního telefonu. Některé funkce Android Auto™ mohou, ale nemusí být dostupné ve všech regionech a/nebo jazycích.

Stiskněte a podržte tlačítko VR na volantu, vyslovte slovo aktivace systému nebo stiskněte a podržte ikonu mikrofonu v systému Android Auto™ a aktivujte jeho VR, který rozpoznává přirozené hlasové příkazy, abyste mohli používat seznam funkcí svého smartphonu:

### -Mapy

- -Hudba
- -Telefon
- -Textové zprávy
- -Další aplikace

#### POZNÁMKA:

-Chcete-li na displeji auta používat Android Auto™, budete potřebovat telefon Android<sup>™</sup> se systémem Android<sup>™</sup> 6.0 nebo vyšším, aktivní datový tarif a aplikaci Android Auto™.

-Abyste mohli bezdrátově používat Android Auto™ na displeji auta, potřebujete kompatibilní smartphone Android™ s aktivním datovým tarifem. Které smartphony jsou kompatibilní, můžete zkontrolovat na g.co/ androidauto/požadavky.

Android™ je ochranná známka společnosti Google Inc.

### **APPLE CARPLAY**®

Pomocí tohoto QR kódu získáte přístup k digitálnímu zážitku.

Uconnect bezproblémově spolupracuje s Apple CarPlay®, chytřejší a bezpečnější způsob, jak používat váš iPhone® ve vozidle a soustředit se na cestu. Použij svůj

Uconnect Touchscreen displej, ovladače a ovládací prvky vozidla a váš hlas se Siri získáte přístup k Apple Music®, Mapám, Zprávám a dalším.

#### ΡΟΖΝάΜΚΑ-

Dostupnost funkcí závisí na vašem operátorovi a výrobci mobilního telefonu. Některé funkce Apple CarPlay® mohou, ale nemusí být dostupné ve všech regionech a/nebo jazycích.

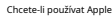

ujistěte se, že používáte iPhone® 5 o Siri povolenou v Nastavení, ujistěte se, že je váš iPhone® odemčen pouze při prvním připojení, a poté použijte následující postup:

1. Připojte svůj iPhone® k jednomu z mediálních USB portů ve vašem vozidle.

#### POZNÁMKA:

Ujistěte se, že používáte kabel dodaný výrobcem, který byl dodán s telefonem, protože kabely z aftermarketu nemusí fungovat.

- 2. Nebo stiskněte tlačítko Telefon a poté "Správce zařízení". Pokud je smartphone spárován s vozidlem a aplikace je nainstalována na smartphone, můžete použít Správce zařízení k bezdrátovému připojení smartphonu k systému Uconnect. Stiskněte tlačítko Apple CarPlay® ve Správci zařízení pro bezdrátové připojení.
- 3. Jakmile je zařízení připojeno a rozpoznáno, ikona telefonu na liště nabídek se změní na ikonu Apple CarPlay®. Apple CarPlay® se spustí okamžitě - strana 132. Pro spuštění můžete také stisknout ikonu Apple CarPlay® na dotykové obrazovce.

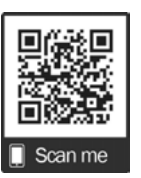

#### 130ANDROID AUTO™ & APPLE CARPLAY® — POKUD JE VÝBAVOU

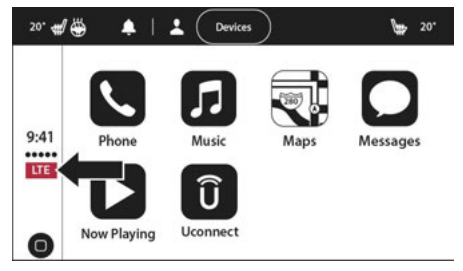

Uconnect 5 se 7palcovým displejem Ap Pokrytí dat

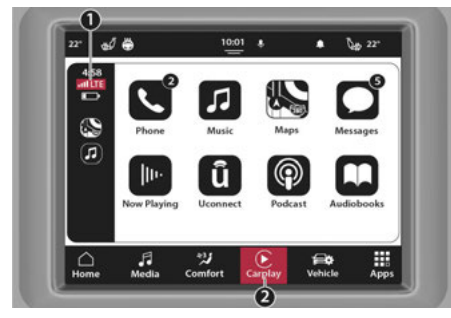

Uconnect 5/5 NAV s 8,4palcovým displejem Apple CarPlay® A datové pokrytí LTE

1 — Datové pokrytí LTE 2

- Ikona Apple CarPlay®

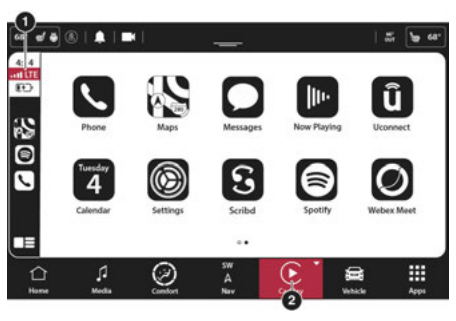

Uconnect 5/5 NAV s 10,1palcovým displejem nebo 12palcovým Zobrazení datového pokrytí Apple CarPlay® a LTE

- 1 Datové pokrytí LTE 2
- Ikona Apple CarPlay®

#### POZNÁMKA:

Chcete-li používat Apple CarPlay®, ujistěte se, že jsou zapnutá mobilní data a že se nacházíte v oblasti s mobilním pokrytím. Vaše data a mobilní pokrytí se zobrazí na levé straně obrazovky rádia. Platí poplatky za datový tarif.

Jakmile bude Apple CarPlay® na vašem systému Uconnect spuštěno a spuštěno, lze pomocí datového tarifu pro iPhone® využívat následující funkce:

- -Telefon
- -Hudba
- -Zprávy
- -Mapy

# PHONE

S Apple CarPlay® stisknutím a podržením R tlačítka VR na volantu aktivujete relaci Phone rozpoznávání hlasu Siri. Můžete také

stisknout a podržet tlačítko Domů v rámci Apple CarPlay® a začít mluvit se Siri. To vám umožní volat nebo poslouchat hlasovou schránku, jako byste normálně používali Siri na vašem iPhone®.

#### POZNÁMKA:

Pouze dočasné stisknutí tlačítka VR na volantu spustí vestavěnou relaci Uconnect VR, nikoli relaci Siri, a nebude fungovat s Apple CarPlay®.

# MUSIC

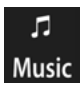

Apple CarPlay® vám umožňuje přístup ke všem vašim interpretům, seznamům skladeb a hudbě z Music iTunes®. Pomocí datového tarifu pro iPhone® můžete také používat vybrané zvukové aplikace

třetích stran, včetně hudby, zpráv, sportu, podcastů a dalších.

# MESSAGES

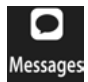

Stisknutím a podržením tlačítka VR na volantu aktivujete relaci rozpoznávání hlasu Siri. Apple CarPlay® vám umožňuje používat Siri k odesílání nebo odpovídání

textové zprávy. Siri umí také číst příchozí textové zprávy, ale řidiči nebudou moci číst zprávy, protože vše probíhá prostřednictvím hlasu.

# MAPS

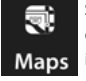

Stiskněte a podržte tlačítko VR na volantu, dokud se neozve pípnutí, nebo klepněte na ikonu mikrofonu na vašem zařízení/dotykové obrazovce a požádejte Apple® Siri, aby

do požadovaného cíle hlasem. Můžete se také dotknout ikony Navigace v Apple CarPlay® pro přístup k Apple® Maps.

Pokud tlačítko VR nedržíte a je pouze stisknuto, namísto Apple CarPlay® Apple® Maps se spustí vestavěný navigační systém Uconnect (je-li ve výbavě).

#### POZNÁMKA:

Pokud používáte vestavěný systém Uconnect Navigation a zahájíte novou trasu pomocí Apple CarPlay®, vaše trasa Uconnect Navigation bude zrušena a bude zahájena nová trasa v Apple CarPlay®. Pokud již používáte navigační systém Apple CarPlay® a pokoušíte se zahájit novou trasu pomocí vestavěné navigace Uconnect systému, objeví se vyskakovací okno s dotazem, zda chcete přepnout z navigace chytrého telefonu na navigaci Uconnect. Výběrem možnosti "Ano" přepnete typ navigace na nově použitý způsob navigace a do nového cíle se naplánuje trasa. Pokud zvolíte "Ne", typ navigace zůstane nezměněn.

# APPS

Aplikace Apple CarPlay® přehraje všechny kompatibilní aplikace, které jsou k dispozici k použití, při každém spuštění. Aby aplikace fungovala s Apple CarPlay®, musíte mít staženou kompatibilní aplikaci a musíte být do aplikace přihlášeni prostřednictvím svého mobilního zařízení.

Viz http://www.apple.com/ios/carplay/ (USA) nebo https://www.apple.com/ca/ios/carplay/ (Kanada), abyste viděli nejnovější seznam dostupných aplikací pro Apple CarPlay®.

### APPLECARPPOLOŽIT® VOICECOMMAND

Apple CarPlay® vám umožňuje používat váš hlas k interakci se Siri prostřednictvím systému rozpoznávání hlasu vašeho vozidla a používat datový plán vašeho smartphonu k promítání vašeho iPhone® a řady jeho aplikací na dotykovou obrazovku Uconnect. Připojte svůj iPhone® 5 nebo vyšší k jednomu z mediálních USB portů pomocí kabelu Lightning dodaného výrobcem a stisknutím nové ikony Apple CarPlay®, která na liště hlavní nabídky nahradí ikonu telefonu, spustte Apple CarPlay®.

#### POZNÁMKA:

Dostupnost funkcí závisí na vašem operátorovi a výrobci mobilního telefonu. Některé funkce Apple CarPlay® nemusí být dostupné ve všech regionech a/nebo jazycích.

Stiskněte a podržte tlačítko VR na volantu, vyslovte slovo aktivace systému nebo stiskněte a podržte tlačítko Domů v rámci Apple CarPlay® pro aktivaci Siri, která rozpoznává přirozené hlasové příkazy pro použití seznamu funkcí vašeho iPhone®:

-Telefon

-Hudba

-Zprávy

-Mapy — jsou-li ve výbavě

-Doplňkové aplikace – jsou-li ve výbavě

#### POZNÁMKA:

Apple CarPlay® je ochranná známka společnosti Apple® Inc. iPhone® je ochranná známka společnosti Apple® Inc., registrovaná v USA a dalších zemích. Platí podmínky používání a prohlášení o ochraně osobních údajů společnosti Apple®.

# TIPY A TRIKY ANDROID AUTO<sup>™</sup> A

### **APPLE CARPLAY®**

### Správce zařízení a vypnutí Android Auto™ a Apple CarPlay®

Automatické spouštění aplikací Android Auto™ a Apple CarPlay® lze deaktivovat prostřednictvím Správce zařízení. Přístup k tomuto nastavení:

- 1. Stiskněte tlačítko Telefon na liště nabídek.
- Stiskněte "Správce zařízení" pro zobrazení seznamu spárovaných zařízení.
- Stisknutím ikony ozubeného kola vedle požadovaného zařízení otevřete nastavení spárovaného zařízení.
- 4. Zrušte zaškrtnutí políčka Povolit promítání. Pokud tato možnost není aktivní, Android Auto™ a Apple CarPlay® se nespustí, když je smartphone bezdrátově připojen k systému.

|   | FM             |              | 10:01  |    |                      | 22° |
|---|----------------|--------------|--------|----|----------------------|-----|
| < | Device Manager | ۲            |        |    |                      |     |
| ٥ | * Connecter    | d Phone<br>d |        | ß  |                      |     |
|   |                |              |        |    |                      |     |
|   |                |              |        |    |                      |     |
|   |                |              |        |    | _                    |     |
| ۲ | Add Device     | 0            | Do Not | ]  | Two Active<br>Phones | 2   |
|   | 9              | 43 5         |        | Dr | -                    |     |

Uconnect 5/5 NAV s připojením 8,4palcového displeje Android Auto™ nebo Apple CarPlay®

| €   | ) Device Manager |              |     |                   |      |         |         |
|-----|------------------|--------------|-----|-------------------|------|---------|---------|
| ٥   | Paired Device    | 20           | • 🛛 | •1                |      | 1       | $\odot$ |
| ¢   | Paired Device    |              | • 0 | •1                |      | 1       |         |
| ¢   | Paired Device    |              | • 0 | •11               | •    |         |         |
| ¢   | Paired Device    |              | • 0 | •1                |      | 1       | _ [     |
| ¢   | Paired Device    |              | • 0 | •,1               |      | •       | - ତ     |
| Đ A | dd Device        | 1.40%        | 0   | Do not<br>Disturb | X En | ble Two | X       |
| A   | A.               | $\bigotimes$ |     | <u>_</u> 0        | 6    | •       |         |

Uconnect 5/5 NAV s 10,1palcovým displejem nebo 12palcovým displejem Připojení Android Auto™ nebo Apple CarPlay®

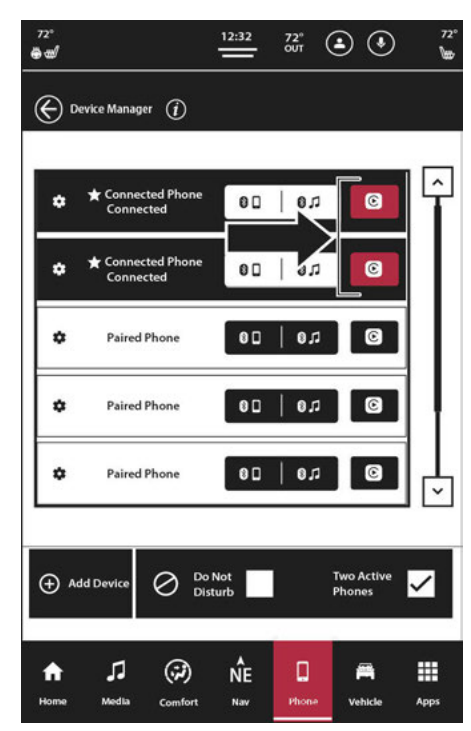

Uconnect 5 NAV s 12palcovým displejem (na výšku) Připojení Android Auto™ nebo Apple CarPlay®

#### Automatické přehrávání

Automatické přehrávání je funkce systému Uconnect, která začne přehrávat hudbu ze zařízení, jakmile je připojeno. Tuto funkci lze zapnout nebo vypnout v nastavení Uconnect v kategorii Nastavení zvuku.

#### POZNÁMKA:

Automatické přehrávání není podporováno systémem Android

#### Auto<sup>™</sup>. Android Auto<sup>™</sup> Automatické Bluetooth® párování

Po prvním připojení k Android Auto<sup>™</sup> a absolvování procedury nastavení se smartphone spáruje se systémem Uconnect přes Bluetooth® bez nutnosti jakéhokoli nastavení pokaždé, když je v dosahu, pokud je Bluetooth® zapnuté.

#### POZNÁMKA:

Funkce Android Auto<sup>™</sup> nelze používat s Bluetooth®. Pro jeho použití je vyžadováno připojení USB. Android Auto<sup>™</sup> využívá ke své funkci připojení Bluetooth® i USB a připojené zařízení není dostupné pro jiná zařízení, když je připojeno pomocí Android Auto<sup>™</sup> nebo Apple CarPlay®.

### K systému Uconnect se připojuje více zařízení

K systému Uconnect je možné připojit více zařízení. Pokud například používáte Android Auto™/Apple CarPlay®, připojené zařízení bude použito k volání handsfree nebo odesílání textových zpráv handsfree. K systému Uconnect však lze přes Bluetooth® jako zdroj zvuku spárovat i jiné zařízení, takže spolujezdec může streamovat hudbu.

#### POZNÁMKA:

Pokud je aktivní Android Auto<sup>™</sup> nebo Apple CarPlay® (a naopak) a jiné zařízení se pokusí připojit, v horní části obrazovky se zobrazí vyskakovací okno s textem "Nové (Android Auto<sup>™</sup>/ Apple CarPlay®) zařízení zjištěno. Chcete se připoji?". Stisknutím tlačítka X opustíte výzvu. Stisknutím tlačítka "Ano" se zobrazí nové vyskakovací okno se zprávou "Připojeno nové zařízení (Android Auto<sup>™</sup>/Apple CarPlay®). Chcete změnit zařízení a ukončit aktuální relaci (Android Auto<sup>™</sup>/Apple CarPlay®)?" Stisknutím tlačítka "Ano" se spustí nové připojené zařízení. Stisknutím "Ne" opustíte výzvu a vrátíte se zpět na obrazovku, na které jste byli před přijetím oznámení.

# REŽIM NAVIGACE — POKUD JE VE VÝBAVĚ

### PROVOZNÍ REŽIM NAVIGACE — POKUD JE VE VÝBAVĚ

# **TOMTOM® NAVIGACETOUCHSCREENJÁINTERAKCE**

Prostřednictvím dotykové obrazovky Uconnect můžete k interakci s navigačním systémem používat následující gesta rukou.

| Jméno gesta          | Obrázek gesta | Popis                                                                   | Výsledek                                            |
|----------------------|---------------|-------------------------------------------------------------------------|-----------------------------------------------------|
| Jedno klepnutí       | Zn            | Rychle klepněte na dotykovou obrazovku                                  | Vyberte objekt na mapě nebo změňte zaměření<br>mapy |
| Dvojí poklepání      | E             | Dvakrát rychle klepněte na dotykovou obrazovku                          | Přiblížení o jeden krok                             |
| Táhnout              | - Ste         | Stiskněte prst na obrazovce a přetáhněte jej                            | Pan mapu                                            |
| Štípnout             | A.            | Stiskněte dva prsty na obrazovce a<br>přitáhněte je od sebe nebo k sobě | Přiblížit nebo oddálit mapu                         |
| Dlouhé stisknutí     | R             | Stiskněte a podržte prst na dotykové obrazovce                          | Vyberte umístění                                    |
| Klepnutí dvěma prsty | L.            | Rychle klepněte dvěma prsty                                             | Oddálení o jeden přírůstek                          |

| Jméno gesta           | Obrázek gesta | Popis                                                                         | Výsledek                 |
|-----------------------|---------------|-------------------------------------------------------------------------------|--------------------------|
| Švihnutí              | - E.          | Švihněte špičkou prstu po obrazovce                                           | Rychle pohybuje mapou    |
| Přetažení dvěma prsty | , the         | Stiskněte dva prsty na dotykové obrazovce a<br>přetáhněte je nahoru nebo dolů | Nakloňte úhel kamery     |
| Otočení dvěma prsty   | ES.           | Stiskněte prsty na dotykové obrazovce a<br>otáčejte jimi                      | Otočí bod pohledu kamery |

# TOMTOM® NAVIGACEMAINMENU

Pomocí tohoto QR kódu získáte přístup k digitálnímu zážitku.

Chcete-li se dostat do hlavní nabídky Navigace, stiskněte ikonu Navigace na liště nabídky na obrazovce rádia. V hlavní nabídce navigace lze vybrat určité ikony.

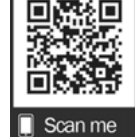

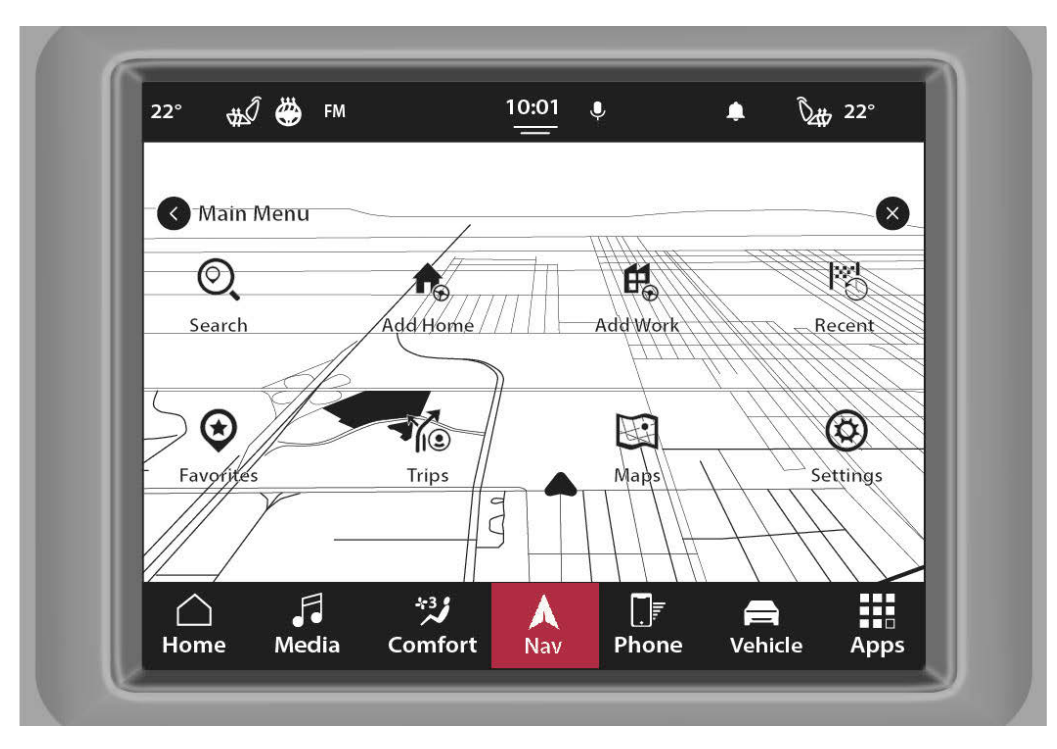

Uconnect 5 NAV s 8,4palcovým displejem v režimu navigace

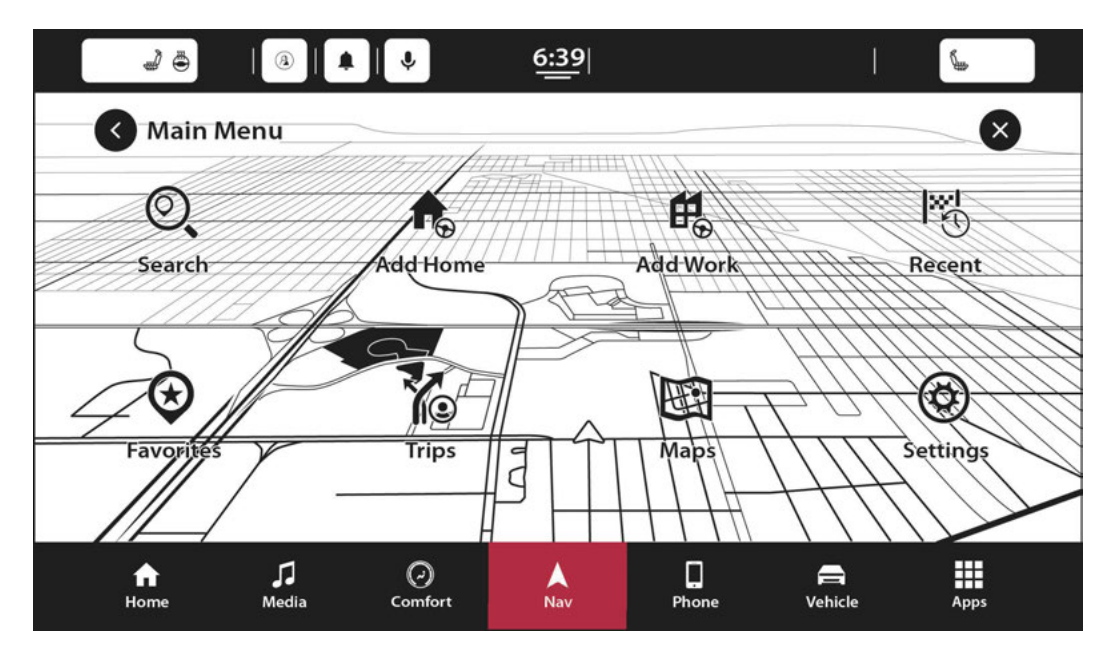

Uconnect 5 NAV s 10,1 palcovým displejem nebo 12 palcovým displejem v režimu navigace

Některé z těchto ikon mohou zahrnovat:

| Vyhledávání | Q | K funkci vyhledávání lze přistupovat buď v levé horní<br>části dotykové obrazovky, nebo v hlavní nabídce<br>Navigace. Stisknutím kteréhokoli z těchto tlačítek<br>zadejte název nebo adresu místa, kam chcete<br>navigovat.<br><sup>POZNÁMKA:</sup><br>Tato funkce není k dispozici, pokud je vozidlo v<br>pohybu a jede rychlostí 8 km/h nebo více.<br>Klávesnice bude deaktivována. |
|-------------|---|----------------------------------------------------------------------------------------------------|
| Domov       | ۲ | Stisknutím tohoto tlačítka přidáte domovské místo. Když je<br>nastaveno domovské místo, stiskněte znovu toto tlačítko nebo<br>tlačítko Oblíbené a poté vyberte "Domov" pro navigaci na<br>nastavené domovské místo.                                                                                                    |
| Práce       |   | Stisknutím tohoto tlačítka přidáte pracovní místo. Když je<br>nastaveno pracovní místo, stiskněte znovu toto tlačítko nebo<br>tlačítko Oblíbené a poté vyberte "Práce" pro navigaci do<br>nastaveného pracovního místa.                                                                                                    |

| Nedávné   |                    | Stisknutím tohoto tlačítka vyberete poslední místa.<br><sup>родимила:</sup><br>Nejnovější informace nebudou v režimu obsluhy k<br>dispozici. |
|-----------|--------------------|----------------------------------------------------------------------------------------------------|
| Oblíbené  | $\bigotimes$       | Stisknutím tohoto tlačítka vyberete uložená<br>oblíbená místa.                                                                               |
| Výlety    | ¥@                 | Stisknutím tohoto tlačítka vyberete uložené cesty.                                                                                           |
| Мару      | E                  | Stisknutím tohoto tlačítka vyberete různé možnosti<br>mapy.                                                                                  |
| Nastavení | $( \mathfrak{O} )$ | Stisknutím tohoto tlačítka zobrazíte všechna dostupná nastavení.                                                                             |

# **PLANNINGAROUTE**

Použití vyhledávací lišty poskytuje širokou škálu způsobů, jak najít oblíbené položky a poté k nim přejít. Cíl můžete hledat různými způsoby:

-Konkrétní adresa

-Částečná adresa

-PSČ

-Centrum města

 Bod zájmu (POI)/typ místa poblíž vaší aktuální polohy

#### Pomocí vyhledávání

Pro zahájení vyhledávání stiskněte tlačítko Hledat v hlavní nabídce nebo v zobrazení mapy. Otevře se obrazovka vyhledávání se zobrazením klávesnice a následujících tlačítek:

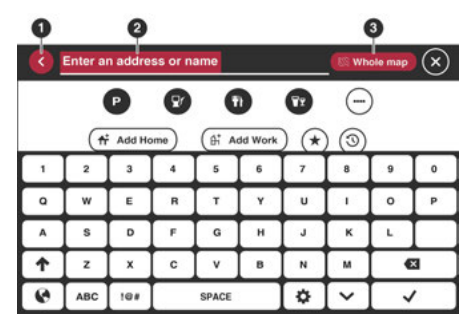

Vyhledávání

1 — Tlačítko se šipkou zpět 2 — Pole pro zadání vyhledávání 3 —

Typ tlačítka vyhledávání

- -Tlačítko šipka zpět: Stisknutím tlačítka Zpět se vrátíte na předchozí obrazovku.
- -Vstupní pole pro vyhledávání: Zadejte hledaný výraz do vyhledávacího pole. Jak píšete, shodu zobrazí se adresy a BZ.

- Typ vyhledávání: Stisknutím tohoto tlačítka změníte typ vyhledávání na některý z následujících:
  - -Celá mapa: Tuto možnost vyberte, chcete-li prohledat aktuální mapu bez omezení okruhu vyhledávání. Středem hledání je vaše aktuální poloha. Výsledky jsou seřazeny podle přesné shody.
  - -Blízko mě: Tuto možnost vyberte, chcete-li vyhledávat pomocí aktuální polohy GPS jako centra vyhledávání. Výsledky jsou seřazeny podle vzdálenosti.
  - -Ve městě nebo městě: Tuto možnost vyberte, chcete-li jako střed vyhledávání použít město nebo město. Zadejte město nebo název města pomocí klávesnice na dotykové obrazovce. Když vyberete město ze seznamu výsledků, můžete vyhledat adresu nebo POI v tomto městě.
  - -Po trase: Když je trasa naplánována, můžete tuto možnost vybrat, chcete-li na trase vyhledat konkrétní typ místa, například kategorii POI. Po zobrazení výzvy zadejte typ umístění a poté jej vyberte v pravém sloupci pro provedení vyhledávání.

#### POZNÁMKA:

Pro přístup k této funkci musí být již naprogramována trasa.

 Blízko cíle: Když byla naplánována trasa, můžete vybrat tuto možnost a použít cíl jako střed vašeho hledání.

#### POZNÁMKA:

Pro přístup k této funkci musí být již naprogramována trasa.

 -Zeměpisná šířka/délka: Tuto možnost vyberte, chceteli zadat dvojici souřadnic zeměpisné šířky a délky.

- -Tlačítko Zobrazit: Stisknutím tohoto tlačítka se vrátíte do zobrazení mapy nebo zobrazení navádění.
- -Zobrazit/skrýt klávesnici: Stisknutím tohoto tlačítka zobrazíte nebo skryjete klávesnici.
- -Tlačítko Seznam/Mapa: Výběrem tohoto tlačítka přepnete mezi zobrazením výsledků v seznamu nebo zobrazením výsledků na mapě.
- -Tlačítko rozložení klávesnice: Stisknutím tohoto tlačítka změníte rozložení klávesnice na jiný jazyk.

-ABC nebo 123?! Knoflík: Stisknutím tlačítka ABC přepnete mezi klávesnicí ABC nebo QWE. Stiskněte tlačítko !@ # pro použití čísel a symbolů na klávesnici.

### Plánování trasy — Hledání BZ

Můžete vyhledat typ POI, jako je restaurace nebo turistická atrakce. Případně můžete vyhledat konkrétní POI.

- Pomocí klávesnice zadejte název BZ, ke kterému chcete naplánovat trasu. Nebo stiskněte tři tečky pro zobrazení více kategorií POI a vyhledání vašeho POI odtud.
- Vyberte kategorii POI, např. "Restaurace" nebo jednotlivé POI. Pokud vyberete kategorii BZ, zobrazí se pouze BZ z této kategorie. Poté můžete vybrat jednotlivé POI. Místo je zobrazeno na mapě.
- Chcete-li zobrazit další informace o BZ, vyberte BZ na mapě a poté vyberte tlačítko vyskakovací nabídky. V rozevírací nabídce vyberte "Další informace".
- 4. Chcete-li naplánovat trasu do tohoto cíle, vyberte tlačítko Jezdit strana 147.

# Plánování trasy — Hledání souřadnic

- 1. Vyberte typ vyhledávání ve vyhledávacím poli.
- 2. Vyberte "Latitude/Longitude
- Zadejte svůj pár souřadnic kterýkoli z těchto typů souřadnic

-Desetinné hodnoty

- -Stupně, minuty a sekundy
- -Standardní souřadnice GPS

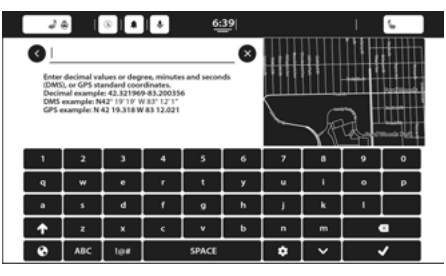

Souřadnicové vyhledávání

- 4. Vyberte návrh pro váš cíl.
- 5. Chcete-li naplánovat trasu do tohoto cíle, vyberte tlačítko Jezdit.

## Plánování trasy pomocí mapy

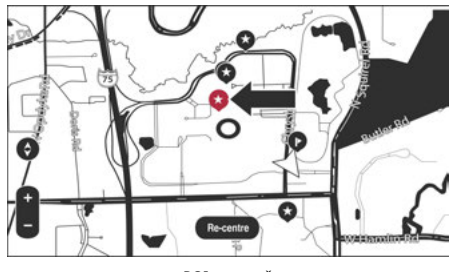

POI na mapě

3. Vyberte uložené místo, kam chcete navigovat, například "Domů".

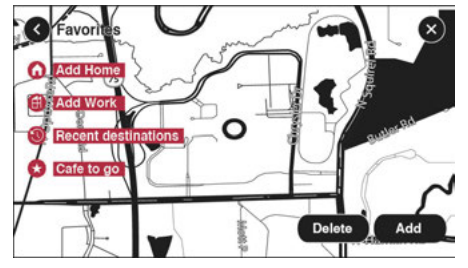

Uložená poloha

4. Chcete-li naplánovat trasu do tohoto místa, vyberte tlačítko Jezdit.

# **ENDINGAROUTE**

V zobrazení mapy stiskněte tlačítko Ukončit trasu v levém dolním rohu dotykové obrazovky a vymažte aktuálně plánovanou trasu. Trasa skončí a obrazovka se vrátí do zobrazení mapy.

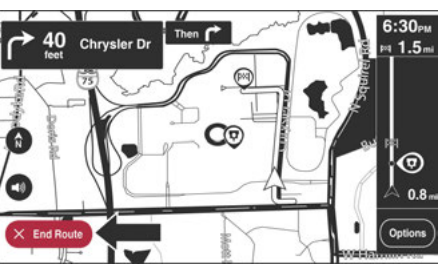

Ukončení Routu

# **C**ZÁVĚSNÝ**Y**NÁŠ**R**OUTE

Po naplánování trasy můžete trasu, cíl nebo ukončení navigace. Existují různé způsoby, jak změnit trasu, aniž byste museli celou cestu kompletně přeplánovat.

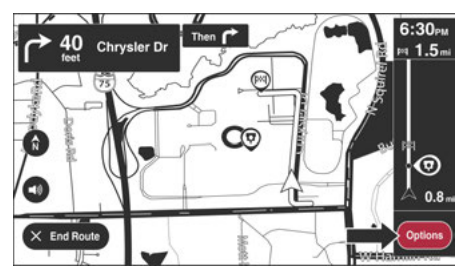

Tlačítko Možnosti

# 1. Posouvejte mapu a přibližujte, dokud neuvidíte cíl, do kterého se chcete nechat navigovat.

 Když najdete cíl na mapě, vyberte jej stisknutím a podržením obrazovky po dobu asi jedné sekundy.

#### POZNÁMKA:

Vyskakovací nabídka zobrazuje nejbližší adresu.

3. Chcete-li naplánovat trasu do tohoto cíle, vyberte tlačítko Jezdit.

### Plánování trasy pomocí oblíbených položek

1. Výběrem tlačítka Hlavní nabídka otevřete hlavní nabídku.

2. Vyberte "Oblíbené".

Chcete-li změnit aktivní trasu, stiskněte tlačítko Možnosti v zobrazení mapy. K dispozici jsou následující možnosti:

# **Ó**MOŽNOSTI**M**ENU

| Název nastavení                | Ikona    | Popis                                                                                                    |
|--------------------------------|----------|----------------------------------------------------------------------------------------------------|
| Najít alternativu              | <b>S</b> | Stisknutím tlačítka Najít alternativu během jízdy po<br>naplánované trase zobrazíte v zobrazení mapy až tři<br>alternativní trasy. Každá alternativní trasa ukazuje<br>rozdíl v cestovní době.<br>Vyberte novou trasu klepnutím na požadovanou dobu<br>jízdy.<br>Stiskněte "Drive". Automaticky se spustí navádění k<br>vašemu cíli a jakmile zahájíte jízdu, zobrazí se<br>zobrazení mapy.                                                                                                    |
| Vyhněte se zablokované silnici | R        | Stisknutím tlačítka Vyhnout se zablokované silnici se vyhnete<br>neočekávané překážce na vaší trase. Bude nalezena nová trasa,<br>která se vyhýbá zablokovaným silnicím.<br>Mohou se vám zobrazit maximálně dvě<br>alternativy v závislosti na silniční síti mezi vámi<br>a vaším cílem.<br>Nová trasa se zobrazí v zobrazení mapy s<br>rozdílem doby jízdy.<br>Vyberte novou trasu stisknutím tlačítka na novou dobu<br>jízdy. Navádění k vašemu cíli se obnoví a vyhýbá se<br>zablokovaným silnicím. Když začnete řídit, zobrazí se<br>zobrazení mapy.<br>POZNÁMKA:<br>Může se stát, že nebude možné najít alternativní trasu kolem<br>zablokované silnice, pokud žádná neexistuje. |
| Název nastavení        | Ikona | Popis                                                                                                    |
|------------------------|-------|----------------------------------------------------------------------------------------------------|
| Vyhněte se části trasy | 5     | Stisknutím tlačítka Vyhnout se části trasy se vyhnete<br>části aktuální trasy.<br>Zobrazí se seznam úseků, které tvoří vaši<br>aktuální trasu.<br>Vyberte část trasy, které se chcete vyhnout.<br>Chcete-li se vyhnout zvolenému úseku trasy, zvolte<br>"Vyhnout". Je naplánována nová trasa, která se vyhne<br>vybraným úsekům trasy.<br>POZNÁMKA:<br>Chcete-li se vyhnout více úsekům trasy, opakujte výše uvedené<br>kroky. Může se stát, že nebude možné najit alternativní trasu<br>kolem tohoto úseku, pokud žádná neexistuje. |
| Report Speed Trap      |       | Stisknutím tlačítka Nahlásit rychlostní past nahlásíte<br>rychlostní past na vaší trase, kterou policie připravila a<br>která je navržena tak, aby zachytila ty, kteří překračují<br>rychlostní limit.                                                                                                    |
| Přehled trasy          |       | Stisknutím tlačítka Přehled trasy zobrazíte<br>úplný náhled aktuální trasy.<br>Zobrazení mapy zobrazí plně zmapovanou<br>trasu a navigační pokyny.<br><sup>POZNÁMKA:</sup><br>Tato funkce není dostupná za jízdy.                                                                                                    |

| Název nastavení         | Ikona | Popis                                                                                                    |
|-------------------------|-------|----------------------------------------------------------------------------------------------------|
| Turn-by-turn instrukce  |       | Stisknutím tlačítka Pokyny pro odbočku zobrazíte<br>seznam pokynů pro plánovanou trasu.<br>Pokyny obsahují následující informace:<br>-Současná pozice<br>-názvy ulic<br>-Až dvě čísla silnic zobrazená v dopravních značkách (pokud<br>jsou k dispozici)<br>-Instrukční šipka<br>-Popis návodu<br>-Vzdálenost mezi dvěma po sobě jdoucími<br>instrukcemi<br>-Číslo výjezdu<br>-Úplné adresy zastávek na vaší trase |
| Vyhněte se typu silnice | で     | Chcete-li se vyhnout některým typům prvků trasy, které jsou na<br>vaší aktuálně plánované trase, vyberte tlačítko Vyhnout se typu<br>silnice. Patří sem trajekty, zpoplatněné silnice a nezpevněné<br>cesty.                                                                                                    |

| Název nastavení       | Ikona                | Popis                                                                                                    |
|-----------------------|----------------------|----------------------------------------------------------------------------------------------------|
| Změnit typ trasy      | 57                   | Stisknutím tlačítka Změnit typ trasy změníte typ<br>trasy použité k plánování trasy. Vaše trasa bude<br>přepočítána pomocí nově zvoleného typu trasy.<br>Můžete si vybrat z následujících typů tras:                                                                                                    |
|                       |                      | -Nejrychlejší trasa                                                                                                    |
|                       |                      | -Nejkratší trasa                                                                                                    |
|                       |                      | -Nejekologičtější trasa                                                                                                    |
|                       | -Vyhněte se dálnicím |                                                                                                    |
|                       |                      | Výchozí typ trasy můžete nastavit v nabídce<br>nastavení.                                                                                                    |
| Změna pořadí zastávek |                      | Stisknutím tlačítka Změnit pořadí zastávek zobrazíte<br>seznam zastávek pro vaši aktuální trasu. Pořadí<br>zastávek na vaší trase můžete změnit stisknutím<br>"Upravit zastávky". Pomocí tlačítek se šipkou nahoru a<br>dolů změňte pořadí zastávek. Vaše trasa bude<br>přepočítána se zastávkami v tomto změněném pořadí.<br><sup>POZNÁMKA:</sup><br>Zastávky můžete ze své trasy také odstranit stisknutím<br>tlačítka Upravit zastávky a poté stisknutím tlačítka<br>Odstranit. Zastávka bude odstraněna z vaší trasy a<br>vaše trasa bude přepočítána. |
| Nastavení             | $( \mathfrak{O} )$   | Stisknutím tlačítka Nastavení otevřete nastavení<br>navigačního systému – strana 154.                                                                                                    |

# NAVIGACECLESKDISPLAY— JÁFE ZABLOKOVANÝ

Přístup k zobrazení navigačního clusteru:

- 1. Vyberte tlačítko Menu Pages na volantu.
- Procházejte možnostmi stránek nabídky pomocí tlačítek šipka doleva a doprava na volantu a vyberte "Navigace".

Všechny navigační informace zobrazené na dotykové obrazovce se zobrazí na Clusteru.

Pokud již na dotykové obrazovce probíhá navigační trasa, tato aktuální trasa se zobrazí v clusteru. Pokud v navigačním systému není žádná aktuální trasa, cluster zobrazí pouze aktuální zobrazení mapy.

# BODY ZÁJMU

# AzápasPmastiÓfjázájem

Body zájmu (POI) jsou užitečná místa na mapě.

Zde jsou nějaké příklady:

-Restaurace

-hotely

-Muzea

-Parkovací místa

-Čerpací stanice

-Pohotovostní služby

### POZNÁMKA:

Online vyhledávání POI vyžaduje aktivní předplatné Connected Service.

# **UZPÍVATPOISTÓPLANAROUTE**

Při plánování trasy můžete BZ použít jako cíl nebo jako zastávku na trase.

Stiskněte tlačítko Hledat a pod vyhledávací lištou se zobrazí kategorie POI. Stisknutím tlačítka Procházet kategorie zobrazíte další kategorie POI.

### Pomocí vyhledávání

1. Pro zahájení vyhledávání vyberte "Hledat" v hlavní nabídce. Otevře se obrazovka vyhledávání, zobrazení klávesnice. Zadejte název požadovaného cíle. Výsledky vyhledávání se zobrazí ve dvou seznamech. Adresy a shody měst se zobrazují v seznamu nazvaném "Adresy". Body zájmu, typy bodů zájmu a místa jsou zobrazeny v seznamu nazvaném "Points of Interest". Můžete také vybrat kategorii POI a zobrazit pouze výsledky vyhledávání POI z této kategorie.

- Vyberte požadovaný POI. Místo se objeví na mapě. Odtud můžete BZ uložit do "Oblíbených", použít tento BZ jako výchozí bod, zahájit navigaci k tomuto cíli nebo zobrazit další podrobnosti o tomto BZ. Stisknutím tří teček se zobrazí funkce "Další informace" a zobrazí se telefonní číslo a úplná adresa bodu zájmu.
- Pokud je trasa již naplánována, můžete místo přidat do aktuální trasy. Chcete-li naplánovat trasu do tohoto cíle, stiskněte tlačítko Autem na dotykové obrazovce.

#### POZNÁMKA:

Váš Navigační systém vypočítá trasu a začne navádění do vašeho cíle. Zobrazení navádění se spustí, jakmile začnete řídit

- strana 149.

# **FINDINGSKONKRÉTNÍPOIs**

### Hledání parkoviště

1. Stiskněte tlačítko Parkování z hlavní nabídky.

### POZNÁMKA:

Pokud je naplánována trasa, mapa ukazuje parkoviště poblíž vašeho cíle. Pokud trasa není naplánována, mapa zobrazuje parkoviště poblíž vaší aktuální polohy. Máte také možnost zobrazit parkoviště v seznamu stisknutím tlačítka Menu nalevo od červeně zvýrazněné ikony. 2. Vyberte parkoviště z mapy nebo ze seznamu.

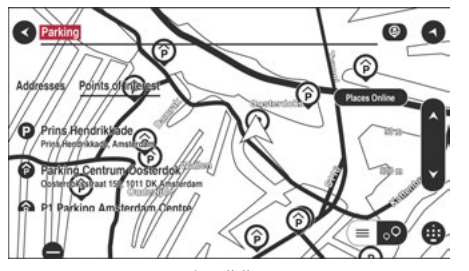

Parkoviště POI

 Chcete-li naplánovat trasu na zvolené parkoviště, vyberte tlačítko Přidat zastávku.

### Hledání čerpací stanice

1. Výběrem tlačítka Hlavní nabídka otevřete hlavní nabídku.

2. Vyberte "Čerpací stanice".

### POZNÁMKA:

Máte také možnost zobrazit čerpací stanice v seznamu stisknutím tlačítka Menu nalevo od červeně zvýrazněné ikony.

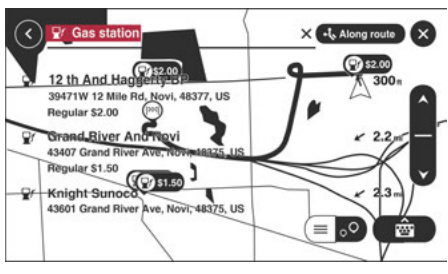

POI čerpacích stanic

3. Vyberte čerpací stanici z mapy nebo ze seznamu. Otevřením vyskakovacího menu můžete čerpací stanici přidat jako zastávku na vaší trase. Můžete také naplánovat trasu k vybrané čerpací stanici stisknutím tlačítka Jezdit na dotykové obrazovce. Váš systém naplánuje trasu a začne navádění do cíle. Jakmile začnete řídit, automaticky se zobrazí naváděcí zobrazení. HLASOVÉ PŘÍKAZY – POKUD JSOU VÝBAVOU

# **A**ZÁPAS**PROTI**OICE**C**OMMAND

Pomocí tohoto QR kódu získáte přístup k digitálnímu zážitku.

Namísto stisknutí dotykové obrazovky k ovládání navigačního systému můžete navigaci ovládat hlasem.

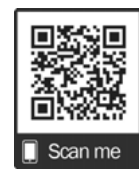

Chcete-li zobrazit seznam dostupných

stiskněte tlačítko "Nápověda" v hlavní nabídce a poté stiskněte "Co mohu říci?"

## UZPÍVATPROTIOICECOVLÁDÁNÍ

Následující příklad ukazuje, jak používat hlasové ovládání k plánování cesty na adresu domova:

 Stiskněte tlačítko "Voice Recognition" (VR) na volantu a po pípnutí vyslovte příkaz. Můžete také vyslovit systémové slovo "Wake Up" a poté říct příkaz. Nebo vyslovte slovo aktivace systému a začněte používat Hlasové příkazy.

### POZNÁMKA:

-Slovo "Wake Up" lze nastavit pomocí nastavení Uconnect. Další informace naleznete v části "Nastavení připojení" v části "Multimédia" ve vaší uživatelské příručce.

- -Zprávu nápovědy nebo systémové výzvy můžete přerušit stisknutím tlačítka VR a vyslovením hlasového příkazu z aktuální kategorie.
- -Hlášení nápovědy nebo systémové výzvy můžete také přerušit mluvením. Tato funkce se nazývá "barge-in" a lze ji nastavit prostřednictvím nastavení Uconnect. Další informace naleznete v části "Nastavení připojení" v části "Multimédia" ve vaší uživatelské příručce.

Objeví se obrazovka s příklady příkazů.

 Když uslyšíte pípnutí, řekněte příkaz podle svého výběru. Můžete například říct "Navigovat domů".

#### POZNÁMKA:

Chcete-li dosáhnout přesných výsledků, mluvte normálně, aniž byste se snažili artikulovat slova nepřirozeným způsobem. Pokud je na silnici nadměrný hluk, možná budete muset mluvit přímo do mikrofonu.

3. Pokud je příkaz správný, řekněte "Ano".

#### POZNÁMKA:

Pokud je příkaz nesprávný, řekněte "Ne" a poté, co znovu uslyšíte výzvu, příkaz zopakujte. Váš navigační systém naplánuje trasu z vaší aktuální polohy do cíle. Chcete-li, aby navigační systém přestal poslouchat další příkazy, řekněte "Zrušit".

## NÁVODNÍ POHLED

### **A**ZÁPASGUIDANCEPROTIIEW

Zobrazení navádění se používá k tomu, aby vás navedlo po trase k cíli. Jakmile začnete řídit, váš navigační systém vás okamžitě začne navádět k cíli pomocí mluvených pokynů a vizuálních pokynů na dotykové obrazovce. Můžete také vidět svou aktuální polohu a podrobnosti podél trasy, včetně 3D budov v některých městech. Naváděcí pohled je normálně ve 3D. Chcete-li zobrazit 2D mapu s mapou pohybující se ve směru vaší cesty, změňte výchozí nastavení 2D a 3D – strana 154.

#### POZNÁMKA:

Když jste naplánovali trasu a zobrazí se 3D naváděcí zobrazení, vyberte tlačítko Přepnout zobrazení pro přepnutí na zobrazení mapy a použijte interaktivní funkce. Mezi 2D a 3D zobrazením můžete přepínat stisknutím tlačítka se šipkou na levé straně dotykové obrazovky nad ikonou ztlumení.

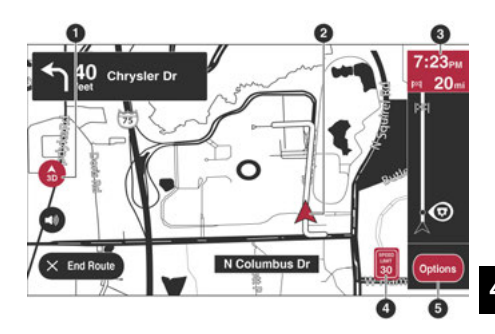

Naváděcí pohled

| 1 — Tlačítko Přepnout  |
|------------------------|
| zobrazení 2 — Aktuální |
| poloha 3 — Panel trasy |
| 4 — Panel rychlosti    |
| 5 — Tlačítko Možnosti  |

#### 1 — Tlačítko Přepnout zobrazení

Výběrem tlačítka Přepnout zobrazení můžete přepínat mezi zobrazením mapy a zobrazením navádění.

### 2 — Aktuální poloha

Tento symbol ukazuje vaši aktuální polohu. Stisknutím tohoto symbolu nebo panelu rychlosti označíte svou aktuální polohu.

### 3 — Pruh trasy

Panel trasy se zobrazí, když naplánujete trasu. Panel trasy obsahuje informace o příjezdu, jako je předpokládaný čas příjezdu, doba jízdy do cíle z vaší aktuální polohy a informace o další zastávce, pokud máte na trase zastávky. Spodní část pruhu trasy představuje vaši aktuální polohu a zobrazuje vzdálenost k další zastávce na vaší trase.

### 4 — Panel rychlosti

Stisknutím tohoto tlačítka zobrazíte následující informace (pokud jsou k dispozici):

-Rychlostní limit ve vaší lokalitě

-Název ulice, po které jedete

### POZNÁMKA:

Pokud překročíte rychlostní limit o více než 5 km/h, panel rychlosti se rozsvítí červeně. Pokud překročíte rychlostní limit o méně než 5 km/h, panel rychlosti se změní na oranžový.

### 5 — Panel možností

Stisknutím tohoto panelu zobrazíte následující informace:

-Směr vaší další odbočky

-Vzdálenost k vaší další zatáčce

-Navádění jízdními pruhy na některých křižovatkách

# POKROČILÉ NAVÁDĚNÍ JÍZDY

# **A**ZÁPASLANE**G**UIDANCE

Váš navigační systém vám pomůže připravit se na výjezdy z dálnice a křižovatky tím, že zobrazí správný jízdní pruh pro plánovanou trasu.

Když se blížíte k výjezdu nebo křižovatce, na obrazovce a na panelu s pokyny se zobrazí požadovaný pruh.

#### POZNÁMKA:

Navádění jízdními pruhy není k dispozici pro všechny křižovatky nebo ve všech zemích.

# **UZPÍVATLANEGUIDANCE**

Existují dva typy vedení jízdními pruhy:

-Obrázky jízdních pruhů

-Pokyny ve stavovém řádku

### ZOBRAZENÍ MAPY

### **AZÁPASMAPPROTIIEW**

Zobrazení mapy se zobrazí, když nemáte naplánovanou trasu. Zobrazení mapy můžete použít stejným způsobem, jako byste se mohli dívat na tradiční papírovou mapu. Po mapě se můžete pohybovat pomocí gest a přibližovat pomocí tlačítek zoomu. Mapa zobrazuje vaši aktuální polohu a mnoho dalších míst, jako jsou vaše oblíbené – strana 152.

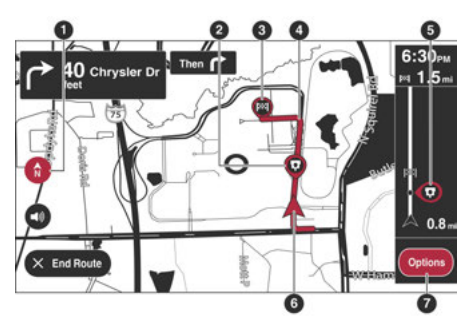

Zobrazení mapy

- 1 Tlačítko Přepnout zobrazení
- 2 Symboly mapy
- 3 Vybrané místo 4
- Vaše trasa
- 5 Dopravní informace 6
- Aktuální poloha 7 —
- Tlačítko Možnosti

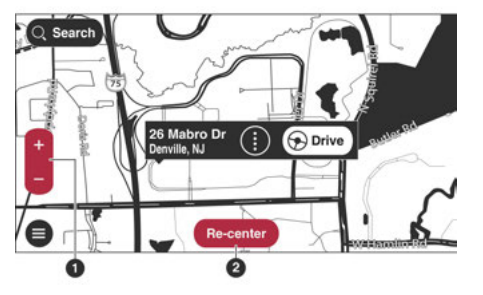

Zobrazení mapy

1 — Tlačítka zoomu 2 — Tlačítko Re-centrovat

#### Tlačítko Přepnout zobrazení

Stisknutím tlačítka Přepnout zobrazení přepnete mezi zobrazením mapy a zobrazením navádění.

### Vybrané umístění

Stisknutím a podržením vyberte místo na mapě. Výběrem tlačítka vyskakovací nabídky zobrazíte možnosti pro dané místo nebo výběrem tlačítka Jezdit naplánujete trasu do daného místa.

#### Mapové symboly

Symboly se na mapě používají k zobrazení vašeho cíle a uložených míst. Mezi symboly mapy patří:

-Váš cíl

-Vaše domovská poloha

-Zastávka na vaší trase

-Místo uložené v Oblíbených

#### POZNÁMKA:

Další informace o tom, jak nastavit domovské místo nebo přidat místa do oblíbených – strana 152.

### Vaše trasa

Pokud máte naplánovanou trasu, zobrazí se na mapě. Můžete vybrat trasu a vymazat ji, změnit typ trasy, přidat zastávku nebo uložit změny trasy – strana 142.

### Dopravní informace – vyžaduje aktivní předplatné připojených služeb

Výběrem dopravní události zobrazíte informace o dopravním zpoždění.

### Současná pozice

Stisknutím tohoto tlačítka otevřete možnosti.

### Tlačítka zoomu

Pro přiblížení a oddálení vyberte tlačítka zoomu.

#### Tlačítko Možnosti

Tento symbol ukazuje vaši aktuální polohu na mapě.

#### Tlačítko pro opětovné vystředění

Pokud není naplánována žádná trasa, stisknutím tohoto tlačítka přesunete mapu tak, aby se vaše aktuální poloha umístila do středu.

### MAPOVÁNÍ DYNAMICKÉHO ROZSAHU

Dynamic Range Mapping je funkce vašeho navigačního systému TomTom®, která vypočítává celkový počet mil (kilometrů) do vašeho cíle oproti celkovému zbývajícímu palivu ve vašem vozidle. Pokud systém zjistí, že nebudete schopni dojet do cíle s aktuálně dostupným palivem, dá vám možnost přidat na trasu čerpací stanici.

- Zadejte cíl do navigačního systému jedním ze způsobů uvedených v části "Plánování trasy" – strana 140.
- Když je zadán cíl a začíná směrování, systém Uconnect spočítá, zda je cíl dosažitelný s dostupným palivem.

- Pokud je dostatek paliva, navigace se spustí jako obvykle. Pokud systém zjistí, že není dostatek paliva, zobrazí se vyskakovací okno s jedním z následujících:
  - -"Nedostatek paliva. Chcete přidat čerpací stanici?": Toto vyskakovací okno se zobrazí, pokud kontrolka paliva již svítí při zadání cíle.
  - -"Nedostatek paliva k dosažení cíle. Chcete přidat čerpací stanici?": Toto vyskakovací okno se zobrazí, když systém zjistí, že není dostatek paliva k dosažení požadovaného cíle.
  - -"Po dosažení cíle zbývá méně než čtvrtina hladiny paliva. Chcete přidat čerpací stanici?": Toto vyskakovací okno se zobrazí, když je cíl dosažitelný, ale ve vozidle bude zbývat méně než čtvrtina paliva.
- 4. Pokud zvolíte "Ne", navigace začne jako obvykle.
- Pokud zvolíte "Ano", navigační systém vyhledá čerpací stanici na plánované trase. Poskytne seznam možností, které lze přidat do trasy.
- 6. Vyberte požadovanou čerpací stanici; Navigační systém jej přidá jako průjezdní bod na trase.

#### POZNÁMKA:

- -Když vozidlo může dosáhnout dostupného paliva, ale bude mít nádrž na plyn, systém nastaví stanice v cíli a na trase.
- -Mapování dynamického rozsahu je deaktivováno prostřednictvím Na
  - strana 154.

# OBLÍBENÉ

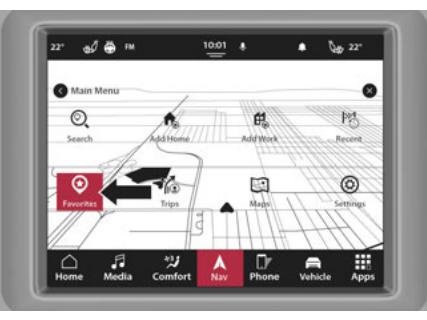

Uconnect 5 NAV s 8,4palcovým displejem Oblíbené

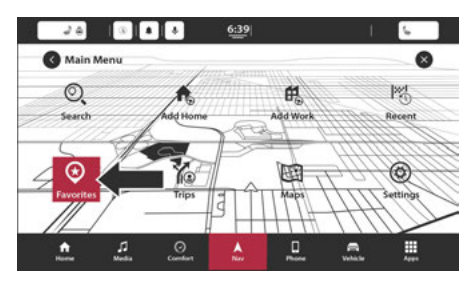

h Displej nebo 12palcový displej Oblíbené

# **A**ZÁPASFOBLÍBENÉ

Oblíbené nabízí snadný způsob výběru místa bez nutnosti zadávat adresu nebo vyhledávat místo. Pomocí Oblíbené můžete vytvořit sbírku užitečných nebo oblíbených adres.

Následující položky jsou vždy v oblíbených:

- -Domov: Místo domova může být vaše domácí adresa nebo místo, které často navštěvujete. Tato funkce poskytuje snadný způsob, jak se tam pohybovat.
- Poslední destinace: Pomocí tohoto tlačítka vyberete cíl ze seznamu míst, kam jste se naposledy nechali navigovat.

# UZPÍVATFOBLÍBENÉ

Oblíbené můžete použít jako způsob navigace na místo, aniž byste museli zadávat adresu. Chcete-li navigovat do uloženého cíle v Oblíbených, postupujte takto:

- Stisknutím dotykové obrazovky vyvolejte hlavní nabídku a stiskněte "Oblíbené".
- 2. Vyberte požadovaný cíl. Místo se zobrazí na mapě s vyskakovacím menu.
- 3. Stisknutím tlačítka Drive zahájíte navigaci do tohoto cíle.

### POZNÁMKA:

Váš navigační systém vás okamžitě začne navádět k cíli pomocí mluvených pokynů a vizuálních pokynů na dotykové obrazovce.

# **ADDINGALOCATIONTÓFOBLÍBENÉ**

### Přidávání z oblíbených

- 1. V hlavní nabídce stiskněte "Oblíbené".
- 2. Stiskněte "Přidat k oblíbeným".

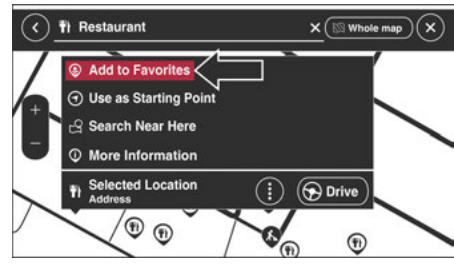

Přidat k oblíbeným

3. Chcete-li vybrat umístění, proveďte jednu z následujících akcí:

- -Přibližte mapu na místo, které chcete vybrat.
  Místo se objeví na mapě. Stisknutím a podržením vyberte umístění a poté stiskněte symbol přidání umístění.
- -Vyhledejte místo pomocí funkce vyhledávání.
  Vyberte "Zobrazit na mapě" a poté stiskněte symbol přidání polohy.

### POZNÁMKA:

Oblíbenou položku lze také přidat do widgetu zástupce na domovské obrazovce.

# Přidání polohy z mapy

- V zobrazení mapy posouvejte mapu a přibližujte ji, dokud neuvidíte cíl, do kterého se chcete nechat navigovat.
- 2. Stisknutím a podržením bodu na mapě vyberte toto místo.
- 3. Stisknutím tří svislých teček napravo od názvu otevřete vyskakovací nabídku.
- 4. Stiskněte "Přidat k oblíbeným".
- Název umístění se objeví na obrazovce úprav. Pro snadné rozpoznání můžete upravit název místa.

 Stisknutím tlačítka "Hotovo" uložíte svou polohu do seznamu oblíbených.

### Přidání polohy pomocí vyhledávání

- 1. V hlavní nabídce stiskněte "Hledat".
- 2. Pomocí klávesnice na dotykové obrazovce zadejte název nebo adresu místa.
- 3. Vyberte požadované místo a poté stiskněte "Zobrazit na mapě".
- Zobrazení mapy zobrazí umístění. Stiskněte tlačítko vyskakovací nabídky.
- 5. Stiskněte "Přidat k oblíbeným".
- Název umístění se objeví na obrazovce úprav. Pro snadné rozpoznání můžete upravit název místa.

 Stisknutím "Hotovo" uložíte svou polohu do seznamu oblíbených.

## Nastavení polohy domova

- 1. V hlavní nabídce stiskněte "Oblíbené".
- 2. Stiskněte "Přidat domov".
- 3. Chcete-li vybrat místo pro domov, proveďte jednu z následujících akcí:
  - -Přibližte mapu na místo, které chcete vybrat. Stisknutím a podržením vyberte místo a poté stiskněte ikonu domů vedle názvu místa.
  - -Místo můžete také vyhledat pomocí funkce vyhledávání. Vyberte "Nastavit místo domova".

# DELETINGALOCATIONFROM FOBLÍBENÉ

# Odstranění posledního cíle z oblíbených

- 1. V hlavní nabídce vyberte "Oblíbené".
- 2. Stiskněte "Poslední cíle".
- 3. Stiskněte "Smazat".
- 4. Vyberte cíle, které chcete odstranit.
- 5. Stiskněte tlačítko Delete.

# Odstranění místa z oblíbených

- 1. V hlavní nabídce vyberte
- 2. Stiskněte "Upravit seznam".
- 3. Vyberte cíl(a).
- 4. Stiskněte tlačítko Delete.

# NASTAVENÍ

# O nastavení

Můžete změnit způsob, jakým vaše N vypadá a chová se. Většina systému je přístupná tlačítkem pre v hlavní nabídce.

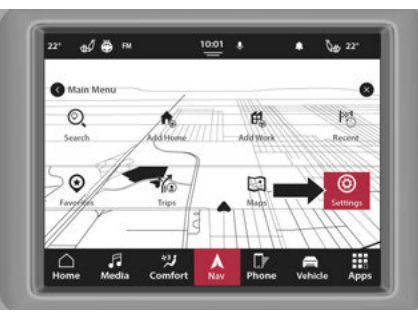

Uconnect 5 NAV s 8,4palcovým tlačítkem pro nastavení displeje

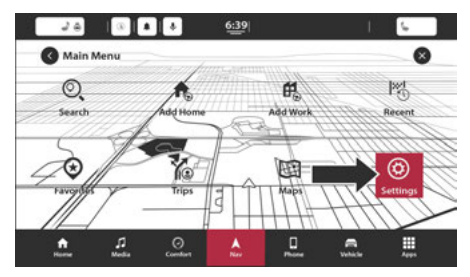

h Displej nebo tlačítko 12palcového displeje

# Sjak

....

Chcete-li změnit vzhled obrazovky Navigace, vyberte v nabídce nastavení možnost "Zobrazit". Zde můžete změnit tyto funkce:

**Dopravní tok**: Zapněte nebo vypněte tuto funkci, abyste mohli vidět provoz na vaší trase a určit, zda je provoz během dojíždění slabý nebo hustý. Body zájmu: Toto nastavení vyberte, chcete-li na trase zobrazit různé kategorie bodů zájmu, jako jsou parkoviště, čerpací stanice, restaurace a další.

### -POI na mapě

### -POI na trase

#### -Ceny pohonných hmot

### Čas a vzdálenost příjezdu

- -Zbývající čas: Toto nastavení vyberte, chcete-li během navigace na panelu s informacemi o příjezdu zobrazit zbývající čas do cesty.
- Zobrazit informace o příjezdu pro: Toto nastavení vyberte, chcete-li zobrazit informace o příjezdu pro váš konečný cíl a cíl příští zastávky.

#### Postranní panel

- -Skrýt postranní panel: Toto nastavení vyberte, chcete-li zapnout nebo vypnout funkci postranního panelu.
- -Extra velké: Toto nastavení vyberte, chcete-li zapnout nebo vypnout extra velkou velikost postranního panelu.
- -POI na trase: Toto nastavení vyberte, chcete-li zapnout nebo vypnout kategorie POI na vaší trase, které zahrnují parkoviště, čerpací stanice, zastávky, odpočívadla, zpoplatněné zóny a trajekty a vlaky kyvadlové dopravy.

### Zobrazit dojezd vozidla

Výběrem tohoto nastavení zapnete nebo vypnete dojezd vašeho vozidla.

### Zobrazit náhled na sjezdech z dálnice — je-li ve výbavě

Toto nastavení vyberte, chcete-li ovládat náhled na celou obrazovku, když se blížíte k dálničnímu sjezdu.

### MAPPROTIIEW

# Automatický zoom mapy Chcete-li změnit z

Chcete-li změnit způsob přibližování systému v naváděcím zobrazení, když se blížíte k odbočce nebo křižovatce, vyberte možnost "Automatický zoom". Přiblížení může usnadnit řízení odbočky nebo křižovatky. K dispozici jsou následující možnosti:

-Přiblížit na křižovatkách

### -Zoom na základě typu silnice

-Žádný automatický zoom

### **Orientace mapy**

Toto nastavení vyberte, chcete-li nastavit orientaci mapy na 3D, 2D nebo 2D, Sever nahoře.

### Lane Guidance Na Mezistátních Dálnicích

Výběrem tohoto nastavení zapnete nebo vypnete navádění jízdními pruhy.

Výběrem tohoto nastavení zapnete nebo vypnete dojezd vašeho vozidla.

 -Předpověď: Toto nastavení vyberte, chcete-li zapnout nebo vypnout predikci nastaveného cíle.

# Rvýlet

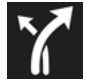

Toto nastavení vyberte, chcete-li řídit, jak váš systém plánuje trasy. K dispozici jsou následující možnosti:

- Preferovaný typ trasy: Váš navigační systém může plánovat vaše trasy na základě určitých typů tras.
   Chcete-li nastavit výchozí typ, vyberte si z těchto typů tras:
  - -Nejrychlejší trasa
  - -Nejkratší trasa
  - -Nejekologičtější trasa
  - -Vyhněte se dálnicím

- -Vyhýbat se: Nastavte, jak váš Navigační systém řídí určité silniční prvky při výpočtu trasy. Můžete se rozhodnout, že se na své trase vyhnete trajektům, kyvadlovým vlakům, zpoplatněným silnicím, pruhům pro spolujízdu a nezpevněným silnicím.
- -Přesměrovat na rychlejší trasu, když je k dispozici:
  - Pokud je nalezena rychlejší trasa, když již jedete po naplánované trase, váš navigační systém může přeplánovat vaši cestu a použít rychlejší trasu. Pokud chcete toto nastavení změnit, jsou k dispozici následující možnosti:
  - -Vždy zvolte nejrychlejší trasu

-Zeptejte se mě, abych si mohl vybrat

-Neptej se mě

 Odeslat cíl do telefonu: Tuto funkci vyberte, chceteli odeslat cíl přímo do vašeho mobilního telefonu.

# SZVUKY& ALERTS

# O zvuku

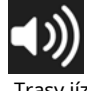

Váš navigační systém používá zvuk pro některé nebo všechny následující:

# -Trasy jízdy

-Varování, která jste nastavili

Chcete-li otevřít nabídku Zvuk, stiskněte v hlavní nabídce "Nastavení" a poté vyberte "Zvuk". Poté stiskněte "Zvuky a upozornění", kde můžete změnit nastavení hlasových pokynů. Nastavení instrukcí zahrnuje následující:

# Čti nahlas

-Čas příjezdu: Toto nastavení vám umožní slyšet, kdy jste dorazili do cíle. Toto nastavení lze zapnout nebo vypnout.

- -První pokyny: Toto nastavení vám umožní slyšet včasné pokyny. První pokyn může například znít: "Po dvou mílích sjeďte vpravo."
- -Čísla silnic: Pomocí tohoto nastavení můžete ovládat, zda se mají čísla silnic číst nahlas jako součást navigačních pokynů.
- Dopravní Značka Info: Pomocí tohoto nastavení můžete ovládat, zda se mají informace o dopravních značkách číst nahlas jako součást navigačních pokynů.
- Názvy ulic: Toto nastavení použijte k ovládání, zda se mají číst názvy ulic nahlas jako součást navigačních pokynů.

Chcete-li vyhledat kategorii Zvuk, stiskněte tlačítko Guidance Prompts. Možnosti zvuku jsou následující:

| Typ upozornění               |                    |          |
|------------------------------|--------------------|----------|
| Vizuální, zvuková a verbální | Vizuální a zvuková | Vizuální |

| Upozornění                     |  |
|--------------------------------|--|
| Při překročení rychlosti       |  |
| Před námi dopravní zácpa       |  |
| Dobíjecí dosah je příliš nízký |  |

# ÓTHER

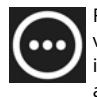

Funkce Jiné v navigačním systému vašeho vozidla obsahuje soukromí a informace o vašem navigačním systému a softwaru.

#### Soukromí

Záznam historie cesty: Tuto funkci zapněte nebo vypněte, pokud chcete, aby navigační systém sledoval historii vaší cesty.

# 0

Tato funkce vám sdělí informace o vašem navigačním systému, jako je verze aplikace, název mapy, verze mapy a další.

#### UPOZORNĚNÍ NA AUTORSKÁ PRÁVA

© 2022 TomTom. Všechna práva vyhrazena. TomTom a logo "dvě ruce" jsou registrované ochranné známky společnosti TomTom NV nebo některé z jejích dceřiných společností. Prosím podívej se www.tomtom.com/en\_us/legal/ pro záruky a licenční smlouvy s koncovým uživatelem vztahující se na tento produkt. © 2022 TomTom. Všechna práva vyhrazena. Tento materiál je majetkem a je předmětem ochrany autorských práv a/ nebo ochrany práv na databáze a/nebo jiných práv duševního vlastnictví vlastněných společností TomTom nebo jejími dodavateli. Použití tohoto materiálu podléhá podmínkám licenční smlouvy. Jakékoli neoprávněné kopírování nebo zveřejnění tohoto materiálu povede k trestní a občanskoprávní odpovědnosti.

Zdroj dat © 2022 TomTom Všechna práva vyhrazena.

Software obsažený v tomto produktu obsahuje software chráněný autorským právem, který je licencován pod licencí GPL. Kopii této licence si můžete prohlédnout v sekci Licence. Úplný odpovídající zdrojový kód od nás můžete získat po dobu tří let od naší poslední dodávky tohoto produktu. Pro více informací navštivte https:// www.tomtom.com/en\_gb/opensource nebo kontaktujte místní tým zákaznické podpory TomTom přes us.support.tomtom.com/app/answers/list. Na požádání vám zašleme CD s odpovídajícím zdrojovým kódem. Linotype, Frutiger a Univers jsou ochranné známky společnosti Linotype GmbH registrované u Úřadu pro patenty a ochranné známky USA a mohou být registrovány v některých dalších jurisdikcích. MHei je ochranná známka společnosti The Monotype Corporation a může být registrována v určitých jurisdikcích.

Amazon, Amazon Alexa Built-in a všechny související značky jsou ochranné známky společnosti Amazon.com, Inc. nebo jejích přidružených společností.

# PŘIPOJENÉ SLUŽBY — SIRIUSXM GUARDIAN™

# ÚVOD DO SIRIUSXM GUARDIAN™

Jednou z mnoha výhod systému Uconnect vašeho vozidla je, že nyní můžete využívat připojené služby SiriusXM Guardian<sup>™</sup>. Chcete-li využít plný potenciál SiriusXM Guardian<sup>™</sup> ve svém vozidle, musíte nejprve aktivovat připojené služby SiriusXM Guardian<sup>™</sup>.

# VAROVÁNÍ!

VŽDY dodržujte dopravní předpisy a dávejte pozor na vozovku. VŽDY řiďte bezpečně s rukama na volantu. Nesete plnou odpovědnost a přebíráte všechna rizika související s používáním funkcí a aplikací v tomto vozidle. Používejte funkce a aplikace pouze tehdy, když je to bezpečné. Nedodržení může mít za následek nehodu s vážným zraněním nebo smrtí.

#### POZNÁMKA:

SiriusXM Guardian™ zahrnuje shromažďování, přenos a používání dat z vašeho vozidla

- strana 195.

# WČEPICEJÁSSIRIUSXM GUARDIAN™?

SiriusXM Guardian<sup>™</sup> používá vestavěné zařízení v systému Uconnect nainstalovaném ve vašem vozidle, které přijímá signály GPS a komunikuje s centrem péče o zákazníky SiriusXM Guardian<sup>™</sup> prostřednictvím bezdrátových a pozemních komunikačních sítí. V závislosti na typu zařízení ve vašem vozidle vyžadují některé připojené služby SiriusXM Guardian<sup>™</sup> funkční síť LTE (hlas/data) nebo 3G nebo 4G (data) kompatibilní s vaším zařízením. SiriusXM Guardian<sup>™</sup> je k dispozici pouze pro vybavená vozidla zakoupená v kontinentálních Spojených státech, Aljašce, Havaji, Portoriku a Kanadě.

### POZNÁMKA:

- -Některé připojené služby SiriusXM Guardian™ jsou závislé na operativním telematickém zařízení, mobilním připojení, navigačních mapových datech a příjmu satelitního signálu GPS, což může omezit možnost dosažení centra reakce nebo dosažení nouzové podpory.
- -Ne všechny funkce SiriusXM Guardian™ jsou dostupné všude a vždy, zejména ve vzdálených nebo uzavřených oblastech.

-Další faktory mimo kontrolu SiriusXM Guardian™, které mohou omezit nebo zabránit poskytování služeb, jsou kopce, stavby, budovy, tunely, počasí, poškození elektrického systému nebo jiných důležitých částí vašeho vozidla, přetížení sítě, občanské nepokoje, akce třetích stran. nebo vláda, selhání internetu a/nebo fyzické umístění vašeho vozidla, například v podzemním parkovišti nebo pod mostem.

Pamatujte, že funkce SiriusXM Guardian™ se mohou u jednotlivých vozidel lišit.

SiriusXM Guardian<sup>™</sup> poskytuje:

- -Možnost vzdáleného zamykání/odemykání a dálkového startování vozidla prakticky odkudkoli pomocí aplikace Uconnect.
- -Funkce Send & Go s aplikací Uconnect. Pomocí aplikace Uconnect můžete snadno vyhledávat, mapovat a odesílat své polohy přímo do své navigace Uconnect.
- -Schopnost lokalizovat své vozidlo, když zapomenete, kde jste zaparkovali, pomocí funkce Vehicle Finder aplikace Uconnect.

Před jízdou se seznamte se snadno použitelným systémem Uconnect a připojenými službami SiriusXM Guardian™.

## Tlačítka ASSIST a SOS volání na vašem zpětném zrcátku nebo stropní konzole

Tlačítko ASSIST se používá pro kontaktování silniční asistenční služby, péče o vozidlo, péče o vozidlo Uconnect a péče o zákazníky SiriusXM Guardian™. Tlačítko SOS Call vás spojí přímo se zákaznickou péčí SiriusXM Guardian™ pro pomoc v nouzi.

# ACTIVACE

Chcete-li naplno využít potenciál SiriusXM Guardian™ ve svém vozidle, musíte aktivovat připojené služby SiriusXM Guardian™.

1. Stiskněte ikonu Aplikace ve spodní části dotykové obrazovky ve vozidle.

2. Vyberte ikonu Aktivovat služby ze seznamu aplikací.

3. Vyberte "Péče o zákazníky" a promluvte si se zástupcem péče o zákazníky SiriusXM Guardian™, který aktivuje služby ve vašem vozidle, nebo vyberte "Zadat e-mail" a obdržíte email s pokyny a odkazem k dokončení aktivace online.

# jánezahrnutoTrialPeriodFneboNew

# PROTIEHICLES

Vaše nové vozidlo může mít zahrnutou zkušební dobu pro používání připojených služeb SiriusXM Guardian™ počínaje datem nákupu vozidla. Chcete-li začít se zkušební verzí, je vyžadována registrace do SiriusXM Guardian™. Uconnect 5/5 NAV zahrnuje zkušební\* službu připojených služeb SiriusXM Guardian™ od data nákupu.

\* Zahrnutá zkušební verze se vztahuje pouze na nová vozidla.

# **F**JÍDLA**A**ND**P**ACKAGES

Po uplynutí zkušební doby si musíte zakoupit předplatné, abyste mohli pokračovat ve svých službách, a to zavoláním agentovi péče o zákazníky SiriusXM Guardian™.

# SIRIUSXM GUARDIAN<sup>™</sup> CKONTAKT jánformace

### SiriusXM Guardian™/Care

-Obyvatelé USA navštivte: https://www.driveuconnect.com/ sirius-xm-guardian.html nebo zavolejte 1-844-796-4827

 -Kanadští obyvatelé navštivte: https://www.driveuconnect.ca/en/sirius-xm-guardian nebo zavolejte 1-877-324-9091

# ZAČÍNÁME SE SLUŽBAMI C

# DSTÁHNOUTTONUCONN

Jakmile aktivujete se, pár kroků od používání co

-Stáhněte si aplikaci Uconnect do svého mobilního zařízení.

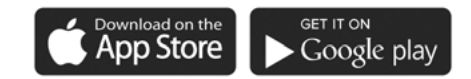

A0401000291US

 -Pomocí přihlašovacího jména a hesla k účtu vlastníka otevřete aplikaci a poté nastavte PIN.

- -Pro zákazníky ve Spojených státech navštivte https:/ /www.mopar.com/en-us.html a klikněte na Tlačítko Přihlásit/Registrovat v pravém horním rohu pro registraci účtu online.
  - A. Klikněte na tlačítko Registrovat.
  - b. Vyberte správnou zemi a e-mailovou adresu a klikněte na "Registrovat".
  - C. Poté obdržíte e-mailové upozornění pro potvrzení/ ověření vašeho nově vytvořeného účtu.
  - d. Po kliknutí na e-mailový odkaz se dostanete na webovou stránku a vyzve vás k přiřazení hesla k účtu.
  - E. Po přidání hesla vás webová stránka přesměruje na vaši domovskou stránku, kde můžete přidat své VIN.

 -Pro zákazníky v Kanadě zaregistrujte svůj účet prostřednictvím svého vozidla.

- A. Stiskněte tlačítko Aplikace na liště nabídek.
- b. Stiskněte tlačítko Aktivovat služby ze seznamu aplikací.
- C. Zadejte svůj e-mail a stiskněte "OK". Na zadanou e-mailovou adresu bude zaslán potvrzovací e-mail.
- d. V potvrzovacím e-mailu klikněte na "Pokračovat v aktivaci". Než budou vzdálené služby dostupné, může to chvíli trvat, ale budete se moci přihlásit do aplikace Uconnect a na stránky vlastníka.

- -Jakmile se dostanete na obrazovku Dálkové ovládání a nastavíte svůj čtyřmístný kód PIN, můžete začít používat dálkové zamykání/odemykání dveří, dálkové nastartování vozidla a aktivovat klakson a světla na dálku, jsou-li ve výbavě.
- -Stisknutím tlačítka Umístění na liště nabídky aplikace zobrazíte mapu pro nalezení vašeho vozidla nebo odešlete polohu do vaší navigace Uconnect Navigation, je-li ve výbavě.
- -Stisknutím postranní nabídky Nastavení v levém horním rohu aplikace vyvoláte nastavení aplikace a získáte přístup k Assist Call Centers.

# UzpívatYnášÓvítěz'sSite

## Web vašeho vlastníka https://

www.mopar.com/en-us.html (obyvatelé USA), popř www.mopar.ca (Canadian Residents) vám poskytuje všechny informace, které potřebujete, vše na jednom místě. Můžete sledovat svou servisní historii, najít doporučené příslušenství pro vaše vozidlo, sledovat videa o funkcích vašeho vozidla a snadno přistupovat ke svým příručkám. Je to také místo, kde můžete spravovat svůj účet SiriusXM Guardian™. Tato část vás seznámí s klíčovými prvky webu, které vám pomohou co nejlépe využít váš systém SiriusXM Guardian™.

Pro zákazníky ve Spojených státech stiskněte tlačítko Přihlásit/Registrovat a zadejte svou e-mailovou adresu a heslo. Pro zákazníky v Kanadě stiskněte tlačítko. Vyberte možnost "Hlášení řídicího panelu" nebo "Stažení". Weby, kde se můžete přihlásit pomocí svého e-mailu a hesla.

### -Upravit profil:

Chcete-li spravovat podrobnosti účtu Guardian™, jako je např informace, heslo a PIN SiriusXM Guardian™, klikněte na tlačítko Upravit profil, abyste získali přístup k podrobnostem svého účtu.

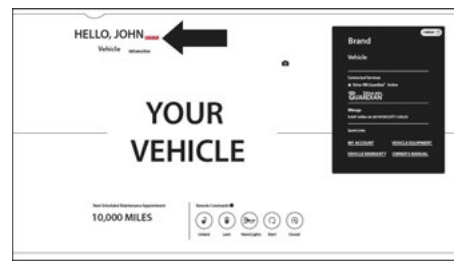

### Upravit profil

# -Stav připojených služeb:

Toto prohlášení bude označovat vaše vozidlo vybavené SiriusXM Guardian™.

# Úprava vašich oznámení

Oznámení jsou důležitým prvkem vašeho účtu SiriusXM Guardian™. Kdykoli například použijete své vzdálené služby (jako je vzdálené odemykání dveří), můžete si vybrat, zda chcete dostávat textovou zprávu, oznámení push a/nebo e-mail, abyste byli informováni o události. Chcete-li nastavit upozornění. postupujte podle těchto pokynů.

- 1. Přihlaste se ke svému účtu vlastníka na adrese https:// www.mopar.com/en-us.html (obyvatelé USA), nebo www.mopar.ca (kanadští obyvatelé).
- 2. Klepněte na tlačítko Upravit profil.
- 3. Jakmile tam budete, můžete upravit Předvolby oznámení.
- 4. Můžete zadat mobilní telefon a/nebo emailovou adresu pro upozornění a můžete přizpůsobit typy zpráv.

# POUŽÍVÁNÍ SIRIUSXM GUARDIAN™

### SOS CVŠECHNO

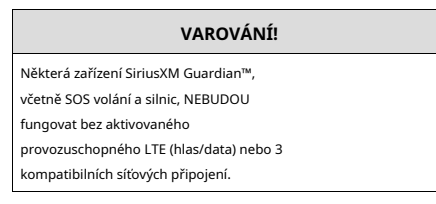

## Přístup k tísňovým službám stisknutím tlačítka

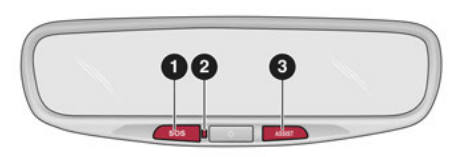

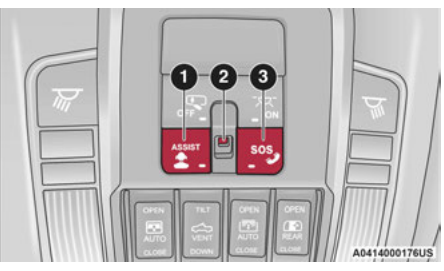

vrchní konzole

1 — Tlačítko ASSIST

- 2 Kontrolka 3 —
- Tlačítko SOS

| Stav středového světla | Popis                      |
|------------------------|----------------------------|
| Vypnuto                | Není aktivován žádný hovor |
| Zelená                 | Probíhá aktivní hovor      |
| Červené                | Chyba systému              |

A0414000177US

Tlačítka Na Zpětném Zrcátku

- 1 Tlačítko SOS
- 2 Kontrolka 3 —

## Tlačítko ASSIST

### Asistenční funkce ve vozidle SiriusXM Guardian™

Se SiriusXM Guardian™ má vaše vozidlo palubní asistenční funkce umístěné na zpětném zrcátku nebo stropní konzole navržené tak, aby zlepšily váš zážitek z jízdy, pokud byste někdy potřebovali pomoc nebo podporu.

# Popis

Volání SOS nabízí pohodlný způsob, jak se v případě nouze spojit s agentem péče o zákazníky SiriusXM Guardian<sup>™</sup>. Po navázání spojení mezi vozidlem a živým agentem vaše vozidlo automaticky přenese informace o poloze. V případě menší kolize, zdravotní nebo jiné mimořádné události stiskněte tlačítko SOS a spojte se s agentem call centra, který může poslat nouzovou pomoc na místo vašeho vozidla.

#### POZNÁMKA:

Některá zařízení SiriusXM Guardian™ jsou závislá na operačním systému, mobilní síť je kompatibilní se zařízením v r. Dostupnost sítě GPS. Ne všechny funkce SiriusXM Guardian™ jsou dostupné všude a vždy, zejména ve vzdálených nebo uzavřených oblastech.

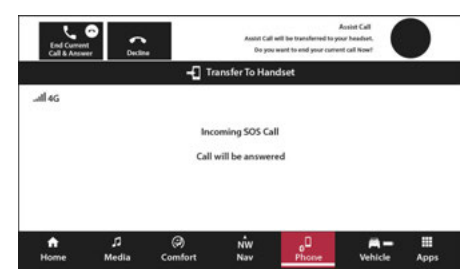

Uconnect 5/5 NAV s 10,1palcovým displejem nebo 12palcovým Zobrazení příchozího tísňového volání

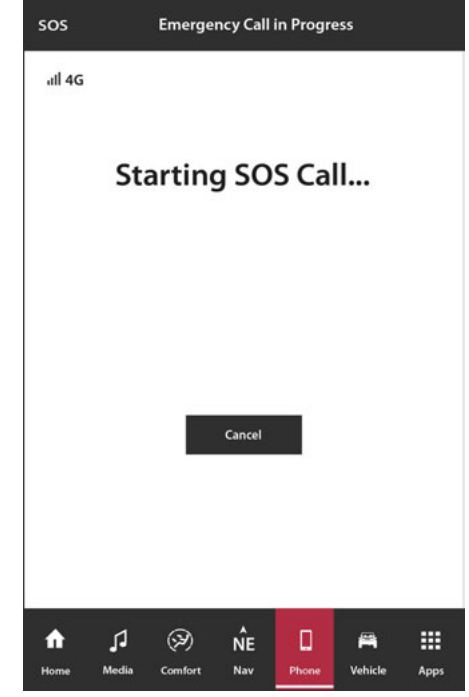

Uconnect 5 NAV s 12palcovým displejem (na výšku) příchozí Tísňové volání

### Jak to funguje

 Stiskněte tlačítko SOS Call; kontrolka se rozsvítí zeleně, což znamená, že byl uskutečněn hovor.

#### POZNÁMKA:

- -V případě náhodného stisknutí tlačítka SOS volání dojde k 10sekundovému zpoždění před uskutečněním SOS volání. Systém vás slovně upozorní, že se chystá hovor. Chcete-li spojení SOS Call zrušit, stiskněte tlačítko SOS Call na zpětném zrcátku nebo stropní konzole nebo stiskněte tlačítko Cancel na dotykové obrazovce do šesti sekund.
- -Během volání SOS je spárovaný telefon Bluetooth® odpojen, takže příchozí nebo odchozí hovory budou procházet přes vaše mobilní zařízení oproti systému handsfree, který není kvůli volání SOS dostupný.
- Jakmile je navázáno spojení mezi vozidlem a agentem péče o zákazníky SiriusXM Guardian™, agent s vámi zůstane na lince.

#### POZNÁMKA:

Hovory mezi cestujícími ve vozidle a střediskem péče o zákazníky SiriusXM Guardian™ mohou být nahrávány nebo monitorovány pro účely zajištění kvality. Svou registrací a používáním připojených služeb SiriusXM Guardian™ souhlasíte s tím, že budete nahráváni.

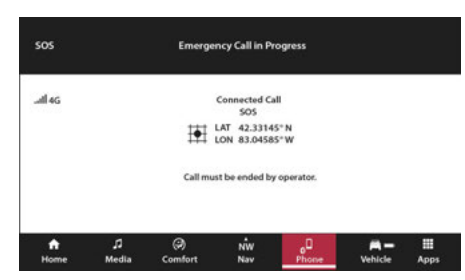

Uconnect 5/5 NAV s 10,1palcovým displejem nebo 12palcovým Zobrazit Probíhá tísňové volání

### Omezení systému volání SOS

Vozidla, která byla zakoupena v USA a která cestují do Mexika a Kanady, mohou mít omezené služby. Zejména reakce na SOS volání nebo jiné tísňové služby mohou být nedostupné nebo velmi omezené. Vozidla zakoupená mimo Spojené státy a Kanadu nemohou přijímat připojené služby SiriusXM Guardian™. Pokud systém SOS Call detekuje poruchu, může v době detekce poruchy nastat některá z následujících situací:

- -Kontrolka bude trvale svítit červeně.
- Na obrazovce se zobrazí následující zpráva "Vozový telefon vyžaduje servis. Kontaktujte prosím svého prodejce."
- -Zvuková zpráva ve vozidle bude uvádět "Telefon ve vozidle vyžaduje servis. Kontaktujte prosím svého prodejce."
- I když je systém volání SOS plně funkční, faktory, které FCA US LLC nemůže ovlivnit, mohou zabránit nebo zastavit provoz systému volání SOS. Mezi ně patří mimo jiné následující faktory:
- -Klíč zapalování je v poloze OFF.
- -Elektrické systémy vozidla nejsou v pořádku.
- -Baterie vozidla ztrácí energii nebo se odpojí během havárie vozidla.
- -Software a/nebo hardware systému SOS Call je poškozen během havárie vozidla.
- -Pokrytí LTE (hlas/data) nebo 3G nebo 4G (data) a/ nebo signály GPS nejsou dostupné nebo bráněno.
- -Přetížení sítě.

-Povětrnostní podmínky.

-Budovy, stavby, geografický terén nebo tunely.

# 164PŘIPOJENÉ SLUŽBY — SIRIUSXM GUARDIAN™

Pokud vaše vozidlo z jakéhokoli důvodu ztratí energii z baterie (včetně během nehody nebo po ní), systém SOS Call, mezi ostatními systémy vozidla, nebude fungovat.

# Požadavky

- -Tato funkce je dostupná pouze u vozidel prodávaných v USA nebo Kanadě.
- -Vozidlo musí být řádně vybaveno připojenými službami SiriusXM Guardian™. Vozidlo musí být registrováno u SiriusXM Guardian™ a mít aktivní předplatné, které zahrnuje příslušnou funkci.
- -Vozidlo musí mít funkční připojení k síti LTE (hlas/ data) nebo 3G nebo 4G (data) kompatibilní s vaším zařízením.
- -Vozidlo musí být napájeno v poloze ON/RUN nebo ACC (příslušenství) se správně fungujícím elektrickým systémem.

# VAROVÁNÍ!

-Nikdy nic nepokládejte na antény LTE (hlas/data) nebo 3G nebo 4G (data) a GPS vozidla ani do jejich blízkosti. Můžete zabránit příjmu signálu LTE (hlas/data) nebo 4G (data) a GPS, což může zabránit vašemu vozidlu uskutečnit tísňové volání. VAROVÁNÍ!

- -Nepřidávejte do elektrického systému vozidla žádné dodatečné elektrické vybavení. To může zabránit tomu, aby vaše vozidlo vyslalo signál k zahájení tísňového volání. Abyste se vyhnuli rušení, které může způsobit selhání systému SOS Call, nikdy nepřidávejte do elektrického systému vozidla příslušenství (např. obousměrné mobilní rádio, CB rádio, záznamník dat atd.) ani neupravujte antény na vozidle. POKUD VAŠE VOZIDLO Z JAKÉHOKOLI DŮVODU ZTRÁTÍ NAPÁJENÍ (VČETNĚ BĚHEM NEHODY NEBO PO NEHODĚ), NEBUDOU V PROVOZU APLIKACE UCONNECT ANI PŘIPOJENÉ SLUŽBY SIRIUSXM GUARDIAN™.
- -Ovladač zadržování cestujících (ORC) rozsvítí výstražnou kontrolku airbagu na přístrojové desce, pokud je zjištěna závada v kterékoli části systému airbagů. Pokud svítí varovná kontrolka airbagu, systém airbagů nemusí fungovat správně a systém SOS Call nemusí být schopen odeslat signál do centra péče o zákazníky SiriusXM Guardian™. Pokud se rozsvítí varovná kontrolka airbagu, okamžitě nechte vozidlo opravit u autorizovaného prodejce.

(pokračování)

# VAROVÁNÍ!

- -Ignorování kontrolky zpětného zrcátka nebo stropní konzoly (pokud je ve výbavě) může znamenat, že v případě potřeby nebudete mít k dispozici služby SOS volání. Pokud se rozsvítí světlo zpětného zrcátka, nechte systém SOS Call ihned opravit u autorizovaného prodejce.
- -Pokud by někdo ve vozidle mohl být v nebezpečí (např. je vidět oheň nebo kouř, nebezpečné podmínky na silnici nebo místo), nečekejte na hlasový kontakt od zástupce péče o zákazníky SiriusXM Guardian™. Všichni cestující by měli okamžitě opustit vozidlo a přesunout se na bezpečné místo.

 Neprovádění plánované údržby a pravidelné kontroly vašeho vozidla může vést k poškození vozidla, nehodě nebo zranění.

# AUTOMATICKÝSOS - IFEZABLOKOVANÝ

Automatic SOS je hands-free bezpečnostní služba, která vás může okamžitě spojit s pomocí v případě, že dojde k aktivaci airbagů vašeho vozidla. Po nehodě vás bude prostřednictvím systému Uconnect kontaktovat živý agent a upozorní pohotovostní služby.

### POZNÁMKA:

Pro fungování této funkce je vyžadováno aktivní předplatné SiriusXM Guardian™.

(pokračování)

Po havárii, při které se aktivují airbagy:

1. Automatické SOS zahájí hovor s agentem.

- 2. Zástupce přijme hovor a potvrdí místo nouzového stavu.
- 3. V případě potřeby si agent vyžádá pomoc záchranné služby.
- Na místo se dostaví první zasahující. Agent zůstane na hovoru, dokud nepřijedou záchranné služby.

#### POZNÁMKA:

- Agenti jsou k dispozici 24 hodin denně, 7 dní v týdnu, aby vám pomohli v případě nouze.
- -Agenti mohou vaším jménem informovat členy rodiny o kolizi.
- -Agenti mohou informovat první zasahující o situaci, než dorazí na místo.
- -V případě, že cestující ve vozidle nebudou moci mluvit, budou na základě posledních známých GPS souřadnic vyslány záchranné služby.
- -Připojené služby SiriusXM Guardian™ jsou závislé na operativním telematickém zařízení, mobilním připojení, navigačních mapových datech a satelitním příjmu GPS, což může omezit možnost dosažení centra reakce nebo nouzové podpory.

-Platí podmínky služby Uconnect a předplatitelská smlouva SiriusXM Guardian™. Úplné omezení služeb naleznete v podmínkách služeb.

# REMOTECOMMANDY

Na obrazovce Remote Commands máte přístup k několika funkcím vozidla, které lze ovládat na dálku z vašeho mobilního zařízení. Mezi tyto funkce patří zamykání/odemykání, dálkové startování a aktivace klaksonu a světel vozidla.

| Zámek                | Stisknutím tohoto tlačítka<br>zamkněte své vozidlo.                 |
|----------------------|---------------------------------------------------------------------|
| Start vozidla        | Stisknutím tohoto tlačítka<br>nastartujte své vozidlo.              |
| Klakson a světla     | Stisknutím tohoto<br>tlačítka zazní klakson<br>a aktivujete světla. |
| Odemknout            | Stisknutím tohoto tlačítka<br>odemknete vozidlo.                    |
| Zrušit Start vozidla | Stisknutím tohoto tlačítka<br>zrušíte vzdálené spuštění.            |

Dálkové příkazy vám umožňují odeslat požadavek do vašeho vozidla jedním ze tří způsobů:

-Kdekoli pomocí mobilního zařízení a aplikace Uconnect

 -Kontaktování péče o zákazníky SiriusXM Guardian™ (není k dispozici u všech funkcí)

### Použití vzdáleného příkazu prostřednictvím vašeho mobilního zařízení a aplikace Uconnect

- 1. Stiskněte na svém mobilním zařízení požadovanou ikonu dálkového ovládání.
- Objeví se vyskakovací okno s dotazem na váš bezpečnostní PIN SiriusXM Guardian™ (jedná se o stejný čtyřmístný kód, který jste zadali při aktivaci systému SiriusXM Guardian™). Na klávesnici zadejte bezpečnostní PIN SiriusXM Guardian™.

5

- 3. Může trvat 30 sekund nebo déle, než příkaz projde do vašeho vozidla.
- 4. Zpráva vás informuje, zda byl příkaz přijat vaším vozidlem.

### Kontaktování péče o zákazníky SiriusXM Guardian™ (například v případě náhodného uzamčení):

- Pokud nemůžete zamknout své vozidlo prostřednictvím aplikace Uconnect nebo přívěsku na klíče, kontaktujte středisko péče o zákazníky SiriusXM Guardian™.
- Z bezpečnostních důvodů ověří zástupce péče o zákazníky SiriusXM Guardian™ vaši identitu tak, že vás požádá o čtyřmístný bezpečnostní PIN SiriusXM Guardian™.
- Po poskytnutí bezpečnostního PIN SiriusXM Guardian™ je můžete požádat, aby provedli vzdálený příkaz.

#### POZNÁMKA:

Kdokoli, kdo má přístup k vašemu PIN, může požádat o vzdálené zamknutí/odemknutí dveří. Je vaší odpovědností svůj PIN náležitě chránit.

# ROADSIDEAPOMOCCVŠECHNO

### (ASSIST CVŠECHNO)

## Popis

Vozidla vybavená připojenými službami SiriusXM Guardian™ budou obsahovat tlačítko ASSIST ve vozidle. Jakmile budou vaše propojené služby SiriusXM Guardian™ aktivovány, tlačítko ASSIST vás může spojit přímo s call centry péče o zákazníky. Budete přesměrováni na jednu z následujících čtyř služeb:

- -Silniční asistent Pokud vám praskne pneumatika nebo potřebujete odtáhnout, budete spojeni s někým, kdo vám může kdykoli pomoci.
- -Připojené služby— Kontaktujte call centrum péče o zákazníky SiriusXM Guardian™, abyste aktivovali své služby, obnovili je po vypršení zkušební verze a získali podporu ve vozidle pro váš systém SiriusXM Guardian™ nebo vám pomohli odpovědět na jakékoli obecné otázky týkající se vašich připojených služeb.
- -Uconnect Care— Podpora ve vozidle pro všechny nepřipojené funkce systému Uconnect, jako je připojení rádia a Bluetooth®.

-Péče o vozidlo- Celková podpora pro vaše vozidlo.

### Asistenční funkce ve vozidle SiriusXM Guardian™

Se SiriusXM Guardian<sup>™</sup> má vaše vozidlo palubní asistenční funkce umístěné na zpětném zrcátku nebo stropní konzole navržené tak, aby zlepšily váš zážitek z jízdy, pokud byste někdy potřebovali pomoc nebo podporu.

### Jak to funguje

Jednoduše stiskněte tlačítko ASSIST ve vozidle a na dotykové obrazovce se vám zobrazí možnosti ASSIST. Proveďte výběr stisknutím dotykové obrazovky.

### Požadavky

- -Tato funkce je dostupná pouze u vozidel prodávaných v USA a Kanadě.
- -Vozidlo musí být řádně vybaveno systémem SiriusXM Guardian™.
- -Vozidlo musí mít funkční připojení k síti LTE (hlas/data) nebo 3G nebo 4G (data).
- -Vozidlo musí být registrováno u SiriusXM Guardian™ a mít aktivní předplatné, které zahrnuje příslušnou funkci.
- -Vozidlo musí být napájeno v poloze ON/RUN nebo ACC (příslušenství) se správně fungujícím elektrickým systémem.

#### Vyloučení odpovědnosti

Pokud je vašemu vozidlu poskytována služba Roadside Assistance Call, souhlasíte s tím, že ponesete odpovědnost za jakékoli dodatečné náklady na asistenční služby, které vám mohou vzniknout. Abychom vám mohli poskytovat služby propojené se SiriusXM Guardian<sup>™</sup>, můžeme zaznamenávat a monitorovat vaše konverzace pomocí Roadside Assistance Call, Vehicle Care, Uconnect Care nebo Customer Care SiriusXM Guardian<sup>™</sup>, ať už jsou takové konverzace zahájeny prostřednictvím připojených služeb SiriusXM Guardian<sup>™</sup> v vašeho vozidla nebo prostřednictvím pevné linky nebo mobilního zařízení a může sdílet informace získané prostřednictvím takového záznamu a sledování v souladu s regulační požadavky. Berete na vědomí, souhlasíte a souhlasíte s jakýmkoli záznamem, sledováním nebo sdílením informací získaných prostřednictvím takových nahrávek hovorů.

# **REMOTEDOORLOK/UNLOCK**

# Popis

Funkce dálkového zamykání/odemykání dveří vám poskytuje možnost zamknout nebo odemknout dveře na vašem vozidle bez klíčů a prakticky z jakékoli vzdálenosti.

## Podmínky provozu vozidla

- -Vozidlo musí být v PARKU nebo v klidu.
- -Vozidlo musí být na otevřeném prostranství s příjmem z věže mobilní sítě.
- -Vaše mobilní zařízení musí mít mobilní připojení nebo připojení Wi-Fi.

# Požadavky

- -Vozidlo musí být řádně vybaveno systémem SiriusXM Guardian™.
- -Vozidlo musí mít funkční připojení k síti LTE (hlas/ data) nebo 3G nebo 4G (data). Pokud k ovládání vozidla používáte aplikaci Uconnect, vaše zařízení musí být kompatibilní a musí být připojené k provozuschopnému síťovému připojení LTE (hlas/data) nebo 3G nebo 4G (data).

- -Vozidlo musí být registrováno u SiriusXM Guardian™ a mít aktivní předplatné, které zahrnuje příslušnou funkci.
- -Cyklus zapalování je vyžadován pro některé dálkové příkazy, jako je dálkové spuštění vozidla a dálkové zamykání/odemykání dveří, pokud následuje po aktivaci houkačky a světel na dálku.
- -Váš požadavek na dálkové zamknutí/odemknutí dveří nebude zpracován, pokud je vozidlo v pohybu, klíč zapalování je v poloze ON/RUN nebo během nouzového volání.

# **REMOTEPROTIEHICLESDORTÍK**

# Popis

Funkce Remote Vehicle Start vám poskytuje možnost nastartovat motor vašeho vozidla bez klíčů a prakticky z jakékoli vzdálenosti. Po spuštění mohou přednastavené ovladače klimatizace ve vašem vozidle zahřát nebo zchladit interiér.

Můžete také odeslat příkaz k vypnutí motoru, který byl nastartován pomocí Remote Vehicle Start. Po 15 minutách, pokud jste nevstoupili do vozidla pomocí klíče, se motor automaticky vypne.

Tato funkce dálkového ovládání vyžaduje, aby bylo vaše vozidlo vybaveno systémem dálkového startu instalovaným z výroby.

Můžete nastavit oznámení push pokaždé, když je odeslán příkaz k aktivaci nebo zrušení vzdáleného spuštění.

# Podmínky provozu vozidla

-Vozidlo musí být vypnuté.

- -Vozidlo bylo nastartováno klíčenkou během posledních 14 dnů.
- -Vozidlo musí být v PARKU nebo v klidu.
- -Bezpečnostní systém vozidla byl od posledního nastartování vozidla aktivován a nespustil se.
- -Dveře, kapota a kufr/výklopné dveře jsou zavřené.
- -Kontrolka motoru vozidla musí zhasnout.
- -Vozidlo musí mít alespoň čtvrtinu palivové nádrže spolu s olejem a baterií.
- -Výstražná světla vozidla musí být vypnutá.

-Pokud je vozidlo vybaveno, musí mít automatickou převodovku.

- -Vozidlo musí být na otevřeném prostranství s příjmem z věže mobilní sítě.
- -Vaše mobilní zařízení musí mít mobilní připojení nebo připojení Wi-Fi.
- -Pokud bylo stisknuto tlačítko Panic, musí být vozidlo po alarmu systému alespoň jednou nastartováno.

### POZNÁMKA:

Zástupci péče o zákazníky SiriusXM Guardian™ nejsou oprávněni pro služby Remote Vehicle Start.

# **REMOTEHORN& LIGHTS**

# Popis

Je snadné najít vozidlo na tmavém, přeplněném nebo hlučném parkovišti aktivací klaksonu a světel. Může také pomoci, pokud potřebujete z jakéhokoli důvodu upozornit na své vozidlo.

Pokud chcete, můžete nastavit push notifikace při každém odeslání příkazu k zapnutí klaksonu a světel.

### Podmínky provozu vozidla

- -Vozidlo musí být v PARKU nebo v klidu.
- -Vozidlo musí být na otevřeném prostranství s příjmem z věže mobilní sítě.
- -Vaše mobilní zařízení musí mít mobilní připojení nebo připojení Wi-Fi.

### POZNÁMKA:

Funkce Remote Horn & Lights je navržena tak, aby byla hlasitá a aby si vás všimli. Při používání této funkce mějte na paměti okolí. Jste odpovědní za dodržování místních zákonů, pravidel a nařízení v místě, kde se vaše vozidlo nachází, při používání dálkových klaksonů a světel.

# SKONEC& GÓ

# Popis

Funkce Send & Go vám umožňuje vyhledat cíl na vašem mobilním zařízení a poté odeslat trasu do navigačního systému vašeho vozidla.

### Jak to funguje

- Existuje několik způsobů, jak najít cíl. Po výběru karty Umístění v dolní části aplikace procházejte jednu z nich kategorie nebo zadejte název nebo klíčové slovo do vyhledávacího pole. Můžete také vybrat kategorie, jako jsou "Oblíbené" nebo "Seznam kontaktů".
- Vyberte cíl ze seznamu, který se zobrazí. Informace o poloze se poté zobrazí na mapě.

Na této obrazovce budete moci:

-Zobrazte polohu na mapě.

-Podívejte se na vzdálenost od vaší aktuální polohy.

-Odešlete cíl do vozidla (Send & Go).

- Odešlete cíl do navigace Uconnect ve vašem vozidle. Do cíle můžete také zavolat stisknutím tlačítka Volat.
- 4. Potvrďte svůj cíl ve vozidle prostřednictvím oznámení nebo v navigačním systému.

# Požadavky

- -Vozidlo musí mít funkční připojení k síti LTE (hlas/ data) nebo 3G nebo 4G (data) kompatibilní s vaším zařízením.
- -Vozidlo musí mít aktivní předplatné, které zahrnuje příslušnou funkci.

## PROTIEHICLEFINDER

# Popis

Funkce Vehicle Finder vám umožní najít polohu vašeho vozidla.

Můžete také zatroubit a blikat světly, aby bylo hledání vašeho vozidla ještě jednodušší.

### Jak to funguje

Vyberte funkci Vehicle Finder v mobilní aplikaci a vyberte záložku "Location" ve spodní části aplikace. Poté klepněte na ikonu Vozidlo a vyhledejte své vozidlo.

# Požadavky

- -Vozidlo musí být řádně vybaveno systémem Uconnect.
- -Vozidlo musí mít funkční připojení k síti LTE (hlas/ data) nebo 3G nebo 4G (data) kompatibilní s vaším zařízením.
- -Vozidlo musí mít aktivní předplatné, které zahrnuje příslušnou funkci.
- -Zapalování vozidla musí být zapnuto do 14 dnů.

# 4G Wjá-FjáHotspot— jáfEzablokovaný

# Popis

4G Wi-Fi Hotspot je služba ve vozidle, která připojí vaše zařízení k síti LTE (hlas/data) nebo 4G (data), která je připravena jít, ať jste kdekoli. Po provedení nákupu zapněte na svém zařízení Wi-Fi a připojte zařízení.

- -Umožňuje všem vašim cestujícím být současně připojeni k webu.
- -Připojte několik zařízení najednou.
- -Jakékoli zařízení s podporou Wi-Fi například notebook nebo jiné přenosné médium - se může připojit přes vaši soukromou síť ve vozidle.
- -Vysokorychlostní zabezpečené připojení umožňuje komukoli ve vaší soukromé síti přístup k webu - skvělé pro práci i odpočinek.

# VAROVÁNÍ!

Řidič by NIKDY neměl používat 4G Wi-Fi hotspot při řízení vozidla, protože by to mohlo vést k nehodě s vážným zraněním nebo smrtí.

### Vytvořte 4G Wi-Fi hotspot pro použití ve vašem vozidle

# Jak to funguje

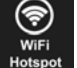

Funkce 4G Wi-Fi Hotspot poskytuje Hotspot cestujícím ve vozidle internet přístup k hotspotu ve vozidle pomocí rádia jako přístupového bodu. Hotspot umožní zařízením ve vozidle s podporou Wi-Fi (jako je notebook nebo jakékoli jiné přenosné mediální zařízení) bezdrátové připojení k internetu. Uconnect nabízí bezplatnou 3měsíční zkušební dobu, která zahrnuje 1 GB celkových dat. Zkušební verzi lze aktivovat kdykoli během prvního roku vlastnictví nového vozidla.

K zakoupení předplatného 4G Wi-Fi hotspotu použijte jeden z těchto tří způsobů:

- 1. Na dotykové obrazovce vašeho vozidla vyberte aplikaci 4G Wi-Fi Hotspot, stiskněte tlačítko Jak nakupovat a postupujte podle pokynů.
- 2. Přihlaste se na své stránky vlastníka a kliknutím na odkaz na portál AT&T proveďte nastavení.

### 3. Pro stávající zákazníky Connect Car: Stiskněte tlačítko

ASSIST umístěné na vašem zpětném zrcátku nebo stropní konzole (je-li ve výbavě), abyste byli přesměrováni na zástupce péče o zákazníky AT&T, který vám pomůže.

Po zakoupení 4G Wi-Fi hotspotu můžete změnit jeho název a heslo výběrem aplikace 4G Wi-Fi a stisknutím tlačítka Nastavení Wi-Fi hotspotu. Připojená zařízení můžete zobrazit také z obrazovky aplikace stisknutím tlačítka Zobrazit připojená zařízení.

### POZNÁMKA:

K zakoupení a používání 4G Wi-Fi hotspotu není vyžadováno předplatné SiriusXM Guardian™.

## VAROVÁNÍ!

Vždy řiďte bezpečně s rukama na volantu a dodržujte všechny platné zákony. Nesete plnou odpovědnost a přebíráte všechna rizika související s používáním funkcí a aplikace v tomto vozidle. Používejte funkce a aplikace v tomto vozidle pouze tehdy, když je to bezpečné. Nedodržení může mít za následek nehodu s vážným zraněním nebo smrtí.

# **STOLENPROTIEHICLEAPOMOC**

# Popis

Pokud je vaše vozidlo odcizeno, zástupce péče o zákazníky SiriusXM Guardian<sup>™</sup> může být schopen najít odcizené vozidlo a spolupracovat s orgány činnými v trestním řízení, aby jej pomohl získat zpět.

### Jak to funguje

- Pokud je vaše vozidlo odcizeno, kontaktujte co nejdříve místní orgány činné v trestním řízení. Budou s vámi spolupracovat na podání oznámení o odcizeném vozidle.
- Dále informujte středisko péče o zákazníky SiriusXM Guardian™, že vaše vozidlo bylo odcizeno.

Zástupce péče o zákazníky SiriusXM Guardian<sup>™</sup> vás požádá o číslo zprávy o odcizeném vozidle (vydané místními orgány činnými v trestním řízení). Pokud jste si stáhli aplikaci Uconnect, můžete na svém zařízení stisknout tlačítko nabídky Nastavení, vybrat "Nápověda" a poté vybrat "Péče o zákazníky SiriusXM Guardian<sup>™™</sup> pro uskutečnění hovoru.

 Péče o zákazníky SiriusXM Guardian™ ověří, že jste vlastníkem vozidla, a spojí se s orgány činnými v trestním řízení, kterým jste nahlásili odcizené vozidlo. 4. Zákaznická péče SiriusXM Guardian™ bude spolupracovat s místními orgány činnými v trestním řízení na lokalizaci vozidla. Budete kontaktováni zákonem vymáhání, pokud bude vaše vozidlo vyproštěno. Během vyšetřování byste měli také kontaktovat svou pojišťovnu a informovat ji o situaci.

# Požadavky

- -Vozidlo musí být řádně vybaveno systémem Uconnect.
- -Vozidlo musí mít funkční připojení k síti LTE (hlas/ data) nebo 3G nebo 4G (data) kompatibilní s vaším zařízením.
- -Vozidlo musí být registrováno u SiriusXM Guardian™ a mít aktivní předplatné, které zahrnuje příslušnou funkci.

### POZNÁMKA:

Ne všechny funkce SiriusXM Guardian<sup>™</sup> jsou dostupné všude a vždy, zejména ve vzdálených nebo uzavřených oblastech.

# **MJENOMPROTIEHICLEHEALTHREPORT**

# Popis

Měsíční zpráva o stavu vozidla je služba Uconnect, jejímž prostřednictvím vám bude každý měsíc zasílán souhrn výkonu klíčových systémů vašeho vozidla, abyste měli přehled o potřebách údržby vašeho vozidla. Toto je poskytováno pro vaše pohodlí a nenahrazuje pravidelnou údržbu vašeho vozidla.

Za účelem poskytování měsíční zprávy o stavu vozidla může systém Uconnect ve vašem vozidle shromažďovat a přenášet data o vozidle do SiriusXM Guardian™ a FCA, jako je zdraví a výkon vašeho vozidla, poloha vašeho vozidla, vaše využití funkcí ve vašem vozidle. a další údaje.

Toto shromažďování a přenos dat začíná, když se zaregistrujete do SiriusXM Guardian™, a bude pokračovat, i když zrušíte své předplatné SiriusXM Guardian™, pokud nezavoláte na zákaznickou podporu SiriusXM Guardian™ a neřeknete jim, aby deaktivovali vaše služby Uconnect.

Další informace naleznete v Zásadách ochrany osobních údajů Uconnect informace na adrese www.driveuconnect.com/ connectedservices/privacy.html (obyvatelé USA) nebo www.driveuconnect.ca (obyvatelé Kanady).

PŘIPOJENÉ SERV

5

Další informace o SiriusXM Guardian™ soukromé zásady, viz https://siriusxmcvs.com/ privacy-policy.

# PROTIEHICLEHEALTHALERT

# Popis

Vaše vozidlo vám zašle e-mailové upozornění, pokud zjistí problém s jedním z klíčových systémů vašeho vozidla. Další informace najdete na www.mopar.com.

### POZNÁMKA:

E-maily s upozorněním na stav vozidla vyžadují registraci a aktivaci služeb. Během tohoto procesu budete požádáni o zadání e-mailové adresy, na kterou budou zprávy zasílány.

# ján-PROTIEHICLENOTIFIKACE— jáFE

### ZABLOKOVANÝ

# Popis

Vaše vozidlo vám bude zasílat upozornění, aby vám připomnělo, kdy jsou potřeba služby, nebo vás upozorní na další důležité informace, jako jsou například upozornění na stažení. Když obdržíte oznámení prostřednictvím dotykové obrazovky, stiskněte OK pro zrušení zprávy nebo stiskněte Call Care a promluvte si se zástupcem péče o zákazníky SiriusXM Guardian<sup>™</sup>.

#### POZNÁMKA:

Stisknutím tlačítka "OK" nebo tlačítka X na vyskakovací obrazovce zavřete nebo zavřete vyskakovací okno a zobrazí se schránka zpráv ve vozidle. Ve schránce můžete znovu otevřít zprávy nebo zprávy odstranit.

# AmazonAlexaSzabít— jáfEzablokovaný

Pomocí tohoto QR kódu získáte přístup k digitálnímu zážitku.

Užijte si pohodlí používání hlasu k ovládání vozidla s Amazon Alexa!

S Amazon Alexa se můžete připojit k vašemu vozidlu a

vzdálený přístup ke klíčovým službám a funkcím.

Pokud je vaše vozidlo vybaveno navigací Uconnect, můžete pomocí Alexa odeslat cíl přímo do vozidla.

Pokud potřebujete pomoc, můžete vždy požádat Alexu o pomoc nebo doplnit seznam příkazů slovy: "Alexo, požádej <značku> o pomoc s mým autem." Zde je několik z mnoha otázek, které můžete Alexovi položit:

- -"Alexo, požádej <značku vozidla>, aby spustila mé <název vozidla> vaším hlasovým kódem."
- -"Alexo, požádej <značku vozidla>, aby zamkla moje <název vozidla> vaším hlasovým kódem."
- -"Alexo, požádej <značku vozidla> o zaslání 1000 Chrysler Drive, Auburn Hills, Michigan na mé <název vozidla>."
- -"Alexo, zeptej se <značky vozidla>, jaká je hladina paliva v mém <název vozidla>."
- Je vyžadováno aktivní předplatné SiriusXM Guardian™. Chcete-li používat Amazon Alexa, nejprve se zaregistrujte do SiriusXM Guardian™ – strana 175.

Dále propojte systém Uconnect ve vašem vozidle s Amazon Alexa:

- Stáhněte si aplikaci Amazon Alexa do svého mobilního zařízení (Apple® nebo Android™).
- 2. V aplikaci klepněte na MENU a přejděte na DOVEDNOSTI.

 Vyhledejte dovednost <značka vozidla> a poté klepněte na Povolit.

4. Po zobrazení výzvy klepněte na ULOŽIT NASTAVENÍ.

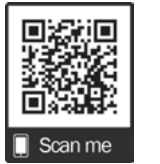

# 172PŘIPOJENÉ SLUŽBY — SIRIUSXM GUARDIAN™

- 5. Propojte název značky vozidla s dovedností <značka vozidla> klepnutím na PROPOJIT ÚČET.
- 6. Přihlaste se pomocí přihlašovacích údajů k účtu vlastníka. Bude to stejné uživatelské jméno a heslo, jaké jste použili při registraci do SiriusXM Připojené služby Guardian<sup>™</sup>. Na následující obrazovce budou další nastavení k potvrzení.
- 7. AUTORIZUJTE účet pro návrat do dovednosti <značka vozidla>.

Nyní můžete začít používat dovednost <značka vozidla> na Alexe!

### GOOGLEAPOMOCNÍK— jáFEZABLOKOVANÝ

S Asistentem Google můžete získat pomoc a mít přehled o svém vozidle. Asistent je dostupný na všech vašich zařízeních, včetně telefonů Android™, zařízení iPhone® nebo hlasem aktivovaných reproduktorů, jako je Google Home. Pokud potřebujete pomoc, požádejte Google o pomoc nebo o úplný seznam příkazů: "Hey Google, ask <brand name> for help with my car." Zde je několik příkladů příkazů:

- -"Ahoj Google, požádej <vehicle brand>, aby spustil můj <název vozidla> vaším hlasovým kódem."
- -"Ahoj Google, požádej <značku vozidla> o zamknutí mého <název vozidla> pomocí hlasového kódu."
- -"Ahoj Google, požádej <vehicle brand> o zaslání 1000 Chrysler Drive, Auburn Hills, Michigan do mého <název vozidla>."
- -"Ahoj Google, zeptej se <značky vozidla>, jaká je hladina paliva v mém <název vozidla>."

Chcete-li propojit svůj účet Uconnect s Asistentem Google, postupujte takto:

- Stáhněte a nainstalujte si aplikaci Google Assistant do svého chytrého telefonu z App Store® nebo Google Play.
- Po instalaci se přihlaste do aplikace Google Assistant pomocí svého Gmail ID. Ověřte svůj účet stisknutím ikony v pravém horním rohu.
- Stiskněte tlačítko Discover v levém dolním rohu obrazovky. Zadejte název značky vozidla.

- Zobrazí se výzva k propojení vašeho účtu Uconnect. Stiskněte "Link Uconnect to Google".
- Stiskněte "Přihlásit se" a zadejte e-mailovou adresu a heslo, které jste vytvořili při aktivaci služeb Uconnect. Na další stránce budou další nastavení k potvrzení.
- Nakonec stiskněte "Autorizovat" pro dokončení procesu propojení.

Nyní můžete požádat Asistenta Google, aby vám pomohl:

-Nastartujte motor na dálku nebo zrušte start na dálku

-Odešlete cíl do vestavěného navigačního systému Uconnect ve vašem vozidle

 -Sledujte důležité vlastnosti vozidla, jako je tlak v pneumatikách, hladina paliva a životnost oleje

-A více!

# FAMILYDRIVEALERTS— jáfEzablokovaný

# Popis

Family Drive Alerts pomáhají podporovat bezpečnější jízdu a poskytují vám klid, když jsou vaši blízcí na cestách. Kdykoli a kdekoli můžete nastavit hraniční limity, sledovat rychlost jízdy a přesně určit polohu svého vozidla. Pomocí aplikace Uconnect můžete nastavit upozornění:

### -Hraniční upozornění

Obdržíte oznámení v okamžiku, kdy vaše vozidlo vyjede z nebo do geografické hranice, kterou nastavíte.

#### Upozornění na zákaz vycházení

Získejte upozornění, když vaše vozidlo jede mimo dobu zákazu vycházení.

#### -Upozornění na rychlost

Obdržíte upozornění, kdykoli vaše vozidlo překročí rychlostní limit, který jste nastavili.

#### Upozornění na komorníka

Obdržíte upozornění, když a když vaše vozidlo jede mimo okruh čtvrt míle od servisní zóny.

# SmartWatchjántegrace— jáfE zablokovaný

## Popis

Integrace SmartWatch umístí aplikaci Uconnect přímo na vaše Apple® Watch nebo Android<sup>™</sup> Wear. Chcete-li začít, postupujte takto:

- 1. Stáhněte a nainstalujte aplikaci Uconnect z App Store® nebo Google Play.
- Přihlaste se do aplikace ze smartphonu pomocí uživatelského jména a hesla, které jste vytvořili při prvním nastavení účtu.
- Ujistěte se, že jsou vaše hodinky a smartphone propojeny přes Bluetooth®.
- 4. Na hodinkách SmartWatch by se měla objevit aplikace Uconnect.

# Po stažení aplikace do hodinek SmartWatch můžete využívat tyto funkce:

 -Zamkněte nebo odemkněte své vozidlo klepnutím na tlačítko dálkového zamykání v aplikaci a zadáním bezpečnostního kódu PIN.

-Dálkové spuštění nebo zastavení vozidla.

-Prohlédněte si důležité statistiky vozidla, jako je hladina paliva, poloha vozidla, upozornění na tlak v pneumatikách a další.

Nápovědu najdete na kanálu Uconnect YouTube pro integraci SmartWatch.

# SPRAVOVAT MŮJ ÚČET SIRIUSXM

# GUARDIAN™

# HowTóMvěkMySiriusXM G uardian™ Apočet

Chcete-li spravovat svůj účet SiriusXM Guardian<sup>™</sup>, stiskněte tlačítko ASSIST ve vozidle nebo zavolejte zákaznickou linku SiriusXM Guardian<sup>™</sup> na číslo 1-844-796-4827.

#### POZNÁMKA:

Při prodeji vozidla nebo odevzdání leasingu se doporučuje zavolat do péče SiriusXM Guardian™ Care a odstranit vaše osobní údaje.

# SLUŽBY PŘIPOJENÝCH VOZIDEL – SLUŽBY UCONNECT

# ÚVOD DO PŘIPOJENÍ PŘIPOJENÝCH SLUŽEB

Jednou z mnoha výhod systému Uconnect vašeho vozidla je, že nyní můžete využívat výhod Uconnect Connected Services. Chcete-li využít plný potenciál Uconnect Connected Services ve svém vozidle, musíte nejprve služby aktivovat.

# VAROVÁNÍ!

VŽDY dodržujte dopravní předpisy a dávejte pozor na vozovku. VŽDY řidte bezpečně s rukama na volantu. Nesete plnou odpovědnost a přebíráte všechna rizika související s používáním funkcí a aplikací v tomto vozidle. Používejte funkce a aplikace pouze tehdy, když je to bezpečné. Nedodržení může mít za následek nehodu s vážným zraněním nebo smrtí.

### POZNÁMKA:

Služby Uconnect Connected Services zahrnují shromažďování, přenos a používání dat z vašeho vozidla – strana 195.

# UPŘIPOJITCPŘIPOJENÝSSERVIS CKONTAKTJÁNFORMACE

### Uconnect Connected Services/Care

-Volejte: 1-800-777-3600

-Nebo navštivte: www.mopar.com

# WČEPICEJÁSUPŘIPOJITCPŘIPOJENÝ SSERVIS?

Služby Uconnect Connected Services využívají vestavěné zařízení v systému Uconnect instalovaném ve vašem vozidle, které přijímá signály GPS a komunikuje s centrem péče o zákazníky Uconnect prostřednictvím bezdrátových a pozemních komunikačních sítí. V závislosti na typu zařízení ve vašem vozidle vyžadují některé služby provozuschopnou síť LTE (hlas/data) nebo 3G nebo 4G (datová) kompatibilní s vaším zařízením.

#### POZNÁMKA:

- -Některé služby jsou závislé na operativním telematickém zařízení, mobilním připojení, navigačních mapových datech a příjmu satelitního signálu GPS, což může omezit schopnost dosáhnout centra reakce nebo dosáhnout nouzové podpory.
- -Ne všechny funkce jsou vždy dostupné všude, zejména ve vzdálených nebo uzavřených oblastech.
- -Další faktory mimo kontrolu Uconnect Connected Services, které mohou omezit nebo zabránit poskytování služeb, jsou kopce, stavby, budovy, tunely, počasí, poškození elektrického systému nebo jiných důležitých částí vašeho vozidla, přetížení sítě, občanské nepokoje, akce třetích stran. nebo vláda, selhání internetu a/nebo fyzická poloha vašeho vozidla, například v podzemním parkovišti nebo pod mostem.

Ne všechny funkce jsou dostupné pro všechny modely.

Uconnect Connected Services poskytuje:

- -Možnost vzdáleného zamykání/odemykání a dálkového startování vozidla prakticky odkudkoli pomocí stažené aplikace nebo počítače.
- -Funkce Send & Go se staženou aplikací. Pomocí oficiální aplikace Jeep®/Chrysler/Dodge/Ram můžete snadno vyhledávat, mapovat a odesílat své polohy přímo do své navigace Uconnect.
- -Schopnost lokalizovat své vozidlo, když zapomenete, kde jste zaparkovali, pomocí funkce Vehicle Finder stažené aplikace.

Před jízdou se seznamte se snadno použitelným systémem Uconnect a funkcemi Uconnect Connected Services.

# Tlačítka ASSIST a SOS volání na vašem zpětném zrcátku nebo stropní konzole

Tlačítko ASSIST se používá pro kontaktování silniční asistence, péče o vozidlo a Uconnect Connected Care. Tlačítko SOS Call vás spojí přímo s operátorem pro pomoc v případě nouze.

# ACTIVACE

Abyste mohli začít využívat plný potenciál Uconnect Connected Services, musíte se zaregistrovat u prodejce. Váš prodejní konzultant vás zaregistruje a pomůže vám nastavit váš účet a informace Uconnect Connected Services.

Jakmile se zaregistrujete, nebo pokud jste nebyli registrováni u prodejce, budete moci aktivovat služby Uconnect Connected Services prostřednictvím dotykové obrazovky. Chcete-li začít, v režimu aplikací stiskněte tlačítko Aktivovat služby. Pro dokončení aktivace postupujte takto:

- Stiskněte tlačítko Aktivovat. Pokud se chcete dozvědět více o Uconnect Connected Services, stiskněte "Další informace". Budeš schopen aktivujte si své služby také z této stránky.
- Na následující stránce zadejte své údaje (jméno a příjmení a platnou e-mailovou adresu). Až budete připraveni, stiskněte "Pokračovat".
- Systém vás požádá o potvrzení zadaných informací.
  Pokud je to správné, stiskněte "Pokračovat".
  Pokud jej potřebujete změnit, stiskněte "Upravit".

- 4. Jakmile jsou informace potvrzeny, systém zkontroluje, zda je e-mail přítomen v systému Uconnect Connected Services. Pokud je e-mail již zaregistrován, budete přesměrováni na obrazovku "Podmínky účtu". Pokud zadaný email není v systému nebo není vytvořen PIN, systém bude vyžadovat vytvoření 4místného PIN.
- 5. Stiskněte "Přijmout" na obrazovce Přijmout podmínky.
- Na zadanou e-mailovou adresu bude zaslán email. Zkontrolujte svůj e-mail a postupujte podle kroků pro dokončení registrace/aktivace účtu služeb Uconnect.

#### POZNÁMKA:

Během nastavování lze stisknout tlačítko Call Care a hovořit přímo s agentem. Budou vám moci pomoci s nastavením vašeho účtu služeb Uconnect.

# jánezahrnutoTrialPeriodFneboNew

### PROTIEHICLES

Vaše nové vozidlo může mít zahrnutou zkušební dobu pro používání služeb Uconnect Connected Services počínaje datem nákupu vozidla. Chcete-li začít se zkušební verzí\*, je vyžadována registrace do Uconnect Connected Services.

\* Zahrnutá zkušební verze se vztahuje pouze na nová vozidla.

# **FJÍDLAANDPACKAGES**

Po zkušební době si musíte zakoupit předplatné, abyste mohli pokračovat ve svých službách, a to zavoláním agenta Uconnect Connected Services.

# ZAČÍNÁME SE SLUŽBAMI PROPOJENÝCH VOZIDEL

# **D**STÁHNOUTTONAPP

Jakmile si své služby aktivujete, od používání připojených služeb vás dělí jen pár kroků.

-Stáhněte si a nainstalujte aplikaci do svého mobilního zařízení.

 Pomocí přihlašovacího jména a hesla k účtu vlastníka otevřete aplikaci a poté nastavte PIN.

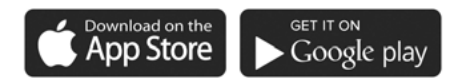

A0401000291US

- -Pro zákazníky ve Spojených státech navštivte www.mopar.com a kliknutím na tlačítko Přihlásit/ Registrovat v pravém horním rohu zaregistrujte svůj účet online.
  - A. Klikněte na tlačítko Registrovat
  - b. Vyberte správnou zemi a e-mailovou adresu a klikněte na "Registrovat".
  - C. Poté obdržíte e-mailové upozornění pro potvrzení/ ověření vašeho nově vytvořeného účtu.
  - d. Po kliknutí na e-mailový odkaz se dostanete na webovou stránku a vyzve vás k přiřazení hesla k účtu.
  - E. Po přidání hesla vás webová stránka přesměruje na vaši domovskou stránku, kde můžete přidat své VIN.

 -Pro zákazníky v Kanadě zaregistrujte svůj účet prostřednictvím svého vozidla.

- A. Stiskněte tlačítko Aplikace na liště nabídek.
- b. Stiskněte tlačítko Aktivovat služby ze seznamu aplikací.
- C. Zadejte svůj e-mail a stiskněte "OK". Na zadanou e-mailovou adresu bude zaslán potvrzovací e-mail.
- d. V potvrzovacím e-mailu klikněte na "Pokračovat v aktivaci". Než budou vzdálené služby dostupné, může to chvíli trvat, ale budete se moci přihlásit do aplikace Uconnect a na stránky vlastníka.
- -Jakmile se dostanete na obrazovku Dálkové ovládání a nastavíte svůj čtyřmístný kód PIN, můžete začít používat dálkové zamykání/odemykání dveří, dálkové nastartování vozidla a aktivovat klakson a světla na dálku, jsou-li ve výbavě.
- Stisknutím tlačítka Umístění na liště nabídky aplikace zobrazíte mapu pro nalezení vašeho vozidla nebo odešlete polohu do vaší navigace Uconnect Navigation, je-li ve výbavě.
- -Stisknutím postranní nabídky Nastavení v levém horním rohu aplikace vyvoláte nastavení aplikace a získáte přístup k Assist Call Centers.

# UzpívatYnášÓvítěz'sSite

### Web vašeho vlastníka https://

www.mopar.com/en-us.html (obyvatelé USA), popř www.mopar.ca (Canadian Residents) vám poskytuje všechny informace, které potřebujete, vše na jednom místě. Můžete sledovat svou servisní historii, najít doporučené příslušenství pro vaše vozidlo, sledovat videa o funkcích vašeho vozidla a snadno přistupovat ke svým příručkám. Je to také místo, kde můžete spravovat svůj účet Uconnect Services. Tato sekce vás seznámí s klíčovými prvky webu, které vám pomohou co nejlépe využít váš systém Uconnect Services.

Pro zákazníky ve Spojených státech stiskněte tlačítko Přihlásit/Registrovat a zadejte svou e-mailovou adresu a heslo.

Pro zákazníky v Kanadě stiskněte tlačítko Moje vozidlo. Vyberte si z "Dashboard", "Vehicle Health Report" a "Stažení". Web vás poté vyzve k přihlášení pomocí vaší e-mailové adresy a hesla.

### -Upravit/Upravit profil:

Chcete-li spravovat podrobnosti svého účtu služeb Uconnect, jako jsou vaše kontaktní údaje, heslo a PIN služeb Uconnect, klikněte na tlačítko Upravit/ Upravit profil, abyste získali přístup k podrobnostem svého účtu.

# -Stav připojených služeb:

Toto prohlášení bude označovat vaše vozidlo vybavené službami Uconnect.

## Dálkové příkazy:

U vozidel s aktivním předplatným Služeb Uconnect stiskněte jednu z těchto ikon a zadejte svůj čtyřmístný bezpečnostní PIN Uconnect pro dálkové nastartování (je-li ve výbavě), zamykání/odemykání dveří nebo zatroubení a zablikání světel.

### Úprava vašich oznámení

Oznámení jsou důležitým prvkem vašeho účtu Uconnect Services. Kdykoli například použijete své vzdálené služby (jako je vzdálené odemykání dveří), můžete si vybrat, zda chcete dostávat textovou zprávu, oznámení push a/nebo e-mail, abyste byli informováni o události. Chcete-li nastavit upozornění, postupujte podle těchto pokynů.

 Přihlaste se ke svému účtu vlastníka na adrese https:// www.mopar.com/en-us.html (obyvatelé USA) a vyberte "Dashboard" nebo www.mopar.ca (kanadští obyvatelé), vyberte "My Vehicle" a poté "Dashboard".

2. Klepněte na tlačítko Upravit/Upravit profil.

- Zde vyberte "Uconnect Services™", kde můžete upravit předvolby oznámení.
- Můžete zadat mobilní telefon a/nebo e-mailovou adresu, na kterou budete upozorněni, a můžete upravit typy zpráv.

### POUŽITÍM UCONNECT CONNEC

#### SOS CVŠECHNO

### VÁLKANING!

Některé služby, včetně SOS Assistance Call, NEBUDOU fungovat připojení kompatibilní s yo

## Přístup k tísňovým službám stisknutím tlačítka

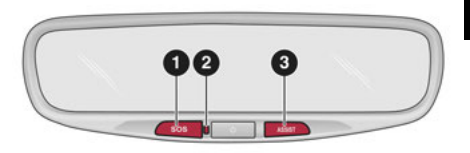

A0414000177US

6

Tlačítka Na Zpětném Zrcátku

- 1 Tlačítko SOS
- 2 Kontrolka 3 —
- Tlačítko ASSIST

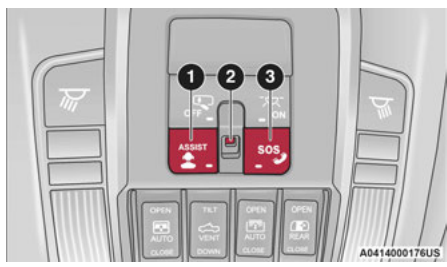

### Tlačítka Na Svrchní Konzole

- 1 Tlačítko ASSIST
- 2 Kontrolka 3 —

### Tlačítko SOS

| Stav středového světla | Popis                      |
|------------------------|----------------------------|
| Vypnuto                | Není aktivován žádný hovor |
| Zelená                 | Probíhá aktivní hovor      |
| Červené                | Chyba systému              |

### Asistenční funkce ve vozidle

Se službami Uconnect Connected Services má vaše vozidlo palubní asistenční funkce umístěné na zpětném zrcátku nebo stropní konzole navržené tak, aby zlepšily váš zážitek z jízdy, pokud byste někdy potřebovali pomoc nebo podporu.

### Popis

Volání SOS nabízí pohodlný způsob, jak se v případě nouze spojit se zástupcem péče o zákazníky Uconnect. Po navázání spojení mezi vozidlem a živým agentem vaše vozidlo automaticky přenese informace o poloze. V případě menší kolize, zdravotní nebo jiné mimořádné události stiskněte tlačítko SOS a spojte se s agentem call centra, který může poslat nouzovou pomoc na místo vašeho vozidla.

#### POZNÁMKA:

Některé služby jsou závislé na funkčním systému Uconnect, dostupnosti mobilní sítě, která je kompatibilní se zařízením ve vašem vozidle, a dostupnosti sítě GPS. Ne všechny funkce Uconnect Connected Services jsou dostupné všude a vždy, zejména ve vzdálených nebo uzavřených oblastech.

### Jak to funguje

 Stiskněte tlačítko SOS Call; kontrolka se rozsvítí zeleně, což znamená, že byl uskutečněn hovor.

### POZNÁMKA:

- -V případě náhodného stisknutí tlačítka SOS volání dojde k 10sekundovému zpoždění před uskutečněním SOS volání. Systém vás slovně upozorní, že se chystá hovor. Chcete-li spojení SOS Call zrušit, stiskněte tlačítko SOS Call na zpětném zrcátku nebo stropní konzole nebo stiskněte tlačítko Cancel na dotykové obrazovce do 10 sekund.
- -Během volání SOS je spárovaný telefon Bluetooth® odpojen, takže příchozí nebo odchozí hovory budou procházet přes vaše mobilní zařízení oproti systému handsfree, který není kvůli volání SOS dostupný.
- Jakmile je navázáno spojení mezi vozidlem a zástupcem péče o zákazníky Uconnect, agent s vámi zůstane na lince.

### POZNÁMKA:

Hovory mezi cestujícími ve vozidle a střediskem péče o zákazníky Uconnect mohou být nahrávány nebo monitorovány pro účely zajištění kvality. Registrací a používáním připojených služeb Uconnect souhlasíte se záznamem.

SLUŽBY PŘIPOJENÝCH VOZIDEL – SLUŽBY UCONNECT 179

#### Omezení systému volání SOS

Vozidla, která byla zakoupena v USA a která cestují do Mexika a Kanady, mohou mít omezené služby. Zejména reakce na SOS volání nebo jiné tísňové služby mohou být nedostupné nebo velmi omezené. Vozidla zakoupená mimo Spojené státy a Kanadu nemohou přijímat služby Uconnect Services.

Pokud systém SOS Call detekuje poruchu, může v době detekce poruchy nastat některá z následujících situací:

-Kontrolka bude trvale svítit červeně.

- -Na obrazovce se zobrazí následující zpráva "Vozový telefon vyžaduje servis. Kontaktujte prosím svého prodejce."
- -Zvuková zpráva ve vozidle bude uvádět "Telefon ve vozidle vyžaduje servis. Kontaktujte prosím svého prodeice."

I když je systém volání SOS plně funkční, faktory, které FCA US LLC nemůže ovlivnit, mohou zabránit nebo zastavit provoz systému volání SOS. Mezi ně patří mimo jiné následující faktory:

-Klíč zapalování je v poloze OFF.

- -Elektrické systémy vozidla nejsou v pořádku.
- -Baterie vozidla ztrácí energii nebo se odpojí během havárie vozidla.

-Software a/nebo hardware systému SOS Call je poškozen během havárie vozidla.

 -Pokrytí LTE (hlas/data) nebo 3G nebo 4G (data) a/ nebo signály GPS nejsou dostupné nebo bráněno.

-Přetížení sítě.

-Povětrnostní podmínky.

-Budovy, stavby, geografický terén nebo tunely.

Pokud vaše vozidlo z jakéhokoli důvodu ztratí energii z baterie (včetně během nehody nebo po ní), systém SOS Call, mezi ostatními systémy vozidla, nebude fungovat.

### Požadavky

- -Tato funkce je dostupná pouze u vozidel prodávaných v USA nebo Kanadě.
- -Vozidlo musí být řádně vybaveno službami Uconnect Connected Services. Vozidlo musí být registrováno u Uconnect Connected Services a mít aktivní předplatné, které zahrnuje příslušnou funkci.
- -Vozidlo musí mít funkční připojení k síti LTE (hlas/ data) nebo 3G nebo 4G (data) kompatibilní s vaším zařízením.
- -Vozidlo musí být napájeno v poloze ON/RUN nebo ACC (příslušenství) se správně fungujícím elektrickým systémem.

### VAROVÁNÍ!

- -Nikdy nic nepokládejte na antény LTE (hlas/data) nebo 3G nebo 4G (data) a GPS vozidla ani do jejich blízkosti. Můžete zabránit příjmu signálu LTE (hlas/data) nebo 4G (data) a GPS, což může zabránit vašemu vozidlu uskutečnit tísňové volání.
- -Nepřidávejte do elektrického systému vozidla žádné dodatečné elektrické vybavení. To může zabránit tomu, aby vaše vozidlo vyslalo signál k zahájení tísňového volání. Abyste se vyhnuli rušení, které může způsobit selhání systému SOS Call, nikdy nepřidávejte do elektrického systému vozidla příslušenství (např. obousměrné mobilní rádio, CB rádio, záznamník dat atd.) ani neupravujte antény na vozidle. POKUD VAŠE VOZIDLO Z JAKÉHOKOLI DŮVODU ZTRÁTÍ NAPÁJENÍ (VČETNĚ BĚHEM NEHODY NEBO PO NEHODĚ), APLIKACE ANI SLUŽBY Uconnect Connected Services NEBUDOU FUNGOVAT.

(pokračování)
# VAROVÁNÍ!

- -Ovladač zadržování cestujících (ORC) rozsvítí výstražnou kontrolku airbagu na přístrojové desce, pokud je zjištěna závada v kterékoli části systému airbagů. Pokud svítí varovná kontrolka airbagu, systém airbagů nemusí fungovat správně a systém volání SOS nemusí být schopen odeslat signál zákazníkovi služeb Uconnect. Centrum péče. Pokud se rozsvítí varovná kontrolka airbagu, okamžitě nechte vozidlo opravit u autorizovaného prodejce.
- -Ignorování světla na zpětném zrcátku nebo stropní konzole (pokud je ve výbavě) může znamenat, že v případě potřeby nebudete mít k dispozici služby SOS Call. Pokud se rozsvítí světlo zpětného zrcátka, nechte systém SOS Call ihned opravit u autorizovaného prodejce.
- -Pokud by někdo ve vozidle mohl být v nebezpečí (např. je vidět oheň nebo kouř, nebezpečné podmínky na silnici nebo místo), nečekejte na hlasový kontakt od zástupce péče o zákazníky Uconnect. Všichni cestující by měli okamžitě opustit vozidlo a přesunout se na bezpečné místo.
- Neprovádění plánované údržby a pravidelné kontroly vašeho vozidla může vést k poškození vozidla, nehodě nebo zranění.

# AUTOMATICKÝSOS - IFEZABLOKOVANÝ

Automatic SOS je hands-free bezpečnostní služba, která vás může okamžitě spojit s pomocí v případě, že dojde k aktivaci airbagů vašeho vozidla. Po nehodě vás bude prostřednictvím systému Uconnect kontaktovat živý agent a upozorní pohotovostní služby.

#### POZNÁMKA:

Aby tato funkce fungovala, je vyžadováno aktivní předplatné Uconnect Connected Services.

Po havárii, při které se aktivují airbagy:

1. Automatické SOS zahájí hovor s agentem.

- 2. Zástupce přijme hovor a potvrdí místo nouzového stavu.
- 3. V případě potřeby si agent vyžádá pomoc záchranné služby.
- Na místo se dostaví první zasahující. Agent zůstane na hovoru, dokud nepřijedou záchranné služby.

#### POZNÁMKA:

-Agenti jsou k dispozici 24 hodin denně, 7 dní v týdnu, aby vám pomohli v případě nouze.

- -Agenti mohou vaším jménem informovat členy rodiny o kolizi.
- -Agenti mohou informovat první zasahující o situaci, než dorazí na místo.
- -V případě, že cestující ve vozidle nebudou moci mluvit, budou na základě posledních známých GPS souřadnic vyslány záchranné služby.
- -Služby Uconnect Connected Services jsou závislé na operativním telematickém zařízení, mobilním připojení, navigačních mapových datech a satelitním příjmu GPS, což může omezit možnost dosažení centra reakce nebo nouzové podpory.
- -Platí podmínky služby Uconnect a předplatitelské smlouvy Uconnect Connected Services. Úplné omezení služeb naleznete v podmínkách služeb.

# ROADSIDEAPOMOCCVŠECHNO (ASSIST CVŠECHNO)

#### Popis

Vozidla vybavená službami Uconnect Connected Services budou obsahovat tlačítko ASSIST ve vozidle. Jakmile budou vaše služby Uconnect Connected Services aktivovány, tlačítko ASSIST vás může spojit přímo s call centry péče o zákazníky. Budete přesměrováni na jednu z následujících tří služeb:

- -Silniční asistent Pokud vám praskne pneumatika nebo potřebujete odtáhnout, budete spojeni s někým, kdo vám může kdykoli pomoci.
- -Připojené služby— Kontaktujte call centrum péče o zákazníky a aktivujte si své služby, obnovte je po uplynutí zkušební doby a požádejte o podporu ve vozidle pro váš systém Connected Services nebo o pomoc při zodpovězení jakýchkoli obecných otázek týkajících se vašich připojených služeb.

-Péče o vozidlo- Celková podpora pro vaše vozidlo.

#### Asistenční funkce ve vozidle

Se službami Uconnect Connected Services má vaše vozidlo palubní asistenční funkce umístěné na zpětném zrcátku nebo stropní konzole navržené tak, aby zlepšily váš zážitek z jízdy, pokud byste někdy potřebovali pomoc nebo podporu.

#### Jak to funguje

Jednoduše stiskněte tlačítko ASSIST ve vozidle a na dotykové obrazovce se vám zobrazí možnosti ASSIST. Proveďte výběr stisknutím dotykové obrazovky.

## Požadavky

- -Tato funkce je dostupná pouze u vozidel prodávaných v USA a Kanadě.
- -Vozidlo musí být řádně vybaveno systémem Connected Services.
- -Vozidlo musí mít funkční připojení k síti LTE (hlas/data) nebo 3G nebo 4G (data).
- -Vozidlo musí být registrováno u Připojených služeb a mít aktivní předplatné, které zahrnuje příslušnou funkci.
- -Vozidlo musí být napájeno v poloze ON/RUN nebo ACC (příslušenství) se správně fungujícím elektrickým systémem.

#### Vyloučení odpovědnosti

Pokud je vašemu vozidlu poskytována služba Roadside Assistance Call, souhlasíte s tím, že ponesete odpovědnost za jakékoli dodatečné náklady na asistenční služby, které vám mohou vzniknout. Abychom vám mohli poskytovat Připojené služby, můžeme zaznamenávat a monitorovat vaše konverzace s asistenčním voláním, Péče o vozidlo nebo Péče o zákazníky Uconnect, ať už jsou takové konverzace zahájeny prostřednictvím Připojených služeb ve vašem vozidle nebo prostřednictvím pevné linky či mobilního zařízení.

Můžeme sdílet informace získané prostřednictvím takového záznamu a monitorování v souladu s regulačními požadavky. Berete na vědomí, souhlasíte a souhlasíte s jakýmkoli záznamem, sledováním nebo sdílením informací získaných prostřednictvím takových nahrávek hovorů.

#### Automatické asistenční volání

Funkce Automatic Assist automaticky spustí call centrum Uconnect, pokud jsou zjištěny závady hnacího ústrojí, paliva nebo brzdového systému a vyžadují okamžitou pozornost.

# REMOTECOMMANDY

Na obrazovce Remote Commands máte přístup k několika funkcím vozidla, které lze ovládat na dálku z vašeho mobilního zařízení. Mezi tyto funkce patří zamykání/odemykání, dálkové startování a aktivace klaksonu a světel vozidla.

| Zámek                | Stisknutím tohoto tlačítka<br>zamkněte své vozidlo.                 |  |
|----------------------|---------------------------------------------------------------------|--|
| Start vozidla        | Stisknutím tohoto tlačítka<br>nastartujte své vozidlo.              |  |
| Klakson a světla     | Stisknutím tohoto<br>tlačítka zazní klakson<br>a aktivujete světla. |  |
| Odemknout            | Stisknutím tohoto tlačítka<br>odemknete vozidlo.                    |  |
| Zrušit Start vozidla | Stisknutím tohoto tlačítka<br>zrušíte vzdálené spuštění.            |  |

Dálkové příkazy vám umožňují odeslat požadavek do vašeho vozidla jedním ze tří způsobů:

- -Kdekoli pomocí mobilního zařízení a aplikace
- -Z vašeho počítače na webu vlastníka (není k dispozici u všech funkcí)
- -Kontaktování péče o zákazníky (není k dispozici u všech funkcí)

#### Použití vzdáleného příkazu prostřednictvím mobilního zařízení a aplikace

- Stiskněte na svém mobilním zařízení požadovanou ikonu dálkového ovládání.
- Objeví se vyskakovací okno s dotazem na váš bezpečnostní PIN Uconnect Connected Services (jedná se o stejný čtyřmístný kód jako při aktivaci vašich Uconnect Connected Services). Zadejte bezpečnostní PIN na klávesnici.
- 3. Může trvat 30 sekund nebo déle, než příkaz projde do vašeho vozidla.
- 4. Zpráva vás informuje, zda byl příkaz přijat vaším vozidlem.

# Kontaktování péče o zákazníky (například v případě náhodného uzamčení):

- Pokud nemůžete zamknout své vozidlo prostřednictvím aplikace nebo přívěsku na klíče, kontaktujte středisko péče o zákazníky Uconnect Connected.
- Z bezpečnostních důvodů ověří zástupce péče o zákazníky Uconnect Connect Services vaši identitu tak, že vás požádá o čtyřmístný bezpečnostní PIN Connected Services.
- Po zadání vašeho bezpečnostního PIN Uconnect Connected Services je můžete požádat o provedení vzdáleného příkazu.

#### POZNÁMKA:

Kdokoli, kdo má přístup k vašemu PIN, může požádat o vzdálené zamknutí/odemknutí dveří. Je vaší odpovědností svůj PIN náležitě chránit.

# **REMOTEDOORLOK/UNLOCK**

## Popis

Funkce dálkového zamykání/odemykání dveří vám poskytuje možnost zamknout nebo odemknout dveře na vašem vozidle bez klíčů a prakticky z jakékoli vzdálenosti.

#### Podmínky provozu vozidla

-Vozidlo musí být v PARKU nebo v klidu.

 -Vozidlo musí být na otevřeném prostranství s příjmem z věže mobilní sítě.

-Vaše mobilní zařízení musí mít mobilní připojení nebo připojení Wi-Fi.

## Požadavky

- -Vozidlo musí být řádně vybaveno systémem Connected Services.
- -Vozidlo musí mít funkční připojení k síti LTE (hlas/ data) nebo 3G nebo 4G (data). Pokud k ovládání vozidla používáte aplikaci, vaše zařízení musí být kompatibilní a připojené k provozuschopnému síťovému připojení LTE (hlas/data) nebo 3G nebo 4G (data).

- -Vozidlo musí být registrováno u Uconnect Connected Services a mít aktivní předplatné, které zahrnuje příslušnou funkci.
- -Cyklus zapalování je vyžadován pro některé dálkové příkazy, jako je dálkové spuštění vozidla a dálkové zamykání/odemykání dveří, pokud následuje po aktivaci houkačky a světel na dálku.
- -Váš požadavek na dálkové zamknutí/odemknutí dveří nebude zpracován, pokud je vozidlo v pohybu, klíček zapalování je zapnutý nebo během tísňového volání.

#### POZNÁMKA:

Všechny ostatní vzdálené služby by měly být prováděny prostřednictvím webu vašeho vlastníka nebo prostřednictvím aplikace na vašem kompatibilním zařízení.

#### **REMOTEPROTIEHICLESDORTÍK**

#### Popis

Funkce Remote Vehicle Start vám poskytuje možnost nastartovat motor vašeho vozidla bez klíčů a prakticky z jakékoli vzdálenosti. Po spuštění mohou přednastavené ovladače klimatizace ve vašem vozidle zahřát nebo zchladit interiér.

Můžete také odeslat příkaz k vypnutí motoru, který byl nastartován pomocí Remote Vehicle Start. Po 15 minutách, pokud jste nevstoupili do vozidla pomocí klíče, se motor automaticky vypne. Tato funkce dálkového ovládání vyžaduje, aby bylo vaše vozidlo vybaveno systémem dálkového startu instalovaným z výroby.

Můžete nastavit oznámení push pokaždé, když je odeslán příkaz k aktivaci nebo zrušení vzdáleného spuštění.

#### Podmínky provozu vozidla

-Vozidlo musí být vypnuté nebo v režimu ACC.

- -Vozidlo bylo nastartováno klíčenkou během posledních 14 dnů.
- -Vozidlo musí být v PARKU nebo v klidu.
- -Bezpečnostní systém vozidla byl od posledního nastartování vozidla aktivován a nespustil se.
- -Dveře, kapota a kufr/výklopné dveře jsou zavřené.
- -Kontrolka motoru vozidla musí zhasnout.
- -Vozidlo musí mít alespoň čtvrtinu palivové nádrže spolu s olejem a baterií.
- -Výstražná světla vozidla musí být vypnutá.
- -Pokud je vozidlo vybaveno, musí mít automatickou převodovku.
- -Vozidlo musí být na otevřeném prostranství s příjmem z věže mobilní sítě.
- -Vaše mobilní zařízení musí mít mobilní připojení nebo připojení Wi-Fi.
- -Pokud bylo stisknuto tlačítko Panic, musí být vozidlo po alarmu systému alespoň jednou nastartováno.

#### POZNÁMKA:

Zástupci péče o zákazníky Uconnect Connected Services nemají oprávnění ke službám Remote Vehicle Start. Požádejte o pomoc tým péče Uconnect.

# **REMOTEHORN& LIGHTS**

#### Popis

Je snadné najít vozidlo na tmavém, přeplněném nebo hlučném parkovišti aktivací klaksonu a světel. Může také pomoci, pokud potřebujete z jakéhokoli důvodu upozornit na své vozidlo.

Pokud chcete, můžete nastavit push notifikace při každém odeslání příkazu k zapnutí klaksonu a světel.

#### Podmínky provozu vozidla

-Vozidlo musí být v PARKU nebo v klidu.

- -Vozidlo musí být na otevřeném prostranství s příjmem z věže mobilní sítě.
- -Vaše mobilní zařízení musí mít mobilní připojení nebo připojení Wi-Fi.

#### POZNÁMKA:

Funkce Remote Horn & Lights je navržena tak, aby byla hlasitá a aby si vás všimli. Při používání této funkce mějte na paměti okolí. Jste odpovědní za dodržování místních zákonů, pravidel a nařízení v místě, kde se vaše vozidlo nachází, při používání dálkových klaksonů a světel.

# SKONEC& GÓ

# Popis

Funkce Send & Go vám umožňuje vyhledat cíl na vašem mobilním zařízení a poté odeslat trasu do navigačního systému vašeho vozidla.

#### Jak to funguje

- Existuje několik způsobů, jak najít cíl. Po výběru karty Umístění v dolní části aplikace procházejte jednu z nich kategorie nebo zadejte název nebo klíčové slovo do vyhledávacího pole. Můžete také vybrat kategorie, jako jsou "Oblíbené" a "Seznam kontaktů".
- Vyberte cíl ze seznamu, který se zobrazí. Informace o poloze se poté zobrazí na mapě.

Na této obrazovce budete moci:

-Zobrazte polohu na mapě.

-Podívejte se na vzdálenost od vaší aktuální polohy.
-Odešlete cíl do vozidla (Send & Go).

- Odešlete cíl do navigace Uconnect ve vašem vozidle. Do cíle můžete také zavolat stisknutím tlačítka Volat.
- Potvrďte svůj cíl ve vozidle prostřednictvím oznámení nebo v navigačním systému.

# Požadavky

- -Vozidlo musí mít funkční připojení k síti LTE (hlas/ data) nebo 3G nebo 4G (data) kompatibilní s vaším zařízením.
- -Vozidlo musí mít aktivní předplatné, které zahrnuje příslušnou funkci.

# LASTMILENAVIGACE

# Popis

Last Mile Navigation poskytuje navigační pokyny prostřednictvím mobilního zařízení ze zaparkovaného vozidla. Začne u vašeho vozidla a bude navigovat do vašeho konečného cíle. Informace o cíli budou synchronizovány z vašeho vozidla do vašeho mobilního zařízení prostřednictvím cloudového osobního účtu.

# TOMTOM® TRAFFIC& TZÁMOTEK SSERVIS

# Popis

TomTom® Traffic and Travel Services rozšiřuje možnosti navigace ve vozidle a mimo něj tím, že přináší aktuální dynamický navigační obsah v reálném čase. Zde jsou některé z dostupných funkcí:

#### Provoz v reálném čase

-Přesný čas příjezdu

-Informace na silnici v reálném čase

-Změna trasy podle aktuálního stavu vozovky

-Dopravní proud a nehody

#### Rychlostní kamera

-Rychlostní kamery

-Zóny průměrné rychlosti

-Kamery na semaforech

-Další bezpečnostní kamery

#### Parkoviště

-Možnost parkování pro parkování na ulici i mimo ni
 -Parkování na místě

-Provozovatel parkoviště

-Počet parkovacích míst

# Počasí

-Zobrazuje povětrnostní podmínky při dosažení cíle

Ceny pohonných hmot

-Zobrazuje místní ceny pohonných hmot

# PROTIEHICLEFINDER

# Popis

Funkce Vehicle Finder vám umožní najít polohu vašeho vozidla.

Můžete také zatroubit a blikat světly, aby bylo hledání vašeho vozidla ještě jednodušší.

## Jak to funguje

Vyberte funkci Vehicle Finder v mobilní aplikaci a vyberte záložku Location ve spodní části aplikace. Poté klepněte na ikonu Vozidlo a vyhledejte své vozidlo.

# Požadavky

-Vozidlo musí být řádně vybaveno systémem Uconnect.

- -Vozidlo musí mít funkční připojení k síti LTE (hlas/ data) nebo 3G nebo 4G (data) kompatibilní s vaším zařízením.
- -Vozidlo musí mít aktivní předplatné, které zahrnuje příslušnou funkci.
- -Zapalování vozidla musí být zapnuto do 14 dnů.

# 4G Wjá-FjáHotspot— jáfEzablokovaný

# Popis

4G Wi-Fi Hotspot je služba ve vozidle, která připojí vaše zařízení k síti LTE (hlas/data) nebo 4G (data), která je připravena jít, ať jste kdekoli. Po provedení nákupu zapněte na svém zařízení Wi-Fi a připojte zařízení.

- -Umožňuje všem vašim cestujícím být současně připojeni k webu.
- -Připojte několik zařízení najednou.
- -Jakékoli zařízení s podporou Wi-Fi například notebook nebo jiné přenosné médium – se může připojit přes vaši soukromou síť ve vozidle.
- -Vysokorychlostní zabezpečené připojení umožňuje komukoli ve vaší soukromé síti přístup k webu - skvělé pro práci i odpočinek.

# VAROVÁNÍ!

Řidič by NIKDY neměl používat 4G Wi-Fi hotspot při řízení vozidla, protože by to mohlo vést k nehodě s vážným zraněním nebo smrtí.

#### Vytvořte 4G Wi-Fi hotspot pro použití ve vašem vozidle

# Jak to funguje

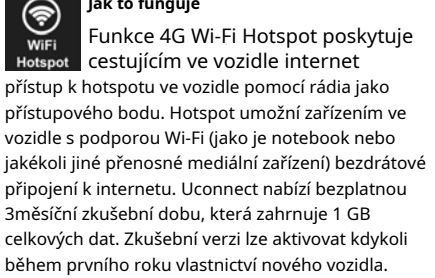

K zakoupení předplatného 4G Wi-Fi hotspotu použijte jeden z těchto tří způsobů:

- 1. Na dotykové obrazovce vašeho vozidla vyberte aplikaci 4G Wi-Fi Hotspot, stiskněte tlačítko Jak nakupovat a postupujte podle pokynů.
- 2. Přihlaste se na své stránky vlastníka a kliknutím na odkaz na portál AT&T proveďte nastavení.
- 3. Pro stávající zákazníky Connected Car: Stisknutím tlačítka ASSIST budete přesměrováni na zástupce péče o zákazníky AT&T, který vám pomůže.

Po zakoupení 4G Wi-Fi Hotspotu můžete změnit jeho název a heslo výběrem aplikace Wi-Fi Hotspot a stisknutím tlačítka Nastavení Wi-Fi Hotspotu. Připojená zařízení můžete zobrazit také z obrazovky aplikace stisknutím tlačítka Zobrazit připojená zařízení.

#### POZNÁMKA:

K zakoupení a používání 4G Wi-Fi hotspotu není vyžadováno předplatné Uconnect Connected Services.

### VAROVÁNÍ!

Vždy řiďte bezpečně s rukama na volantu a dodržujte všechny platné zákony. Nesete plnou odpovědnost a přebíráte všechna rizika související s používáním funkcí a aplikace v tomto vozidle. Používejte funkce a aplikace v tomto vozidle pouze tehdy, když je to bezpečné. Nedodržení může mít za následek nehodu s vážným zraněním nebo smrtí.

# **STOLENPROTIEHICLEAPOMOC**

# Popis

Pokud je vaše vozidlo odcizeno, zástupce péče o zákazníky Uconnect Connected Services může být schopen najít odcizené vozidlo a spolupracovat s orgány činnými v trestním řízení, aby jej pomohl získat.

#### Jak to funguje

- Pokud je vaše vozidlo odcizeno, kontaktujte co nejdříve místní orgány činné v trestním řízení. Budou s vámi spolupracovat na podání oznámení o odcizeném vozidle.
- Dále informujte péči o zákazníky Uconnect Connected Services, že vaše vozidlo bylo odcizeno.

Zástupce péče o zákazníky Uconnect Connected Services si vyžádá číslo zprávy o odcizeném vozidle (vydané místními orgány činnými v trestním řízení). Pokud jste si stáhli aplikaci Uconnect, můžete na svém zařízení stisknout tlačítko nabídky Nastavení, vybrat "Nápověda" a poté vybrat "Uconnect Connected Services Customer Care" pro uskutečnění hovoru.

- Péče o zákazníky Uconnect Connected Services ověří, že jste vlastníkem vozidla, a spojí se s orgány činnými v trestním řízení, u kterých jste nahlásili odcizené vozidlo.
- 4. Zákaznická péče Uconnect Connected Services bude spolupracovat s místními orgány činnými v trestním řízení na lokalizaci vozidla. Pokud bude vaše vozidlo nalezeno, budete kontaktováni orgány činnými v trestním řízení. Během vyšetřování byste měli také kontaktovat svou pojišťovnu a informovat ji o situaci.

# Požadavky

- -Vozidlo musí být řádně vybaveno systémem Uconnect.
- -Vozidlo musí mít funkční připojení k síti LTE (hlas/ data) nebo 3G nebo 4G (data) kompatibilní s vaším zařízením.
- -Vozidlo musí být registrováno u služeb Uconnect a mít aktivní předplatné, které zahrnuje příslušnou funkci.

#### POZNÁMKA:

Ne všechny funkce Uconnect Connected Services jsou dostupné všude a vždy, zejména ve vzdálených nebo uzavřených oblastech.

#### **PROTIEHICLETTÍHAALERT**

#### Popis

Když se spustí bezpečnostní (krádež) alarm ve vašem vozidle, bude vám zaslán e-mail nebo textová zpráva s upozorněním.

## **MJENOMPROTIEHICLEHEALTHREPORT**

## Popis

Měsíční zpráva o stavu vozidla je služba Uconnect, jejímž prostřednictvím vám bude každý měsíc zasílán souhrn výkonu klíčových systémů vašeho vozidla, abyste měli přehled o potřebách údržby vašeho vozidla. Toto je poskytováno pro vaše pohodlí a nenahrazuje pravidelnou údržbu vašeho vozidla. Za účelem poskytování měsíční zprávy o stavu vozidla může systém Uconnect ve vašem vozidle shromažďovat a přenášet údaje o vozidle do služeb Uconnect Connected Services a FCA, jako je stav a výkon vašeho vozidla, poloha vašeho vozidla, vaše využití funkcí ve vašem vozidle. a další údaje.

Toto shromažďování a přenos dat začíná, když se zaregistrujete do služeb Uconnect Connected a bude pokračovat, i když zrušíte své předplatné Connected, pokud nezavoláte na oddělení péče o zákazníky Uconnect Connected Services a nesdělíte jim, aby deaktivovali vaše služby Uconnect Connected.

Další informace naleznete v Zásadách ochrany osobních údajů Uconnect informace na adrese www.driveuconnect.com/ connectedservices/privacy.html (obyvatelé USA) nebo www.driveuconnect.ca (obyvatelé Kanady).

## PROTIEHICLEHEALTHALERT

#### Popis

Vaše vozidlo vám zašle e-mailové upozornění, pokud zjistí problém s jedním z klíčových systémů vašeho vozidla. Další informace naleznete na webu svého vlastníka.

#### POZNÁMKA:

E-maily s upozorněním na stav vozidla vyžadují registraci a aktivaci služeb. Během tohoto procesu budete požádáni o zadání e-mailové adresy, na kterou budou zprávy zasílány.

# MOBILEAPP: MYDEALER

## Popis

Můj prodejce vám umožňuje vyhledat a uložit preferovaného prodejce prostřednictvím mobilní aplikace. Aplikace poskytne jméno, adresu a telefonní číslo prodejce. Adresu prodejce můžete odeslat přímo do navigačního systému (je-li ve výbavě) a také zavolat prodejci stisknutím tlačítka Telefon v mobilní aplikaci.

# MOBILEAPP: MYGARAGE

## Popis

Stránka Moje garáž mobilní aplikace vám poskytuje způsob, jak přistupovat k nastavení oznámení souvisejících s mobilní aplikací. V Moje garáž se zobrazí obrázek vašeho vozidla (správný, značka, režim a barva). Budete moci nastavit přezdívku pro své vozidlo a aktualizovat nastavení upozornění.

# MOBILEAPP: RECALLALERT

# Popis

Mobilní aplikace vás může informovat o všech svolávacích akcích ve vašem vozidle tím, že do vašeho mobilního zařízení dodá "push notifikace". Aplikace zobrazí celkový počet svolání vozidla a poskytne informace související se závažností problému. Aplikace vás bude informovat, pokud stažení vyžaduje okamžitou akci nebo navrhovanou akci.

# ján-PROTIehicleNotifikace— jáfE zablokovaný

# Popis

Vaše vozidlo vám bude zasílat upozornění, aby vám připomnělo, kdy jsou potřeba služby, nebo vás upozorní na další důležité informace, jako jsou například upozornění na stažení. Když obdržíte oznámení prostřednictvím dotykové obrazovky, stiskněte "OK" pro zrušení zprávy nebo stiskněte "Call Care" a promluvte si se zástupcem péče o zákazníky Uconnect Connected Services.

#### POZNÁMKA:

Stisknutím tlačítka "OK" nebo tlačítka X na vyskakovací obrazovce zavřete nebo zavřete vyskakovací okno a zobrazí se schránka zpráv ve vozidle. Ve schránce můžete znovu otevřít zprávy nebo zprávy odstranit.

#### ALEXAPROTIEHICLEAPOMOCNÍK— jáfE

#### ZABLOKOVANÝ

Užijte si pohodlí používání hlasu k ovládání vozidla s Amazon Alexa!

S Amazon Alexa se můžete připojit ke svému vozidlu a vzdáleně přistupovat ke klíčovým službám a funkcím.

Pokud je vaše vozidlo vybaveno navigací Uconnect TomTom®, můžete pomocí Alexa odeslat cíl přímo do svého vozidla.

## 188SLUŽBY PŘIPOJENÝCH VOZIDEL – SLUŽBY UCONNECT

Pokud potřebujete pomoc, můžete vždy požádat Alexu o pomoc nebo doplnit seznam příkazů slovy: "Alexo, požádej <značku> o pomoc s mým autem."

Zde je několik z mnoha otázek, které můžete Alexovi položit:

- -"Alexo, požádej <značku vozidla>, aby spustila moje <název vozidla> vaším hlasovým kódem."
- -"Alexo, požádej <značku vozidla>, aby zamkla moje <název vozidla> vaším hlasovým kódem."
- -"Alexo, požádej <značku vozidla> o zaslání 1000 Chrysler Drive, Auburn Hills, Michigan na mé <název vozidla>."
- -"Alexo, zeptej se <značky vozidla>, jaká je hladina paliva v mém <název vozidla>."
- Je vyžadováno aktivní předplatné Connected Services. Chcete-li používat Amazon Alexa, zaregistrujte se do služeb Uconnect – strana 175.

Dále propojte systém Uconnect ve vašem vozidle s Amazon Alexa:

- Stáhněte si a nainstalujte aplikaci Amazon Alexa do svého mobilního zařízení (Apple® nebo Android™).
- 2. V aplikaci klepněte na MENU a přejděte na DOVEDNOSTI.

 Vyhledejte dovednost <značka vozidla> a poté klepněte na Povolit.

4. Po zobrazení výzvy klepněte na ULOŽIT NASTAVENÍ.

- Propojte název značky vozidla s dovedností <značka vozidla> klepnutím na PROPOJIT ÚČET.
- 6. Přihlaste se pomocí přihlašovacích údajů k účtu vlastníka. Bude se jednat o stejné uživatelské jméno a heslo, jaké jste použili při registraci do služeb Uconnect Services Connected Services.
- 7. POTVRZTE účet pro návrat do dovednosti <značka vozidla>.

Nyní můžete začít používat dovednost <značka vozidla> na Alexe!

#### GOOGLEPROTIEHICLEAPOMOCNÍK— jáFE

#### ZABLOKOVANÝ

Pomocí Google Vehicle Assistant můžete získat nápovědu a mít přehled o svém vozidle. Asistent je dostupný na všech vašich zařízeních, včetně telefonů Android<sup>™</sup>, zařízení iPhone® nebo hlasem aktivovaných reproduktorů, jako je Google Home. Pokud potřebujete pomoc, požádejte Google o pomoc nebo o úplný seznam příkazů: "Hey Google, ask <brand name> for help with my car."

#### Zde je několik příkladů příkazů:

- -"Ahoj Google, požádej <vehicle brand>, aby spustil můj <název vozidla> vaším hlasovým kódem."
- -"Ahoj Google, požádej <vehicle brand>, aby zamkla moje <název vozidla> pomocí vašeho hlasového kódu."

- -"Ahoj Google, požádej <vehicle brand> o zaslání 1000 Chrysler Drive, Auburn Hills, Michigan do mého <název vozidla>."
- -"Ahoj Google, zeptej se <značky vozidla>, jaká je hladina paliva v mém <název vozidla>."

Chcete-li propojit svůj účet Uconnect s Google Vehicle Assistant, postupujte takto:

- Stáhněte a nainstalujte si aplikaci Google Vehicle Assistant do svého chytrého telefonu z App Store® nebo Google Play.
- Po instalaci se přihlaste do aplikace Google Vehicle Assistant pomocí svého Gmail ID. Ověřte svůj účet stisknutím ikony v pravém horním rohu.
- Stiskněte tlačítko Discover v levém dolním rohu obrazovky. Zadejte název značky vozidla.
- Zobrazí se výzva k propojení vašeho účtu Uconnect. Stiskněte "Link Uconnect to Google".
- Stiskněte "Přihlásit se" a zadejte e-mailovou adresu a heslo, které jste vytvořili při aktivaci služeb Uconnect.
- Nakonec stiskněte "Autorizovat" pro dokončení procesu propojení.

SLUŽBY PŘIPOJENÝCH VOZIDEL – SLUŽBY UCONNECT 189

Nyní můžete požádat Google Vehicle Assistant, aby vám pomohl:

-Nastartujte motor na dálku nebo zrušte start na dálku

#### -Odešlete cíl do vestavěného navigačního systému TomTom® ve vašem vozidle

 -Sledujte důležité vlastnosti vozidla, jako je tlak v pneumatikách, hladina paliva a životnost oleie

-A více!

# DRIVEALERTS— jáfEZABLOKOVANÝ

#### Popis

Drive Alerts pomáhají podporovat bezpečnější jízdu a poskytují vám klid, když jsou vaši blízcí na cestách. Kdykoli a kdekoli můžete nastavit hraniční limity, sledovat rychlost jízdy a přesně určit polohu svého vozidla. Pomocí aplikace můžete nastavit upozornění:

#### -Hraniční upozornění

Obdržíte oznámení v okamžiku, kdy vaše vozidlo vyjede z nebo do geografické hranice, kterou nastavíte.

#### Upozornění na zákaz vycházení

Získejte upozornění, když vaše vozidlo jede mimo dobu zákazu vycházení.

#### -Upozornění na rychlost

Obdržíte upozornění, kdykoli vaše vozidlo překročí rychlostní limit, který jste nastavili.

#### -Upozornění na komorníka

Obdržíte upozornění, když a když vaše vozidlo jede mimo okruh čtvrt míle od servisní zóny.

#### SMARTWATCHEXTENSION— jáfE

#### ZABLOKOVANÝ

#### Popis

SmartWatch Extension umístí aplikaci Uconnect přímo na vaše Apple® Watch nebo Android™ Wear. Chcete-li začít, postupujte takto:

- 1. Stáhněte a nainstalujte aplikaci z App Store® nebo Google Play.
- Přihlaste se do aplikace ze smartphonu pomocí uživatelského jména a hesla, které jste vytvořili při prvním nastavení účtu.
- Ujistěte se, že jsou vaše hodinky a smartphone propojeny přes Bluetooth®.
- 4. Aplikace by se měla objevit na hodinkách SmartWatch.

# Po stažení aplikace do hodinek SmartWatch můžete využívat tyto funkce:

- -Zamkněte nebo odemkněte své vozidlo klepnutím na tlačítko dálkového zamykání v aplikaci a zadáním bezpečnostního kódu PIN.
- -Dálkové spuštění nebo zastavení vozidla.
- -Prohlédněte si důležité statistiky vozidla, jako je hladina paliva, poloha vozidla, upozornění na tlak v pneumatikách a další.

Nápovědu najdete na kanálu Uconnect YouTube pro rozšíření SmartWatch.

# SPRAVOVAT MŮJ ÚČET PŘIPOJENÝCH

# SLUŽEB UCONNECT

Chcete-li spravovat svůj účet Uconnect Connected Services, stiskněte tlačítko ASSIST ve svém vozidle nebo zavolejte zákaznickou podporu Uconnect Connected Services na čísle 1-800-777-3600.

#### POZNÁMKA:

Při prodeji vozidla nebo odevzdání leasingu se doporučuje zavolat na oddělení péče o zákazníky Uconnect Connected Services a odstranit vaše osobní údaje.

# PŘIPOJENÉ SLUŽBY - Časté dotazy

Pro další informace o Connected Services mohou aktivní předplatitelé stisknout tlačítko ASSIST a kontaktovat SiriusXM Guardian™ nebo Uconnect Connected Services. Váš hovor bude přesměrován na agenta nebo bude zadržen ve frontě, dokud nebude agent dostupný. Pokud nemáte aktivní předplatné, aktivujte služby stisknutím tlačítka ASSIST a kliknutím na tlačítko Aktivovat na dotykové obrazovce.

# PŘIPOJENÉ SLUŽBY SOS FAQ

1.Co se stane, když omylem stisknu tlačítko

**SOS Call na zrcátku**?Po stisknutí tlačítka SOS Call máte 10 sekund na zrušení hovoru. Chcete-li hovor zrušit, stiskněte znovu tlačítko SOS Call nebo stiskněte tlačítko Storno na dotykové obrazovce ve vozidle.

- 2.Jaký typ informací se odešle, když použiji tlačítko SOS Call z mého vozidla?Některé informace o vozidle, jako je značka a model, se přenášejí spolu s poslední známou polohou GPS.
- 3.Kdy mohu použít tlačítko SOS volání?Pokud vy nebo někdo jiný potřebujete pomoc v tísni, můžete použít tlačítko SOS Call k uskutečnění hovoru.

#### PŘIPOJENÉ SLUŽBY ČASTÉ OTÁZKY NA DÁLKOVÉ

#### ZAMYKÁNÍ/ODMEKÁNÍ DVEŘÍ

 Jak dlouho trvá odemknutí nebo zamknutí dveří? V závislosti na různých podmínkách může trvat až tři minuty nebo déle, než se požadavek dostane k vašemu vozidlu.

#### 2.Co je rychlejší, můj přívěsek na klíče nebo

aplikace Uconnect?Váš přívěsek na klíče zamkne/odemkne dveře rychleji, ale jeho dosah je omezený a vaše aplikace Uconnect se hodí pro tyto a další situace.

#### POZNÁMKA:

Aplikace Uconnect se mohou lišit podle toho, jakými funkcemi je vaše vozidlo vybaveno.

#### 3.Bude moje vozidlo v bezpečí, když své zařízení

ztratím? Lidé někdy ztrácejí svá mobilní zařízení, a proto byla do aplikace Uconnect začleněna bezpečnostní opatření. K aktivaci vzdálených služeb prostřednictvím vašeho mobilního zařízení je vyžadováno zadání uživatelského jména, hesla a bezpečnostního kódu PIN SiriusXM Guardian™ nebo Uconnect Services. Je vaší odpovědností chránit svá hesla a PINy.

#### 4. Proč nemohou všechna mobilní zařízení používat

aplikaci Uconnect?Aplikace Uconnect je kompatibilní s většinou zařízení s operačními systémy Apple® a Android™. Schopnosti těchto zařízení nám umožňují vzdáleně ovládat vaše vozidlo. V budoucnu mohou být podporovány další operační systémy.

#### 5. Proč aplikace Uconnect běží pomalu? Aplikace

Uconnect se při odesílání spoléhá na připojení k mobilní síti z vašeho zařízení příkazy do vašeho vozidla, které musí mít funkční připojení k síti LTE (hlas/data) nebo 3G nebo 4G (data). Pokud se vaše zařízení nebo vaše vozidlo nachází v oblasti s podprůměrným pokrytím, může přihlášení a odeslání příkazů trvat déle.

# PŘIPOJENÉ SLUŽBY SILNIČNÍ

# ASISTENCE ČASTÉ OTÁZKY

- 1. Jaké je telefonní číslo na asistenční službu? Telefonní číslo je:
  - -USA: 1-800-521-2779
  - -Kanada: 1-800-363-4869

2.Pokud jsem přihlášen k odběru služeb SiriusXM Guardian™ nebo Uconnect Connected Services, pokrývá tato služba odtah nebo jiné výdaje vzniklé používáním asistenční služby?Ne, vaše nové vozidlo však může zahrnovat služby Asistenčního volání.

#### PŘIPOJENÉ SLUŽBY ODESÍLEJTE A PŘEJÍT ČASTÉ OTÁZKY

 Jak dlouho trvá odeslání trasy a cíle do mého vozidla?V závislosti na různých podmínkách může trvat až tři minuty, než se požadavek dostane do vašeho vozidla.

#### 2.Mohu zrušit trasu, kterou jsem odeslal do svého

- vozidla?Ano, jakmile vstoupíte do vozidla a nastartujete motor, objeví se vyskakovací zpráva oznamující, že máte novou trasu. Ve vyskakovacím okně je tlačítko pro ukončení, které zruší trasu, pokud je vybráno.
- 3.**Mohu si vybrat jinou trasu než tu, kterou jsem** naposledy poslal do svého vozidla?Ano, jakmile vstoupíte do vozidla a nastartujete motor, vyskakovací zpráva má možnost "Umístění". Jakmile vyberete "Umístění", můžete si vybrat ze seznamu naposledy odeslaných cílů.

#### PŘIPOJENÉ SLUŽBY VYHLEDÁVAČ VOZIDEL ČASTÉ

#### OTÁZKY

- 1.Může někdo jiný najít moje vozidlo?Vaše vozidlo může najít kdokoli, kdo má váš PIN a přístup k vašemu účtu. Je vaší odpovědností si svůj PIN odpovídajícím způsobem chránit. Další informace naleznete v podmínkách služeb Uconnect a SiriusXM Guardian™ nebo Uconnect Connected Services.
- 2.Jak dlouho trvá, než zatroubím a rozblikám světla?V závislosti na různých podmínkách může trvat tři minuty nebo déle, než se požadavek dostane do vašeho vozidla.
- 3.Jak vypnu klakson a světla poté, co je zapnu? Pokud jste dostatečně blízko k vozidlu, můžete pomocí přívěsku na klíče vypnout klakson a světla stisknutím červeného tlačítka Panic. V závislosti na vašem vozidle se houkačka vypne po 29 sekundách, 5 sekund mezi cykly, až po 8 cyklech, pokud spoušť zůstane aktivní, a poté se bezpečnostní systém vozidla znovu aktivuje.

## PŘIPOJENÉ SLUŽBY ASISTENČNÍ ČASTÉ OTÁZKY

#### S Kradeným vozem

- 1.Může někdo najít moje vozidlo? Chcete-li zlepšit své soukromí a soukromí ostatních, kteří používají vaše vozidlo, je k aktivaci této služby vyžadováno policejní hlášení o odcizeném vozidle. V závislosti na tom, zda je vaše vozidlo vybaveno službami SiriusXM Guardian™ nebo Uconnect, musíte zapojit místní zákony vynucení, aby buď SiriusXM Guardian™ nebo Uconnect Connected Services lokalizovaly vaše vozidlo. Můžeme také najít vozidlo pro jiné orgány činné v trestním řízení nebo vládní agentury, na základě platného soudního příkazu, který nařizuje SiriusXM Guardian™ nebo Uconnect Connected Services, aby tak učinily. Poskytneme také službu pro subjekty FCA k nalezení vozidla, které jste si prostřednictvím nich zakoupili.
- 2.Jak zjistím, zda je mé vozidlo vyproštěno? Poté, co agentovi péče o zákazníky SiriusXM Guardian™ nebo Uconnect Connected Services poskytnete zprávu o odcizeném vozidle, bude agent spolupracovat s orgány činnými v trestním řízení, aby se pokusil najít vaše vozidlo. Pokud bude vaše vozidlo nalezeno, budete kontaktováni orgány činnými v trestním řízení.

#### 3.Mohou služby SiriusXM Guardian<sup>™</sup> nebo Uconnect Connected Services snížit mé pojistné sazby?

Někteří poskytovatelé pojištění nabízejí nižší sazby na vozidla vybavená systémy, které mohou zabránit krádeži auta. Při nákupu pojištění nezapomeňte informovat poskytovatele pojištění o vašem předplatném služeb SiriusXM Guardian™ nebo Uconnect Connected Services, abyste zjistili, zda vám poskytovatel pojištění může nabídnout nižší sazbu.

#### POZNÁMKA:

FCA není pojišťovací společnost a SiriusXM Guardian™ nebo Uconnect Connected Services nejsou pojistným produktem. Jste odpovědní za získání pojistného krytí pro své vozidlo a sebe.

#### PŘIPOJENÉ SLUŽBY ČASTÉ OTÁZKY PRO VZDÁLENÉ

#### STARTOVÁNÍ VOZIDLA

- Jak dlouho trvá nastartování mého vozidla na dálku?V závislosti na různých podmínkách může trvat tři minuty nebo déle, než se požadavek dostane do vašeho vozidla.
- 2.Co je rychlejší, můj přívěsek na klíče nebo aplikace Uconnect?Váš přívěsek na klíče nastartuje vaše vozidlo rychleji. Jeho rozsah je však omezený. Když například opouštíte stadion po zápase, můžete pomocí aplikace Uconnect nastartovat své vozidlo na dálku a mít vnitřek vozidla pohodlný, než se k němu dostanete.

# 3.Bude moje vozidlo v bezpečí, když ztratím

bezdrátové zařízení?Lidé někdy ztrácejí svá bezdrátová zařízení, a proto byla do aplikace Uconnect začleněna bezpečnostní opatření. Vyžádání si uživatelského jména, hesla a zabezpečení SiriusXM Guardian™ nebo Uconnect Connected Services (podle toho, čím je vaše vozidlo vybaveno) vám poskytne pomoc s kódem PIN, který zajistí, že nikdo nemůže nastartovat vaše vozidlo, pokud náhodou najde vaše zařízení.

#### 4. Může někdo pomocí aplikace odjet s mým

vozidlem?Ne. Řízení vašeho vozidla vyžaduje, aby byly klíče ve vozidle. Funkce Remote Start jednoduše nastartuje motor, aby se interiér zahřál nebo ochladil, než dorazíte.

#### 5.Mohu zastavit vozidlo, které jede, pomocí příkazu zrušení dálkového startu vozidla?

Ne. Pokud je vozidlo v pohybu, tlačítko pro zrušení dálkového startu vozidla nezastaví vozidlo.

#### 6. Proč nemohou všechna mobilní zařízení používat

aplikaci Uconnect?Aplikace Uconnect byla navržena tak, aby fungovala na většině zařízení s operačními systémy Apple® a Android™. Schopnosti těchto zařízení nám umožňují vzdáleně ovládat vaše vozidlo. V budoucnu mohou být podporovány další operační systémy.

#### PŘIPOJENÉ SLUŽBY ČASTÉ OTÁZKY K VZDÁLENÉMU

#### HORN & SVĚTLA

- Jak dlouho trvá, než zatroubím a rozblikám světla?V závislosti na různých podmínkách může trvat tři minuty nebo déle, než se požadavek dostane do vašeho vozidla.
- Co je rychlejší, můj přívěsek na klíče nebo aplikace Uconnect?Vaše klíčenka bude houkat a blikat rychleji; jeho rozsah je však omezený.
- 3.Jak vypnu klakson a světla poté, co je zapnu? Pokud jste dostatečně blízko k vozidlu, můžete pomocí přívěsku na klíče vypnout klakson a světla stisknutím červeného tlačítka Panic. Jinak bude dálková houkačka a světla pokračovat po dobu 20 sekund.

#### 4. Proč nemohou všechna mobilní zařízení používat

aplikaci Uconnect?Aplikace Uconnect byla navržena tak, aby fungovala na většině zařízení s operačními systémy Apple® a Android™. Schopnosti těchto zařízení nám umožňují vzdáleně ovládat vaše vozidlo. V budoucnu mohou být podporovány další operační systémy.

## ČASTÉ OTÁZKY K ÚČTU PŘIPOJENÝCH SLUŽEB

- 1.Jak se zaregistruji pro svůj SiriusXM
  - Guardian™ nebo účet?Účet služeb Uconnect si můžete zaregistrovat dvěma způsoby:
  - -Stiskněte tlačítko ASSIST. Na dotykové obrazovce se objeví vyskakovací obrazovka call centra a volitelné možnosti se budou lišit v závislosti na tom, zda je vaše vozidlo vybaveno službami SiriusXM Guardian™ nebo Uconnect Connected Services. Zavolá se agentovi, který vám může pomoci s registrací vašeho nového účtu.
  - -Když si koupíte vozidlo, SiriusXM Guardian™ nebo Uconnect Connected Služby lze nastavit před odjezdem. Jakmile váš prodejní partner dokončí registraci vašich Připojených služeb, budete moci aktivovat služby prostřednictvím dotykové obrazovky vozidla.
- 2.Proč potřebuji e-mailovou adresu?Bez e-mailové adresy se zákazníci nemohou zaregistrovat do služeb SiriusXM Guardian<sup>™</sup> ani do služeb Uconnect Connected. Zákazníci se musí zaregistrovat, aby se mohli přihlásit k odběru dalších služeb a vytvořit si buď a Bezpečnostní PIN SiriusXM Guardian<sup>™</sup> nebo Uconnect Connected Services pro požadavky na vzdálené příkazv.

# 3. Jak vytvořím bezpečnostní PIN připojených

služeb?Během procesu registrace nastavte bezpečnostní PIN pro SiriusXM Guardian™ nebo Uconnect Connected Services. Bezpečnostní PIN bude vyžadován k vaší autentizaci při přístupu k vašemu účtu přes SiriusXM

Guardian™ nebo Uconnect Connected Services Volejte nebo provádějte jakékoli vzdálené služby, jako je dálkové zamykání/odemykání dveří, dálková houkačka a světla nebo dálkové startování vozidla.

- 4.Co když jsem zapomněl svůj bezpečnostní PIN pro Connected Services?Pokud jste si již služby aktivovali a zapomněli jste svůj bezpečnostní PIN SiriusXM Guardian™ nebo Uconnect Connected Services, můžete PIN resetovat výběrem Upravit profil na webu vlastníka.
- 5.Jak aktualizuji adresu svého platebního účtu Connected Services?Adresu vašeho platebního účtu SiriusXM Guardian™ nebo Uconnect Connected Services lze aktualizovat online nebo zavoláním do centra péče o zákazníky SiriusXM Guardian™ nebo Uconnect Connected Services z ASSIST ve vašem vozidle. Chcete-li aktualizovat online: přihlaste se na stránku svého vlastníka a vyberte Upravit profil > Platební účet Uconnect Connected Services.

6.Jak aktualizuji svůj profil Connected Services?Vaše

jméno, domácí adresa, telefonní číslo, e-mailová adresa a bezpečnostní PIN SiriusXM Guardian™ nebo Uconnect Connected Services lze aktualizovat online na webu vašeho vlastníka. Přihlaste se na stránku svého vlastníka a poté vyberte Upravit profil a upravte své osobní údaje. Provedte úpravy a klikněte na "Uložit".

- 7.Mohu vyzkoušet funkce nebo balíčky, než si je koupím?Váš nákup nového vozidla mohl mít zahrnutou zkušební dobu pro určité aplikace a služby.
- 8.Mohu při řízení přistupovat ke každé aplikaci a službě?Ne, některé aplikace a služby nejsou za jízdy dostupné. Pro vaši vlastní bezpečnost není možné používat některé funkce dotykové obrazovky, když je vozidlo v pohybu (např. klávesnice).

9.Co se stane, když bude moje předplatné

obnoveno?Pokud jste k informacím o svém účtu přidali kreditní kartu, vaše předplatné bude automaticky obnoveno na dobu určitou v souladu s plánem služeb, který jste si vybrali, za aktuální sazbu předplatného a při každém dalším datu obnovení, pokud předplatné nezrušíte. zavoláním SiriusXM Guardian™ nebo Uconnect Connected Services Care. Pokud jste ke svému účtu nepřidali kreditní kartu, buď SiriusXM Guardian™ nebo Uconnect Connected Services vám zašlou e-mail nebo dopis před datem vypršení platnosti, aby vám připomněly, že vaše předplatné brzy skončí.

10. Jak mohu spravovat předvolby oznámení pro

**připojené služby**?Obratte se na zákaznickou podporu SiriusXM Guardian<sup>™</sup> nebo Uconnect Connected Services nebo přejděte na stránku svého vlastníka a poté aktualizujte své preference na zákaznickém webovém portálu SiriusXM Guardian<sup>™</sup> nebo Uconnect Connected Services.

- 11.Jak si koupím předplatné?Kontaktujte středisko péče o zákazníky SiriusXM Guardian™ nebo Uconnect Connected Services stisknutím tlačítka ASSIST.
- 12.Jak aktualizuji informace o své kreditní kartě? Přihlaste se na stránku svého vlastníka a vyberte "Upravit profil" a poté vyberte "SiriusXM Guardian™" nebo "Připojit platební účet připojených služeb".
- 13.Jak zjistím, jak dlouho ještě mám předplatné? Kontaktujte středisko péče o zákazníky SiriusXM Guardian™ nebo Uconnect Connected Services.

Můžete také navštívit stránku svého vlastníka a vybrat si předplatné, abyste viděli datum vypršení platnosti. Když vaše předplatné brzy vyprší, obdržíte e-mail nebo dopis s upozorněním. 14.Mohu získat náhradu, pokud jsem nevyužil celé předplatné?Poměrné náhrady jsou poskytovány od data zrušení u ročních plánů nebo déle. Informace o refundacích souvisejících s fakturačními plány jiné délky a za jiných okolností naleznete ve smluvních podmínkách SiriusXM Guardian™ nebo Uconnect Connected Services.

15.Mohu předplatné zrušit před vypršením jeho platnosti? Ano. Pokud máte roční předplatné, vaše předplatné bude zrušeno v den, kdy ho zrušíte. Pokud máte měsíční předplatné, vaše předplatné bude zrušeno poslední den měsíce, ve kterém se rozhodnete zrušit.

16.Co mám dělat, když chci prodat své vozidlo? Než bude vaše vozidlo prodáno novému vlastníkovi, budete chtít odstranit informace o svém účtu. Tento proces odstraní všechny osobní údaje, vrátí systém Uconnect do původního továrního nastavení a odstraní všechny služby Connected Services a informace o účtu. Chcete-li odebrat informace o svém účtu ze systému Uconnect, kontaktujte středisko péče o zákazníky SiriusXM Guardian™ nebo Uconnect Connected Services. 17.Co když jsem zapomněl odstranit informace o svém účtu, než jsem své vozidlo na leasing vrátil nebo prodal? Kontaktujte středisko péče o zákazníky SiriusXM Guardian<sup>™</sup> nebo Uconnect Connected Services.

## 18.Co se stane, když bude funkční připojení k síti LTE (hlas/data) nebo 4G (data) kompatibilní s mým zařízením dočasně nedostupné?Tlačítka SOS Call a ASSIST NEBUDOU fungovat, pokud nejste připojeni k funkční síti LTE (hlas/data) nebo 3G nebo 4G (data). Služby, které vyžadovaly vaše Pokud máte funkční síť, mohou fungovat pouze přímá volání na asistenční volání ze smartphonu.

#### SBĚR DAT A OCHRANA SOUKROMÍ

Systém Uconnect shromažďuje a přenáší data, která mohou zahrnovat informace o vašem vozidle, zdravotním stavu a výkonu vašeho vozidla, poloze vašeho vozidla, vašem využití funkcí ve vašem vozidle a další údaje. Shromažďování, používání a sdílení těchto informací je nutné k poskytování služeb SiriusXM Guardian™ nebo Uconnect a je dále popsáno v Zásadách ochrany osobních údajů Uconnect, které Ize nalézt na adrese

www.driveuconnect.com/connectedservices/ privacy.html (obyvatelé USA) nebo

www.driveuconnect.ca (obyvatelé Kanady). Tyto informace mohou být shromažďovány a sdíleny s FCA US LLC pro účely uvedené v Zásadách ochrany osobních údajů Uconnect. Informace o stavu vozidla a diagnostické informace včetně údajů o poloze může společnost Uconnect použít k tomu, aby vám poskytla zprávu o stavu vozidla. I když zrušíte své předplatné SiriusXM Guardian<sup>™</sup> nebo Uconnect Connected Services, mohou být tyto diagnostické informace o stavu vozidla, včetně údajů o poloze, stále přenášeny z vašeho vozidla a stále vám může být zaslána zpráva o stavu vozidla.

Používání služeb SiriusXM Guardian<sup>™</sup> nebo Uconnect Connected Services se považuje za váš souhlas se shromažďováním, používáním a zveřejňováním těchto informací v souladu se Zásadami ochrany osobních údajů Uconnect. Pokud si nepřejete, aby byly tyto informace shromažďovány, používány nebo sdíleny, musíte zrušit své Připojené služby jako celek tím, že nás kontaktujete, jak je uvedeno v Zásadách ochrany osobních údajů Uconnect.

# INDEX

# Α

| Amazon Alexa Skill – pokud je vyb | aven <b>b</b> 171 |
|-----------------------------------|-------------------|
| Android Auto                      | 126, 128          |
| ANDROID AUTO™ <b>b</b>            | 126               |
| Apple CarPlay                     | 126, 131          |
| APPLE CARPLAY® <b>b</b>           | 129               |
| Nastavení zvuku                   |                   |

# B Bl

| lluetooth                                        |    |
|--------------------------------------------------|----|
| Připojení ke konkrétnímu mobilnímu telefonu nebo |    |
| Zvukové zařízení po spárování                    | 32 |

# С

| CD                                  |    |
|-------------------------------------|----|
| Připojené služby 158, 174 Časté     |    |
| dotazy k připojeným službám1        | 90 |
| Funkce připojených služeb 161, 1    | 77 |
| Připojené služby, Začínáme 159, 176 |    |
| Připojené služby, Úvod 158, 174     |    |
| Řízení                              | 53 |
| Zákazníkem programovatelné funkce10 | )7 |
| Kybernetická bezpečnost 3           | 7  |

# D

| Smazání telefonu          | 83  |
|---------------------------|-----|
| Disková jednotka          | 70  |
| Odpojení                  | .83 |
| Narušit                   | .89 |
| Předvolby paměti ovladače | 68  |

#### F

| Rodinná upozornění | 173, | 189 |
|--------------------|------|-----|
|--------------------|------|-----|

# G

| 34 |
|----|
|    |

# н

| Head-Up displej | . 107 |
|-----------------|-------|
| HUD             | 107   |

# М

| Aktualizace map | <br>15 |
|-----------------|--------|
| Režim médií     |        |

# Ρ

| Spárovat zařízení <b>b</b> | 77 |
|----------------------------|----|
| Režim telefonu             | 75 |
| Předvolby                  | 68 |

#### **R** Rádio

| Radio                                         |     |
|-----------------------------------------------|-----|
| Předvolby68                                   |     |
| Ovládání rádia53                              | 6   |
| Provoz rádia53                                | i - |
| Rádiová dálková ovládání40                    | 3   |
| Registrace pro službu Uconnect 17             | 5   |
| Registrace SiriusXM Guardian15                | 9   |
| Funkce dálkového ovládání, dveře              |     |
| Zamknout/Odemknout167, 182, 19                | 0   |
| Dálkové funkce, klakson a světla168, 183 Dálk | ové |
| funkce, spouštění167, 183, 192 Dálkové        |     |
| ovládání zvukového systému (rádia)40          |     |
| Odebrání SiriusXM Guardian 173                |     |
| Silniční asistence34, 166, 181, 190           | )   |

# S

| Bezpečnost                 | 34          |
|----------------------------|-------------|
| Bezpečnostní prvky         |             |
| Satelitní rádio            | 60          |
| Uložené rozhlasové stanice | 68          |
| Bezpečnostní funkce        | 37          |
| Silniční asistence         |             |
| Send & Go168               | 8, 184, 191 |
| Nastavení <b>b</b>         | 107         |
| Nastavení, zvuk            | 73          |

**T** Hlavní nabídka navigace TomTom®**b**......135

#### υ Přinojit

| Filpojit                            |    |
|-------------------------------------|----|
| Věci, které byste o sobě měli vědět |    |
| Uconnect Phone10                    | )3 |
| Uconnect 5 s 8,4palcovým displejem5 | 6  |
| UCONNECT 5/5 NAV <b>D</b> 5         |    |

| Aplikace Uconnect 159, 176                                   |
|--------------------------------------------------------------|
| Uconnect Phone                                               |
| Přijmout nebo ignorovat příchozí hovor —                     |
| Aktuálně probíhá hovor                                       |
| Přijmout nebo ignorovat příchozí hovor —                     |
| Momentálně neprobíhá žádný hovor 101                         |
| Pokračování hovoru103                                        |
| Ovládání hovorů 99                                           |
| Ukončení hovoru103                                           |
| Zrušit příkaz99                                              |
| Připojení ke konkrétnímu mobilnímu telefonu                  |
| Nebo zvukové zařízení po spárování82                         |
| Příkaz nápovědy99                                            |
| Připojit hovory 102                                          |
| Označení telefonu nebo zvukového zařízení jako oblíbeného 94 |
| Uskutečnění druhého hovoru, zatímco probíhá aktuální hovor   |
| Probíhá 102                                                  |
| Přirozená řeč98                                              |
| Obsluha76, 98                                                |
| Přehled75                                                    |
| Spárovat (propojit) Upřipojit telefon k A                    |
| Mobilní telefon77                                            |
| Stažení telefonního seznamu95                                |

| 05 |
|----|
| 92 |
| 03 |
| 5  |
| 2  |
| 1  |
| 03 |
|    |
|    |
|    |

#### PROTI

| Vyhledávač vozidel                  | 168, 185, 191     |
|-------------------------------------|-------------------|
| Upozornění na stav vozidla          | 171,              |
| 187 Zpráva o zdravotním stavu v     | ozidla            |
| 170, 186 Oznámení vozidla           | 171, 187          |
| Hlasové ovládání                    | 128, 131          |
| Hlasové příkazy – pokud jsou ve výl | oavě <b>b</b> 148 |

# W

| Wi-Fi   | 169 185  |  |
|---------|----------|--|
| VVI-I I | 105, 105 |  |

| <br> |
|------|
|      |
|      |
|      |
|      |
| <br> |
|      |
|      |
|      |
|      |
| <br> |
|      |

| <br> |
|------|
|      |
|      |
|      |
|      |
| <br> |
|      |
|      |
|      |
|      |
| <br> |
|      |

# **D**connect<sup>®</sup>

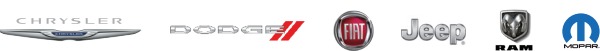

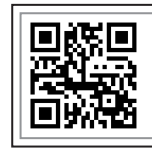

NASkenujte QR KÓD A STÁHNĚTE SI NEJAKTUÁLNĚJŠÍ PŘÍRUČKU RÁDIA

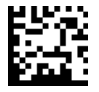

©2022 FCA US LLC. Všechna práva vyhrazena. Chrysler, Dodge, Jeep, Ram, Mopar a Uconnect jsou ochranné známky společnosti FCA US LLC. FJAT je registrovaná ochranná známka společnosti FCA Group Marketing SpA, používaná na základě licence společnosti FCA US LLC. App Store je registrovaná ochranná známka společnosti Apple Třetí edice P68564676AA